### GET STARTED WITH S32K144 USING S32K SDK 基于SDK的S32K144微控制器使用入门

Based on SDK\_S32K144\_RTM\_1.0.0

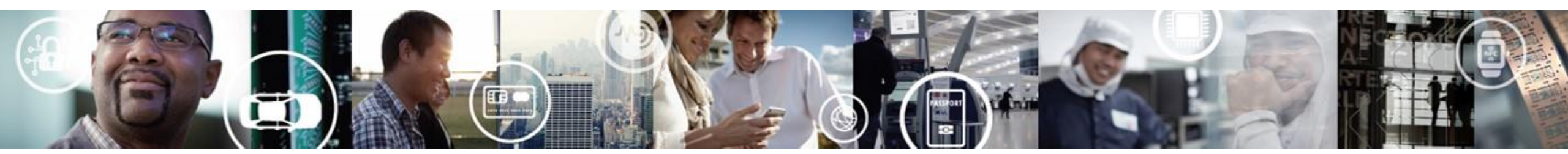

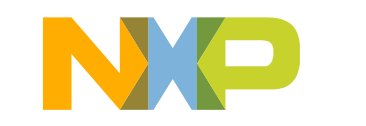

SECURE CONNECTIONS FOR A SMARTER WORLD

EXTERNAL USE

# AGENDA / 目录

- S32K Family Overview
   S32K系列微控制器概述
- S32K144 Architecture and Key Features
   S32K144架构及关键特性
- S32 Design Studio (S32DS) Introduction
   S32 Design Studio开发环境介绍
- S32K SDK Hands-On
   S32K SDK使用操作样例
  - Clocks Lab 时钟配置
  - GPIOs Lab 通用I/O配置
  - Interrupts Lab 中断配置
  - FlexCAN Lab FLexCAN模块配置
  - ADC-FTM Lab ADC-FTM模块配置

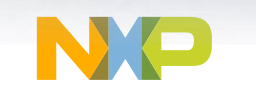

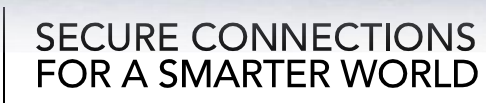

# S32K FAMILY OVERVIEW S32K系列MCU概述

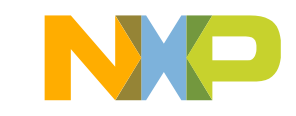

# S32K – Accelerates Automotive Software Design / 加速汽车软件开发

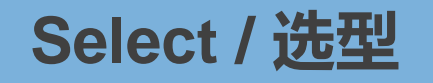

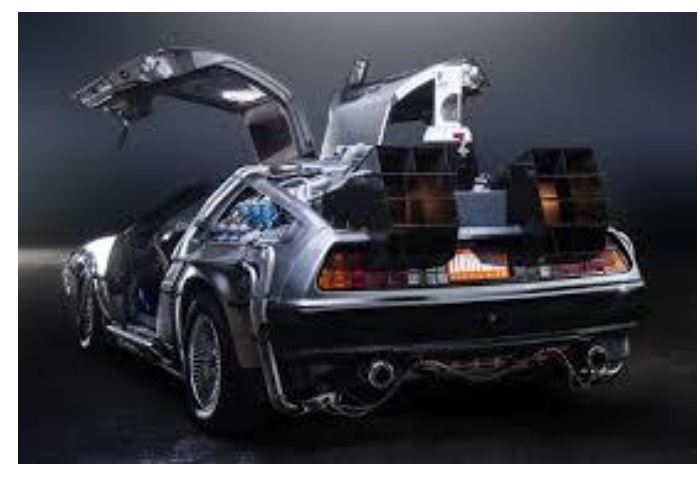

### Suture-proof / 先进的设计

- High performance ARM core 高性能ARM内核
- Security and Safety 硬件加密模块和功能安全设计
- Lowest power 低功耗技术
- CAN-FD, Ethernet 以太网

### Design / 设计

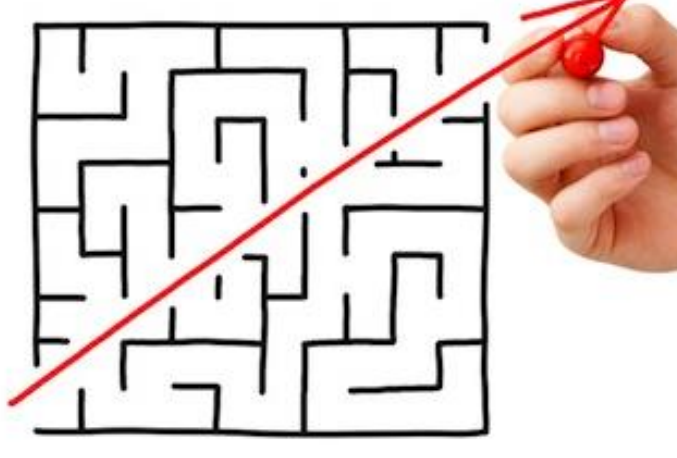

Reuse / 复用

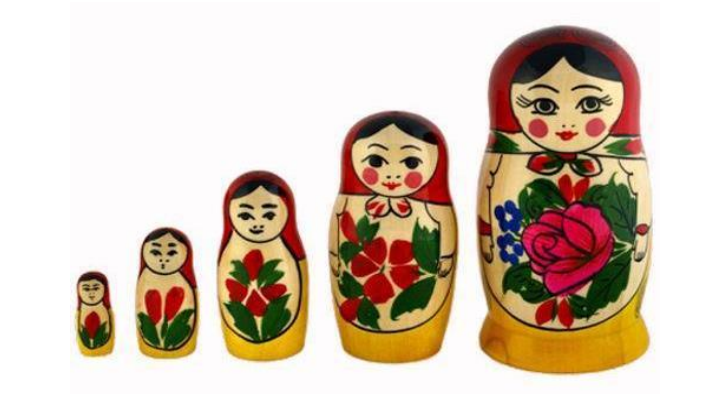

Minimize Complexity / 复杂度最小化

- Auto grade SW: SDK, AUTOSAR 汽车级软件包:SDK, AUTOSAR
- Low cost HW EVB 低成本开发板
- S32DS and Rich ecosystem 集成开发环境S32DS,丰富生态系统
- Application specific SW 提供针对应用的软件

Maximize R&D Efficiency 研发效率最大化

- Most scalable portfolio 128K-2M flash,32-176pin 扩展性最好的产品系列
- HW/SW/Tool Compatible 硬件/软件/工具互相兼容
- Common package strategy 统一封装

# S32K1 product family – S32K14x and S32K11x

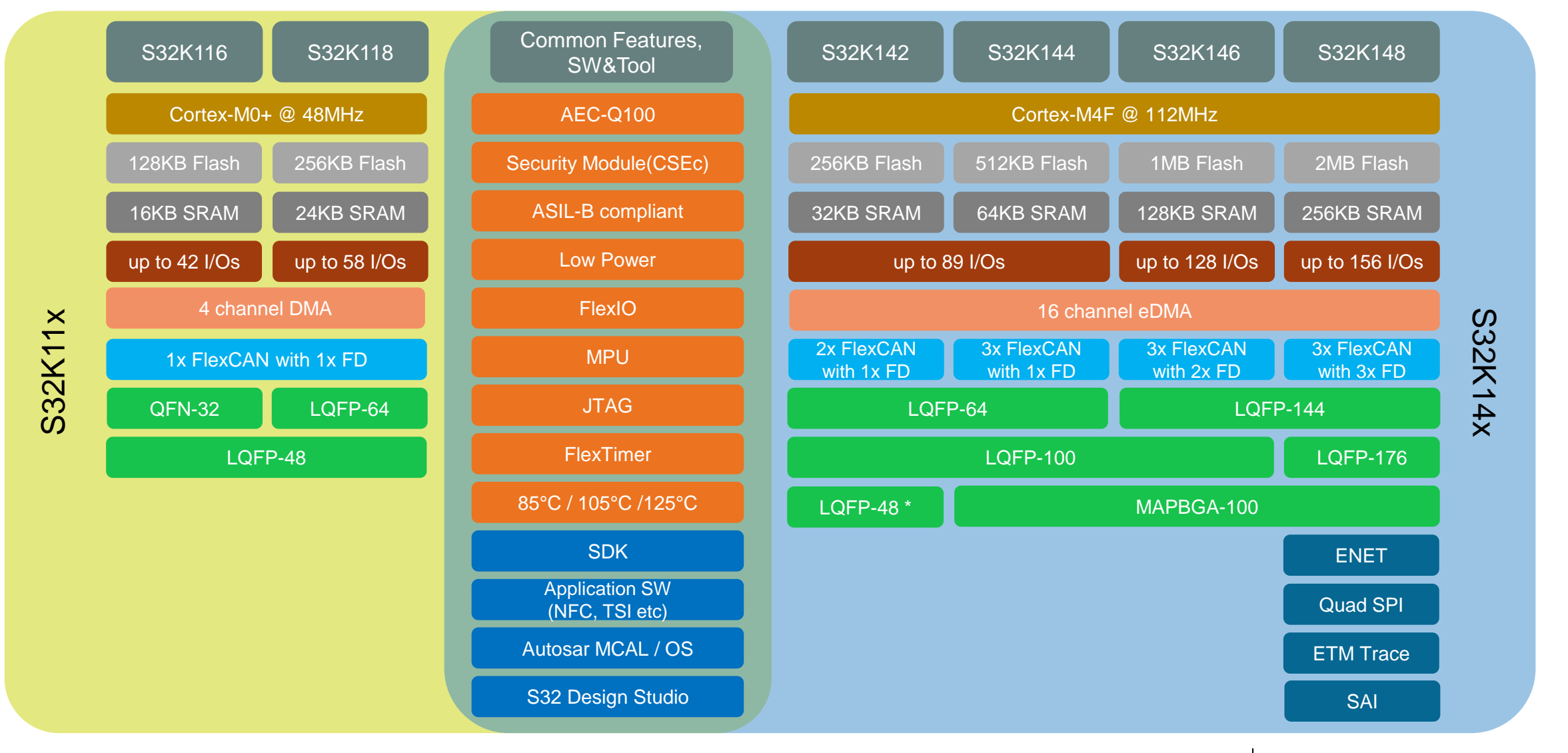

4 EXTERNAL USE

\*: S32K142 48LQFP is for development only

SECURE CONNECTIONS FOR A SMARTER WORLD

# S32K1 & KEA Product Series Compatibility / 兼容性设计

#### ✓ Pin Compatibility / 管脚兼容

- Within S32K1xx product series S32K1系列中管脚完全兼容
- Similar pinout as KEA products 与KEA产品系列管脚设计相似

#### ✓ IP Compatibility / IP兼容

- With MPC55xx/MPC56xxx/MPC57xxx product series: FlexCAN, ACMP, eDMA, QuadSPI 与MPC55xx/MPC56xxx/MPC57xxx产品系列IP兼容:FlexCAN, ACMP, eDMA, QuadSPI
- With KEA products: FlexTimer, IIC, LSPI, UART, CRC, FlexIO
- 与KEA产品系列IP兼容:FlexTimer,IIC,LSPI,UART,CRC,FlexIO

| Flash |        |           |                      |                      | Pin Count |         |         |         |         |
|-------|--------|-----------|----------------------|----------------------|-----------|---------|---------|---------|---------|
|       | 16/24  | 32        | 48                   | 64                   | 80        | 100     | 100 BGA | 144     | 176     |
| 2M    |        |           |                      |                      |           |         | S32K148 | S32K148 | S32K148 |
| 1M    |        |           |                      |                      |           | S32K146 | S32K146 | S32K146 |         |
| 512K  |        |           |                      | S32K144              |           | S32K144 | S32K144 |         |         |
| 256K  |        |           | S32K142 *<br>S32K118 | S32K142 /<br>S32K118 |           | S32K142 |         |         |         |
| 128K  |        | S32K116   | S32K116              | KEAZ128              | KEA128    |         |         |         |         |
| 64K   |        | KEAZN64   |                      | KEAZ(N)64            | KEAZ64    |         |         |         |         |
| 32K   |        | KEAZN32 / |                      | KEAZN32              |           |         |         |         |         |
| 16K   |        | KEAZN16   |                      | KEAZN16              |           |         |         |         |         |
| 8K    | KEAZN8 |           |                      |                      |           |         |         |         |         |

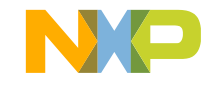

SECURE CONNECTIONS

FOR A SMARTER WORLD

# S32K Solution Offering / S32K提供的解决方案

#### Hardware Platform 硬件平台

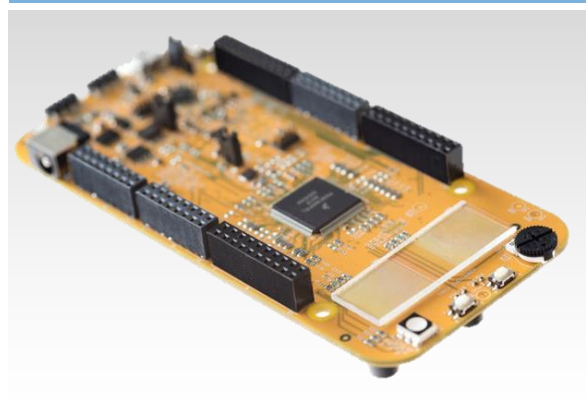

- Low cost development board compatible to Arduino shields 低成本开发板,兼容Arduino扩展板
- Onboard debugger and system basis chip 板上集成调试器 (OpenSDA) 和 SBC芯片

**Full Hardware evaluation** 

and Development Platforms

完整的硬件评估和开发平台

运行时软件 Δυτοσα

**Runtime Software** 

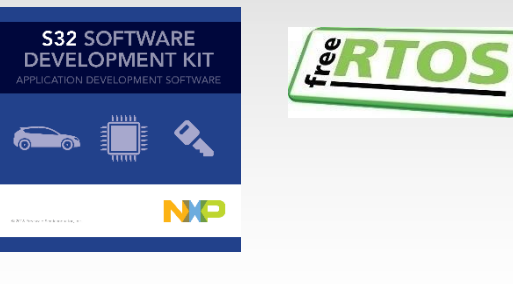

- Auto Grade NXP Software Development Kit (SDK) NXP提供汽车级软件开发包
- NXP Middleware e.g. Core Self Test, LIN Stack NXP提供中间件(内核自检, LIN协议栈等)

**Production grade Software for** 

Faster time to market

产品级软件包,加快产品上市速度

- Autosar 4.0 and 4.2 MCAL
- FreeRTOS
- Bootloader

**S32** DESIGN STUDIO **IAR**  $-\frac{1}{2}$ **SYSTEMS** ARM Green Hills SOFTWARE LAUTERBACH

Software Dev Tools

软件开发工具

- IAR, GHS and GNU toolchains 支持IAR,GHS和GNU工具链
- Full-featured, no cost development platform (S32 DS) 全功能一体化免费的开发平台

Complete tools package to

streamline software development

完整工具包,简化软件开发过程

• FreeMASTER 图形化上位机

#### **Application Specific** 应用样例

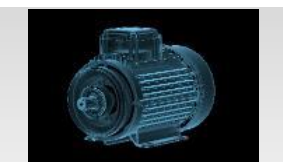

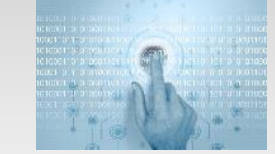

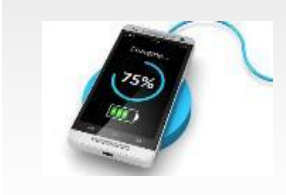

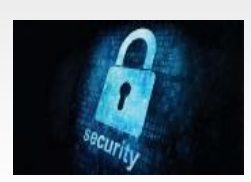

- Motor Control 电机控制
- Touch Sensing 触摸传感
- Secure Communication 加密通信
- Wireless Charging 无线充电
- Near Field Communication 近场通信

**Application Specific Middleware** 特定应用的中间件

> SECURE CONNECTIONS FOR A SMARTER WORLD

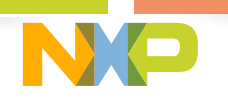

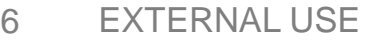

AUTOSAR MCAL and Middleware is sold separately AUTOSAR MCAL、中间件软件需单独购买

# S32K144 ARCHITECTURE & KEY FEATURES S32K144架构及关键特性

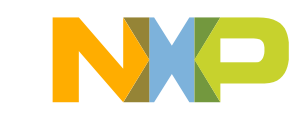

# S32K – Future Proof / 先进的设计

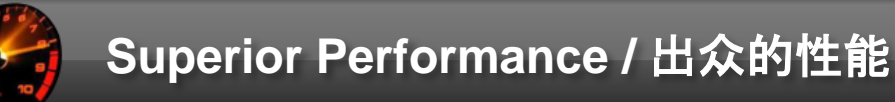

- High speed ARM Cortex-M4F CPU with DSP functionality 具备DSP功能的高速ARM Cortex-M4F CPU
- IEEE-754 HW floating point unit without SW overhead IEEE-754标准硬件浮点运算单元,无需软件开销
- Harvard architecture accelerates data handling 哈佛架构,提高数据处理能力
- 16 bit instruction set (THUMB 2) → ~31% reduced memory usage 16位长度指令集(Thumb-2)使用少于31%的内存
- Combined D/I cache for direct execution 组合的数据/指令缓存用于直接存取
- Concurrent, low latency bus accesses over crossbar 通过交叉开关实现低时延的总线同时访问
- Parallel DMA operation
   DMA并行操作
- Dedicated FlexNVM to support read while write 专属FlexNVM,支持边读边写
- 100Mbit/s Ethernet 100Mbit/s以太网
- IEEE 1588 Time Stamping 支持IEEE 1588标准时间戳

#### Highest Energy Efficiency / 高能耗比

- Low leakage technology (C90TFS) 低漏电流技术
- Multiple low power modes 多种低功耗模式
- Internal oscillators e.g. 48MHz 1.3% 内部振荡电路
- Best in class STOP current: 25-40uA (device depended)
   STOP模式下的电流: 25-40微安

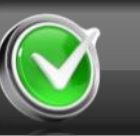

#### CANFD, Safety, Security / CANFD、功能安全、加密引擎

- CAN with Flexible Datarate (FD) option according to ISO/CD 11898-1 符合ISO/CD 11898-1的CAN-FD
- HW motor control support (BLDC/PMSM)
   支持电机控制硬件模块(BLDC/PMSM)
- ISO26262 compliance (ASIL-B) 符合ISO26262 ASIL-B设计
- Communication protocol emulation module (FlexIO)
   通讯协议硬件模拟模块 (FlexIO)
- HW security engine (SHE+ compliant) 硬件加密引擎(符合SHE+规范)

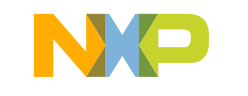

SECURE CONNECTIONS FOR A SMARTER WORLD

# S32K144 Block Diagram / S32K144架构框图

#### High performance / 高性能

- ARM Cortex M4F up to 112MHz w FPU ARM Cortex M4F, 最高支持112MHz, 具备单精度浮点运算单元
- eDMA from 57xxx family 从MPC57xxx系列移植的eDMA模块

#### Software Friendly Architecture / 友好的软件开发架构

- High RAM to Flash ratio 高RAM/Flash比率
- Independent CPU and peripheral clocking CPU及外设的独立时钟配置
- 48MHz 1% IRC 内部RC震荡器
- Registers maintained in all modes 所有功耗模式下寄存器内容均保持
- Programmable triggers for ADC no SW delay counters or extra interrupts 可配置的ADC触发 – 无需软件计数延迟或额外中断

#### Functional safety / 功能安全

- ISO26262 support for ASIL B or higher 支持ISO26262 ASIL-B或更高设计
- Memory Protection Unit, ECC on Flash/Dataflash and RAM 内存保护单元,支持Flash,DataFlash和RAM的ECC校验
- Independent internal OSC for Watchdog 用于看门狗的内部独立OSC
- Diversity between ADC and ACMP, SPI/SCI and FlexIO 冗余多样性设计(ADC和ACMP, SPI、SCI和FlexIO)
- Core self test libraries 内核自检库
- Scalable LVD protection, CRC 低电压保护, CRC校验

#### Low power / 低功耗

- Low leakage technology 低漏电流技术
- Multiple VLP modes and IRC combos 多种低功耗模式和IRC组合方式
- Wake-up on analog thresholds 模拟阈值输入唤醒

#### Security / 加密

・ CSEc (SHE-spec) 硬件加密引擎(符合SHE规范)

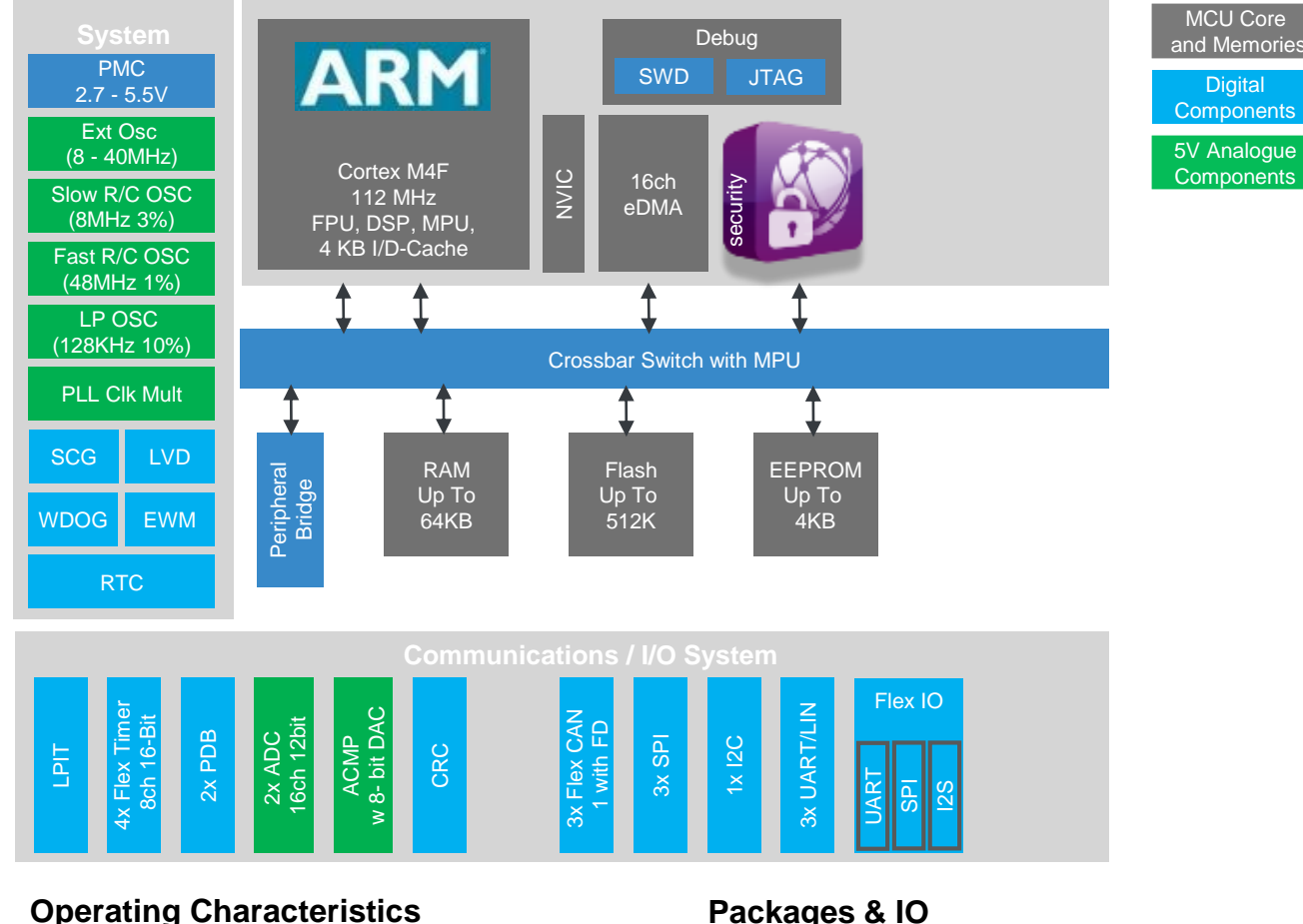

- Voltage range: 2.7V to 5.5V
- Temperature (ambient): -40°C to +125°C

#### Packages & IO

- Open-drain for 3.3 V and hi-drive pins
- Powered ESD protection
- Packages: 100 BGA, 64 LQFP, 100 LQFP

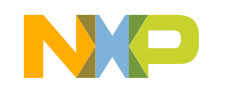

SECURE CONNECTIONS FOR A SMARTER WORLD

# ASIL-B Functional Safety / 满足ASIL-B的功能安全设计

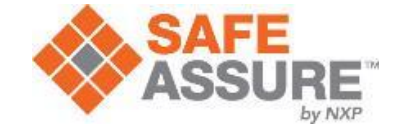

SECURE CONNECTIONS FOR A SMARTER WORLD

#### Safety Hardware 安全的硬件设计

- Power supplies 电源供电
- Clocks generation 时钟产生器
- Core platform (core, DMA, cache ...) 内核系统
- Busses XBAR 内部互联总线系统
- Memories NVM, SRAM 内存系统

#### Safety Process 功能安全的设计流程

ISO 26262 development process
 ISO 26262设计流程

#### Safety Support 功能安全支持

- FMEDA 失效模式及诊断分析
- Safety manual 安全手册
- Technical support 技术支持
- Safety Software 功能安全软件
  - S32K core self-test SW S32K内核自检软件
  - PT lib 外设检测库

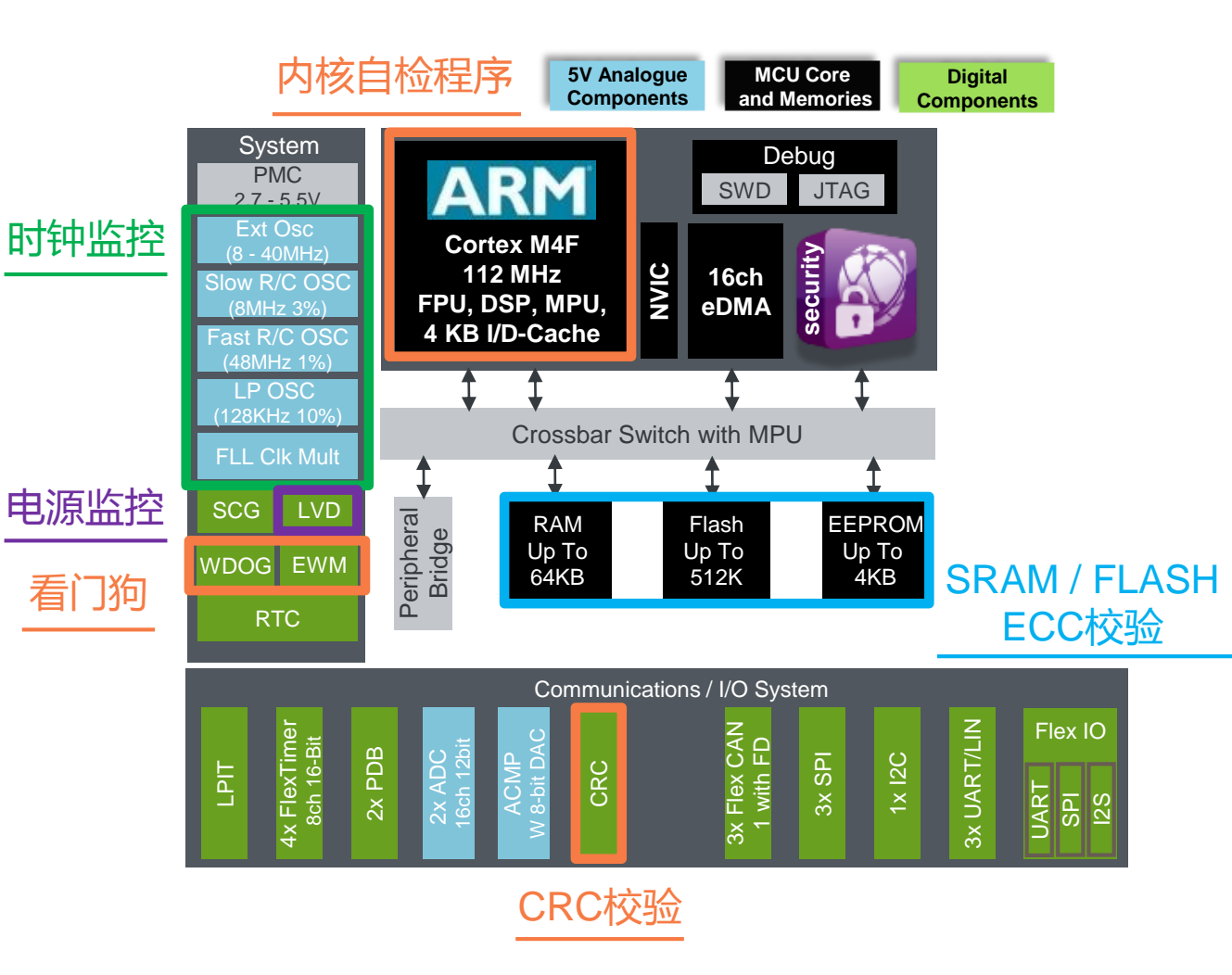

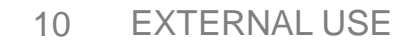

# S32K Security – CSEc / CSEc安全加密模块

 Supports all Global OEM Requirements for End Node Security 支持国际车厂对于边缘节点安全加密的需求

#### Supports >SHE functionality 满足高于SHE安全加密标准的要求

- Secure key storage 密钥存储
- AES-128 encryption/decryption AES-128加密/解密算法
- AES-128 Cypher-based Message Authentication Code (CMAC) calculation and authentication

基于AES-128加密算法的信息认证码(CMAC)的计算和认证

- True and Pseudo random number generation 真随机数和伪随机数产生器
- User configurable Secure Boot Mode (Sequential, Strict, or Parallel Boot)

用户可配置的安全启动模式(顺序启动,严格启动,并行启动)

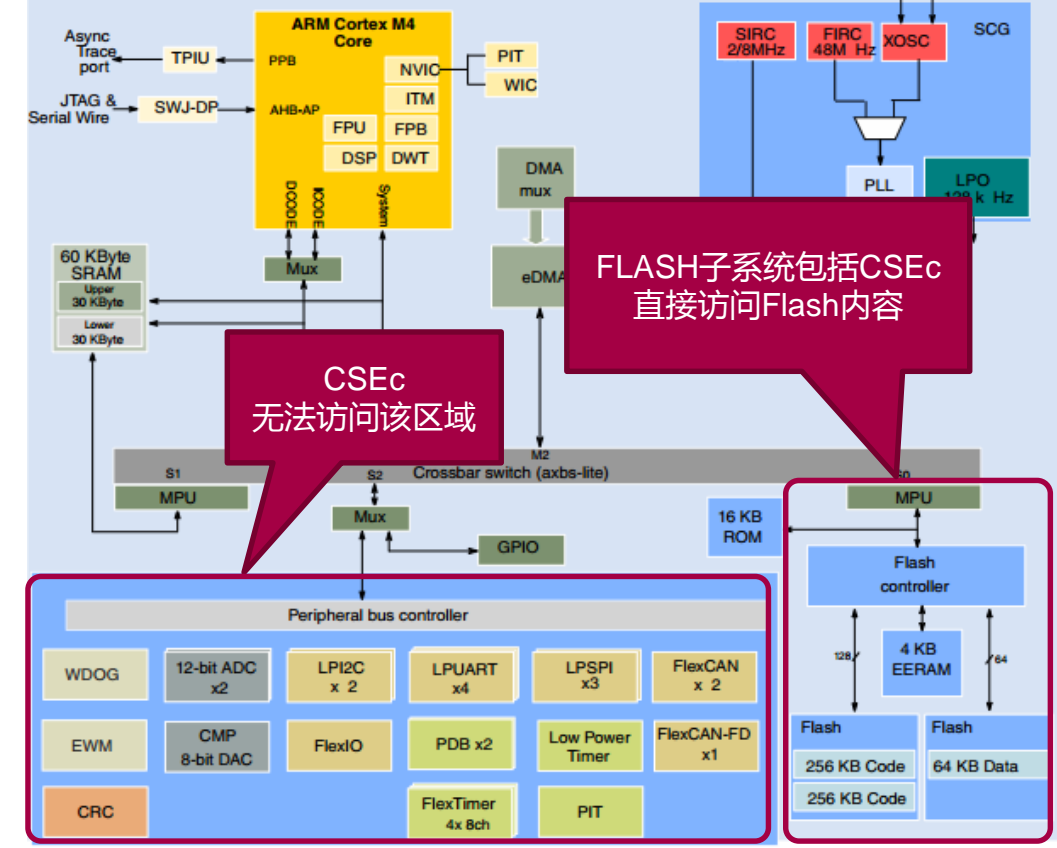

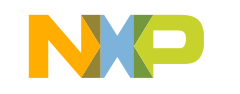

SECURE CONNECTIONS FOR A SMARTER WORLD

11

# S32K Security – Use Case / S32K安全加密使用案例

#### In-Vehicle Security 车内安全

- Immobilizer / Component Protection Detection of replacement or modification
   防盗/零部件保护 检测零部件替换或更改
- Mileage Protection Disabling manipulation 里程保护 – 防篡改
- Secure Boot and Chain of Trust Verification of authenticity and integrity of application software 安全启动和信任链 – 正版认证和应用程序完整度认证
- Secure Communication Protection of the network from unauthorized access 安全的通信 – 防止车内网络遭受未授权访问
- DRM Renault Zoe use DRM in batteries
- 数字版权管理(DRM)-雷诺Zoe在电池中使用DRM
- Connected Vehicle Security 车联安全
- Android application download 安卓应用下载
- DRM for content download/streaming DRM方式的内容下载/数据流
- Remote ECU firmware update ECU固件远程更新
- Black-box for due government or insurance 政府和保险用的黑盒子

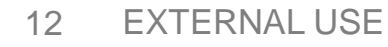

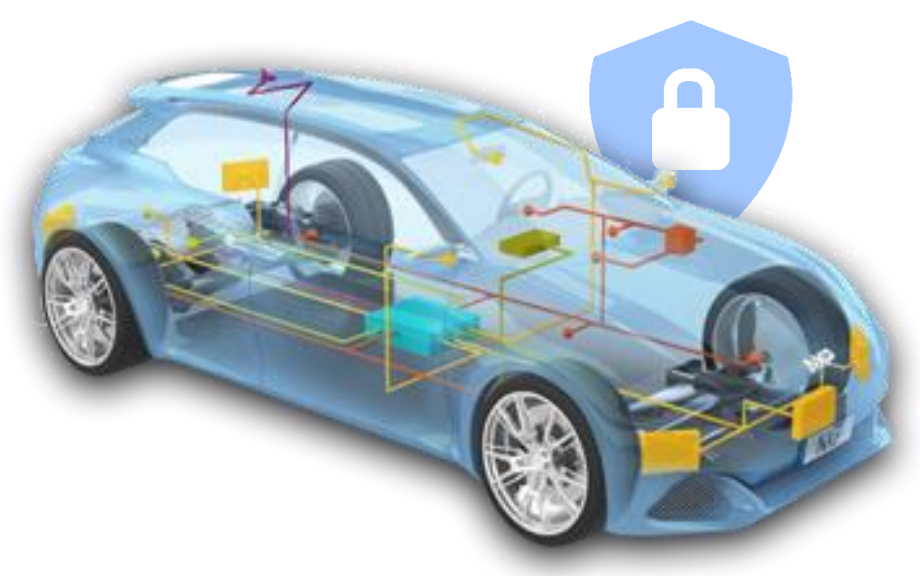

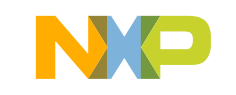

SECURE CONNECTIONS FOR A SMARTER WORLD

# S32K – FlexIO Peripheral Capabilities / 易扩展I/O外设

Flexible input and output peripheral (FlexIO) 易扩展的输入输出外设

- Programmable logic for complex output waveform generation 可配置的复杂输出波形生成器
- Emulation of standard communication interfaces 能够模拟多种标准通信接口
  - UART, SPI, I2C, I2S, LCD RGB, PWM, SENT, etc.
- -Low CPU overhead

CPU内核开销低

- DMA support

支持DMA

- SDK based drivers available 基于SDK的底层驱动已发布

| Te | e <mark>k PreVu</mark> |                                              | -                                                                                                    |                                     |                      |                                         |                        | М                               | 400µs                      |                       |                           |                                                                                                    |                                          |                   |
|----|------------------------|----------------------------------------------|----------------------------------------------------------------------------------------------------|-------------------------------------|----------------------|-----------------------------------------|------------------------|---------------------------------|----------------------------|-----------------------|---------------------------|----------------------------------------------------------------------------------------------------|------------------------------------------|-------------------|
|    | INTMD                  | Tananaa                                      |                                                                                                    |                                     |                      | ininininininini                         | deletetetetete         |                                 |                            |                       |                           |                                                                                                    |                                          |                   |
| BI |                        | 00000000                                     |                                                                                                    | 101010101010101                     |                      | 0000000                                 | 0000000                |                                 |                            | 1000 1000             |                           |                                                                                                    |                                          |                   |
| 3  | SCL                    |                                              |                                                                                                    |                                     |                      |                                         | <b>HIIII</b>           |                                 |                            | iffice                |                           |                                                                                                    |                                          |                   |
| 2  | SDA                    |                                              |                                                                                                    |                                     |                      |                                         |                        |                                 |                            |                       |                           |                                                                                                    |                                          |                   |
|    | Zoom Fa                | ctor: 10                                     | x                                                                                                    |                                     |                      |                                         |                        |                                 |                            |                       |                           |                                                                                                    |                                          |                   |
|    | . 🗖                    |                                              |                                                                                                    |                                     |                      |                                         |                        |                                 |                            |                       |                           |                                                                                                    |                                          |                   |
|    |                        |                                              |                                                                                                    |                                     |                      |                                         |                        |                                 |                            |                       |                           |                                                                                                    |                                          |                   |
|    |                        |                                              |                                                                                                    | ;<br>constante automática esta taxa | and an an address    |                                         |                        | an han ban a dalah k            | Adama na taona a data      | ور المارية المراجع    |                           | . Charle destination of the sec                                                                                |                                          | والمراجع والمراجع |
| 4  | INTMDA                 | T.                                           |                                                                                                    | understand and a second             |                      |                                         | Angene also destitions | a deterrida este allas          |                            | united and the second | an eine in blauten andere | a a serie a serie a serie a serie a serie a serie a serie a serie a serie a serie a serie a serie a serie a se |                                          | -                 |
| B1 |                        |                                              | 50                                                                                                    | 00                                  | 00                   | 10                                      | 20                     | 30                              | 40                         | 50                    | 60                        | 70                                                                                                    | 81                                       |                   |
|    | SCLK                   |                                              | 10000000                                                                                                    |                                     |                      |                                         |                        |                                 |                            |                       |                           |                                                                                                    |                                          |                   |
|    | SDA                    |                                              |                                                                                                    |                                     |                      |                                         |                        |                                 |                            |                       |                           |                                                                                                    |                                          | <u>د م</u>        |
|    |                        |                                              | A 8 -                                                                                                    |                                     |                      | A                                       | i İ                    | M                               | A                          | A A                   | M                         | M                                                                                                    |                                          |                   |
|    |                        |                                              |                                                                                                    |                                     |                      |                                         |                        |                                 |                            |                       |                           |                                                                                                    |                                          | 4                 |
|    | SCI 1                  | andar an an an an an an an an an an an an an | بالمتعاقب فالمعادية                                                                                                    | . o hubura ha                       | , والاستانية المعالي |                                         |                        |                                 | والمحاصفة أسب              |                       | سأستدع أعاس               |                                                                                                    | a and a dist                             | and -             |
| 3  |                        | in Three doint                               | and and an the                                                                                                    |                                     |                      |                                         |                        | inne di Annie<br>Mataria (1941) |                            | ng plann<br>Litit     | -                         |                                                                                                    |                                          |                   |
|    | piutender (*           | ola origina soci                             |                                                                                                    |                                     | HAAAA                | - MANA                                  | dd dd dala             |                                 |                            | - Webili              |                           | "MANAN                                                                                                    | a da da da da da da da da da da da da da | يتنفأ أتنا        |
|    |                        |                                              |                                                                                                    |                                     |                      |                                         |                        |                                 |                            |                       |                           |                                                                                                    |                                          |                   |
| 2  | SDA                    |                                              | ( ) , ) , ( ) , ( | iiiniiniin                          | IVIIIIIIII           | ) I I I I I I I I I I I I I I I I I I I | ) I VI I VI I V        |                                 | <b>İ İ İ İ İ İ İ İ İ İ</b> | (I) ( (I) (I)         | , FERRENE)                | NAN DE MAN                                                                                                    | ii) () () ()                             |                   |
|    |                        |                                              | nahar                                                                                                    | hthalm                              | Intult               | thatt                                   | lhuu.                  | tiltuti                         | ndhu                       | Illaltu               | . http://                 | nthiltt.                                                                                                    | huttu                                    |                   |
| 1  |                        |                                              |                                                                                                    |                                     | 2.00.1               |                                         | 2.00.11                |                                 |                            |                       |                           |                                                                                                    |                                          |                   |
|    |                        |                                              | Value M                                                                                                    | lean l                              | <u>2.00 v</u><br>Min | Max                                     | Std De                 | v Z                             | 10.0µs                     |                       | 250MS/s                   | 3                                                                                                    | <b>) \</b> 1.                            | 40 V              |
|    | 2 Freq                 | uency                                        | 375.0kHz 3                                                                                                    | 375.0k                              | 375.0k               | 375.0k                                  | 0.000                  |                                 | ▼1.73800                   | ms                    | IM points                 |                                                                                                    |                                          |                   |
|    | Sav<br>Screen I        | e<br>mage                                    | Save<br>Waveform                                                                                                    | Save<br>Setur                       |                      | Recall<br>Waveform                      | Re                     | ecall<br>tup                    | Save t                     | 0                     | File<br>Utilities         |                                                                                                    | 1 Apr                                    | 2014              |

Emulation of I2C / 模拟出的I2C波形

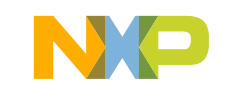

# FlexIO – Block Diagram / FlexIO模块框图

FlexIO main components

FlexIO主要结构 - Shifters 移位器x4

- Timers 定时器x4
- Muxing interfaces 多路复用接口(8xPin)
- FlexIO: I/O Operation

输入输出操作

 Each timer and shifter can be configured to use any FlexIO pin as

通过对定时器和移位器的操作,可将任意 FlexIO管脚配置成以下模式

- Input 输入
- Output data 数据输出
- Output enable (Open Drain) 输出使能(开漏)
- Bidirectional output 双向输出

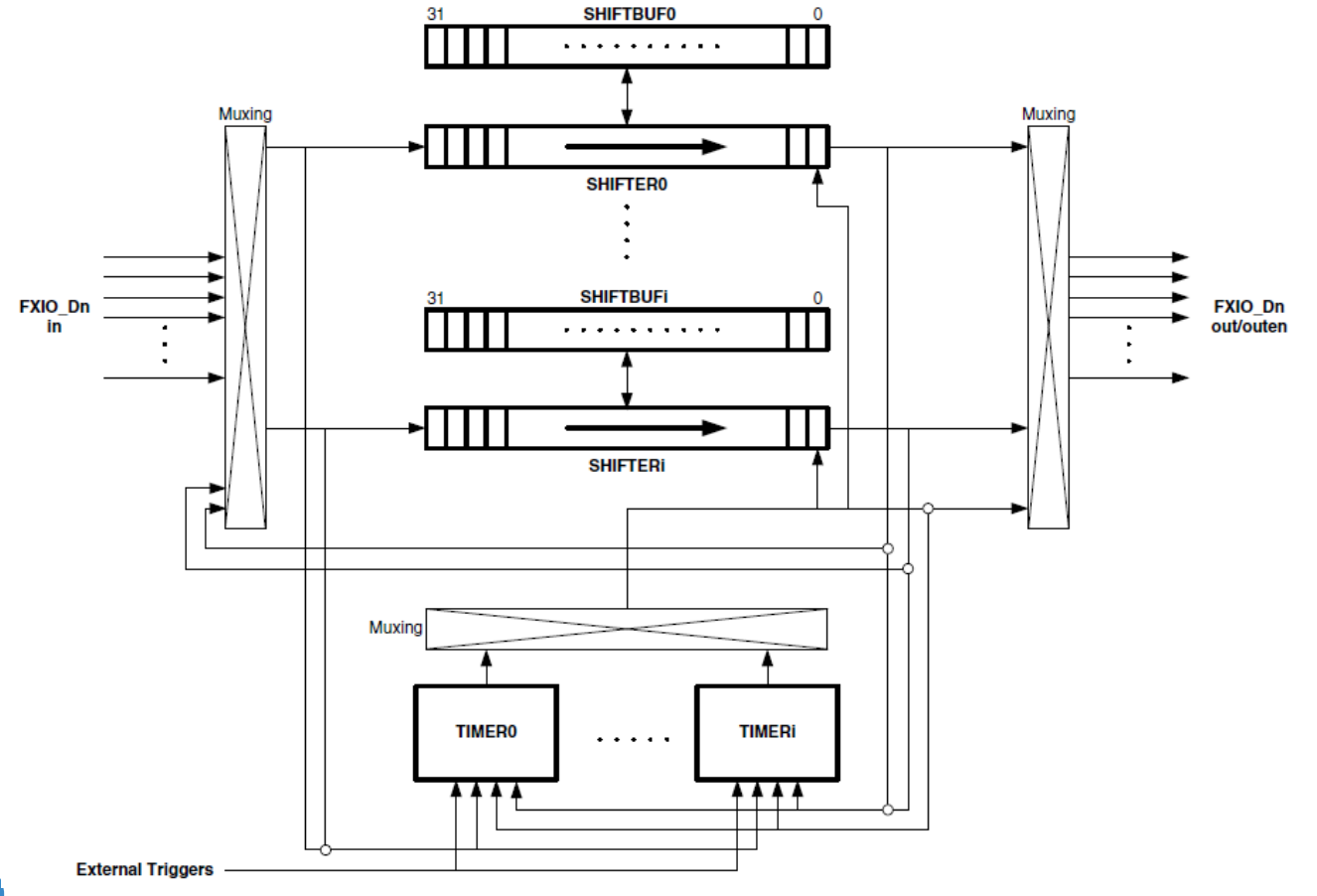

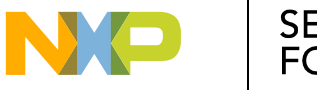

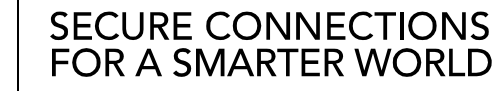

# S32 DESIGN STUDIO INTRODUCTION S32DS开发环境介绍

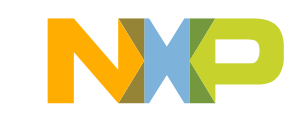

# S32 Design Studio – 针对汽车微控制器的集成开发环境

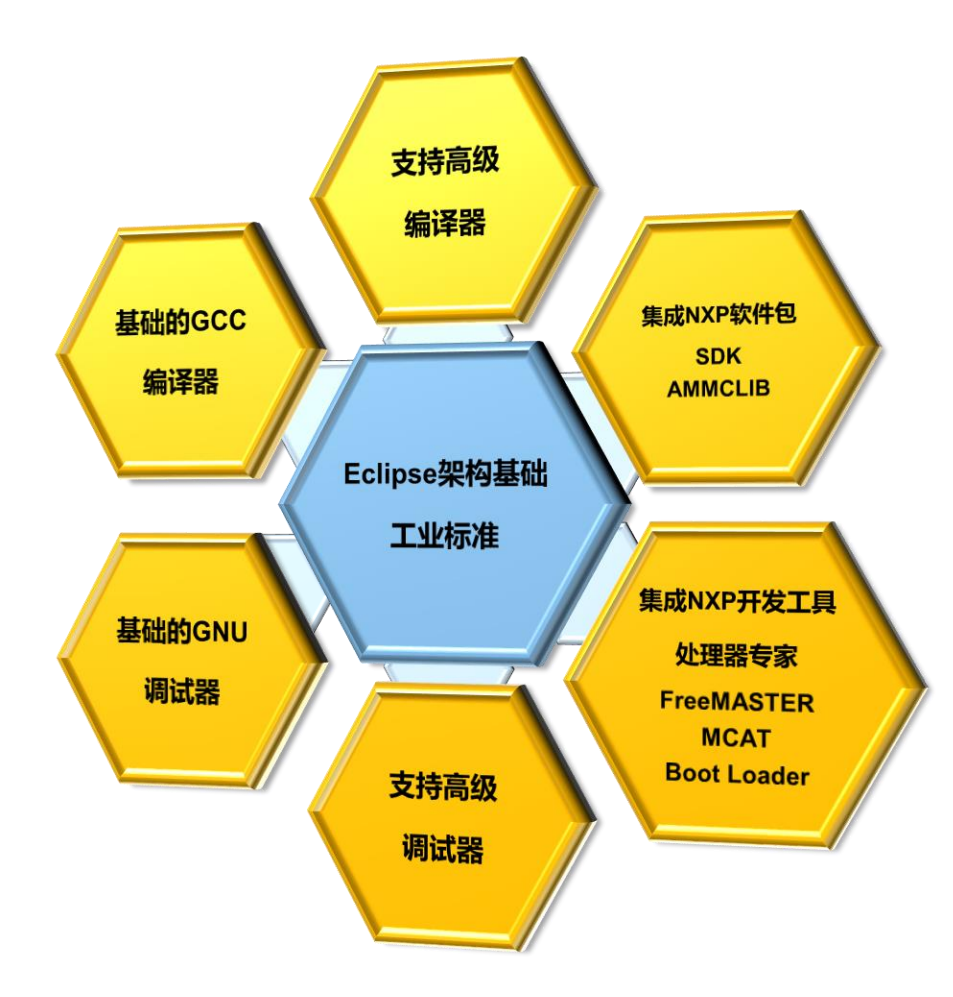

NXP Software Integrated into the tool as part of shipping package. When customer creates a new project he can include NXP software as part of project creation, no more user needing to search for and integrate NXP software.

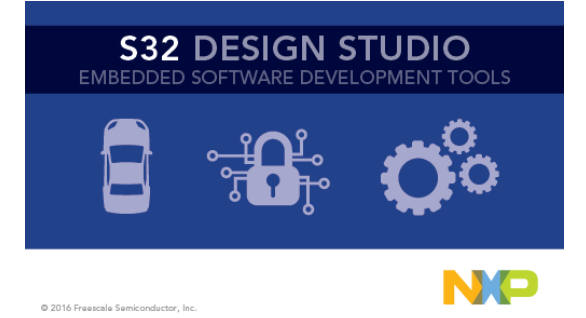

SECURE CONNECTIONS FOR A SMARTER WORLD

NXP 软件包已集成在S32DS开发环境中,用户新建工程时可直接勾选 需要的软件包,无需额外手动集成。

Automotive Math And Motor Control Libraries 数学算法和电机控制库

- Libraries included automatically 库文件自动包含在工程中
- User just needs to drag functions into source files to utilize 用户只需拖拽函数来实现功能

Software SDK functions available in the environment 开发环境中集成软件SDK

- Bare Metal Drivers available directly in tool for ease of use 完整的底层驱动,简化使用
- Drag and drop into source to utilize 拖拽函数实现功能

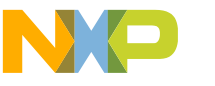

# S32DS – How to create a project / 如何新建工程

Create a new S32DS Project

### 新建S32DS工程

| » C  | C/C++ - demo/Sources/main.c - S32 Design Studio for ARM |        |          |          |        |           |        |      |                             |
|------|---------------------------------------------------------|--------|----------|----------|--------|-----------|--------|------|-----------------------------|
| File | Edit                                                    | Source | Refactor | Navigate | Search | Project   | Run    | Proc | rocessor Expert Window Help |
|      | New                                                     |        |          |          |        | Alt+Shift | +N ▶ [ | 2    | New S32DS Project           |
|      | Open                                                    | File   |          |          |        |           | 1      | 2    | New S32DS Project from      |

| lew S32DS Proje<br>Select required cor | <b>ct for S32K144</b><br>es and parameters for them. |  |
|----------------------------------------|------------------------------------------------------|--|
| Project Name                           | hands-on                                             |  |
| Core                                   | ☑ Cortex-M4F                                         |  |
| Library                                | EWL                                                  |  |
| I/O Support                            | No I/O                                               |  |
| FPU Support                            | Toolchain Default                                    |  |
| Language                               | C                                                    |  |
| SDKs                                   | S32K144_SDK_gcc                                      |  |
| Debugger                               | PE Micro GDB server                                  |  |

| Create New S32D5                                                | S Project                          |                                                                             |             |                                |                                              |
|-----------------------------------------------------------------|------------------------------------|-----------------------------------------------------------------------------|-------------|--------------------------------|----------------------------------------------|
| Project name: h                                                 | ands-on                            | 1                                                                           |             |                                |                                              |
| Use default lo                                                  | reation                            |                                                                             |             |                                |                                              |
|                                                                 | arr\B/6300\workepac                | aS22DS ARM EAE Training by                                                  | ndr-on      |                                | Browne                                       |
| Control Control                                                 | cis(b+0555 (workspace              | cosession in Ac_maining (ne                                                 | 1143-011    |                                | biowsem                                      |
| Elf S32DS project                                               | Library project                    |                                                                             |             |                                |                                              |
| Project Type :                                                  |                                    | ToolChain Select                                                            | on:         |                                |                                              |
| Processor                                                       |                                    | Core Kind                                                                   | Name        | ToolChain                      |                                              |
| A Contracting States                                            | 532K1xx<br>(144                    | M4                                                                          | Cortex-M4F  | Standard S32DS toolchain for A | RM 👻                                         |
| a 🗁 Family I                                                    | MAC57D5xx                          |                                                                             |             |                                |                                              |
| MAC                                                             | C57D54H                            |                                                                             |             |                                |                                              |
| A Contraction Family State                                      | /234 Cortex-M4                     |                                                                             |             |                                |                                              |
| S32\                                                            | /234 Cortex-A53                    |                                                                             |             |                                |                                              |
| a 🗁 Family I                                                    | KEA                                | Description :                                                               |             |                                |                                              |
| SKE/                                                            | AZ128 (48 Mhz)                     | GCC toolchain                                                               | is selected |                                | *                                            |
| SKE/                                                            | AZN16 (40 Mhz)                     |                                                                             |             |                                |                                              |
| SKE/                                                            | AZN32 (40 Mhz)                     |                                                                             |             |                                |                                              |
| SKE                                                             | AZN8 (48 Mhz)                      |                                                                             |             |                                |                                              |
|                                                                 |                                    |                                                                             |             |                                |                                              |
|                                                                 |                                    |                                                                             |             |                                |                                              |
| ?                                                               |                                    |                                                                             | < Back      | Next > Finish                  | Cancel                                       |
| 0                                                               |                                    |                                                                             | < Back      | Net > Finish                   | Cancel                                       |
| @<br>et SDK<br>e<br>i32K14x_AMMCLIB                             | Version<br>1.1.6                   | Description<br>Automotive Math a                                            | < Back      | Next > Finid                   | Cancel                                       |
| 2<br>t SDK<br>e<br>32K14x_AMMCLIB<br>reeMaster_S32xx            | Version<br>1.1.6<br>2.0.0          | Description<br>Automotive Math a<br>FreeMASTER Serial                       | < Back      | Net> Finid                     | Cancel                                       |
| ©<br>e<br>isi2K14x_AMMCLIB<br>reeMaster_S32xx<br>32K144_SDK_gcc | Version<br>1.1.6<br>2.0.0<br>0.8.2 | Description<br>Automotive Math a<br>FreeMASTER Serial<br>S32K144 EAR 5DK fc | < Back      | Net> Finid                     | Status<br>Contributed SDK<br>Contributed SDK |

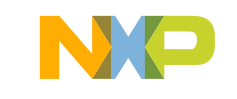

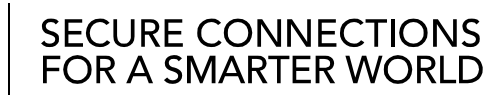

23

Add... t/Show info. Remove one from git

### S32 Design Studio

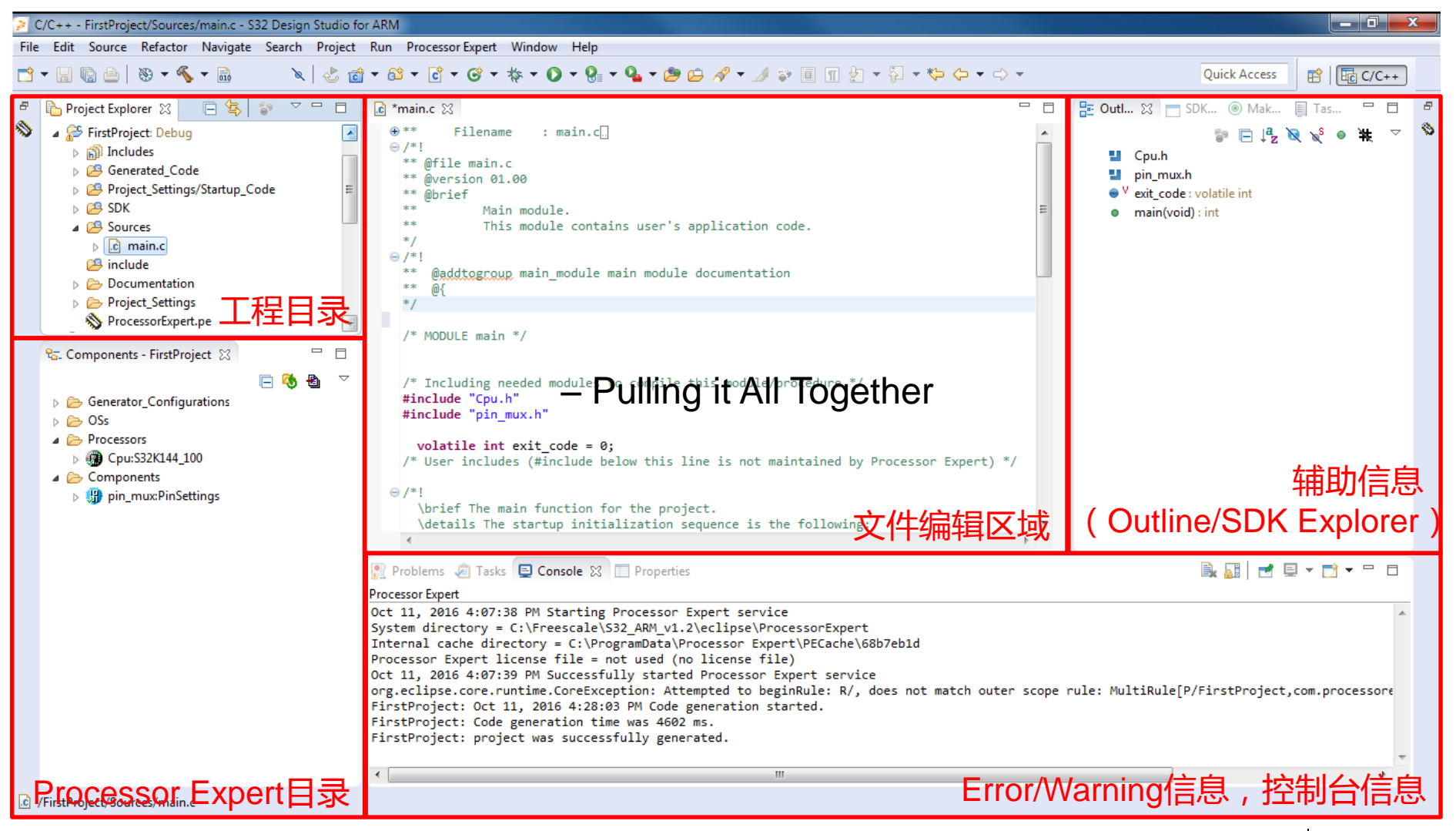

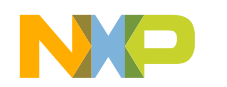

SECURE CONNECTIONS FOR A SMARTER WORLD

| C/C++ - S32 Design Studio for ARM                                                                                           | Chierty, I Bass Mat. Turbar                             |                                           |                                                                   |                                |                                                    |
|----------------------------------------------------------------------------------------------------|---------------------------------------------------------|-------------------------------------------|-------------------------------------------------------------------|--------------------------------|----------------------------------------------------|
| File Edit Source Refactor Navigate Search Project                                                                           | t Run Processor Expert Window Help                      |                                           |                                                                   |                                |                                                    |
| 🔁 - 🔚 🕼 🗁   🏵 - 🌾 - 🗟 📃 🔌   🕹 1                                                                                             | 📸 - 😂 - 💽 - ଔ - 🎋 - O - 🤮 - 🂁 -                         |                                           |                                                                   | Quick Access                   | 😢 😼 SDK_default 💠 Debug 🕞 C/C++ 🗞 Processor Expert |
| 🏠 Project Explorer 👷 📄 🔄 🖘 🗢 🗖                                                                                              | 🗟 main.c 🛛 💊 Component Inspector - pin_mu               | 🗙 😂 🗞 Components Library                  |                                                                   | Basic Advanced  🍄 🗢 🗢 🗖        | 📴 Outline 🛛 🔄 SDK Ex 🛞 Make Ta 📗 Task List 🗦 🗖     |
| S32K144_SDK_Lab_Clocks: Debug                                                                                               | Routing Functional Properties Methods Setting           | s                                         |                                                                   |                                | 5 V                                                |
| Binaries                                                                                                    | rodding (Tunctional Froperice) Inclined Secting         |                                           |                                                                   |                                | An outline is not available.                       |
| <ul> <li>▷ Bill includes</li> <li>▷ I Generated_Code</li> <li>▷ I Project_Settings/Startup_Code</li> <li>▷ I SDK</li> </ul> | View Mode     Options     Options     Show Only Configu | urable Signals                            |                                                                   | Generate Report<br>HTML Report |                                                    |
| Sources                                                                                                    | ADC CAN CMP EWM FLEXIO FT                               | M GPIO JTAG LPIZC LPSPI LPTMR LPUAR       | Platform PowerAndGround RTC SW routing for peripheral type I DI2C |                                |                                                    |
| include                                                                                                    | Signals                                                 | ring signal selection                     | Direction                                                         | Selected Pin/Signal Name       |                                                    |
| Debug                                                                                                    | ⊿ CAN0                                                  |                                           |                                                                   |                                |                                                    |
| Documentation                                                                                                    | Receiver Input                                          | No pin routed                             | Input                                                             |                                |                                                    |
| Project_Settings                                                                                                    | Transmitter Output                                      | No pin routed                             | Output                                                            |                                |                                                    |
| N ProcessorExpert.pe                                                                                                    | ⊿ CAN1                                                  |                                           |                                                                   |                                |                                                    |
| S32K144_SDK_Lab_GPIOs: Debug                                                                                                | Receiver Input                                          | No pin routed                             | Input                                                             |                                |                                                    |
| S32K144_SDK_Lab_Interrupts: Debug                                                                                           | I ransmitter Output                                     | No pin routed                             | Output                                                            |                                |                                                    |
|                                                                                                    | ⊿ CAN2                                                  | Ma air routed                             | To see the                                                        |                                |                                                    |
|                                                                                                    | Transmitter Output                                      | No pin routed                             | Input                                                             |                                |                                                    |
|                                                                                                    | Transmitter Output                                      | Nopurrouted                               | Output                                                            |                                |                                                    |
|                                                                                                    |                                                         |                                           |                                                                   |                                |                                                    |
|                                                                                                    |                                                         |                                           |                                                                   |                                |                                                    |
|                                                                                                    |                                                         |                                           |                                                                   |                                |                                                    |
|                                                                                                    |                                                         |                                           |                                                                   |                                |                                                    |
|                                                                                                    |                                                         |                                           |                                                                   |                                |                                                    |
|                                                                                                    |                                                         |                                           |                                                                   |                                |                                                    |
| 😂 Components - S32K144_SDK_Lab_Clocks 😒 🖳 🗖                                                                                 |                                                         |                                           |                                                                   |                                |                                                    |
| · · · · · · · · · · · · · · · · · · ·                                                                                       |                                                         |                                           |                                                                   |                                |                                                    |
|                                                                                                    |                                                         |                                           |                                                                   |                                |                                                    |
| Generator_Configurations                                                                                                    |                                                         |                                           |                                                                   |                                |                                                    |
|                                                                                                    |                                                         |                                           |                                                                   |                                |                                                    |
| Processors     Processors                                                                                                   |                                                         |                                           |                                                                   |                                |                                                    |
| ▷ • • • Cpu: S32K144_100                                                                                                    |                                                         |                                           |                                                                   |                                |                                                    |
| Components                                                                                                    |                                                         |                                           |                                                                   |                                |                                                    |
| b gr pin_muxPinSettings                                                                                                    |                                                         |                                           |                                                                   |                                |                                                    |
| Discrimination Clock Manager                                                                                                |                                                         |                                           |                                                                   |                                |                                                    |
|                                                                                                    | 💌 Droblems 🛤 Tasks 🗖 Consolo 😒 📼 Dros                   | ertier                                    |                                                                   |                                | A (<br><br><br><br>                                |
|                                                                                                    |                                                         | erues                                     |                                                                   |                                |                                                    |
|                                                                                                    | CDT Build Console [532K144_SDK_Lab_Clocks]              |                                           |                                                                   |                                |                                                    |
|                                                                                                    | Turshed purroring:/denerated_Code/cld                   | UCNIGHI.C                                 |                                                                   |                                |                                                    |
|                                                                                                    | Finished building:/Generated_Code/pin                   | 1_mux.c                                   |                                                                   |                                |                                                    |
|                                                                                                    | Building target: S32K144_SDK_Lab_Clocks.                | elf                                       |                                                                   |                                |                                                    |
|                                                                                                    | Executing target #16 S32K144_SDK_Lab_Clo                | ocks.elf                                  |                                                                   |                                |                                                    |
|                                                                                                    | Invoking: Standard S32DS C Linker                       | ocks olf" "AS20K144 SDK Lab Clocks apgs"  |                                                                   |                                |                                                    |
|                                                                                                    | Finished building target: S32K144_SDK_LaD_C1            | b Clocks.elf @552K144_SDK_Lab_Clocks.args |                                                                   |                                |                                                    |
|                                                                                                    |                                                         |                                           |                                                                   |                                |                                                    |
|                                                                                                    |                                                         |                                           |                                                                   |                                |                                                    |
|                                                                                                    | 16:01:09 Build Finished (took 8s.789ms)                 |                                           |                                                                   |                                |                                                    |
|                                                                                                    |                                                         |                                           |                                                                   |                                | Updates are available for your software.           |
| l.                                                                                                    |                                                         | m                                         |                                                                   |                                | Click to review and install updates.               |
| B nin muscPinSettings                                                                                                    |                                                         |                                           |                                                                   |                                | Set up Reminder options                            |
|                                                                                                    |                                                         |                                           |                                                                   |                                |                                                    |

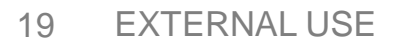

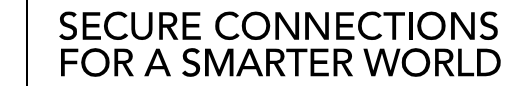

| ++ - S32 Design Studio for ARM                                                              |                                                                                                    |                                                                                                    |                                     |                          |                              |                                                                                                    |  |  |
|---------------------------------------------------------------------------------------------|----------------------------------------------------------------------------------------------------|----------------------------------------------------------------------------------------------------|-------------------------------------|--------------------------|------------------------------|----------------------------------------------------------------------------------------------------|--|--|
| dit Source Refactor Navigate Search Proj                                                    | ect Run Processor Expert Window Help                                                                                                    |                                                                                                    |                                     |                          |                              |                                                                                                    |  |  |
| a 🗈   🗞 = 🐔 = 🗟 🛛 🔪 🕹                                                                       | i i · i · i · i · i · · i · · · · · · ·                                                                                                    |                                                                                                    |                                     | Quick Access             | 😤   😼 SDK_default 🛭 🎄 Dek    | ug 📴 C/C++ 🗞 Processor Expert                                                                           |  |  |
| ject Explorer 🕱 🛛 🖻 🔄 🖻 🗢 🗖 🗖                                                               | 1 🕞 main.c 🔊 Component Inspector - pin_mux                                                                                                    | 🛙 🖏 Components Library                                                                                                    |                                     | Basic Advanced   🗘 🗢 🗖 🗋 | 🔠 Outline 🔀 📩 SDK Ex.        | 🛞 Make Ta 🗐 Task List 🗖 🗖                                                                               |  |  |
| S32K144_SDK_Lab_Clocks: Debug                                                               | Routing Eurotional Properties Methods Setting                                                                                                    | el                                                                                                    |                                     |                          |                              | 50 V                                                                                                    |  |  |
| Binaries                                                                                    | Routing Punctional Properties Methods Settings                                                                                                    | 3                                                                                                    |                                     |                          | An outline is not available. |                                                                                                    |  |  |
| <ul> <li>Includes</li> <li>Generated_Code</li> <li>Project_Settings/Startup_Code</li> </ul> | View Mode Options<br>© Collapsed © Pins Show Only Configu                                                                                                    | View Mode     Options     Generate Report            © Collapsed         © Pins           © Show Only Configurable Signals |                                     |                          |                              |                                                                                                    |  |  |
| 29 SDK 29 Sources                                                                           |                                                                                                    | A GPIO JTAG LPI2C LPSPI LPTMR LPUAP                                                                                        | RT Platform PowerAndGround RTC S    | SWD TRGMUX               |                              |                                                                                                    |  |  |
| ⊳ 💼 main.c                                                                                  | Signals                                                                                                    | The group contains selection of the pir                                                                                    | n routing for peripheral type LPI2C | Selected Pin/Signal Name |                              |                                                                                                    |  |  |
| 🔁 include                                                                                   | 4 CANO                                                                                                    |                                                                                                    |                                     |                          |                              |                                                                                                    |  |  |
| Debug                                                                                       | Receiver Input                                                                                                    | No pin routed                                                                                                    | Input                               |                          |                              |                                                                                                    |  |  |
| Documentation                                                                               | Transmitter Output                                                                                                    | No pin routed                                                                                                    | Output                              |                          |                              |                                                                                                    |  |  |
| Project_Settings                                                                            | ⊿ CAN1                                                                                                    |                                                                                                    |                                     |                          |                              |                                                                                                    |  |  |
| S22KIAA SDK Lab CDIO- Dabur                                                                 | Receiver Input                                                                                                    | No pin routed                                                                                                    | Input                               |                          |                              |                                                                                                    |  |  |
| S32K144_SDK_Lab_GPIOS: Debug                                                                | Transmitter Output                                                                                                    | No pin routed                                                                                                    | Output                              |                          |                              |                                                                                                    |  |  |
| SSZKI444_SDK_Lab_Interrupts: Debug                                                          | ⊿ CAN2                                                                                                    |                                                                                                    |                                     |                          |                              |                                                                                                    |  |  |
|                                                                                             | Receiver Input                                                                                                    | No pin routed                                                                                                    | Input                               |                          |                              |                                                                                                    |  |  |
|                                                                                             | Transmitter Output                                                                                                    | No pin routed                                                                                                    | Output                              |                          |                              |                                                                                                    |  |  |
|                                                                                             |                                                                                                    |                                                                                                    |                                     |                          |                              |                                                                                                    |  |  |
| nponents - S32K144_SDK_Lab_Clocks 🛞 😑 🖻                                                     | 1<br>7                                                                                                    |                                                                                                    | Pins c                              | onfiguration             |                              |                                                                                                    |  |  |
| OSs                                                                                         |                                                                                                    |                                                                                                    |                                     | oringenetion             |                              |                                                                                                    |  |  |
| Processors<br>Cpu:S32K144_100<br>Components<br>pin_mux:PinSettings                          |                                                                                                    |                                                                                                    |                                     | 管脚配置                     |                              |                                                                                                    |  |  |
| ClockMan1:fsl_clock_manager                                                                 |                                                                                                    |                                                                                                    |                                     |                          |                              |                                                                                                    |  |  |
|                                                                                             | Prop/                                                                                                    | arties                                                                                                    |                                     |                          | 💛 T 🔁 🛓                      |                                                                                                    |  |  |
|                                                                                             | CDT Build Console [S32K144_SDK_Lab_Clocks]                                                                                                    |                                                                                                    |                                     |                          |                              |                                                                                                    |  |  |
|                                                                                             | CDT Build Console [S32K144_SDK_Lab_Clocks]                                                                                                    |                                                                                                    |                                     |                          |                              |                                                                                                    |  |  |
|                                                                                             | CDT Build Console [S32K144_SDK_Lab_Clocks]<br>Finished building:/Generated_Code/clo                                                                                                    | ckMan1.c                                                                                                    |                                     |                          |                              | A                                                                                                    |  |  |
|                                                                                             | CDT Build Console [S32K144_SDK_Lab_Clocks]<br>Finished building:/Generated_Code/clo                                                                                                    | ckMan1.c<br>_mux.c                                                                                                    |                                     |                          |                              | 4                                                                                                    |  |  |
|                                                                                             | CDT Build Console [S32K144_SDK_Lab_Clocks]<br>Finished building:/Generated_Code/clo<br>Finished building:/Generated_Code/pin<br>Building target: S32K144_SDK_Lab_Clocks.<br>Executing target #16 S32K144_SDK_Lab_Clo<br>Invoking: Standard S32DS C Linker<br>arm-none-eabi-gcc -o "S32K144_SDK_Lab_Clo<br>Finished building target: S32K144_SDK_Lab_Clo                                                                                                    | ckMan1.c<br>_mux.c<br>elf<br>cks.elf<br>ocks.elf" "@S32K144_SDK_Lab_Clocks.args"<br>b_Clocks.elf                           |                                     |                          |                              |                                                                                                    |  |  |
|                                                                                             | CDT Build Console [S32K144_SDK_Lab_Clocks]<br>Finished building:/Generated_Code/clo<br>Finished building:/Generated_Code/clo<br>Finished building:/Generated_Code/clo<br>Building target: S32K144_SDK_Lab_Clocks.<br>Executing target #16 S32K144_SDK_Lab_Clocks.<br>Executing target #16 S32K144_SDK_Lab_Clo<br>Invoking: Standard S32DS C Linker<br>arm-none-eabi-gcc -0 "S32K144_SDK_Lab_Cl.<br>Finished building target: S32K144_SOK_Lab_Cl.<br>Finished building target: S32K144_SOK_Lab_Cl. | ckMan1.c<br>_mux.c<br>elf<br>cks.elf<br>ocks.elf" "@S32K144_SDK_Lab_Clocks.args"<br>b_Clocks.elf                           |                                     |                          |                              | Updates Available ×<br>Updates are available for your software.                                         |  |  |
|                                                                                             | CDT Build Console [S32K144_SDK_Lab_Clocks]<br>Finished building:/Generated_Code/clo<br>Finished building:/Generated_Code/pin<br>Building target: S32K144_SDK_Lab_Clocks.<br>Executing target #16 S32K144_SDK_Lab_Clo<br>Invoking: Standard S32D5 C Linker<br>arm-none-eabi-gcc -0 "S32K144_SDK_Lab_Clo<br>Finished building target: S32K144_SOK_Lab_Cl<br>Finished building target: S32K144_SOK_Lab_Clo<br>16:01:09 Build Finished (took 8s.789ms)                                                | ckMan1.c<br>_mux.c<br>elf<br>cks.elf<br>ocks.elf" "@S32K144_SDK_Lab_Clocks.args"<br>b_Clocks.elf<br>""                     |                                     |                          |                              | Updates Available ×<br>Updates are available for your software.<br>Click to review and install updates. |  |  |

| C/C++ - S32 Design Studio for ARM                 | and the second second second                             |                                                                              |               |                                   |                                 |
|---------------------------------------------------|----------------------------------------------------------|------------------------------------------------------------------------------|---------------|-----------------------------------|---------------------------------|
| File Edit Source Refactor Navigate Search Project | t Run Processor Expert Window Help                       |                                                                              |               |                                   |                                 |
| 📑 • 🔚 🕼 🗁 🥹 • 🗞 • 🔝 🛛 🔌 🕹 👔                       | ≝ - ≝ - € - € - * - 0 - 9: - 4 - 2 ⊂ 8 - 7               | □ □ ½ → ⅔ → ⇔ ↔ ↔ → →                                                        | Quick Access  | 😭 🛛 💀 SDK_default 🛛 🎋 Debug 📴 C/C | + 📎 Processor Expert            |
| 🎦 Project Explorer 💥 📄 🔄 🐨 🗖 🗖                    | 🗟 main.c 🛛 🗞 Component Inspector - pin_mux 🛛 🚫 Com       | onents Library 🔀                                                             | ₽ ~           | 🗄 Outline 🔀 📩 SDK Ex 🛞 Make       | Ta 🗐 Task List 😐 🗖              |
| S32K144_SDK_Lab_Clocks: Debug                     | Alahahatian Catagorian Brassessari Baard Configurational |                                                                              |               |                                   |                                 |
| b ∰ Binaries                                      | Alphabetical Categories Processors board conligurations  |                                                                              |               | An outline is not available.      |                                 |
| Generated_Code                                    | All repositories                                         | ▼ Applicable to project ▼                                                    |               |                                   |                                 |
| Project_Settings/Startup_Code                     | Component Component Repository                           | Description                                                                  |               |                                   |                                 |
| > 🗁 SDK                                           | Magentian S32K144_SDK01                                  | S32 SDK Peripheral Driver for Analog-to-Digital Converter (ADC)              |               |                                   |                                 |
| Jources                                           | 📶 fsl_adc_hal S32K144_SDK01                              | S32 SDK HAL for Analog-to-Digital Converter (ADC HAL)                        |               |                                   |                                 |
| 🔑 include                                         | fsl_clock_manager     S32K144_SDK01                      | S32 SDK Peripheral Driver for Clock Manager (clock_manager)                  |               |                                   |                                 |
| 🕞 🗁 Debug                                         | S32K144_SDK01                                            | S32 SDK Peripheral Driver for Comparator (cmp)                               |               |                                   |                                 |
| Documentation                                     | sicmpinal sizki44_sokoi                                  | S32 SDK Peripheral Driver for Cyclic Redundancy Check (CRC)                  |               |                                   |                                 |
| Project_Settings                                  | In Island S32K144 SDK01                                  | S32 SDK Penpheral Driver for Cyclic Redundancy Check (CRC HAL)               | -             |                                   |                                 |
| ProcessorExpert.pe                                | s32K144 SDK01                                            | S32 SDK HAL for Direct Memory Access Multiplexer (dmamux)                    | =             |                                   |                                 |
| S32K144_SDK_Lab_GPIOs: Debug                      | 🗗 fsl_edma S32K144_SDK01                                 | S32 SDK Peripheral Driver for Enhanced Direct Memory Access controller       |               |                                   |                                 |
| > 2 352K144_SDK_Lab_Interrupts: Debug             | III fsl_edma_hal S32K144_SDK01                           | S32 SDK HAL for Enhanced Direct Memory Access controller(edma)               |               |                                   |                                 |
|                                                   | 👺 fsl_flash S32K144_SDK01                                | S32 SDK Peripheral Driver for Flash Memory (FLASH)                           |               |                                   |                                 |
|                                                   | fsl_flexcan S32K144_SDK01                                | S32 SDK Peripheral Driver for Flexible Controller Area Network (FlexCAN)     |               |                                   |                                 |
|                                                   | s32K144_SDK01                                            | S32 SDK HAL for Flexible Controller Area Network (FlexCAN HAL)               |               |                                   |                                 |
|                                                   | International S32K144_SDK01                              | S32 SDK HAL for Flexible I/O (flexio)                                        |               |                                   |                                 |
|                                                   | TSI_TIEXIO_IZC S32K144_SDK01                             | S32 SDK Peripheral Driver for Inter-Integrated Circuit over Flexible I/O (Fi |               |                                   |                                 |
|                                                   | S32K144_SDK01     S32K144_SDK01     S32K144_SDK01        | S32 SDK Peripheral Driver for ElevTimer Module (ETM)                         |               |                                   |                                 |
|                                                   | In fsl ftm hal S32K144 SDK01                             | S32 SDK HAL for FlexTimer Module (FTM HAL)                                   |               |                                   |                                 |
|                                                   | In S32K144_SDK01                                         | S32 SDK HAL for General-Purpose Input/Output (GPIO HAL)                      |               |                                   |                                 |
| 😌 😌 🗠 🗠 🗠 🗠 😌 😌 😌                                 | fsl_interrupt_manager S32K144_SDK01                      | S32 SDK Peripheral Driver for Interrupt Manager (Interrupt_manager)          |               |                                   |                                 |
| 🗖 🚺 🚯 🗸                                           | ☐ fsl_lin S32K144_SDK01                                  | S32 SDK Peripheral Driver for Local Interconnect Network (LIN)               |               |                                   |                                 |
| Generator Configurations                          |                                                          | S32 SDK Peripheral Driver for Low Power Inter-Integrated Circuit (LPI2C)     | 4 IN          |                                   |                                 |
| > 🕞 OSs                                           | s32K144_SDK01                                            | S32 SDK HAL for Low Power Inter-Integrated Circleit (LP12CHAP)               | nonte lihrarv |                                   |                                 |
| Processors                                        | 23 fsl_lpit S32K144_SDK01                                | S32 SDK Peripheral Driver for Low Power Interrupt Impr (PP)                  | nonto ilbrary |                                   |                                 |
| ▷ 💮 Cpu:S32K144_100                               | Filipit_nai S32K144_SDK01                                | S32 SDK HAL for Low Power Interrupt Timer Module (LPTI HAL)                  |               |                                   |                                 |
| a 🗁 Components                                    | Isi_ipspi 352K144_5DK01                                  | S32 SDK Pelipheral Driver for Low Power Serial Peripheral Interface (LPSPI)  | 而半立位于东        |                                   |                                 |
| pin_mux:PinSettings                               |                                                          | 352 35K HAE TO EOW TOWEI SCHOLT CHIPHEIN METHODE (EI STATIAE)                |               |                                   |                                 |
| ClockMan1:fsl_clock_manager     Section 2.1       | Filter on for S32K144_100 (S32K144_SDK_Lab_Clocks)       |                                                                              | AGTTALLA      |                                   |                                 |
|                                                   | 🖳 Problems 🧔 Tasks 📃 Console 🔀 🔲 Properties              |                                                                              |               | ↓ ↑ 🔄 🖬 🖥 = 🗎                     | 🛃 🖳 🕶 📩 🕶 🗖                     |
|                                                   | CDT Build Console [S32K144_SDK_Lab_Clocks]               |                                                                              |               |                                   |                                 |
|                                                   | Finished building:/Generated_Code/clockMan1.c            |                                                                              |               |                                   | A                               |
|                                                   | Finished building:/Generated_Code/pin_mux.c              |                                                                              |               |                                   |                                 |
|                                                   | Building target: S32K144 SDK Lab Clocks.elf              |                                                                              |               |                                   |                                 |
|                                                   | Executing target #16 S32K144_SDK_Lab_Clocks.elf          |                                                                              |               |                                   |                                 |
|                                                   | Invoking: Standard S32DS C Linker                        | CONTAG ON Lab Clashe and                                                     |               |                                   |                                 |
|                                                   | Finished building target: S32K144_SDK_Lab_Clocks.elf "(  | ippzki44_puk_lad_CIOCKS.args                                                 |               |                                   |                                 |
|                                                   |                                                          |                                                                              |               |                                   |                                 |
|                                                   | 10,01,00 puild Similard (tests 8, 780ms)                 |                                                                              |               | LIndates A                        | vailable                        |
|                                                   | נס:ידט:טש Bulla Finisnea (took 8s./89ms)                 |                                                                              |               | opdates A                         |                                 |
|                                                   |                                                          |                                                                              |               | Updates a                         | re available for your software. |
|                                                   |                                                          |                                                                              |               | Click to re                       | ninder options                  |
|                                                   |                                                          |                                                                              |               | Set up <u>Ke</u>                  |                                 |
|                                                   |                                                          |                                                                              |               |                                   |                                 |

21

| 👜 🛛 🛪 🔨 🕶 🔜 🐘 🔪                   | 2 a + a + a + a + a + a + a + a + a + a       | ● ● ペ ▼ ■ ■ ⊉ ▼ ₽ ▼ ♥ ♥ ♥ ♥ ♥               |                                      | Quick Access             | 😭   😼 SDK_default 🛛 🐐 Debug  | C/C++ Norcessor Expert                   |
|-----------------------------------|-----------------------------------------------|---------------------------------------------|--------------------------------------|--------------------------|------------------------------|------------------------------------------|
| plorer 🛛 📄 🔄 🖙 🗁                  | 🕐 🗖 🖻 main.c 🛛 🚫 Component Inspector - pin_mu | 🗴 🔀 🚫 Components Library                    |                                      | Basic Advanced 🏻 🔶 🗢 🗖   | 📴 Outline 🔀 📩 SDK Ex         | 🛞 Make Ta 🗐 Task List 🛛 🗖                |
| 44_SDK_Lab_Clocks: Debug          | Routing Functional Properties Methods Setting | IS                                          |                                      |                          |                              | §∍ ⊽                                     |
| naries<br>cludes                  | View Mode Ontions                             |                                             |                                      | - Generate Report        | An outline is not available. |                                          |
| enerated_Code                     | Collapsed Pins Show Only Config               | urable Signals                              |                                      | HTML Report              |                              |                                          |
| oject_Settings/Startup_Code<br>)K |                                               |                                             |                                      |                          |                              |                                          |
| ources                            | ADC CAN CMP EWM FLEXIO FT                     | M GPIO JTAG = LPI2C = LPSPI = LPTMR = LPUAR | RT Platform PowerAndGround RTC S     | VD TRGMUX                |                              |                                          |
| main.c                            | Signals                                       | The group contains selection of the pi      | in routing for peripheral type LPI2C | Selected Pin/Signal Name |                              |                                          |
| -bua                              | ⊿ CAN0                                        |                                             |                                      |                          |                              |                                          |
| ocumentation                      | Receiver Input                                | No pin routed                               | Input                                |                          |                              |                                          |
| oject_Settings                    | Transmitter Output                            | No pin routed                               | Output                               |                          |                              |                                          |
| ocessorExpert.pe                  | ⊿ CAN1                                        | No nin muted                                | In much                              |                          |                              |                                          |
| 44_SDK_Lab_GPIOs: Debug           | Transmitter Output                            | No pin routed                               | Output                               |                          |                              |                                          |
| 44_SDK_Lab_Interrupts: Debug      | ⊿ CAN2                                        | rio parroatea                               |                                      |                          |                              |                                          |
|                                   | Receiver Input                                | No pin routed                               | Input                                |                          |                              |                                          |
|                                   | Transmitter Output                            | No pin routed                               | Output                               |                          |                              |                                          |
|                                   |                                               |                                             |                                      |                          |                              |                                          |
|                                   |                                               |                                             |                                      |                          |                              |                                          |
|                                   |                                               |                                             |                                      |                          |                              |                                          |
|                                   |                                               |                                             |                                      |                          |                              |                                          |
|                                   |                                               |                                             |                                      |                          |                              |                                          |
|                                   |                                               |                                             |                                      |                          |                              |                                          |
| ents - S32K144_SDK_Lab_Clocks 🛛 🗧 |                                               |                                             |                                      |                          |                              |                                          |
| E 🧠 🖪                             |                                               |                                             |                                      |                          |                              |                                          |
| ator Configurations               | J                                             |                                             |                                      |                          |                              |                                          |
| - 5                               |                                               |                                             |                                      |                          |                              |                                          |
| ssors                             |                                               |                                             |                                      |                          |                              |                                          |
| pu:S32K144_100                    |                                               |                                             |                                      |                          |                              |                                          |
| ponents                           |                                               |                                             |                                      |                          |                              |                                          |
| n_mux:PinSettings                 |                                               |                                             |                                      |                          |                              |                                          |
| ockMan1:tsl_clock_manager         |                                               |                                             |                                      |                          |                              |                                          |
|                                   | 🕐 Problems 🧔 Tasks 🔲 Console 💥 🥅 Prop         |                                             |                                      |                          | 4 A 🕄 🗔 J                    |                                          |
|                                   | CDT Build Console [S32K144_SDK_Lab_Clocks]    |                                             |                                      |                          |                              |                                          |
|                                   | Finished building:/Generated Code/clo         | ockMan1.c                                   |                                      |                          |                              | A                                        |
|                                   |                                               |                                             |                                      |                          |                              |                                          |
|                                   | Finished building:/Generated_Code/pi          | 1_mux.c                                     |                                      |                          |                              |                                          |
|                                   | Building target: S32K144_SDK_Lab_Clocks       | elf                                         |                                      |                          |                              |                                          |
|                                   | Executing target #16 S32K144_SDK_Lab_Clo      | ocks.elf                                    |                                      |                          |                              |                                          |
|                                   | annunge- ani ang Saus C Linker                | M ( MS32K144 SDK Lab Clocks.args"           |                                      |                          |                              |                                          |
|                                   | Fin the wilding the set 52114                 | ab Cock elf                                 |                                      |                          |                              |                                          |
|                                   |                                               |                                             |                                      |                          | G                            |                                          |
|                                   | 16 to the first the sheet tool 85 /85met      |                                             |                                      |                          |                              | Updates Available ×                      |
|                                   |                                               |                                             | 1                                    |                          |                              | Updates are available for your software. |
|                                   |                                               |                                             |                                      |                          |                              | Click to review and install updates.     |

| C/C++ - S32 Design Studio for ARM                                                                                          |                                                                                                    |                                                                                                    |
|----------------------------------------------------------------------------------------------------|----------------------------------------------------------------------------------------------------|----------------------------------------------------------------------------------------------------|
| File Edit Source Refactor Navigate Search Project                                                                          | Run ProcessorExpert Window Help                                                                                                    |                                                                                                    |
|                                                                                                    | $\bullet \  \  \overset{\circ}{\square} \bullet \  \  \overset{\circ}{\square} \bullet \  \  \overset{\circ}{\square} \bullet \  \  \overset{\circ}{\square} \bullet \  \  \overset{\circ}{\square} \bullet \  \  \overset{\circ}{\square} \bullet \  \overset{\circ}{\square} \bullet \  \overset{\circ}{\square} \circ \  \overset{\circ}{\square} \bullet \  \overset{\circ}{\square} \circ \  \overset{\circ}{\square} \circ \  \overset{\circ}{\square$ | 🟦 🔤 SDK_default 🔅 Debug 🕞 C/C++ 🗞 Processor Expert                                                   |
| Project Explorer     □       ▷ <sup>6</sup> / <sub>2</sub> ▷ <sup>6</sup> / <sub>2</sub> S32K144_SDK_Lab_Clocks:     Debug | main.c     Methods  Events                                                                                                    | 🚼 Outline 🕄 🔄 SDK Exp (i) Make Ta 📗 Task List 💛 🗖                                                    |
| <ul> <li>S32K144_SDK_Lab_GPIOs: Debug</li> <li>S32K144_SDK_Lab_Interrupts: Debug</li> </ul>                                | Component name   [puart]   Device   [PUART0]   Component version   S32K144_SDK01    Configurations Shared components Inherited components State structure name    State structure name   [puart]_State                                                                                                    | An outline is not available.                                                                         |
| %::::::::::::::::::::::::::::::::::::                                                                                      | Component inspector<br>部件视图                                                                                                    |                                                                                                    |
|                                                                                                    | Problems ↓ Tasks ☐ Console ☆ Properties<br>Processor Expert<br>Sep 28, 2016 7:31:15 PM Starting Processor Expert service<br>System directory = C:\ProgramData\Processor Expert\PECache\ef2a80e7<br>Processor Expert License file = not used (no License file)<br>Sep 28, 2016 7:31:16 PM Successfully started Processor Expert service<br>SroupItem.loadItem: Null item - ignored symbol:null                                                                                                    | Updates Available<br>Updates are available for your software.<br>Click to review and install undates |
| E Ipuart1:fsl_Ipuart                                                                                                    |                                                                                                    | Set up <u>Reminder options</u>                                                                       |

IONS

ORLD

C/C++ - S32K144\_SDK\_Lab\_Clocks/Generated\_Code/Ipuart1.c - S32 Design Studio for ARM

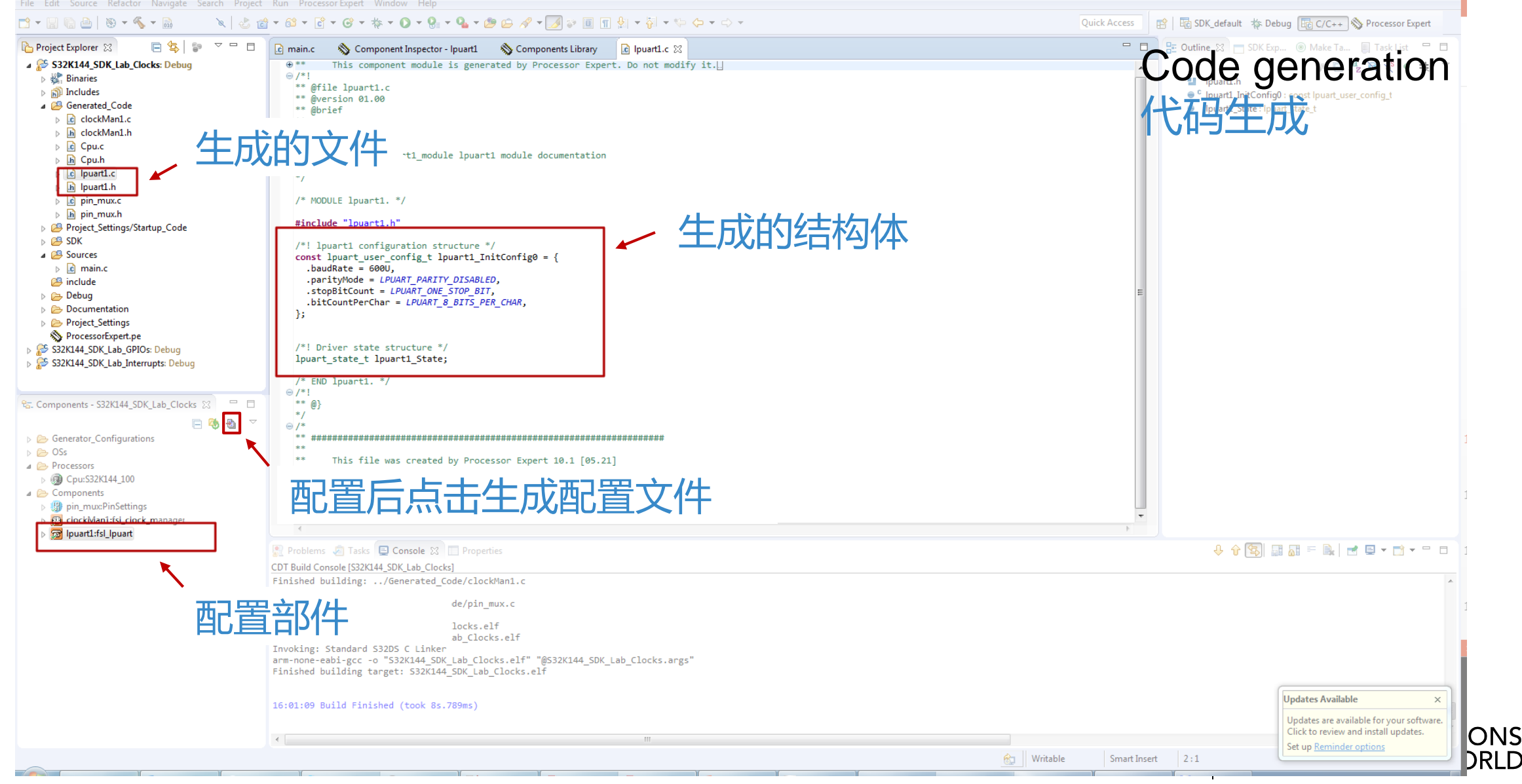

### S32 Design Studio – Deploying the Application / 配置映射

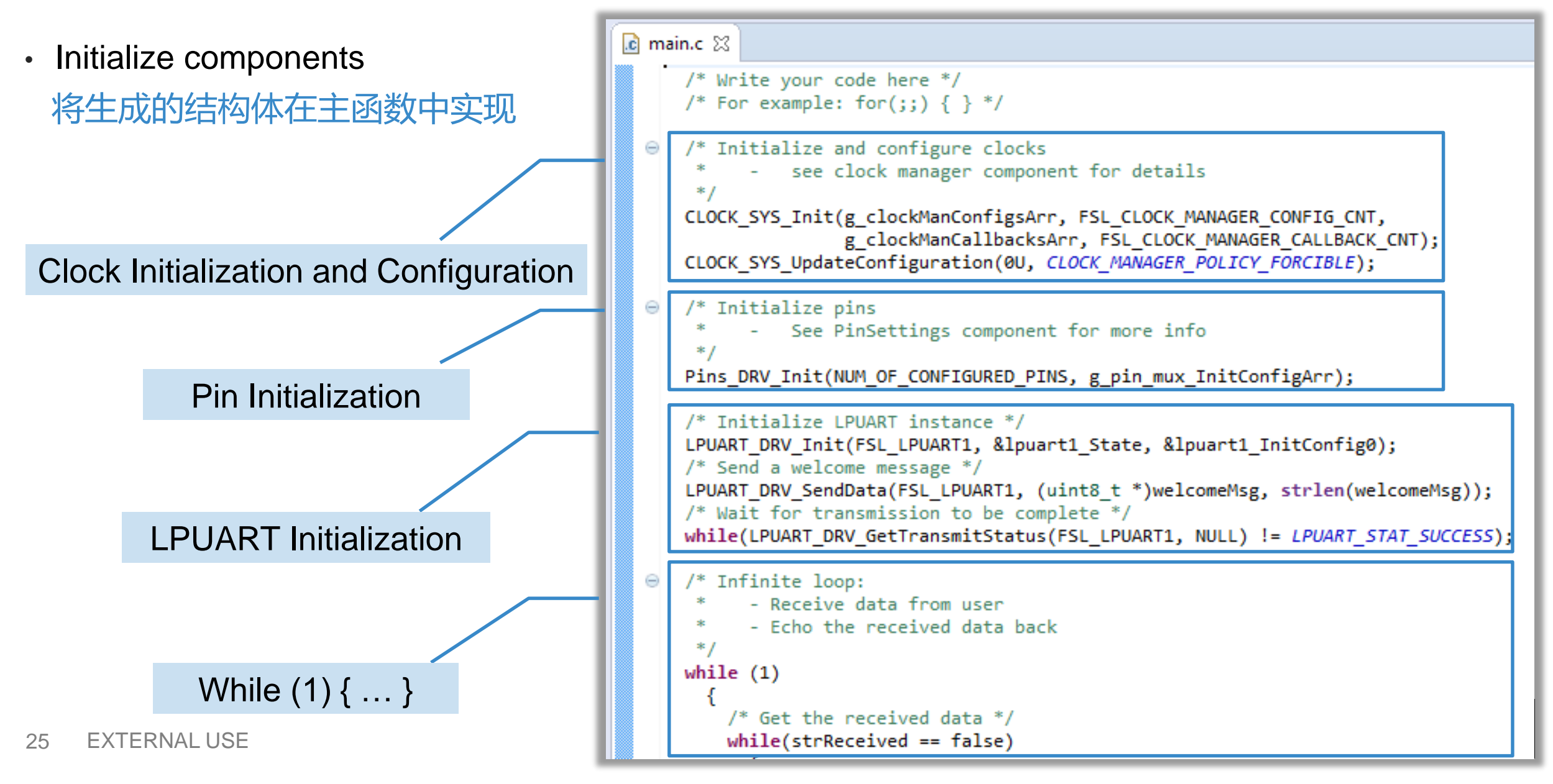

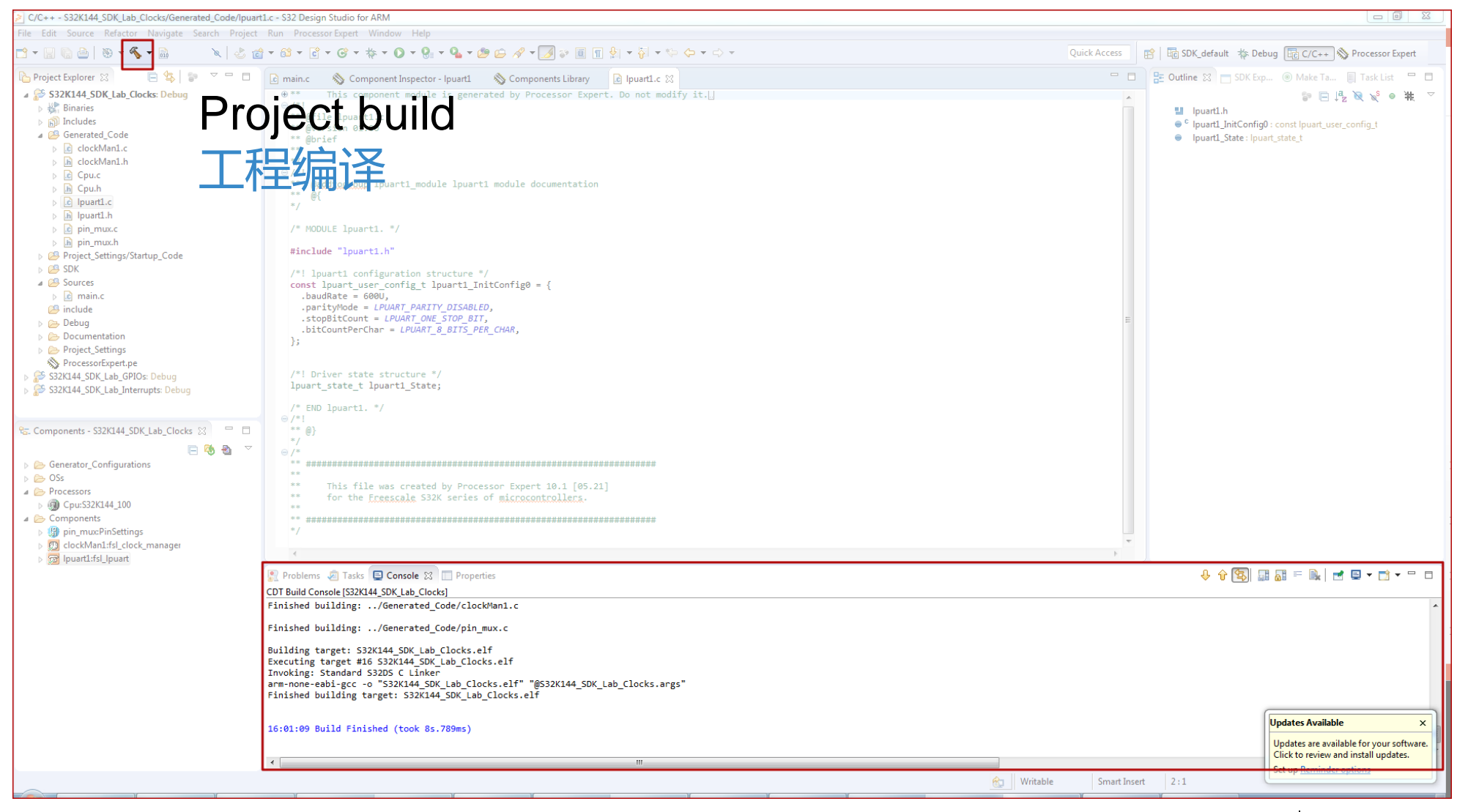

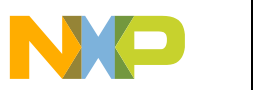

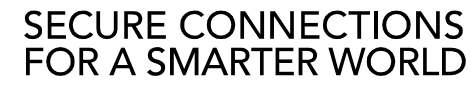

# S32DS – OpenSDA Debug Configuration / OpenSDA调试配置

 To Debug your project with OpenSDA, it is necessary to select the OpenSDA in the Debug Configuration.

使用OpenSDA调试工程,需要在调试配置界面中选择OpenSDA

 Select your project, and click on debug configuration

选择对应工程,点击Debug Configuration按钮

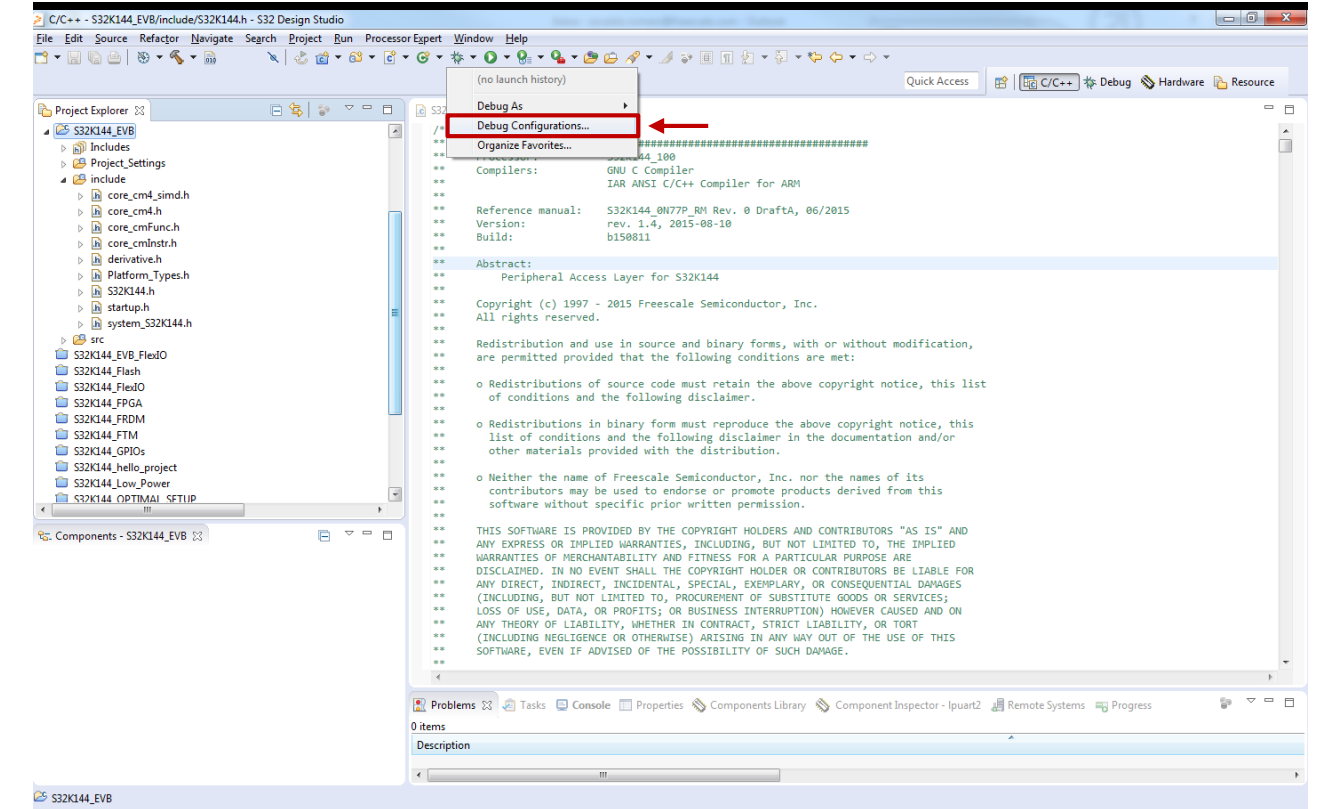

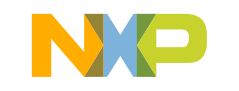

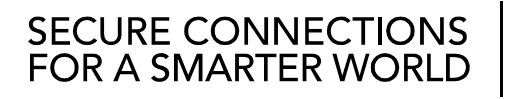

# S32DS – OpenSDA Debug Configuration / OpenSDA调试配置

- Select the Debug configuration under GDB PEMicro Interface Debugging 在GDB PEMicro Interface Debugging选项卡下,选择对应工程配置
- Click on Debugger tab
   点击Debugger标签栏

| Debug Configurations                                                                                                    |                                                                                                    | 23 |
|----------------------------------------------------------------------------------------------------|----------------------------------------------------------------------------------------------------|----|
| Create, manage, and run configurations                                                                                                    |                                                                                                    | ñ  |
| Image: Solution of the second state of the second state of the second stat | Name: S32K144_EVB_Debugg Main * Debugger Startup & Source Common Project: S32K144_EVB Browse Specify the number of additional EIF Files you wish to program: Generate EIF Fields C/C++ Application: Debug/S32K144_EVB.elf Variables Search Project Browse Build (if required) before launching Build configuration: Use Active C Enable auto build O Disable auto build O Disable auto build O Disable auto build O Disable auto build O Disable auto build |    |
| Filter matched 6 of 31 items                                                                                                    | Apply Revert                                                                                                    |    |
| ?                                                                                                    | Debug Close                                                                                                    |    |

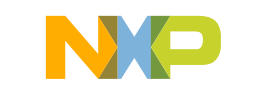

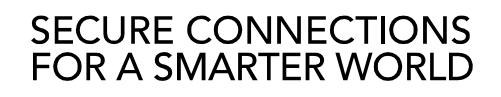

# S32DS – OpenSDA Debug Configuration / OpenSDA调试配置

- Select OpenSDA as the interface, if your board is plugged should appear in the Port field.
   选择OpenSDA作为调试借口,将MicroUSB插在开发板上后,会在Port栏显示相应接口
- Click Apply and debug to finish.

点击Apply-Debug

| Debug Configurations                                                                                                    |                                                                                                    | 23  |
|----------------------------------------------------------------------------------------------------|----------------------------------------------------------------------------------------------------|-----|
| Create, manage, and run configurations Plugin has not been registered. Some functionality may not be available.                                                                                                    | 3                                                                                                    | Ś   |
| Image: Second system       Image: Second system         Image: Second system       Image: Second system         Image: Secon | Name:       S32K144_EVB_Debug         Main Software Registration       Software Registration         Please register your software to remove this message.       Register now         PEMicro Interface Settings       Interface:         OpenSDA Embedded Debug - USB Port       Image: Common Software         Select Device       Vendor: Freescale         Family:       S32K144F512M15         Core:       Main         Mass erase on connect       Use SWD protocol         Additional Options       Mass erase on connect         Hardware Interface Power Control (Voltage> Power-Out Jack)       ms         Hardware Interface Power Control (Voltage> Power-Out Jack)       ms | E   |
| Filter matched 6 of 31 items                                                                                                    | Apply Rever                                                                                                    | rt  |
| 0                                                                                                    | Debug Cir                                                                                                    | ose |

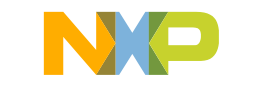

# S32DS – P&E Multilink Debug Configuration / Multilink调试配置

- Select USB Multilink as the interface, if your board is plugged should appear in the Port field. 选择USB Multilink作为调试借口,将调试器插在开发板上后,会在Port栏显示相应接口
- Select S32K144 Device 选择芯片型号
- Click Apply and debug to finish. 点击Apply-Debug Select Ta

Allowed w \*= Match 0

type filte

⊳ KI > K > K

|                      | 2 Debug Configurations                 |                                                                                                    |
|----------------------|----------------------------------------|----------------------------------------------------------------------------------------------------|
|                      | Create, manage, and run configurations | able.                                                                                                    |
|                      |                                        | Name: S32K144_SDK_helio Debug                                                                              |
|                      | type filter text                       | Main 🕸 Debugger 🕨 Startup 💱 Source 🔲 Common                                                                |
|                      | C GDB Hardware Debugging               | Software Resistation                                                                                       |
| <b>`</b>             | GDB PEMicro Interface Debugging        | Plaze register your offware to remove this message                                                         |
| 1.                   | C S32K144_SDK_hello Debug              |                                                                                                    |
|                      | Launch Group                           | register row                                                                                               |
|                      |                                        | PEMicro Interface Settings                                                                                 |
| Target Device        |                                        | Interface: USB Multilink, USB Multilink FX, Embedded OSBDM/OSJTAG - USB Port  Compatible Hardware          |
|                      |                                        | Port- UISRI - Multilink Universal Rev.C (PEMEF79.00)                                                       |
| wildcard characters: | 2 Market smaller and share the         |                                                                                                    |
| 0 or more characters | := Match exactly one character         | Select Device 🖌 🛶 data 👘 Family: Target:                                                                   |
|                      |                                        | Specify IP Specify Network Card IP                                                                         |
| er text              |                                        |                                                                                                    |
| (5x                  | A                                      | Additional Options                                                                                         |
| бх                   |                                        | Mass erase on connect V Use SWD protocol                                                                   |
| 7x                   |                                        | Advanced Options                                                                                           |
| 3x                   |                                        | Hardware Interface Power Control (Voltage> Power-Out Jack)                                                 |
| Ex                   |                                        | Provide power to target Regulator Output Voltage Power Down Delay 250 ms                                   |
| LOx                  |                                        | Power off target upon software evit IV - Power Un Delay. 1000 mc                                           |
| (LIX<br>(1.2v        |                                        |                                                                                                    |
| 13x                  |                                        | Target Communication Speed                                                                                 |
| (L4x                 | =                                      | Debug Shift Freq (KHz) <sup>0</sup> 5000                                                                   |
| Mx                   |                                        | Delay after Reset and before communicating to target for 0 ms                                              |
| Vx                   |                                        | GDB Server Settings                                                                                        |
| Wx                   |                                        | I Launch Server Locally                                                                                    |
| 2K1xx                |                                        | Hostname or IP: localhost Port Number: 7224                                                                |
| S32K144F512M15       |                                        | Server Parameters                                                                                          |
| ensors               | •                                      |                                                                                                    |
|                      | Select Cancel                          | GDB Client Settings                                                                                        |
|                      |                                        | Euroutskie Cileaacski 522 ADM vil 11/Care Taabiace son aaaa ashi dilkini aon aaki adhawa Donwee Warishie 🖤 |
|                      | Filter matched 5 of 15 items           | Apply Revert                                                                                               |
|                      |                                        |                                                                                                    |
|                      | ?                                      |                                                                                                    |
|                      |                                        |                                                                                                    |
|                      |                                        |                                                                                                    |

FOR A SMARTER W

# S32DS – Starting the Debugger / 调试入门

 Debug configuration is only required once. Subsequent starting of debugger does not require those steps.

Debug Configuration只需配置一次,后续的调试无需配置。

- Three options to start debugger 启动调试器的三种方法
  - If the "Debug Configuration" has not been closed, click on "Debug" button on bottom right 如Debug Configuration窗口未关闭,直接点击右下角Debug按钮
  - Select Run Debug (or hit F11) 选择菜单按钮Run-Debug(或者按F11)

| Project | Run      | Window     | Help |          |
|---------|----------|------------|------|----------|
| c 🗸 🗸   | <b>Q</b> | Run        |      | Ctrl+F11 |
|         | 检        | Debug 📐    |      | F11      |
| 🗆 🗔 F   | 0_       | Profile 13 |      |          |

- <u>Recommended Method</u>: Click on pull down arrow for bug icon and select …\_debug.elf target 推荐方法,点击 ☆ "小虫子"按钮下拉菜单对应的调试目标 <sup>Help</sup>

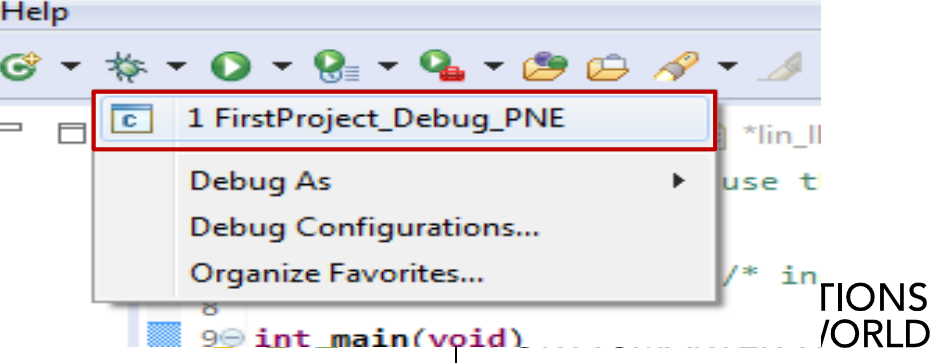

# Debug Basics: Step, Run, Suspend, Resume / 调试基本操作

- Step Into (F5)
   単步运行,进入该语句对应函数
- Step Over (F6)
   逐程序运行,不进入该语句对应函数
- ・ Step Return (F7) 逐程序返回,返回至下一函数
- Suspend
  - 暂停
- Resume (F8)
   全速运行/继续
- Terminate (Ctl+F2)

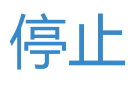

| :tor | - N | lavi | gate        | Search  | Project  |
|------|-----|------|-------------|---------|----------|
|      |     |      | <b>14</b> 🗵 |         | i⇒ 🗟 :   |
|      |     |      |             | Step In | nto (F5) |

| ctor | N | lavi | gate | е | Sear | rch          | Pr                | oje   | ct         | R | U |
|------|---|------|------|---|------|--------------|-------------------|-------|------------|---|---|
|      |   |      | 8-3  | 7 |      | _ n²<br>Step | <b>i</b> ⇒<br>0 0 | ver ( | ार<br>(F6) |   | 7 |

| ctor | N | lavi | gat | e | Sea | rch | Pr   | oje  | ct   | Run   | V |
|------|---|------|-----|---|-----|-----|------|------|------|-------|---|
|      |   |      | 14  | 3 | 2   | - 🖒 | i⇒   | R    | Ţ    | *     | • |
|      |   |      |     |   |     |     | Step | p Re | etur | n (F7 |   |

| tor | Navigate Search |
|-----|-----------------|
|     | n 🗗 📢 🖉 🖉       |
|     | 3               |
|     | Suspend         |
|     |                 |

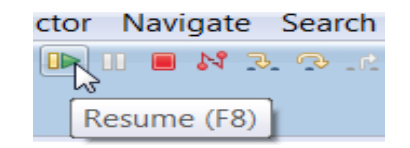

tor Navigate Search Projec

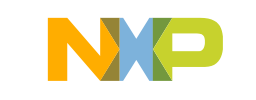

SECURE CONNECTIONS

FOR A SMARTER WORLD

# Debug Basics: View & Alter Variables / 查看&修改变量

- View variables in "Variables" tab.
   在"Variables"标签栏查看变量的值
- Click on a value to allow typing in a different value.

点击Value可以对变量行进修改

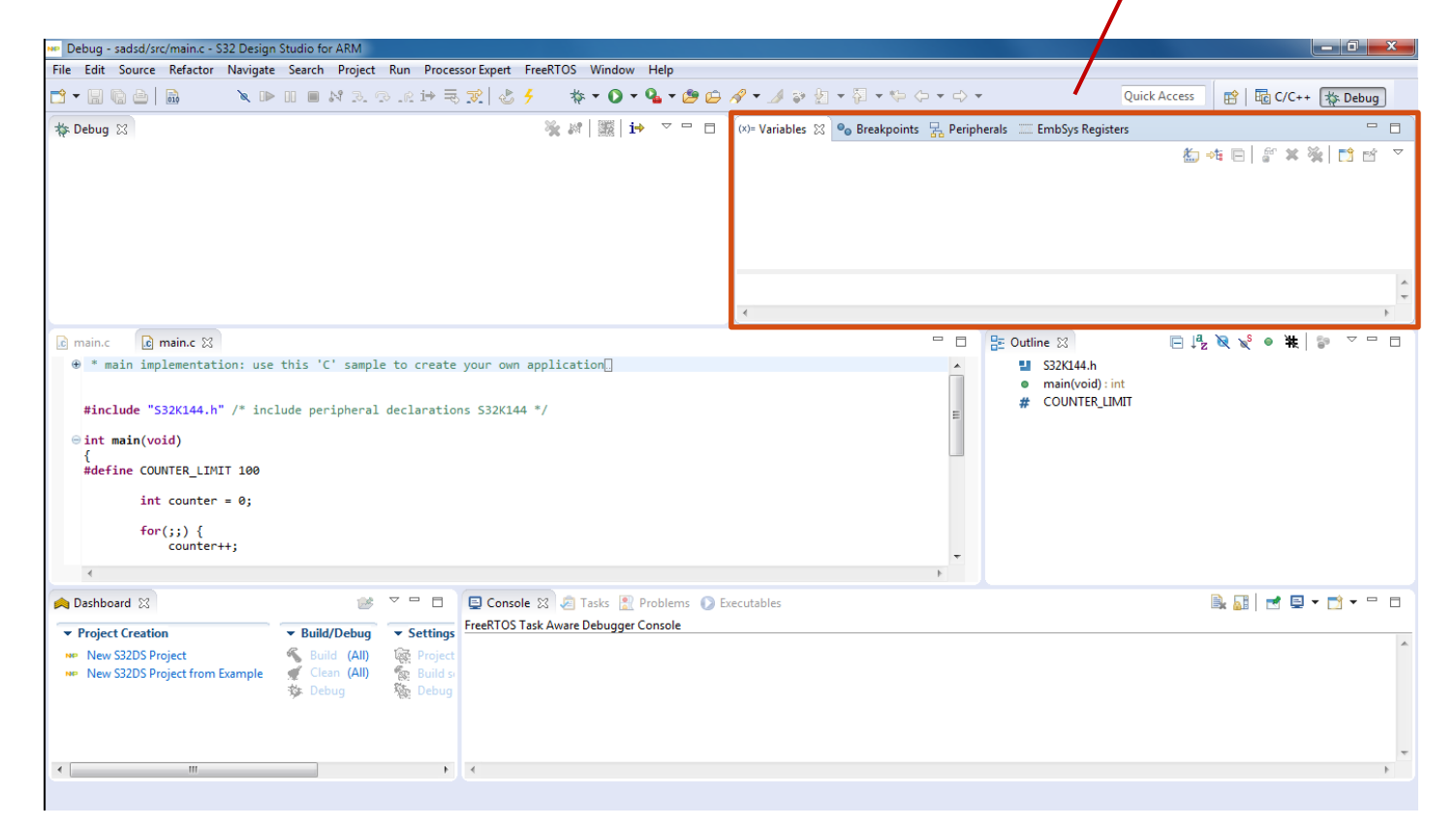

| 🕬 Variables 🖾 | • Breakpoints | Registers 🛋 Modules | <u>*</u>                                                                                                    |
|---------------|---------------|---------------------|----------------------------------------------------------------------------------------------------|
| Name          |               | Туре                | Value                                                                                                    |
| (∞)= counter  |               | int                 | 8                                                                                                    |
|               |               |                     | Res and a second second |
|               |               |                     |                                                                                                    |

SECURE CONNECTIONS FOR A SMARTER WORLD

# Debug Basics: View & Alter Registers / 查看&修改寄存器

- View CPU registers in the "Registers" tab 在"Registers"标签栏查看CPU通用寄存器
- Click on a value to allow typing in a different value 点击Value可以修改寄存器的值
- View peripheral registers in the "EmbSys Registers" tab

| 在"EmbSys | Registers | "标签栏中查看 | 每个外设寄 | 存器的值 |
|----------|-----------|---------|-------|------|
|----------|-----------|---------|-------|------|

| Debug - hello_interrupts/src/hello_inter                                                                                                    | errupts.c - S32 Design Studio for                                                                                                    | ARM                                                                                                    |                                |                                                                                                    | _ 🗇 🗙                                 |
|----------------------------------------------------------------------------------------------------|----------------------------------------------------------------------------------------------------|----------------------------------------------------------------------------------------------------|--------------------------------|----------------------------------------------------------------------------------------------------|---------------------------------------|
| File Edit Source Refactor Navigati                                                                                                    | e Search Project Run Pro                                                                                                    | essor Expert FreeRTOS Window Help                                                                                                    |                                |                                                                                                    |                                       |
| 🖻 = 🔛 🕼 🗁 🔌 🕨                                                                                                    | • III 🔳 🕅 🕄 🗇 .R 🖬                                                                                                    | 🗟 😒   🕹 🗲 👘 🐐 र 🕥 र 💁 र 🅭 😂                                                                                                    | <u> イ・メッカ・ワ・キャー</u>            | - 🖒 - Quick Acc                                                                                                    | cess 📑 🖬 C/C++ 🎄 Debug                |
| 🎄 Debug 🛛                                                                                                    |                                                                                                    | 🔌 🖉   🎆   😝 🔻 🗆 🗖                                                                                                    | (x)= Variables 💁 Breakpoints 👬 | egisters 🙁 🛃 Peripherals 🛋 Modules 🗄                                                                                                    | 📰 EmbSys Registers 📃 🗖 🗖              |
| hello_interrupts_Debug [GDB PEN]                                                                                                    | licro Interface Debugging]                                                                                                    |                                                                                                    |                                |                                                                                                    | 🐌 📲 🖻 📑 👻                             |
| A the hello_interrupts.elf                                                                                                    | nded - Signal - SIGNIT-Jatersunt)                                                                                                    |                                                                                                    | Name                           | Value                                                                                                    | Description                           |
| main() at hello_interru                                                                                                    | pts.c:59 0x648                                                                                                    |                                                                                                    | ▲ ₩ General Registers          |                                                                                                    | General Purpose and FPU Register Grou |
| C:\Freescale\S32DS_ARM_v1.3                                                                                                    | \eclipse\plugins\com.pemicro.d                                                                                                    | ebug.gdbjtag.pne_2.9.6.201704281541\win32\pegdbse                                                                                         | 1010 -1                        | 1149                                                                                                    |                                       |
| arm-none-eabi-gdb                                                                                                    |                                                                                                    |                                                                                                    | 1010 r2                        | 536838144                                                                                                    |                                       |
| Semihosting Console                                                                                                    |                                                                                                    |                                                                                                    | 1819 r3                        | 18459691                                                                                                    |                                       |
|                                                                                                    |                                                                                                    |                                                                                                    | 1010 r4                        | 0                                                                                                    |                                       |
|                                                                                                    |                                                                                                    |                                                                                                    | 1010 -                         | 0                                                                                                    |                                       |
|                                                                                                    |                                                                                                    |                                                                                                    |                                | m                                                                                                    | 4                                     |
| <pre>helo_interruptsc \color{black}     delo_interruptsc \color{black}     init_boots();     init_SOSC_BMM*c();     init_SORL_BOMM*c();     init_IRQs();     init_IRQs();     for(;;) {</pre> | /* Configure ports */<br>/* Initialize system ogg<br>/* Initialize SPLL to 80<br>/* Init clocks: 80 MMz 5<br>/* Enable desired interr<br>/* Initialize PIT0 for 1 | Lator for 8 MHz xtal */<br>MHz with 8 MHz SOSC */<br>Ll & core, 40 MHz bus, 20 MHz flash */<br>pts and priorities */<br>second timeout */ | -                              | <ul> <li>B: Outline 13</li> <li>derivative.h</li> <li>decis, and, modes.h</li> <li>idle, counter: int</li> <li>ipi0, cho fitag, counter:</li> <li>init, BrQs(void): void</li> <li>init, port(void): void</li> <li>init, PDT(void): void</li> <li>disable WPDG(void): void</li> </ul> | nt                                    |
| <pre>idle counter++; </pre>                                                                                                    |                                                                                                    |                                                                                                    |                                | main(void) : int                                                                                                    | -                                     |
| A Dashboard 🕅                                                                                                    | <b>⊮</b> ⊽ ⊓ ⊟                                                                                                    | 📮 Console 🛛 🧔 Tasks 🖹 Problems 🜔 E                                                                                                    | xecutables 📋 Memory            | ■ × ½ 🔍 🖬                                                                                                    |                                       |
| ▼ Project Creation                                                                                                    | ▼ Build/Debug ▼ Settin                                                                                                    | hello_interrupts_Debug [GDB PEMicro Interface D                                                                                           | ebugging] arm-none-eabi-gdb    | NFN.                                                                                                    |                                       |
| New S32DS Project<br>New S32DS Project from Example                                                                                                    | S Build (All) Reproje<br>Clean (All) S Build<br>Debug Debug                                                                                                    | Temporary breakpoint 1, main () at<br>50 disable_WDOG();                                                                                  | /src/hello_interrupts.c:50     |                                                                                                    |                                       |
| <                                                                                                    |                                                                                                    | Program received signal SIGINT, Inter                                                                                                    | rupt.                          |                                                                                                    |                                       |
|                                                                                                    |                                                                                                    |                                                                                                    |                                |                                                                                                    |                                       |

|   | 🗱 Variables 🂊 Breakpoints 👭 Registers 😂 | 🛋 Modules |
|---|-----------------------------------------|-----------|
|   | Name                                    | Value     |
|   | <ul> <li>General Registers</li> </ul>   |           |
|   | 1999 <b>rO</b>                          | 3         |
|   | 1999 r1                                 | 5         |
| ¢ | 1999 r2                                 | 536866944 |
|   | 1818 r3                                 | 8         |
|   | 1919 -1                                 | 0         |

|                                          |                  |                        |                 |        | . *        |                                       |
|------------------------------------------|------------------|------------------------|-----------------|--------|------------|---------------------------------------|
| ିଙ୍କୁ Expressions (୪)= Variables 💁 Break | points 🛛 😤 Perip | herals 🛋 Modules 🚟 Emb | Sys Registers 🙁 |        |            |                                       |
| Arch: cortex-m0 Vendor: Freescale Ch     | hip: SKEAZ1284   | Board: none            |                 |        |            |                                       |
| Register                                 | Hex              | Bin                    | Reset           | Access | Address    | Description                           |
| 🔺 🗁 IRQ                                  |                  |                        |                 |        |            | Interrupt                             |
| 4 💑 SC                                   | 0x00             | 0000000                | 0x00            | RW     | 0x40031000 | Interrupt Pin Request Status and Co   |
| IRQMOD (bit 0)                           | 0x0              | 0                      |                 |        |            | O: IRQ event is detected only on f    |
| IRQIE (bit 1)                            | 0x0              | 0                      |                 |        |            | O: Interrupt request when IRQF se     |
| IRQACK (bit 2)                           | 0x0              | 0                      |                 |        |            | IRQ Acknowledge                       |
| IRQF (bit 3)                             | 0x0              | 0                      |                 |        |            | 😳 0: No IRQ request                   |
| IRQPE (bit 4)                            | 0x0              | 0                      |                 |        |            | O: IRQ pin function is disabled.      |
| IRQEDG (bit 5)                           | 0x0              | 0                      |                 |        |            | 🚯 0: IRQ is falling-edge or falling-e |
| IRQPDD (bit 6)                           | 0x0              | 0                      |                 |        |            | 0: IRQ pull device enabled if IRQI    |
| <ul> <li>RESERVED (bit 7)</li> </ul>     | 0x0              | 0                      |                 |        |            | no description available              |
|                                          |                  |                        |                 |        |            | Contra Dadamada Contra D              |

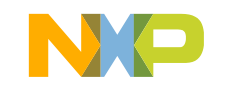

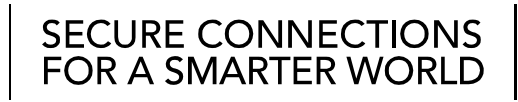

# Debug Basics: View & Alter Memory / 查看&修改内存中的值

- Add Memory Monitor
   添加Memory监控器窗口
- Select Base Address to Start at : 40000000
   选择基地址,从0x4000000开始
- View Memory

| 查看Memory |
|----------|
|----------|

| Debug - hello_interrupts/src/hello_inte                  | rrupts.c - S32 Design Studio for AF                  | M                                                |                                         |             |                              |                         | - 0 ×          |
|----------------------------------------------------------|------------------------------------------------------|--------------------------------------------------|-----------------------------------------|-------------|------------------------------|-------------------------|----------------|
| le Edit Source Refactor Navigate                         | e Search Project Run Proces                          | sor Expert FreeRTOS Window Help                  |                                         |             |                              |                         |                |
| i • 🔛 🕼 🗁 🔌 🕨                                            | • 00 🛢 🕅 3. 👁 .e 🖬 🗮                                 | 😥 🕹 🤌 👋 🔹 🔕 🕶 🤐 😂 .                              | A • A > 2 • A • + + + +                 | • 💠 •       | Quick Acce                   | ss 📑 🔡 C/C++ (          | 🎋 Debug        |
| Debug 🖂                                                  |                                                      | %_#          <mark>1→</mark> ▽ □ □               | (x)= Variables 💁 Breakpoints 🔤          | Registers 🖂 | 🔀 Peripherals 🔺 Modules 💠    | EmbSys Registers        | - 8            |
| kello_interrupts_Debug [GDB PEN                          | ficro Interface Debugging]                           |                                                  |                                         |             |                              | ži 📲 📄                  | 📑 🖻 🔻          |
| hello_interrupts.elf                                     |                                                      |                                                  | Name                                    | Value       |                              | Description             | *              |
| ▲ P Thread #1 < main> (Susperior)                        | nded : Signal : SIGINT:Interrupt)                    |                                                  | ▲ ₩ General Registers                   |             |                              | General Purpose and FPU | J Register Gro |
| main() at nello_interrup     C) Ereercale/S22DS_ARM_v1_2 | pts.c:59 0x048<br>(\aclinea) plugins\com namicro dab | ug gdhitag pps 2.9.6.201704281541\win32\psgdbra  | 915 rO                                  | 1149        |                              |                         |                |
| arm-none-eabi-odb                                        | (eclipse/plugins/com.pernicro.deb                    | ug.gub/ag.pne_z.5.0.201704281341 (winsz \pegubsi | 1010 r1                                 | 0           |                              |                         |                |
| Semihosting Console                                      |                                                      |                                                  | 1919 r2                                 | 5368383     | 144                          |                         |                |
| P                                                        |                                                      |                                                  | 1010 r3                                 | 1845969     | 91                           |                         |                |
|                                                          |                                                      |                                                  | 1010 -                                  | 0           |                              |                         |                |
|                                                          |                                                      |                                                  | 1010                                    | 0           |                              |                         | -              |
|                                                          |                                                      |                                                  | <                                       |             | m                            |                         | •              |
|                                                          |                                                      |                                                  | No details to display for the current s | selection.  |                              |                         |                |
|                                                          |                                                      |                                                  |                                         |             |                              |                         |                |
|                                                          |                                                      |                                                  |                                         |             |                              |                         |                |
| (                                                        | m                                                    | E. F.                                            |                                         |             |                              |                         |                |
| hello_interrupts.c 😒                                     |                                                      |                                                  |                                         | - 0 8       | Outline 😂                    | P 🖂 🕂 💘 🐋 🌳             | ŧ ▽ = □        |
| disable WDOG();                                          |                                                      |                                                  |                                         | *           | derivative.h                 |                         | -              |
| init_ports();                                            | /* Configure ports */                                |                                                  |                                         |             | clocks_and_modes.h           |                         |                |
| init_SOSC_8MHz();                                        | /* Initialize system oscil                           | ator for 8 MHz xtal */                           |                                         |             | idle_counter: int            |                         |                |
| NormalRUNmode 80MHz();                                   | /* Init clocks: 80 MHz SPL                           | L & core, 40 MHz bus, 20 MHz flash */            |                                         |             | Ipit0_ch0_flag_counter : inf |                         |                |
| init_IRQs();                                             | /* Enable desired interrup                           | ts and priorities */                             |                                         |             | init_IRQs(void) : void       |                         |                |
| init_LPIT0();                                            | /* Initialize PIT0 for 1 s                           | econd timeout */                                 |                                         |             | init_ports(void) : void      |                         |                |
| for (::) {                                               |                                                      |                                                  |                                         |             | init_LPIT0(void) : void      |                         |                |
| idle counter++;                                          |                                                      |                                                  |                                         | -           | disable_WDOG(void) : void    |                         |                |
| *                                                        |                                                      |                                                  |                                         | F           | main(void) : int             | · ·                     | •              |
| Dashboard 🔀                                              | <u> </u>                                             | 🔁 Console 🛿 🧟 Tasks 🖹 Problems 🜔 Ex              | ecutables 📋 Memory                      |             | 🔳 🗙 🔆 🗎 🔝 🛛                  | : 55 - 5                | 📑 🕶 🗖          |
| Project Creation                                         | ▼ Build/Debug ▼ Settings                             | hello_interrupts_Debug [GDB PEMicro Interface De | bugging] arm-none-eabi-gdb              | 5565.       |                              |                         |                |
| New S32DS Project                                        | Suild (All) 🐼 Project                                |                                                  |                                         |             |                              |                         | ^              |
| New S32DS Project from Example                           | 🛒 Clean (All) 🛛 😨 Build s                            | Temporary breakpoint 1, main () at/              | /src/hello_interrupts.c:50              |             |                              |                         | _              |
| · · · · ·                                                | 🔯 Debug  🗞 Debug                                     | 50 0130010_0000();                               |                                         |             |                              |                         |                |
|                                                          |                                                      | Program received signal SIGINT, Interr           | rupt.                                   |             |                              |                         | *              |
|                                                          | · · ·                                                | <                                                |                                         | _           |                              |                         | F.             |
|                                                          |                                                      |                                                  |                                         |             |                              |                         |                |
|                                                          |                                                      |                                                  |                                         |             |                              |                         |                |

| 📮 Console | 🚈 Tasks 🖹 Problems 🔘 Executables 🗻 Memory 🛿 |
|-----------|---------------------------------------------|
| Monitors  | 🚓 🗙 🔆                                       |
|           | Add Memory Monitor                          |
|           |                                             |
|           |                                             |
|           |                                             |
|           |                                             |
|           |                                             |
|           | Monitor Memory                              |
|           | Enter address or expression to monitor:     |
|           | 4000000                                     |
|           |                                             |
|           |                                             |
|           | OK Cancel                                   |
|           |                                             |

| nitors   | - 🕂 🗙 🔆 | 40000000 : 0x2 | 625A00 <hex></hex> | සි 🔶 🕂 New | Renderings |          |
|----------|---------|----------------|--------------------|------------|------------|----------|
| 40000000 |         | Address        | 0 - 3              | 4 - 7      | 8 - B      | C - F    |
|          |         | 02625A00       | 00000000           | 00000000   | 00000000   | 00000000 |
|          |         | 02625A10       | 00000000           | 00000000   | 00000000   | 00000000 |
|          |         | 02625A20       | 00000000           | 00000000   | 00000000   | 00000000 |
|          |         | 02625A30       | 00000000           | 00000000   | 00000000   | 00000000 |
|          |         | 02625A40       | 00000000           | 00000000   | 00000000   | 00000000 |
|          |         | 02625A50       | 00000000           | 00000000   | 00000000   | 00000000 |
|          |         | 02625A60       | 00000000           | 00000000   | 00000000   | 00000000 |

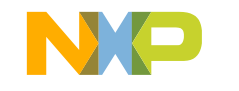

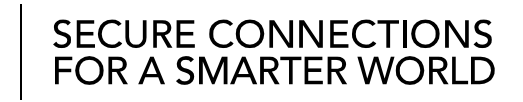

#### 35 EXTERNAL USE
### Debug Basics: Breakpoints / 设置断点

Add Breakpoint: Point and Click
 设置断点,在相应代码所在行左侧双击

蓝色原点表示断点

• light blue dot represents debugger breakpoint

c ics.c SKEAZN642.h c \*lin\_lld\_uart.c 💽 FirstProject.c 🔀 \* main implementation: use this 'C' sample to create your own application ... 2⊕ 5 6 7 #include "derivative.h" /\* include peripheral declarations SKEAZ128M4 \*/ 8 9⊖ int main(void) Line breakpoint: FirstProject.c [line: 11] for(;;) { 13 14 counter++; 15 16 17 return 0; 18 3 19

SECURE CONNECTIONS FOR A SMARTER WORLD

# S32K SDK HANDS-ON S32K SDK 使用操作样例

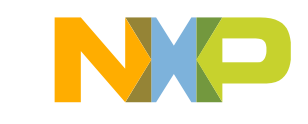

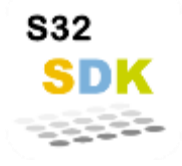

## SDK Product Overview / 软件开发包

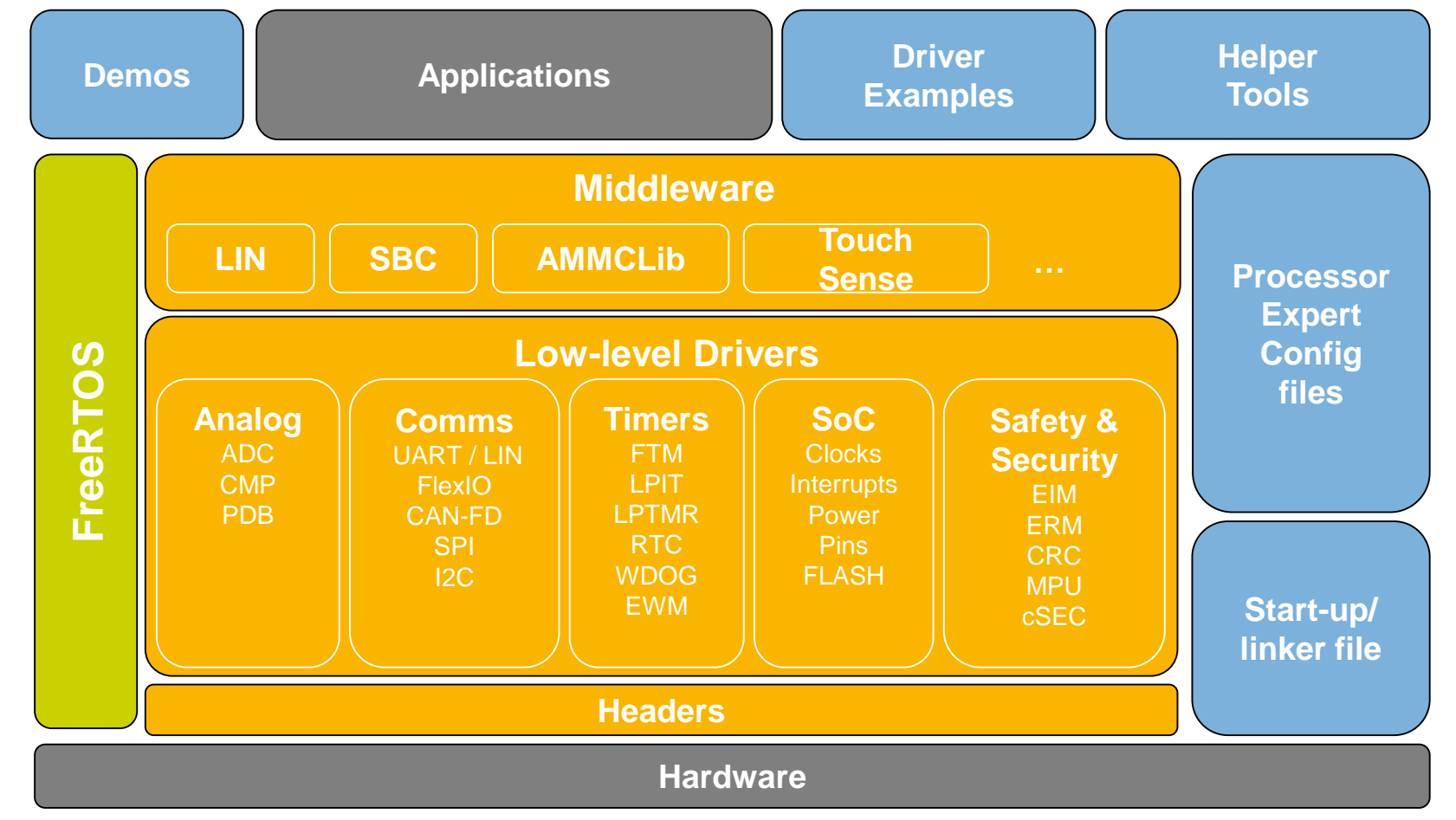

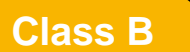

#### SPICE Compliant Products

#### Class C

Min. Quality Compliant (ISO/TS16949)

Class D Open S

Open Source Software

#### **Features**

- Integrated Non-Autosar SW package 集成的非AUTOSAR架构的软件包
- Graphical-based configuration 图形化配置界面
- Layered SW architecture 分层的软件架构
- Documented Source code and examples 源代码和样例的完备文档描述
- Integrated with S32 Design Studio 集成在S32DS开发环境中
- Featuring various Middleware (sold separately, demo as binary) 丰富多样的中间件软件(需单独购买)

SECURE CONNECTIONS FOR A SMARTER WORLD

- FreeRTOS integration 集成FreeRTOS实时操作系统
- Multiple toolchains supported 支持多种工具链
- Several examples and demos 完整的样例代码

NP

EXTERNAL USE

38

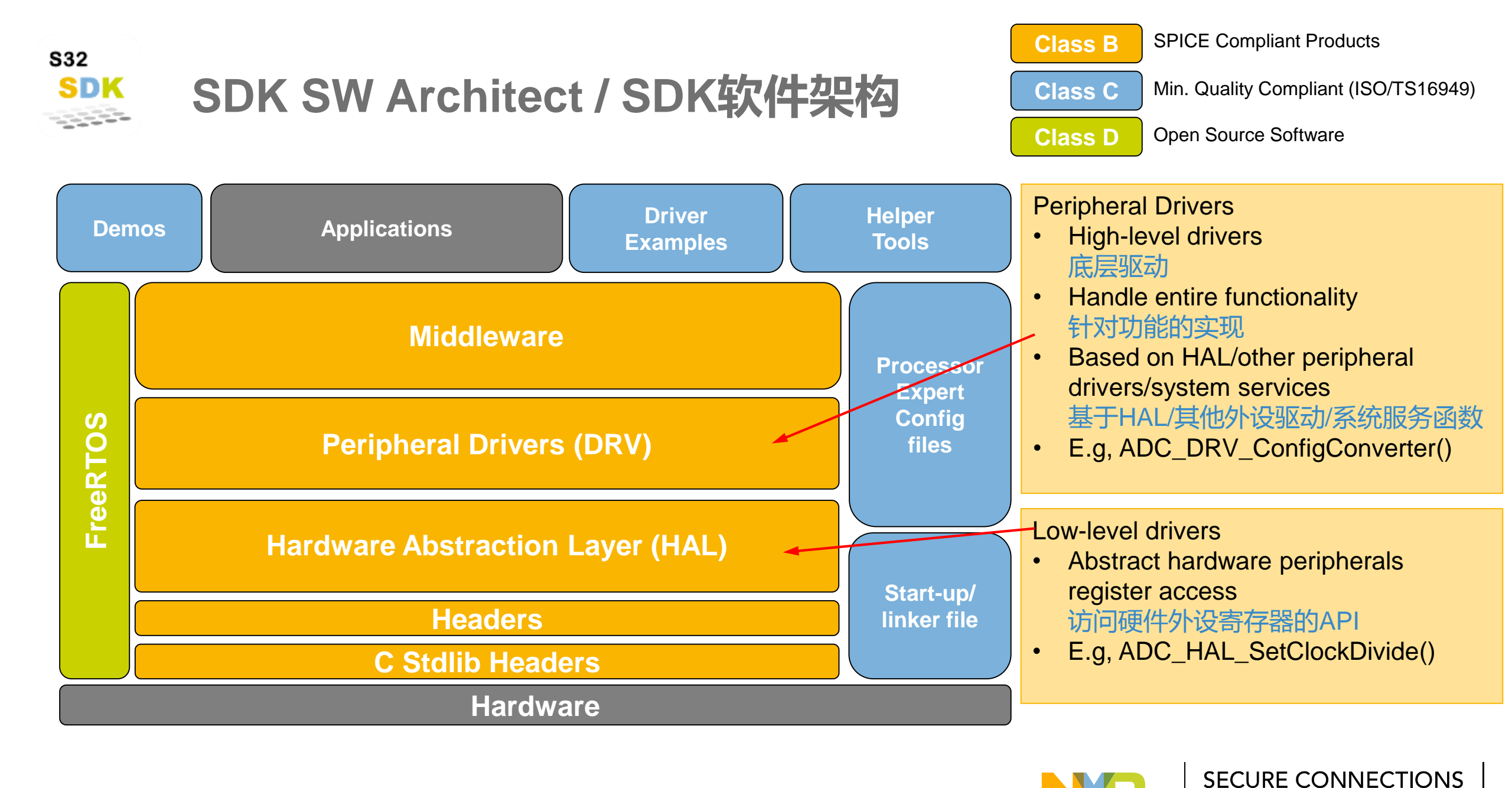

FOR A SMARTER WORLD

## Get to know S32K EVB / S32K开发板资源说明

| AN LIN Communication E           |                                                   | cation Bus      | Jumper  |               | Configuration Des |                                            | ription                                                  |                    |
|----------------------------------|---------------------------------------------------|-----------------|---------|---------------|-------------------|--------------------------------------------|----------------------------------------------------------|--------------------|
| Communication Bus                |                                                   | -               | J104    |               | 1-2               | Rese<br>enter                              | t signal to OpenSDA, use to<br>into OpenSDA Bootloader r | node               |
| SBC UJA1169                      | <ul><li>OpenSDA US</li><li>Reset Button</li></ul> | В               |         |               | 2-3 (Default)     | Rese                                       | t signal direct to the MCU, u<br>S32K144                 | se to              |
| External Power<br>Supply (5-12V) | OpenSDA MC                                        | CU              | J107    |               | 1-2               | S32K144 powered by 12V power               |                                                          |                    |
| OpenSDA JTAG<br>J3 Header        | J2 Header                                         |                 |         | 2-3 (Default) | S32k<br>conn      | ce.<br>(144 powered by USB micro<br>ector. |                                                          |                    |
|                                  |                                                   |                 | J109/J1 | 108           | 1-2 (Default)     | Rem                                        | oves CAN termination resist                              | or                 |
| J4 Header                        | J1 Header                                         | Component       | S3      | 32K14         | 4                 |                                            | Component                                                | S32K144            |
|                                  |                                                   | Red LED         | PT      | TD15          | (FTM0 CH0)        |                                            | CAN TX                                                   | PTE5(CAN0_TX)      |
| S32K144 MCU                      |                                                   | Blue LED        | PT      | TD0(F         | TM0 CH2)          |                                            | CAN RX                                                   | PTE4 (CAN0_RX)     |
| J5 Header                        | J6 Header                                         | Green LED       | PT      | TD16(         | FTM0 CH1)         |                                            | LIN TX                                                   | PTD7(LPUART2_TX)   |
|                                  |                                                   | Potentiometer   | PT      | TC14          | (ADC0_SE12)       |                                            | LIN RX                                                   | PTD6 (LPUART2_RX)  |
|                                  |                                                   | SW2             | PT      | TC12          |                   |                                            | SBC_SCK                                                  | PTB14 (LPSPI1_SCK) |
| Touch electrodes                 |                                                   | SW3             | PT      | PTC13         |                   |                                            | SBC_MISO                                                 | PTB15(LPSPI1_SIN)  |
|                                  |                                                   | OpenSDA UART TX | PT      | TC7(L         | PUART1_TX)        |                                            | SBC_MOSI                                                 | PTB16(LPSPI1_SOUT) |
| RGB LED                          | Potentiometer                                     | OpenSDA UART RX | PT      | TC6(L         | PUART1_RX)        |                                            | SBC_CS                                                   | PTB17(LPSPI1_PCS3) |
|                                  | Jser Buttons                                      |                 |         |               |                   |                                            |                                                          |                    |

FOR A SMARTER WORLD

40 EXTERNAL USE

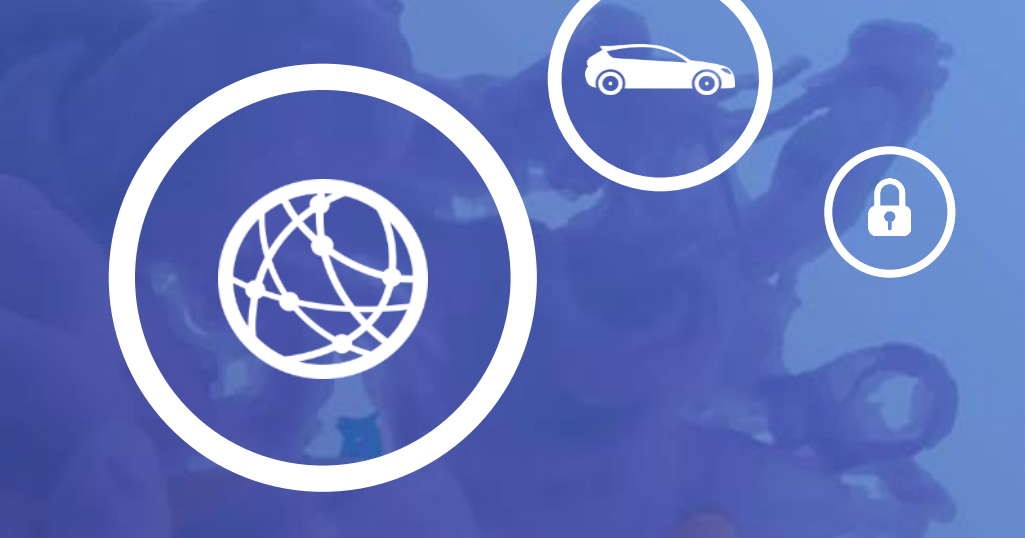

# **Lab 01.** S32K144 CLOCKING

- In this lab you will learn:
   本实验你将学习以下内容
  - About the clock tree in S32K144 S32K144时钟树分布
  - How to create a new SDK project with S32DS.

#### 使用S32DS新建SDK工程

 How to setup S32K144 in the following clock configuration

#### 如何对S32K144进行如下时钟配置

- Core Clock 内核时钟: 50MHz
- Bus Clock 总线时钟: 25MHz
- Flash Clock Flash时钟: 25MHz

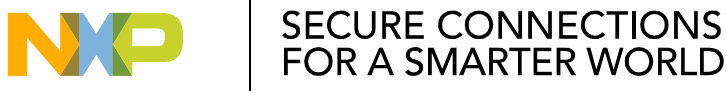

#### S32K144 Clocks Lab: Resources to be used

- In this lab will be used the following components of the EVB:
   本实验中,你将使用以下EVB资源
  - 8 MHz Xtal 晶振

| XTAL | S32K144 PIN |
|------|-------------|
| 1    | PTB7        |
| 2    | PTB6        |

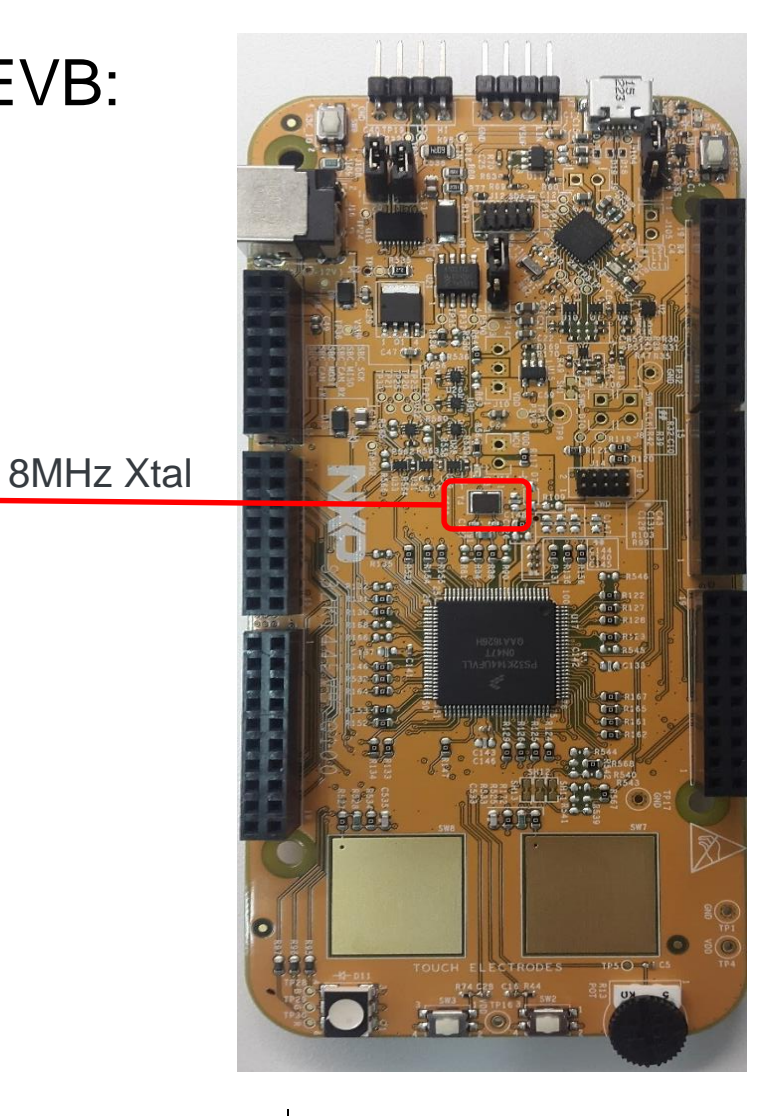

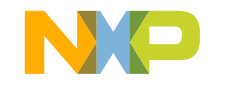

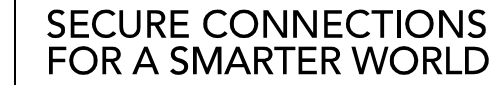

## S32K144 Clocks Lab: Clock Distribution / 时钟树分布

- Clock source for the core: 内核时钟源
  - FIRC (48MHz)
  - SIRC (8 MHz)
  - PLL (up to 112 MHz)
  - SOSC (8 40 MHz)
- PLL Flexible multiplier (16 47) PLL灵活的倍频系数(16-47)
- PLL source is external oscillator 外部晶振作为PLL时钟源
- By default device clock is FIRC. Core Frequency is 48 MHz. 缺省状态芯片时钟为FIRC, 48MHz
- Multiple clock source for peripherals 每个外设有多种时钟源

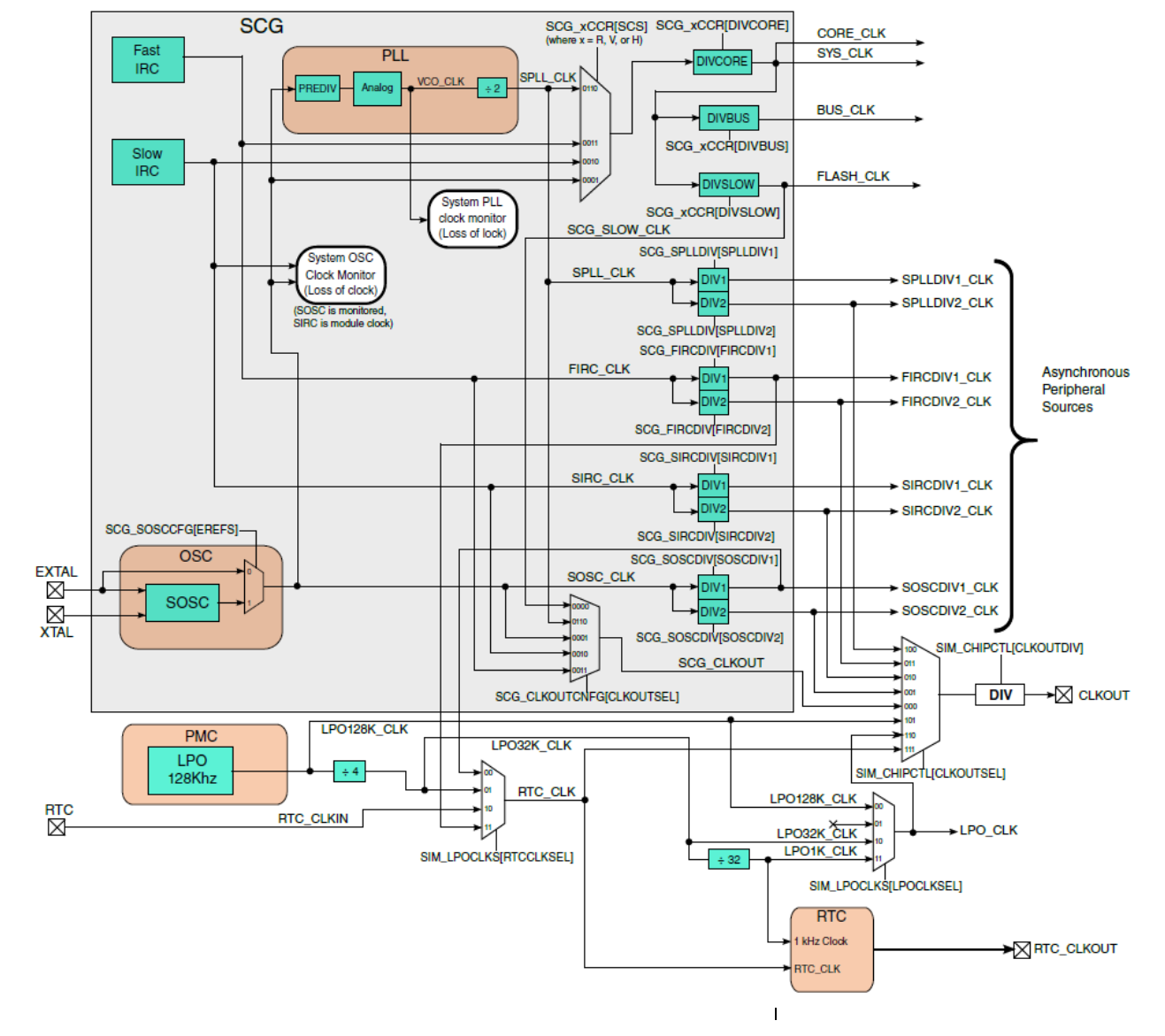

#### S32K144 Clocks Lab: Clock Description / 时钟描述

| Clock Name      | Description                                                                          |
|-----------------|--------------------------------------------------------------------------------------|
| Core Clock      | Clocks the ARM core                                                                  |
| System Clock    | Clocks the Crossbar, NVIC, Flash controller, FTM, PDB, and so on. Same as Core Clock |
| Bus Clock       | Clocks the chip Peripherals                                                          |
| Flash Clock     | Clocks the flash module                                                              |
| SPLL DIVx Clock | Optional divided PLL source for peripherals                                          |
| SIRC DIVx Clock | Optional divided SIRC source for peripherals                                         |
| FIRC DIVx Clock | Optional divided FIRC source for peripherals                                         |
| OSC DIVx Clock  | Optional divided System Oscillator clock for peripherals                             |
| LPO Clock       | Low power oscillator clock inside PMC                                                |
| RTC Clock Out   | RTC Oscillator output driving external pin                                           |
| Clock Out       | Optional output clock source for external devices                                    |

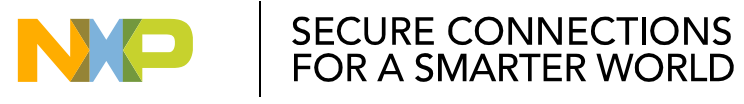

#### S32K144 Clocks Lab: Clock in power mode / 功耗模式的时钟配置

• For each power mode (HSRUN,RUN,VLPR) there are three dividers that are controlled independently:

针对每个功耗模式(HSRUN,RUN,VLPR)都有相应的3个分频器,可单独对每个功耗模式下的时钟进行配置

- DIVCORE: Core Clock divider 内核时钟分频系数
- DIVBUS: Bus Clock divider 总线时钟分频系数

.

45

- DIVSLOW: Flash Clock divider Flash时钟分频系数
- Each of these dividers bit fields inside the Clock Control Register of each mode
   分频系数的比特域在对应模式的Clock Control Register寄存器中(SCG\_RCCR, SCG\_VCCR, SCG\_HCCR)

| The source clock for e<br>通过SCS比特域可以选<br>- FIRC | each mode is selected with the <mark>SCS bits</mark> :<br>述择每个功耗模式下的时钟源                                                                                                    | 19–16<br>DIVCORE | Core Clock Divide Ratio         0000       Divide-by-1         0001       Divide-by-2         0010       Divide-by-3         0011       Divide-by-4                                                                                                    |
|-------------------------------------------------|----------------------------------------------------------------------------------------------------|------------------|----------------------------------------------------------------------------------------------------|
| - SIRC<br>- PLL<br>- OSC                        | <b>26.3.4</b> Run Clock Control Register (SCG_RCCR)<br>This register controls the system clock source and the system clock dividers for the core, platform, external and bus clock domains when in Run mode only. This register can only be written using a 32-bit write. Selecting a different clock source when in RUN requires that clock source to be enabled first and be valid before system clocks switch to that clock source. If system clock divide ratios also change when selecting a different clock mode when in RUN, new system clock divide ratios will not take affect until new clock source is valid. |                  | 0100 Divide-by-5<br>0101 Divide-by-6<br>0110 Divide-by-7<br>0111 Divide-by-8<br>1000 Divide-by-9                                                                                                    |
| EXTERNAL USE                                    | Address: 0h base + 14h offset = 14h<br>Bit 31 30 29 28 27 26 25 24 23 22 21 20 19 18 17 15 15 14 13 12 11 10 9 8 7 6 5 4 3 2 1 0<br>R 0 SCS 0 DIVCORE Reserved 0 DIVBUS DIVSLOW<br>Reset 0 0 0 0 0 0 1 1 0 0 0 0 * * * 0 0 0 0 0                                                                                                    | 27-24<br>SCS     | System Clock Source         Selects the clock source generating the system clock in Run mode. Attempting to select a clock that is not valid will be ignored. Selecting a different clock source when in Run mode requires that clock source to be enabled first and be valid before system clocks are allowed to switch to that clock source.         0000       Reserved         0001       System OSC (SOSC_CLK)         0010       Slow IRC (SIRC_CLK)         0011       Fast IRC (FIRC_CLK)         0100       Reserved         0101       Reserved         0101       Reserved         0103       Reserved         0104       Reserved         0105       Reserved         0106       Reserved         0107       Reserved         0108       Reserved         0109       Reserved         0100       Reserved         0101       Reserved         0110       System PLL (SPLL_CLK)         0111       Reserved |

#### S32K144 Clocks Lab: Clock Requirement / 时钟需求

|               | HSRUN          | RUN              | VLPR         |
|---------------|----------------|------------------|--------------|
| Core Clock*   | 112MHz or less | 80MHz or less    | 4MHz or less |
| System Clock* | 112MHz or less | 80MHz or less    | 4MHz or less |
| Bus Clock*    | 56MHz or less  | 48MHz or less    | 4MHz or less |
| Flash Clock   | 28MHz or less  | 26.67MHz or less | 1MHz or less |

NOTE: System clock and core clock must not be configured to less than bus clock.

Please see Chapter 25.4 of reference manual for more details. 每个模块的详细内容请参见Reference Manual 25.4章节。

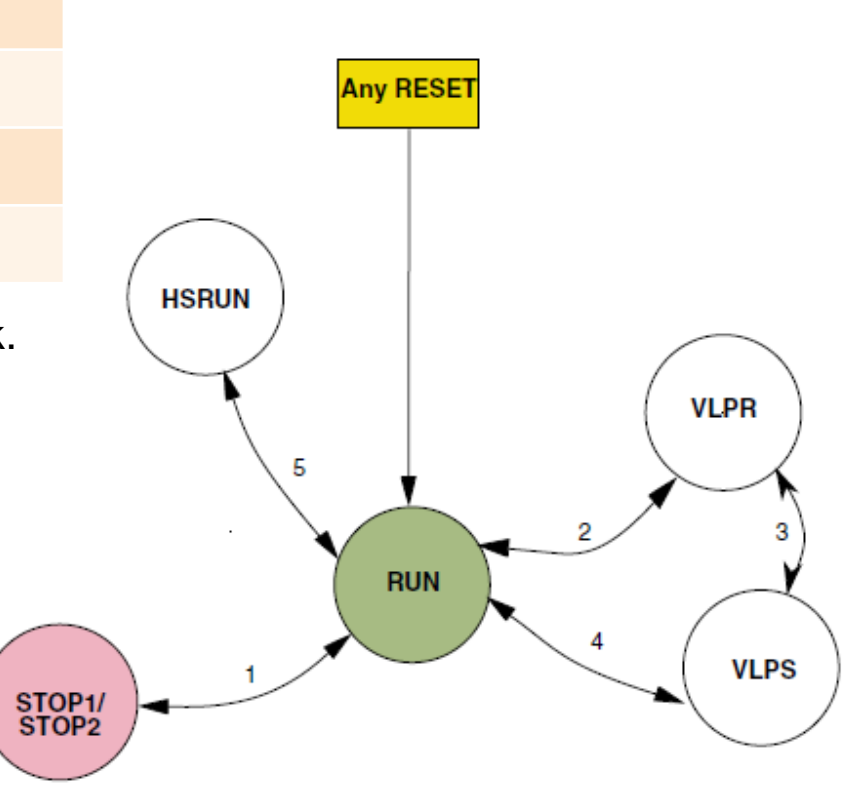

SECURE CONNECTIONS FOR A SMARTER WORLD

#### S32K144 Clocks Lab: Peripherals Clock Configuration / 外设时钟配置

- Modules can be individually turn on or off using the PCC module.
   通过PCC模块,外设可以独立打开或关闭
- Clock source for each peripheral can be selected from multiple sources.
   每个外设时钟源都有多种可选
- Before using a peripheral, turn on its clock.
   使用某外设之前需要打开其时钟

PCC Register

27.6.19.2 Diagram

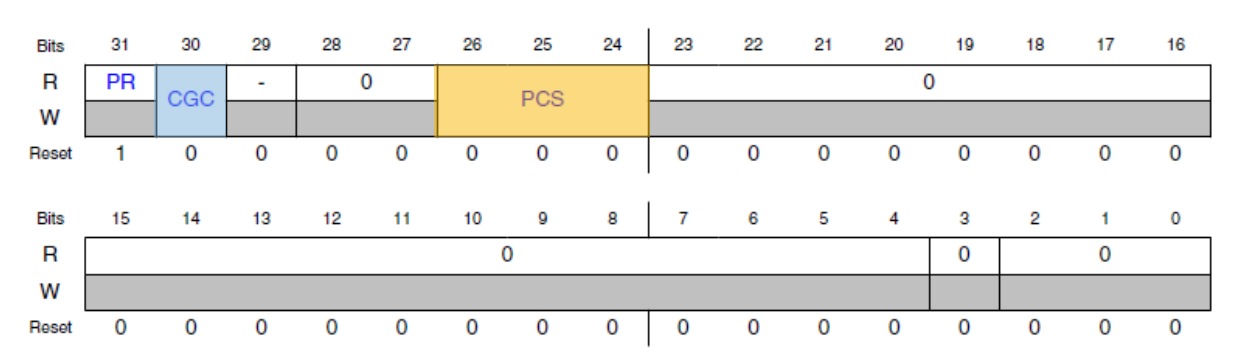

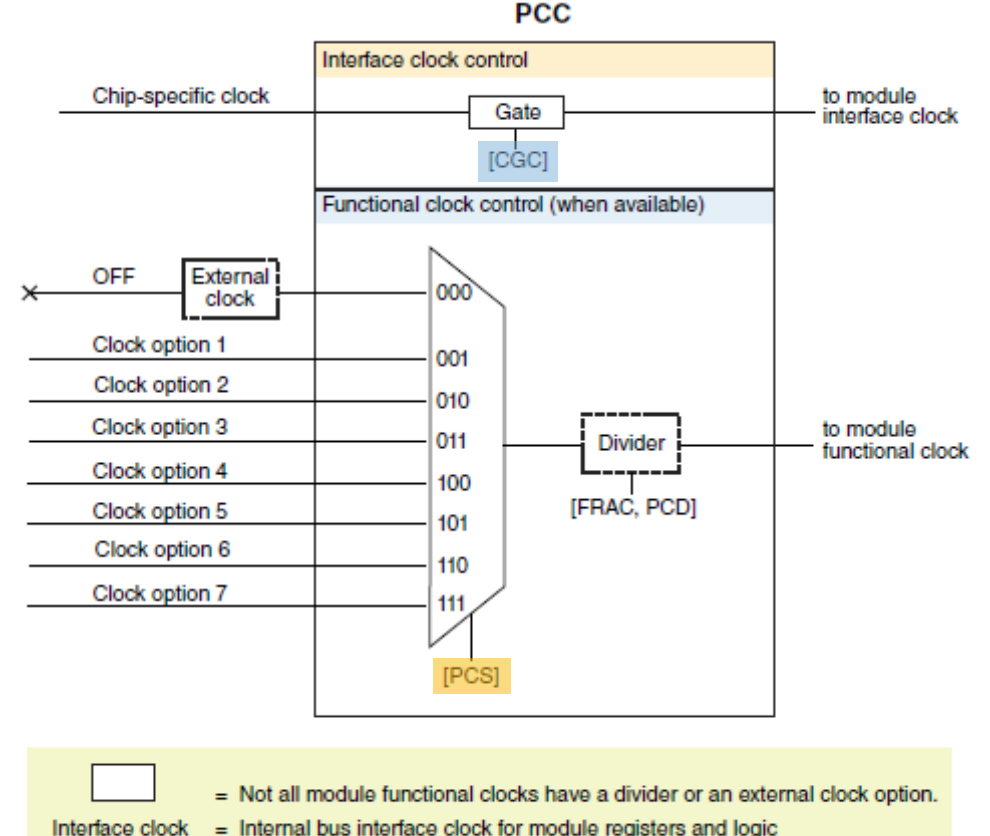

Functional clock = Clock for module applications (Not all modules have functional clocks.)

### S32K144 Clocks Lab: Peripheral Clock Summary / 外设时钟总结

|              | Bus interface | Bus interface<br>clock cating                              | Peripheral<br>functional clock                                  |                                                     | Comments and                                                                                                    |  |
|--------------|---------------|------------------------------------------------------------|-----------------------------------------------------------------|-----------------------------------------------------|----------------------------------------------------------------------------------------------------|--|
| Module name  | clock         | Gated by [CGC] Clocks controlled<br>of PCC by [PCS] of PCC |                                                                 | Additional clocks                                   | frequencies                                                                                                    |  |
|              |               | С                                                          | ommunications                                                   |                                                     |                                                                                                    |  |
| LPUART[0:3]  | BUS_CLK       | Yes                                                        | SPLLDIV2_CLK,<br>FIRCDIV2_CLK,<br>SIRCDIV2_CLK,<br>SOSCDIV2_CLK | -                                                   | Maximum frequency<br>governed by<br>BUS_CLK                                                                                                    |  |
| LPSPI[0:2]   | BUS_CLK       | Yes                                                        | SPLLDIV2_CLK,<br>FIRCDIV2_CLK,<br>SIRCDIV2_CLK,<br>SOSCDIV2_CLK | -                                                   | Maximum frequency<br>governed by<br>BUS_CLK                                                                                                    |  |
| LPI2C0       | BUS_CLK       | Yes                                                        | SPLLDIV2_CLK,<br>FIRCDIV2_CLK,<br>SIRCDIV2_CLK,<br>SOSCDIV2_CLK | -                                                   | Maximum frequency<br>governed by<br>BUS_CLK                                                                                                    |  |
| FlexIO       | BUS_CLK       | Yes                                                        | SPLLDIV2_CLK,<br>FIRCDIV2_CLK,<br>SIRCDIV2_CLK,<br>SOSCDIV2_CLK | -                                                   | Maximum frequency<br>governed by<br>BUS_CLK                                                                                                    |  |
| FlexCAN[0:2] | SYS_CLK       | Yes                                                        | _                                                               | BUS_CLK,<br>SOSCDIV2_CLK                            | Support 40 MHz from<br>OSC; BUS_CLK<br>must be >1.5x the<br>protocol clock; while<br>synchronous<br>operation (when<br>protocol clock is<br>selected to<br>BUS_CLK) can be<br>done at 1:1 clock<br>frequency. |  |
|              |               |                                                            | Timers                                                          |                                                     |                                                                                                    |  |
| LPTMR        | BUS_CLK       | Yes                                                        | SPLLDIV2_CLK,<br>FIRCDIV2_CLK,<br>SIRCDIV2_CLK,<br>SOSCDIV2_CLK | CLK32K <sup>1</sup> ,<br>SIRCDIV2_CLK,<br>LPO1K_CLK | Maximum frequency<br>governed by<br>BUS_CLK                                                                                                    |  |
| LPIT         | BUS_CLK       | Yes                                                        | SPLLDIV2_CLK,<br>FIRCDIV2_CLK,<br>SIRCDIV2_CLK,<br>SOSCDIV2_CLK | _                                                   | Maximum frequency<br>governed by<br>BUS_CLK                                                                                                    |  |
| RTC          | BUS_CLK       | Yes                                                        | -                                                               | CLK32K <sup>1</sup> ,<br>LPO1K_CLK                  | -                                                                                                    |  |
| PDB[0:1]     | SYS_CLK       | Yes                                                        | _                                                               | _                                                   | _                                                                                                    |  |

| Madulanama  | Bus                   | Bus interface clock <sup>1</sup><br>gating | Peripheral<br>functional clock                                  | Additional clocks | Comments and                                  |  |  |  |
|-------------|-----------------------|--------------------------------------------|-----------------------------------------------------------------|-------------------|-----------------------------------------------|--|--|--|
| Module name | clock <sup>1</sup> Ga |                                            | Clocks controlled<br>by [PCS] of PCC                            | Additional clocks | frequencies                                   |  |  |  |
| TRGMUX      | BUS_CLK               | No                                         | _                                                               | -                 | Maximum frequency<br>governed by<br>BUS_CLK   |  |  |  |
| DMAMUX0     | BUS_CLK               | Yes                                        | _                                                               | Ι                 | Maximum frequency<br>governed by<br>BUS_CLK   |  |  |  |
| DMA         | SYS_CLK               | No                                         | _                                                               | Ι                 | Maximum frequency<br>governed by<br>SYS_CLK   |  |  |  |
| MPU         | SYS_CLK               | No                                         | _                                                               | Ι                 | Maximum frequency<br>governed by<br>SYS_CLK   |  |  |  |
| EIM         | SYS_CLK               | No                                         | _                                                               | _                 | Maximum frequency<br>governed by<br>SYS_CLK   |  |  |  |
| ERM         | SYS_CLK               | No                                         | _                                                               | _                 | Maximum frequency<br>governed by<br>SYS_CLK   |  |  |  |
| MSCM        | SYS_CLK               | No                                         | _                                                               | Ι                 | Maximum frequency<br>governed by<br>SYS_CLK   |  |  |  |
|             | _                     | м                                          | lemory Modules                                                  |                   |                                               |  |  |  |
| FTFC        | FLASH_CLK             | Yes                                        | _                                                               | -                 | Maximum frequency<br>governed by<br>FLASH_CLK |  |  |  |
| System RAM  | SYS_CLK               | No                                         | _                                                               | Ι                 | Maximum frequency<br>governed by<br>SYS_CLK   |  |  |  |
|             | Analog Modules        |                                            |                                                                 |                   |                                               |  |  |  |
| ADC[0:1]    | BUS_CLK               | Yes                                        | SPLLDIV2_CLK,<br>FIRCDIV2_CLK,<br>SIRCDIV2_CLK,<br>SOSCDIV2_CLK | _                 | 50 MHz <sup>5</sup>                           |  |  |  |
| CMP0        | BUS_CLK               | Yes                                        | -                                                               | _                 | Maximum frequency<br>governed by<br>BUS_CLK   |  |  |  |

Please see Chapter 25.6 of reference manual for more details. 每个模块的详细内容请参见Reference Manual 25.6章节。

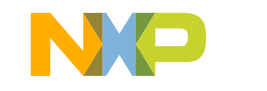

SECURE CONNECTIONS FOR A SMARTER WORLD

48

#### S32K144 Clocks Lab: Previous Steps / 准备步骤

 Create a new S32DS Project 新建S32DS工程

| » C  | /C++ - de | emo/Source | s/main.c - S32 De | sign Stud | lio for ARI | M    |     |                           |  |
|------|-----------|------------|-------------------|-----------|-------------|------|-----|---------------------------|--|
| File | ) Edit S  | ource Ref  | actor Navigate    | Search    | Project     | Run  | Pro | cessor Expert Window Help |  |
|      | New       |            |                   |           | Alt+Shift   | +N ► | Þ   | New S32DS Project         |  |
|      | Open Fil  | e          |                   |           |             |      | Þ   | New S32DS Project from    |  |

| New S32DS Proje                          | ject                                                                        |   |  |  |  |  |
|------------------------------------------|-----------------------------------------------------------------------------|---|--|--|--|--|
| New S32DS Project<br>Select required cor | lew S32DS Project for S32K144 Select required cores and parameters for them |   |  |  |  |  |
|                                          | ·                                                                           |   |  |  |  |  |
| Project Name                             | hands-on                                                                    |   |  |  |  |  |
| Core                                     | ✓ Cortex-M4F                                                                |   |  |  |  |  |
| Library                                  | EWL                                                                         | • |  |  |  |  |
| I/O Support                              | No I/O                                                                      | • |  |  |  |  |
| FPU Support                              | Toolchain Default                                                           | • |  |  |  |  |
| Language                                 | C                                                                           | - |  |  |  |  |
| SDKs                                     | S32K144_SDK_gcc                                                             |   |  |  |  |  |
| Debugger                                 | PE Micro GDB server                                                         | - |  |  |  |  |

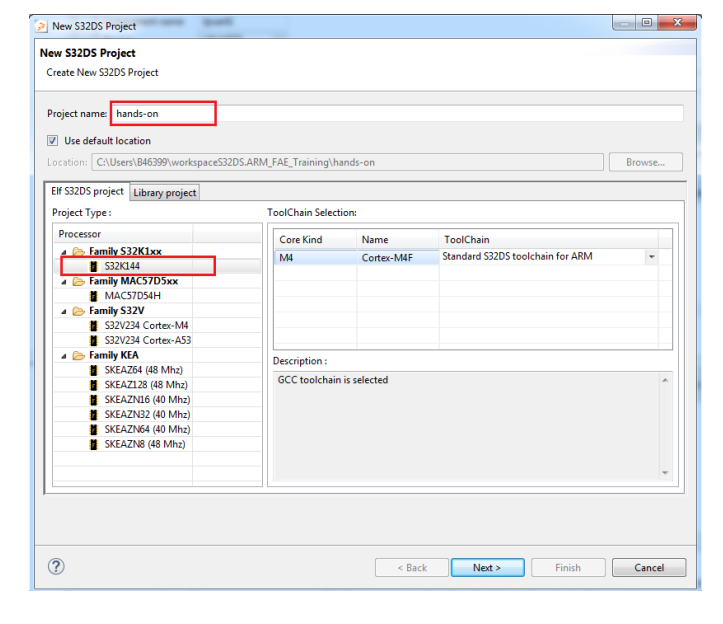

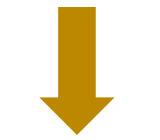

SECURE CONNECTIONS FOR A SMARTER WORLD

| Name                | Version | Description                                                   |
|---------------------|---------|---------------------------------------------------------------|
| S32K14x_AMMCLIB_gcc | 1.1.6   | Automotive Math and Motor Control Library Set for S32K14x dev |
| FreeMaster_S32xx    | 2.0.0   | FreeMASTER Serial Communication Driver for S32xx              |
| S32K144 SDK gcc     | 0.8.2   | S32K144 EAR SDK for GCC                                       |
| S32K144_SDK_gcc     | 0.9.0   | S32K144 Beta SDK for GCC                                      |

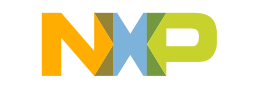

### S32K144 Clocks Lab: Add Clock Manager / 添加Clock部件至工程

- Go to Components Library window
   进入Components Library视图
- Select the clock\_manager in the Alphabetical Tab 在Alphabetical标签栏选择Clock Manager
- Double click clock\_manager to add to your project.
   双击Clock\_Manager添加进当前工程
- Clock component should appear on the component window.
   Clock部件即显示在Component窗口中
- This component is added by default to your project.
   Clock\_Manager默认已添加进工程中

| 🗞 Component Inspector - pin_mu | 💊 Components Library 🛛 |
|--------------------------------|------------------------|
|--------------------------------|------------------------|

Alphabetical Categories Processors Board Configurations

| r             | All repositories     | ✓ Applicable to project ▼                                  |
|---------------|----------------------|------------------------------------------------------------|
| Component     | Component Repository | Description                                                |
| 🛁 adc         | SDK_S32K144_03       | S32 SDK Peripheral Driver for Analog-to-Digital Converte   |
| 🚾 adc_hal     | SDK_S32K144_03       | S32 SDK HAL for Analog-to-Digital Converter (ADC HAL)      |
| clock_manager | SDK_S32K144_03       | S32 SDK Peripheral Driver for Clock Manager (clock_mana    |
| 🔹 cmp         | SDK_S32K144_03       | S32 SDK Peripheral Driver for Comparator (cmp)             |
| 🚾 cmp_hal     | SDK_S32K144_03       | S32 SDK HAL for Comparator (cmp)                           |
| 🔤 crc         | SDK_S32K144_03       | S32 SDK Peripheral Driver for Cyclic Redundancy Check (C   |
| 🚾 crc_hal     | SDK_S32K144_03       | S32 SDK HAL for Cyclic Redundancy Check (CRC HAL)          |
| 🔤 csec        | SDK_S32K144_03       | S32 SDK Peripheral Driver (csec)                           |
| 🚾 csec_hal    | SDK_S32K144_03       | S32 SDK HAL for Cryptographic Services Engine (csec)       |
| 🚾 dmamux_hal  | SDK_S32K144_03       | S32 SDK HAL for Direct Memory Access Multiplexer (dma      |
| 🕑 edma        | SDK_S32K144_03       | S32 SDK Peripheral Driver for Enhanced Direct Memory A     |
| 🔜 edma_hal    | SDK_S32K144_03       | S32 SDK HAL for Enhanced Direct Memory Access control      |
| 🛋 eim         | SDK_S32K144_03       | S32 SDK Peripheral Driver for Error Injection Module (EIM) |
| 🔜 eim_hal     | SDK_S32K144_03       | S32 SDK HAL for Error Injection Module (EIM HAL)           |
| 🔤 erm         | SDK_S32K144_03       | S32 SDK Peripheral Driver for Error Reporting Module (ER   |
| 🚾 erm_hal     | SDK_S32K144_03       | S32 SDK HAL for Error Reporting Module (ERM HAL)           |
| 冠 ewm         | SDK_S32K144_03       | S32 SDK Peripheral Driver for External Watchdog Monitor    |
| 🚾 ewm_hal     | SDK_S32K144_03       | S32 SDK HAL for External Watchdog Monitor (EWM HAL)        |
|               |                      |                                                            |

Filter on for S32K144\_100 (Hands-On-Clock)

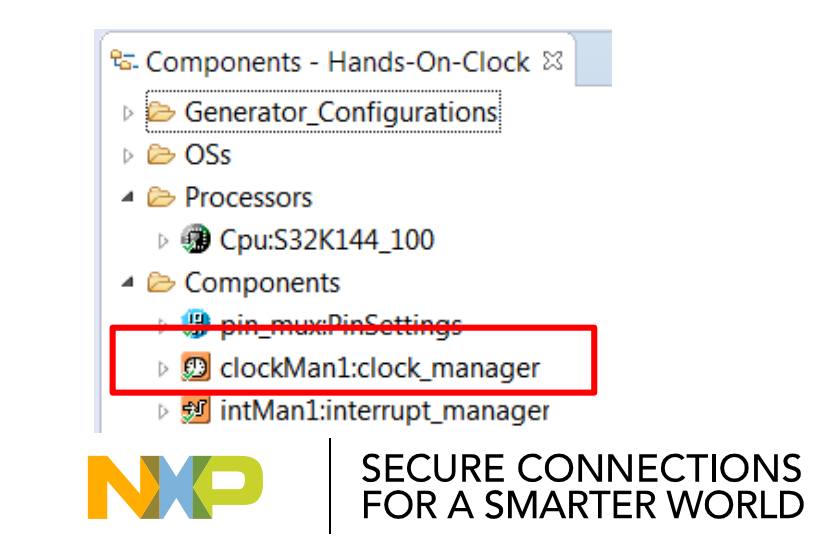

#### S32K144 Clocks Lab: Enable Clock

Select the clock\_manager component in the Components window

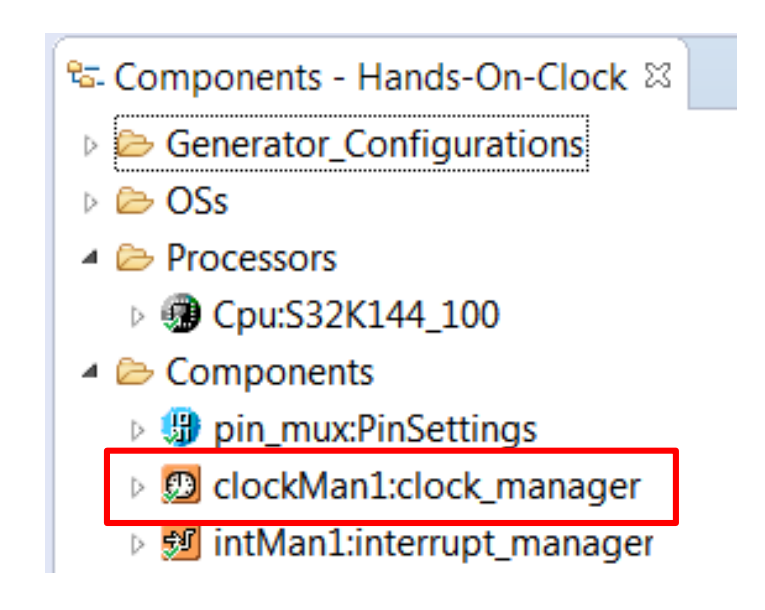

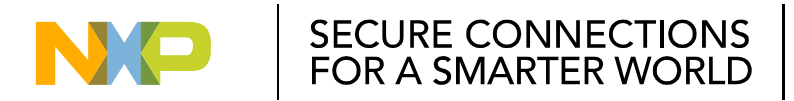

#### S32K144 Clocks Lab: Select SOSC configuration / 配置SOSC

- In the **Clock sources -> SOSC\_CLK->Frequency** field write 8000000(corresponding to 8MHz) • 在Clock Sources区域中,填写SOCC\_CLK的频率8000000(即8MHz)
- In the Functional Clock-> SOSCDIVx CLK->DIV1 CLK select SOSC CLK/1 •

在Functional Clock -> SOSCDIVx\_CLK -> DIV1\_CLK 选择SOSC\_CLK/1

| nspector - clockN                                                                                                    | 1an1 🙁 💊 Co                                                                                                    | mponents Librar                                                | у                                                  |                                                       |                                                                                        |                                                     |                                                                                                    |                                             |  | Basic Advanced 🏻 🍄 🔿 |
|----------------------------------------------------------------------------------------------------|----------------------------------------------------------------------------------------------------|----------------------------------------------------------------|----------------------------------------------------|-------------------------------------------------------|----------------------------------------------------------------------------------------|-----------------------------------------------------|----------------------------------------------------------------------------------------------------|---------------------------------------------|--|----------------------|
| thods                                                                                                    |                                                                                                    |                                                                |                                                    |                                                       |                                                                                        |                                                     |                                                                                                    |                                             |  |                      |
| t name clock                                                                                                    | Man1                                                                                                    |                                                                |                                                    |                                                       |                                                                                        |                                                     |                                                                                                    |                                             |  |                      |
| t version S32K14                                                                                                    | 4_SDK01                                                                                                    |                                                                |                                                    |                                                       |                                                                                        |                                                     |                                                                                                    |                                             |  |                      |
| fig Callbacks                                                                                                    | Shared compone                                                                                                    | ents Inherited co                                              | mponents                                           |                                                       |                                                                                        |                                                     |                                                                                                    |                                             |  |                      |
|                                                                                                    |                                                                                                    |                                                                |                                                    |                                                       |                                                                                        |                                                     |                                                                                                    |                                             |  |                      |
| onfigurations                                                                                                    | - 1                                                                                                    | •                                                              | /                                                  |                                                       |                                                                                        |                                                     |                                                                                                    |                                             |  |                      |
| Clock configurati                                                                                                    | on                                                                                                    |                                                                |                                                    |                                                       |                                                                                        |                                                     |                                                                                                    |                                             |  |                      |
| clockMan1_InitCo                                                                                                    | onfig0                                                                                                    |                                                                |                                                    |                                                       |                                                                                        |                                                     |                                                                                                    |                                             |  |                      |
|                                                                                                    |                                                                                                    |                                                                |                                                    |                                                       |                                                                                        |                                                     |                                                                                                    |                                             |  |                      |
| or selected row:                                                                                                    |                                                                                                    |                                                                |                                                    |                                                       |                                                                                        |                                                     |                                                                                                    |                                             |  |                      |
| configuration 0                                                                                                    |                                                                                                    |                                                                |                                                    |                                                       |                                                                                        |                                                     |                                                                                                    |                                             |  |                      |
|                                                                                                    | RTC SOSC SPI                                                                                                    |                                                                | SIM) TCLK) Tra                                     | ce Clock Valu                                         | es Summary                                                                             |                                                     |                                                                                                    |                                             |  |                      |
| gs sinc rike                                                                                                    | ATC SOSC SPL                                                                                                    |                                                                |                                                    |                                                       |                                                                                        |                                                     |                                                                                                    |                                             |  |                      |
| pheral Clocks                                                                                                    |                                                                                                    |                                                                |                                                    |                                                       |                                                                                        |                                                     |                                                                                                    |                                             |  |                      |
| ock Name                                                                                                    | Enable Ir                                                                                                    | nterface Clock                                                 | Functional Clock                                   | Multiply                                              | Divide F                                                                               | requency                                            |                                                                                                    |                                             |  | -                    |
| C0_CLK                                                                                                    | B                                                                                                    | US_CLK                                                         | SIRCDIV2_CLK                                       |                                                       | 6                                                                                      | ) Hz                                                |                                                                                                    |                                             |  | =                    |
| C1_CLK                                                                                                    | E 8                                                                                                    | US_CLK                                                         | SIRCDIV2_CLK                                       |                                                       | (                                                                                      | ) Hz                                                |                                                                                                    |                                             |  |                      |
| 1P0_CLK                                                                                                    | E 8                                                                                                    | US_CLK                                                         |                                                    |                                                       |                                                                                        |                                                     |                                                                                                    |                                             |  |                      |
| C0_CLK                                                                                                    | 8                                                                                                    | US_CLK                                                         |                                                    |                                                       |                                                                                        |                                                     |                                                                                                    |                                             |  |                      |
| IAMUX0_CLK                                                                                                    | B                                                                                                    | US_CLK                                                         |                                                    |                                                       |                                                                                        |                                                     |                                                                                                    |                                             |  |                      |
| 'M0_CLK                                                                                                    | 8                                                                                                    | US_CLK                                                         |                                                    |                                                       |                                                                                        |                                                     |                                                                                                    |                                             |  |                      |
| xCAN0_CLK                                                                                                    | <u> </u>                                                                                                    | YS_CLK                                                         |                                                    |                                                       |                                                                                        |                                                     |                                                                                                    |                                             |  |                      |
| ctional clocks                                                                                                    |                                                                                                    |                                                                |                                                    |                                                       |                                                                                        |                                                     |                                                                                                    |                                             |  |                      |
| ock Name                                                                                                    | DIV1_CLK (                                                                                                    | x=1) DIV1_CLK                                                  | Frequency DIV                                      | 2_CLK (x=2)                                           | DIV2_CLK Frequen                                                                       | y Descrip                                           | otion                                                                                                    |                                             |  |                      |
| CDIVx_CLK (x=1,2                                                                                                    | ) SIRC_CLK/:                                                                                                    | 8 MHz                                                          | SIRC                                               | _CLK/1 8                                              | 8 MHz                                                                                  | SIRC_C                                              | LK Divide x. (x=1,2)                                                                                                    |                                             |  |                      |
| CDIVx_CLK (x=1,2                                                                                                    | ) FIRC_CLK/                                                                                                    | 48 MHz                                                         | FIR                                                | C_CLK/1                                               | 18 MHz                                                                                 | FIRC_C                                              | LK Divide x. (x=1,2)                                                                                                    |                                             |  |                      |
| SCDIVx_CLK (x=1,)                                                                                                    | 2) SOSC_CLK                                                                                                    | /1 8 MHz                                                       | SOS                                                | C_CLK/1 8                                             | 8 MHz                                                                                  | SOSC_                                               | CLK Divide x. (x=1,2)                                                                                                    |                                             |  |                      |
| LLDIVx_CLK (x=1,2                                                                                                    | ) SPLL_CLK/                                                                                                    | 1 112 MHz                                                      | SPL                                                | L_CLK/1 1                                             | 12 MHz                                                                                 | SPLL_C                                              | CLK Divide x. (x=1,2)                                                                                                    |                                             |  |                      |
|                                                                                                    |                                                                                                    |                                                                |                                                    |                                                       |                                                                                        |                                                     |                                                                                                    |                                             |  |                      |
| rface clocks                                                                                                    |                                                                                                    |                                                                | VIPR                                               | Freq. in VLPR I                                       | Mode HSRUN                                                                             | Freq. i                                             | n HSRUN Mode Descr                                                                                                    | ption                                       |  |                      |
| rface clocks<br>ock Name F                                                                                              | RUN Fre                                                                                                    | eq. in RUN Mode                                                | The rest                                           |                                                       | COLL CLK                                                                               | 112 M                                               | Lie Susta                                                                                                    | 1.1                                         |  |                      |
| rface clocks<br>ock Name F<br>S_CLK F                                                                                   | RUN Fre<br>TRC_CLK 48                                                                                                    | e <b>q. in RUN Mode</b><br>MHz                                 | SIRC_CLK                                           | 8 MHz                                                 | SPEL_CEK                                                                               | 112 111                                             | mz syster                                                                                                    | n clock                                     |  |                      |
| rface clocks<br>ock Name F<br>S_CLK F<br>S_CLK F                                                                        | RUN Fre<br>TRC_CLK 48<br>TRC_CLK/1 48                                                                                                    | eq. in RUN Mode<br>MHz<br>MHz                                  | SIRC_CLK<br>SIRC_CLK/2                             | 8 MHz<br>4 MHz                                        | SPLL_CLK                                                                               | 1 112 M                                             | Hz Core                                                                                                    | lock                                        |  |                      |
| rface clocks<br>ock Name F<br>S_CLK F<br>S_CLK F<br>S_CLK F                                                             | RUN Fre<br>FIRC_CLK 48<br>FIRC_CLK/1 48<br>FIRC_CLK/2 24                                                                                   | <b>eq, in RUN Mode</b><br>MHz<br>MHz<br>MHz                    | SIRC_CLK<br>SIRC_CLK/2<br>SIRC_CLK/1               | 8 MHz<br>4 MHz<br>4 MHz                               | SPLL_CLK<br>SPLL_CLK                                                                   | 112 M<br>1 112 M<br>2 56 MH                         | Hz Core<br>Iz Bus c                                                                                                    | n clock<br>:lock<br>Jock                    |  |                      |
| rface clocks<br>ock Name F<br>S_CLK F<br>S_CLK F<br>S_CLK F<br>DW_CLK F                                                 | RUN         Free           IRC_CLK         48           IRC_CLK/1         48           IRC_CLK/2         24           IRC_CLK/2         24 | <b>eq. in RUN Mode</b><br>MHz<br>MHz<br>MHz<br>MHz<br>MHz      | SIRC_CLK<br>SIRC_CLK/2<br>SIRC_CLK/1<br>SIRC_CLK/4 | 8 MHz<br>4 MHz<br>4 MHz<br>1 MHz                      | SPLL_CLK<br>SPLL_CLK<br>SPLL_CLK<br>SPLL_CLK                                           | 112 M<br>1 112 M<br>2 56 MF<br>4 28 MF              | Hz Core<br>Hz Bus c<br>Iz Flash                                                                                                    | n clock<br>:lock<br>ock<br>:lock            |  |                      |
| rface clocks<br>bck Name F<br>S_CLK F<br>S_CLK F<br>S_CLK F<br>DW_CLK F<br>ck sources                                   | RUN Fra<br>IRC_CLK 48<br>IRC_CLK/1 48<br>IRC_CLK/2 24<br>IRC_CLK/2 24                                                                      | eq. in RUN Mode<br>MHz<br>MHz<br>MHz<br>MHz<br>MHz             | SIRC_CLK<br>SIRC_CLK/2<br>SIRC_CLK/1<br>SIRC_CLK/4 | 8 MHz<br>4 MHz<br>4 MHz<br>1 MHz                      | SPLL_CLK<br>SPLL_CLK<br>SPLL_CLK<br>SPLL_CLK                                           | 112 M<br>1 112 M<br>2 56 M⊢<br>4 28 M⊢              | Hz Core<br>Hz Bus c<br>Hz Flash                                                                                                    | n clock<br>:lock<br>:lock<br>:lock          |  |                      |
| rface clocks<br>bck Name F<br><u>S_CLK</u> F<br><u>S_CLK</u> F<br><u>S_CLK</u> F<br>DW_CLK F<br>ck sources<br>bck Name  | RUN Fra<br>IRC_CLK 48<br>IRC_CLK/1 48<br>IRC_CLK/2 24<br>IRC_CLK/2 24<br>Enable R                                                          | eq. in RUN Mode<br>MHz<br>MHz<br>MHz<br>MHz<br>MHz<br>eference | SIRC_CLK<br>SIRC_CLK/2<br>SIRC_CLK/1<br>SIRC_CLK/4 | 8 MHz<br>4 MHz<br>4 MHz<br>1 MHz<br>Aultiply          | SPLL_CLK<br>SPLL_CLK<br>SPLL_CLK<br>SPLL_CLK                                           | 112 M<br>1 112 M<br>2 56 M⊢<br>4 28 M⊢<br>lonitor   | Hz Syster<br>Hz Core<br>Iz Bus c<br>Iz Flash                                                                                                    | n ciock<br>:lock<br>sck<br>:lock            |  |                      |
| rface clocks<br>bck Name F<br>S_CLK F<br>S_CLK F<br>S_CLK F<br>DW_CLK F<br>bck Name<br>C_CLK                            | RUN Fra<br>IRC_CLK 48<br>IRC_CLK/1 48<br>IRC_CLK/2 24<br>IRC_CLK/2 24<br>Enable R                                                          | eq. in RUN Mode<br>MHz<br>MHz<br>MHz<br>MHz<br>eference        | SIRC_CLK<br>SIRC_CLK/2<br>SIRC_CLK/1<br>SIRC_CLK/4 | 8 MHz<br>4 MHz<br>4 MHz<br>1 MHz<br>Multiply          | SPLL_LLK<br>SPLL_CLK,<br>SPLL_CLK,<br>SPLL_CLK,<br>SPLL_CLK,<br>SPLL_CLK,<br>SPLL_CLK, | 112 M<br>1 112 M<br>12 56 MF<br>14 28 MF<br>Ionitor | Hz Systel<br>Hz Core<br>Iz Bus c<br>Iz Flash<br>Description<br>Slow internal reference                                                                | n clock<br>clock<br>cock<br>:lock<br>clock  |  |                      |
| rface clocks<br>bck Name F<br>S_CLK F<br>S_CLK F<br>S_CLK F<br>CLK F<br>DW_CLK F<br>bck Name<br>C_CLK<br>C_CLK<br>C_CLK | RUN Frr<br>IRC_CLK 48<br>IRC_CLK/1 48<br>IRC_CLK/2 24<br>IRC_CLK/2 24<br>Enable R<br>I                                                     | eq. in RUN Mode<br>MHz<br>MHz<br>MHz<br>MHz<br>MHz<br>eference | SIRC_CLK<br>SIRC_CLK/2<br>SIRC_CLK/1<br>SIRC_CLK/4 | 8 MHz<br>4 MHz<br>4 MHz<br>1 MHz<br>1 MHz<br>Aultiply | SPLL_CLK<br>SPLL_CLK<br>SPLL_CLK<br>SPLL_CLK<br>SPLL_CLK<br>SPLL_CLK<br>8.0 MHz        | 112 M<br>1 112 M<br>12 56 M⊢<br>14 28 M⊢            | Iz     System       Hz     Core       iz     Bus c       iz     Flash         Description       Slow internal reference       Fast internal reference | n clock<br>clock<br>clock<br>clock<br>clock |  |                      |

52 EXTERN

#### S32K144 Clocks Lab: Select PLL configuration / 配置PLL

- In the Clock sources -> SPLL\_CLK->Reference select SOSC
   设置PLL的时钟源:SOSC
- In the Clock sources -> SPLL\_CLK->Divide select /1 设置分频系数: /1
- In the Clock sources -> SPLL\_CLK->Multiplicity field select \*25

设置倍频系数:x25

| Clock sources |              |                    |        |          |               |          |                               |
|---------------|--------------|--------------------|--------|----------|---------------|----------|-------------------------------|
| Clock Name    | Enable       | Reference          | Divide | Multiply | Frequency     | Monitor  | Description                   |
| SIRC_CLK      | $\checkmark$ |                    |        |          | 8.0 MHz       |          | Slow internal reference clock |
| FIRC_CLK      | <b>V</b>     |                    |        |          | 48.0 MHz      |          | Fast internal reference clock |
| SOSC_CLK      | $\checkmark$ | Crystal oscillator |        |          | 8000000       | Disabled | System oscillator clock       |
| SPLL_CLK      | $\checkmark$ | SOSC               | /1     | * 25     | / 2 = 100 MHz | Disabled | System phase-locked loop      |
| LPO_CLK       | <b>v</b>     |                    |        |          | 128 kHz       |          | Low Power Oscillator          |

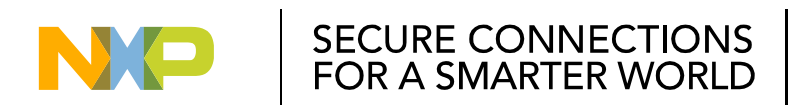

#### S32K144 Clocks Lab: Select PLL configuration / 配置PLL

- In the Functional clocks->SPLLDIVx\_CLK->DIV1\_CLK select SPLL\_CLK/1.
   设置SPLLDIV1\_CLK的分频系数
- In the Functional clocks->SPLLDIVx\_CLK->DIV2\_CLK select SPLL\_CLK/2.

设置SPLLDIV2\_CLK的分频系数

| Functional clocks    |                |                    |                |                    |                            |
|----------------------|----------------|--------------------|----------------|--------------------|----------------------------|
| Clock Name           | DIV1_CLK (x=1) | DIV1_CLK Frequency | DIV2_CLK (x=2) | DIV2_CLK Frequency | Description                |
| SIRCDIVx_CLK (x=1,2) | SIRC_CLK/1     | 8 MHz              | SIRC_CLK/1     | 8 MHz              | SIRC_CLK Divide x. (x=1,2) |
| FIRCDIVx_CLK (x=1,2) | FIRC_CLK/1     | 48 MHz             | FIRC_CLK/1     | 48 MHz             | FIRC_CLK Divide x. (x=1,2) |
| SOSCDIVx_CLK (x=1,2) | SOSC_CLK/1     | 8 MHz              | SOSC CLK/1     | 8 MHz              | SOSC_CLK Divide x. (x=1,2) |
| SPLLDIVx_CLK (x=1,2) | SPLL_CLK/1     | 100 MHz            | SPLL_CLK/2     | 50 MHz             | SPLL_CLK Divide x. (x=1,2) |

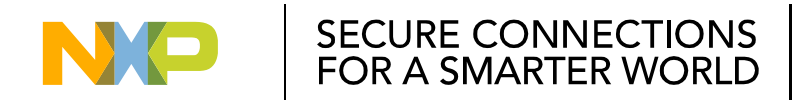

#### S32K144 Clocks Lab: Select PLL configuration / 配置PLL

- In the Interface clocks section select the following RUN configuration:
   对RUN模式进行时钟配置
  - System Clock Source: SPLL
  - Core Clock Divide Ratio: SPLL\_CLK/2
  - Platform Clock Divide Ratio: SPLL\_CLK/2
  - Bus Clock Divide Ratio: SPLL\_CLK/2
  - Slow Clock(Flash Clock) Divide Ratio: SPLL\_CLK/2

| Interface clocks |            |                   |            |                    |            |                     |              |
|------------------|------------|-------------------|------------|--------------------|------------|---------------------|--------------|
| Clock Name       | RUN        | Freq. in RUN Mode | VLPR       | Freq. in VLPR Mode | HSRUN      | Freq. in HSRUN Mode | Description  |
| SCS_CLK          | SPLL_CLK   | 100 MHz           | SIRC_CLK   | 8 MHz              | SPLL_CLK   | 100 MHz             | System clock |
| SYS_CLK          | SPLL_CLK/2 | 50 MHz            | SIRC_CLK/2 | 4 MHz              | SPLL_CLK/1 | 100 MHz             | Core clock   |
| BUS_CLK          | SPLL_CLK/2 | 25 MHz            | SIRC_CLK/1 | 4 MHz              | SPLL_CLK/2 | 50 MHz              | Bus clock    |
| SLOW_CLK         | SPLL_CLK/2 | 25 MHz            | SIRC_CLK/4 | 1 MHz              | SPLL_CLK/4 | 25 MHz              | Flash clock  |

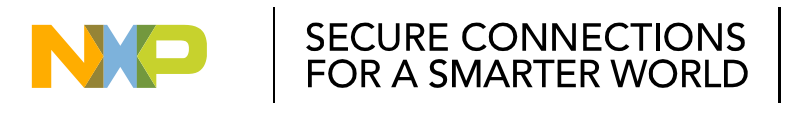

#### S32K144 Clock Lab: Generate the code / 代码生成

• To generate the code for the configuration select, click the **generate code** icon and the **Components** window.

配置代码生成,点击Generate Code图标

• Wait for the code to be generated.

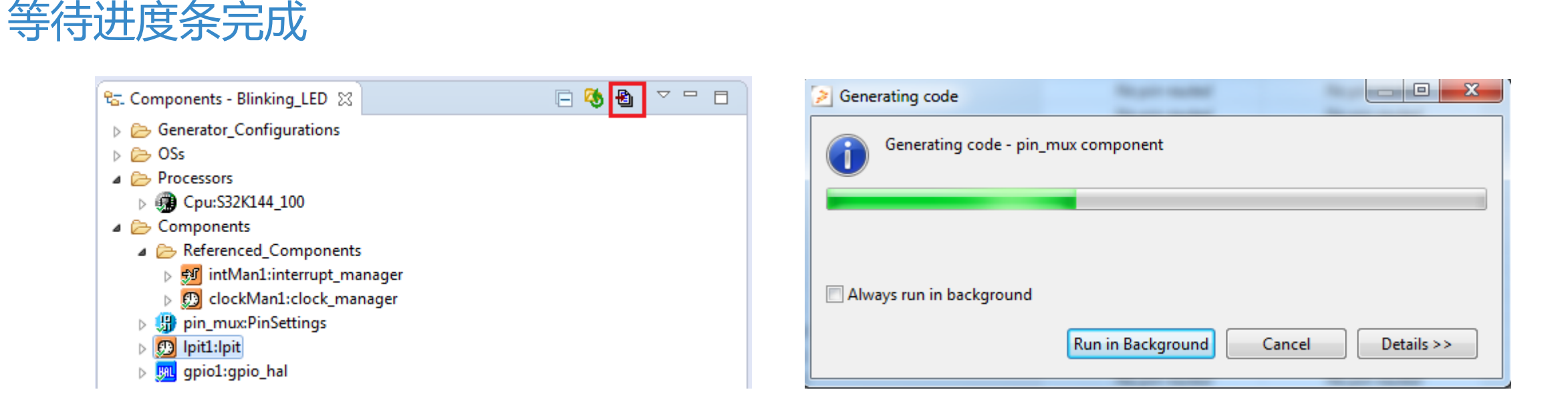

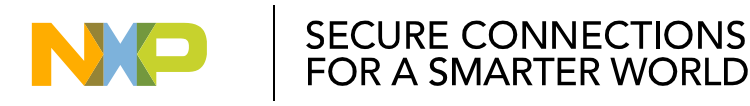

## S32K144 GPIOs Lab: Open the main.c / 打开main.c文件

- In the project window double click the main.c file to open it
  - 在工程窗口,双击main.c文件打开

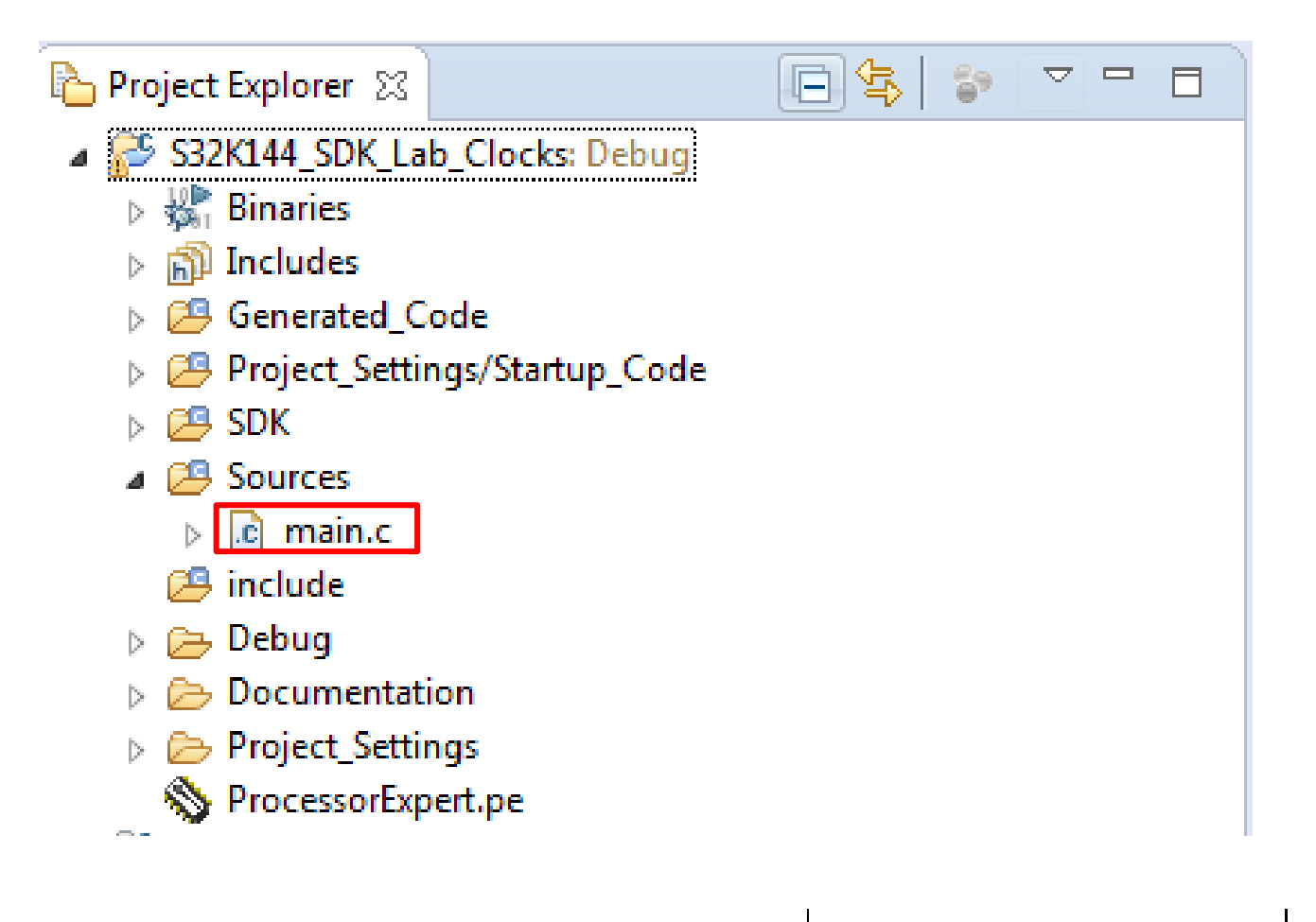

# S32K144 Clocks Lab: Add Init and Update Configuration functions / 添加初始化和配置更新函数

- Expand the clock\_manager component in the Components Window 展开Clock\_Manager部件
- Drag and drop the CLOCK\_SYS\_Init function into main.
   拖拽CLOCK\_SYS\_Init函数到Main函数中

58

EXTERNAL USE

- Drag and drop the CLOCK\_SYS\_UpdateConfiguration function into main.
   拖拽CLOCK\_SYS\_UpdateConfiguration函数到Main函数中
- Include an infinite loop after these functions. 添加一个主循环

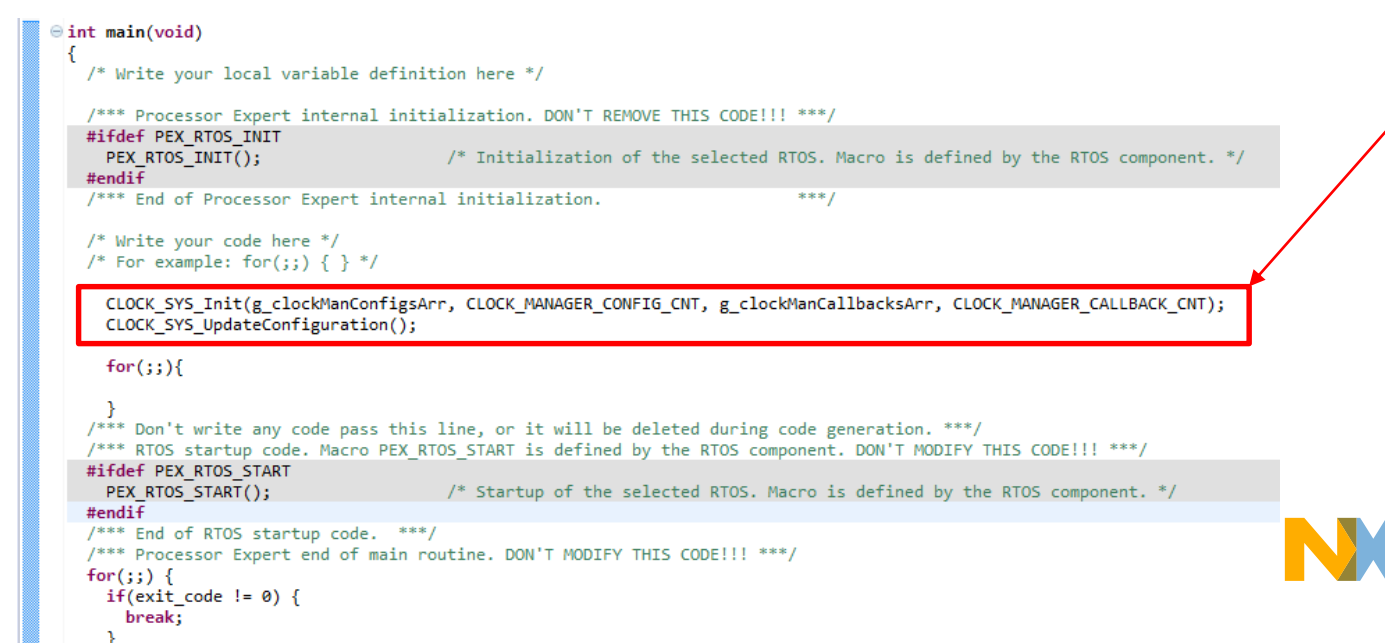

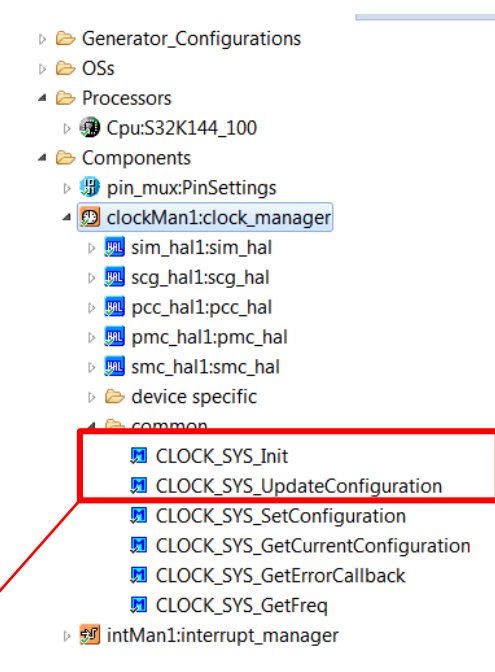

SECURE CONNECTIONS

FOR A SMARTER WORLD

# S32K144 Clocks Lab: Add Init and Update Configuration functions / 添加初始化和配置更新函数

• In the CLOCK\_SYS\_Init function add the following parameters.

填写CLOCK\_SYS\_Init函数的参数

- g\_clockManConfigsArr,
- CLOCK\_MANAGER\_CONFIG\_CNT,
- g\_clockManCallbacksArr,
- CLOCK\_MANAGER\_CALLBACK\_CNT
- In the CLOCK\_SYS\_UpdateConfiguration add the following parameters.

填写CLOCK\_SYS\_UpdateConfiguratin函数的参数

- 0U,
- CLOCK\_MANAGER\_POLICY\_AGREEMENT

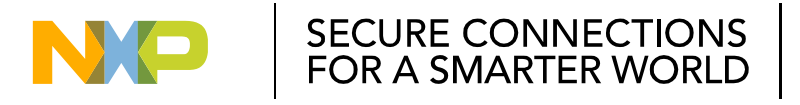

#### S32K144 Clocks Lab: Build and debug the lab / 编译调试工程

• Click on the build icon to make sure that there a no compiler errors.

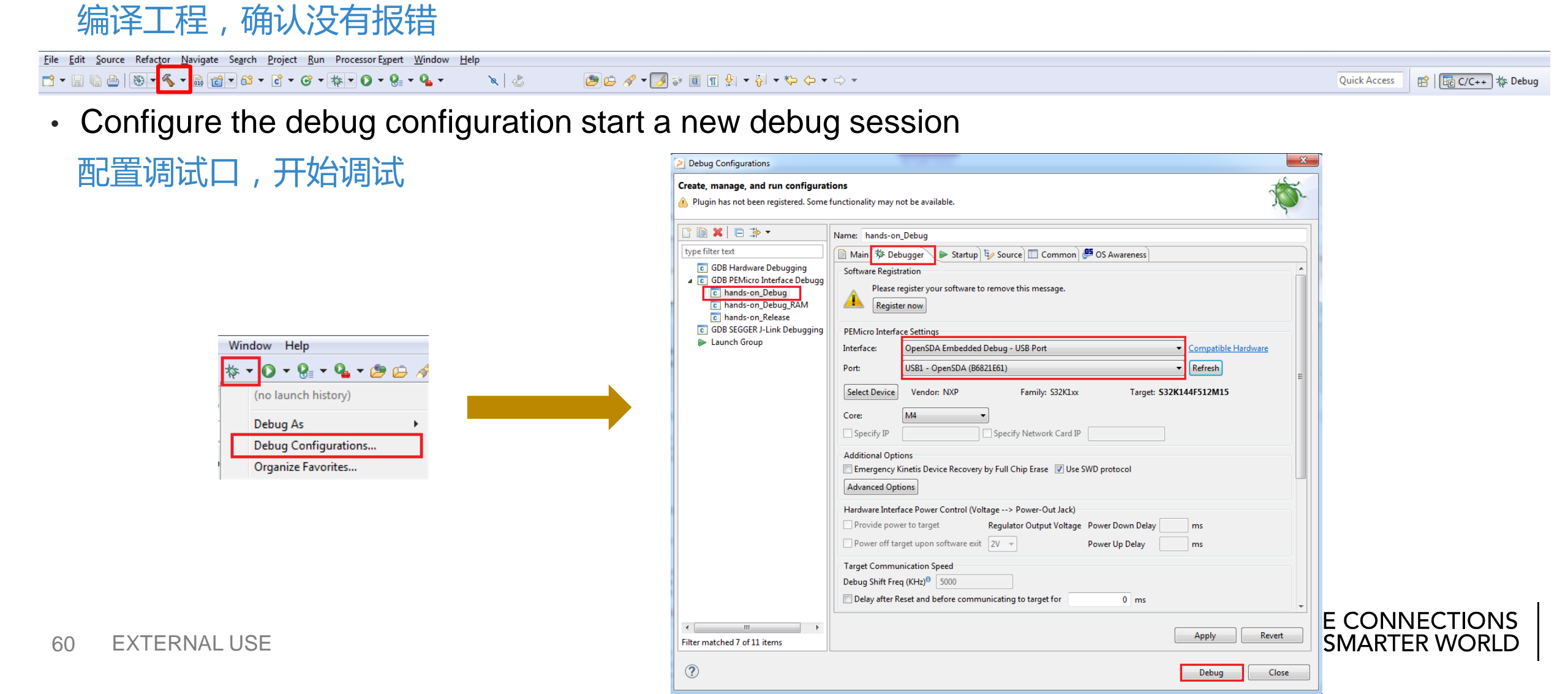

### S32K144 Clocks Lab: Build and debug the lab / 编译调试工程

• In the debug perspective click the run icon to start the project.

#### 在调试界面,点击全速运行图标

61

| <ul> <li>Debug Si</li> <li>S32KL44_SDK_Lab_Clocks_Debug [GDB PEMicro Interface Debugging]</li> <li>S32KL44_SDK_Lab_Clocks.elf</li> <li>Thread #1 (Suspended : Breakpoint)</li> <li>main() at main.c49 0xL45c</li> <li>C:\Freescale\S32_ARM_v1.2\ectipse\plugins\com.pemicro.debug.gdbjtag.pne_24.4.201604111648\win32\pegdbserver_console</li> <li>arm-none-eabi-gdb</li> <li>Semihosting Console</li> </ul> | ☆ - Q - Q - 2 - 2 - 2 - 2 - 2 - 2 - 2 - 2                                                                                                    | \$J <b>▼</b> \$7 <b>↓ ↓ ↓ ↓ ↓</b>                                                                                                    |
|----------------------------------------------------------------------------------------------------|----------------------------------------------------------------------------------------------------|----------------------------------------------------------------------------------------------------|
|                                                                                                    | Debug X S32K144_SDK_Lab_Clocks_Debug [GDB PEMicro Interface Debugging] S32K144_SDK_Lab_Clocks_elf Thread #1 (Suspended : Breakpoint) Thread #1 (Suspended : Breakpoint) C:\Freescale\S32_ARM_v1.2\eclipse\plugins\com.pemicro.debug.gdbjtag.pne_2.4.4.201604111648\win32\pegdbserver_console arm-none-eabi-gdb Semihosting Console | <ul> <li>C ×= Variables ● Breakpoints          Breakpoints          Bit Registers          Are C-SPY Auto          Be Perip         A          [address: 0x0000000000450] [type: Temporary]</li></ul> |
|                                                                                                    | i main.c ∞                                                                                                    |                                                                                                    |
| 🖻 main.c 🛛                                                                                                    | <pre></pre>                                                                                                    |                                                                                                    |
| <pre>main.c Similar for the project.</pre>                                                                                                    | /*** Processor Expert internal initialization. DON'T REMOVE THIS CODE!!! ***/                                                                                                    |                                                                                                    |
| <pre>main.c SS</pre> <pre>     find the startup initialization for the project.     \details The startup initialization sequence is the following:     * - startup asm routine     * - main()     */     fint main(void)     {         /* Write your local variable definition here */         /*** Processor Expert internal initialization. DON'T REMOVE THIS CODE!!! ***/ </pre>                          | <pre>#ifdef PEX_RTOS_INIT     PEX_RTOS_INIT();</pre>                                                                                                    | mponent. */                                                                                                    |
| <pre>main.c &amp;&amp;</pre>                                                                                                    | /*** End of Processor Expert internal initialization. ***/                                                                                                    |                                                                                                    |
| <pre>main.c %</pre>                                                                                                    | <pre>g_clockManCallbacksArr, FSL_CLOCK_MANAGER_CALLBACK_CNT);<br/>CLOCK_SYS_UpdateConfiguration(0U, CLOCK_MANAGER_POLICY_FORCIBLE);<br/>for(;;)<br/>{</pre>                                                                                                    |                                                                                                    |

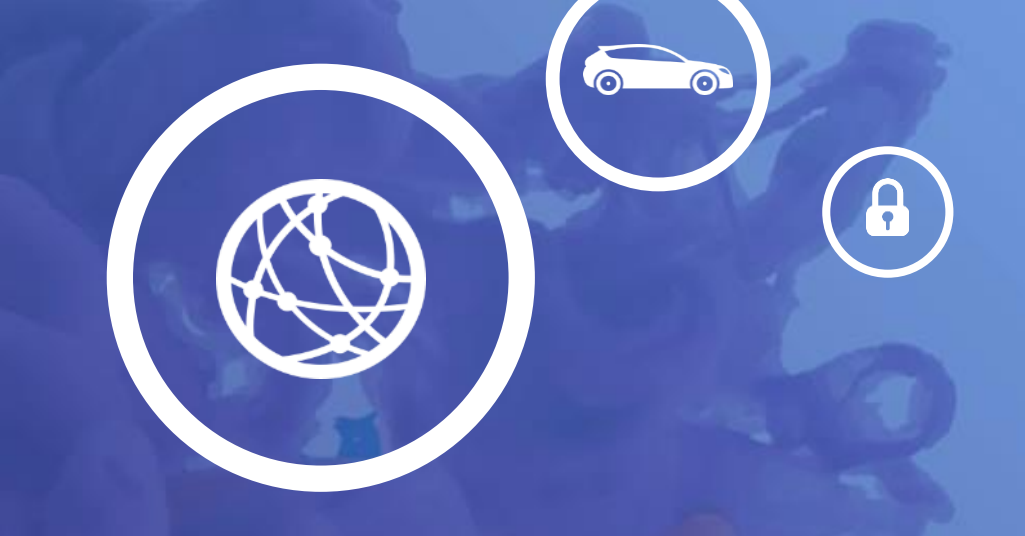

# **Lab 02.** S32K144 GPIOS

- In this lab you will learn:
   本实验你将学习以下内容
  - About the GPIOs structure in S32K144 S32K144 GPIOs结构
  - How to create a new SDK project with S32DS.

#### 使用S32DS新建SDK工程

- How to set a pin as output/input with SDK 如何使用SDK配置管脚成输入或输出
- Configure GPIOs to turn ON Red LED every time SW2 is pressed 配置GPIOs,在每次SW2按下时点亮绿色 LED灯

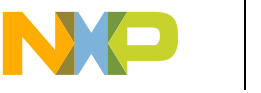

#### S32K144 GPIOs Lab: Resources to be used

In this lab will be used the following components of the EVB:
 本实验中,你将使用以下EVB资源
 - RGB LED 绿色LED

| LED   | S32K144 PIN | Pull resistor |
|-------|-------------|---------------|
| BLUE  | PTD0        | Pull up       |
| RED   | PTD15       | Pull up       |
| GREEN | PTD16       | Pull up       |

-SW2 and SW3 按键2和按键3

| Button | S32K144 PIN | Pull resistor |
|--------|-------------|---------------|
| SW2    | PTC12       | Pull down     |
| SW3    | PTC13       | Pull down     |

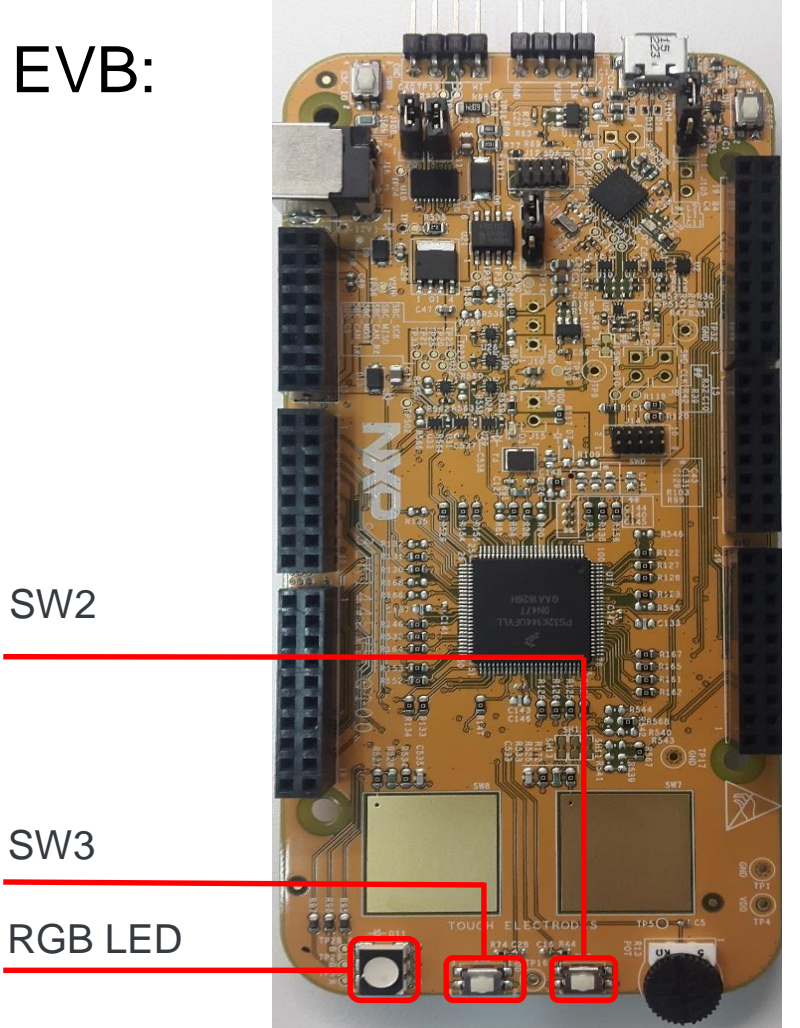

SECURE CONNECTIONS FOR A SMARTER WORLD

NP

- There are up to 89 GPIOs in the S32K144 S32K144芯片上最多支持89个GPIO
  - 5 PORTs (PTA, PTB, PTC, PTD, PTE)
- 11 high current pins (up to 20 mA each)
   11个大电流管脚(最高支持20mA)
- Each I/O is interrupt capable 每个I/O管脚均可产生中断
- Each I/O is DMA capable
   每个I/O管脚均可产生DMA请求
- Support for edge or level sensitive 支持边沿或电平敏感
- Each can wake up MCU from low power modes 每个管脚均可从低功耗模式唤醒MCU
- Digital filter included for each I/O 每个I/O管脚包含数字滤波器

| Package               | GPIOs | High current pins                                                                                                    |
|-----------------------|-------|----------------------------------------------------------------------------------------------------|
| 100 LQFP/64 LQFP/ BGA | 89/58 | <ul> <li>PTD1</li> <li>PTD0</li> <li>PTD16</li> <li>PTD15</li> <li>PTB6</li> <li>PTB5</li> <li>PTB4</li> <li>PTE4</li> <li>PTE1</li> <li>PTE0</li> <li>PTA10</li> </ul> |

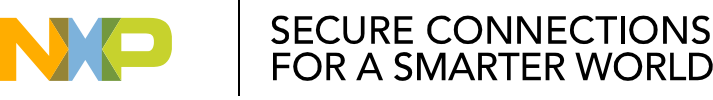

- Each I/O is multiplexed with different functionalities 每个I/O可复用成多种功能
- I/O functionality is selected with PORTx register, MUX bits.
   I/O功能通过PORTx寄存器MUX比特域配置
  - Alternative 1 (MUX=0b001) is GPIO functionality for all I/OS

所有I/O的GPIO功能都是Alternative1选项

- I/O interrupt configuration (IRQC bit flied) is controlled independently 单独控制各个I/O的中断
- I/O Pull resistor (PE bit and PS bit) is controlled independently 单独控制各个I/O的上下拉电阻

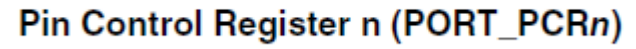

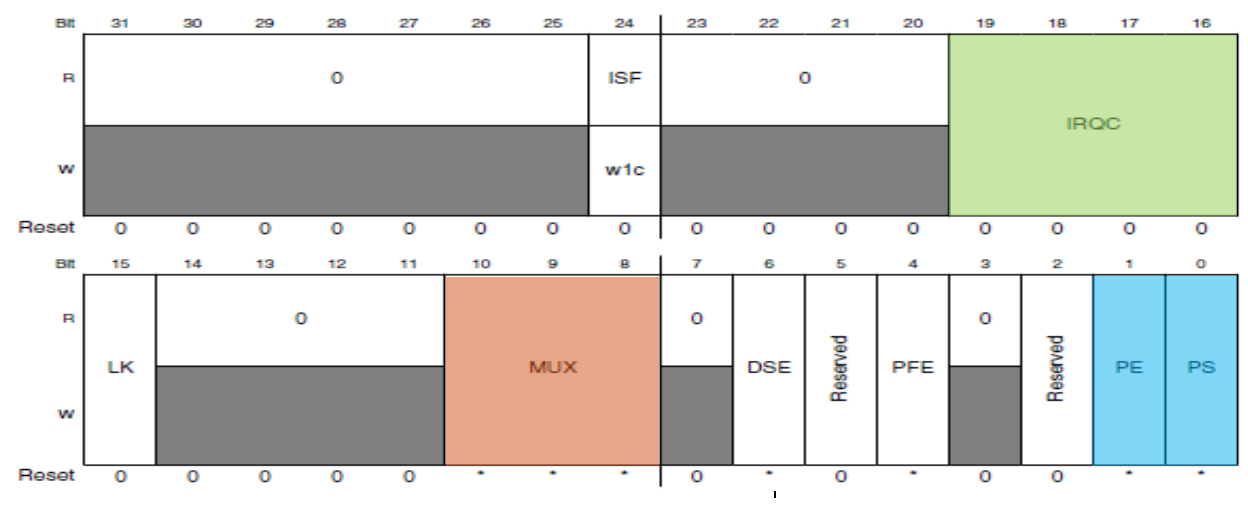

 Each port pin is mapped to the following 32-bit GPIO registers, each bit represents a pin in the port x: 每个端口均映射成32-bit GPIO寄存器,每比特位对应端口中的一个管脚

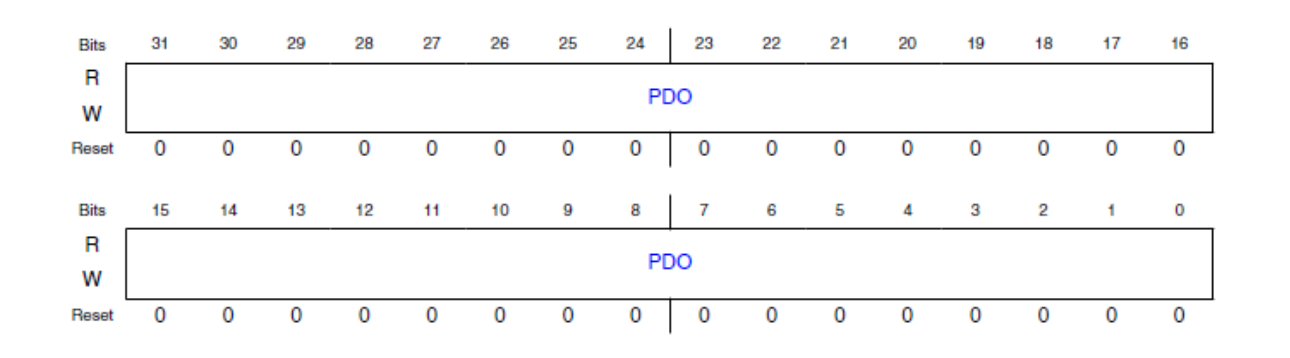

| GPIO Register | Description                  |
|---------------|------------------------------|
| GPIOx->PDOR   | Port Data Output Register    |
| GPIOx->PSOR   | Port Set Output Register     |
| GPIOx->PCOR   | Port Clear Output Register   |
| GPIOx->PTOR   | Port Toggle Output Register  |
| GPIOx->PDIR   | Port Data Input register     |
| GPIOx->PDDR   | Port Data Direction register |
| GPIOx->PIDR   | Port Input disable register  |

- GPIO Direction selected with PDDR register. PDDR寄存器选择GPIO输入或者输出
- ・ GPIO INPUT 输入
  - Logic state available in PDIR register 逻辑状态锁存在PDIR寄存器中
- ・ GPIO OUTPUT 输出
  - Logic state controlled via PDOR or PCOR, PSOR and PTOR.

通过PDOR, PCOR, PSOR和PTOR寄存器控制

| lf                                                                                                    | Then                                                                                                    |
|----------------------------------------------------------------------------------------------------|----------------------------------------------------------------------------------------------------|
| A pin is configured for the GPIO function and the corresponding port data direction register bit is clear.  | The pin is configured as an input.                                                                                             |
| A pin is configured for the GPIO function and the<br>corresponding port data direction register bit is set. | The pin is configured as an output and and the logic state of the pin is equal to the corresponding port data output register. |

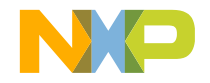

## S32K144 GPIOs Lab: Pin Configuration / 配置管脚

- Create a new S32DS Project 新建S32DS工程
- Setup the clocks of the S32K144
   设置系统时钟
- Select the pin\_mux component in the Components window
   选择Pin\_Mux部件
  - Select GPIO tab inside the Routing to select pin direction
    - GPIO标签栏下,点击管脚的Routing下拉菜单,选择管方向

| 📎 Component Inspector - pin_mux 🛛 🔇               | Components Library   | Basic A       | dvanced 🎬 🗇 🔿 🔻 🗖                      |
|---------------------------------------------------|----------------------|---------------|----------------------------------------|
| Routing Functional Properties Methods             | Settings             |               |                                        |
| View Mode Options<br>© Collapsed © Pins Show Only | Configurable Signals |               | Generate Report                        |
| ADC CAN CMP EWM FLEXIC                            | Pin/Signal Selection | Direction     | T Platform "4 Selected Pin/Signal Name |
| ⊿ PTA                                             |                      |               |                                        |
| Pin 0                                             | No pin routed        | No pin routed | -                                      |
| Pin 1                                             | No pin routed        | No pin routed |                                        |
| Pin 2                                             | No pin routed        | No pin routed |                                        |
| Pin 3                                             | No pin routed        | No pin routed |                                        |
| Pin 4                                             | No pin routed        | No pin routed |                                        |
| Pin 5                                             | No pin routed        | No pin routed |                                        |
| Pin 6                                             | No pin routed        | No pin routed |                                        |

🕾 Components - Hands-On-Clock 🖾

- Generator\_Configurations
- Solution OS
- Processors
  - D Deck Provide American Strain Strain Str
- Components
  - pin\_mux:PinSettings
  - D ClockMan1:clock\_manager
  - IntMan1:interrupt\_manager

#### S32K144 GPIOs Lab: Select Input pin / 设置输入管脚

- Go to **PTC** and select pin **12**.
- In the Pin/Signal Selection Colum, select PTC12.
- In the **Direction** Colum, select **Input.**

#### 在PTC(端口C)下,选择管脚12,设置为Input

| y *Component Inspector - pin_mux 🛛 🖇                | Components Library   | Basic            | Advanced 🎽 🗇 🔿 🔻 '       |             |
|-----------------------------------------------------|----------------------|------------------|--------------------------|-------------|
| outing Functional Properties Methods                | Settings             |                  |                          |             |
| View Mode Options<br>© Collapsed © Pins 🗍 Show Only | Configurable Signals |                  | Generate Re<br>HTML Rep  | port<br>ort |
| ADC CAN CMP EWM FLEXIO                              | FTM GPIO JTAG LPI2C  | LPSPI LPTMR LPUA | RT Platform 34           |             |
| Signals                                             | Pin/Signal Selection | Direction        | Selected Pin/Signal Name | *           |
| Pin 16                                              | No pin routed        | No pin routed    |                          |             |
| Pin 17                                              | No pin routed        | No pin routed    |                          |             |
| ⊿ PTC                                               |                      |                  |                          |             |
| Pin 0                                               | No pin routed        | No pin routed    |                          |             |
| Pin 1                                               | No pin routed        | No pin routed    |                          |             |
| Pin 2                                               | No pin routed        | No pin routed    |                          |             |
| Pin 3                                               | No pin routed        | No pin routed    |                          |             |
| Pin 4                                               | No pin routed        | No pin routed    |                          | =           |
| Pin 5                                               | No pin routed        | No pin routed    |                          |             |
| Pin 6                                               | No pin routed        | No pin routed    |                          |             |
| Pin 7                                               | No pin routed        | No pin routed    |                          |             |
| Pin 8                                               | No pin routed        | No pin routed    |                          |             |
| Pin 9                                               | No pin routed        | No pin routed    |                          |             |
| Pin 10                                              | No pin routed        | No pin routed    |                          |             |
| Pin 11                                              | No pin routed        | No pin routed    |                          |             |
| Pin 12                                              | PTC12                | Input            | PTC12                    |             |
| Pin 13                                              | No pin routed        | No pin routed    |                          |             |
| Pin 14                                              | No pin routed        | No nin routed    |                          | -           |

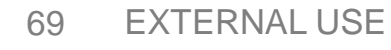

#### S32K144 GPIOs Lab: Select Output pin / 设置输出管脚

- Go to PTD and select pin 16.
- In the Pin/Signal Selection Colum, select PTD16.
- In the Direction Colum, select Output.

#### 在PTD(端口D)下,选择管脚16,设置为Output

| S *Component Inspector - pin_mux X S Components Library       Routing     Functional Properties     Methods     Settings |                      |                 |                          |                                                     |
|----------------------------------------------------------------------------------------------------|----------------------|-----------------|--------------------------|-----------------------------------------------------|
|                                                                                                    |                      |                 |                          | View Mode Options<br>© Collapsed © Pins 🗍 Show Only |
| ADC CAN CMP EWM FLEXIO                                                                                                   | FTM GPIO JTAG LPI2C  | LPSPI LPTMR LPU | ART Platform 34          |                                                     |
| Signals                                                                                                    | Pin/Signal Selection | Direction       | Selected Pin/Signal Name |                                                     |
| Pin 16                                                                                                    | No pin routed        | No pin routed   |                          |                                                     |
| Pin 17                                                                                                    | No pin routed        | No pin routed   |                          |                                                     |
| ⊿ PTD                                                                                                    |                      |                 |                          |                                                     |
| Pin 0                                                                                                    | No pin routed        | No pin routed   |                          |                                                     |
| Pin 1                                                                                                    | No pin routed        | No pin routed   |                          |                                                     |
| Pin 2                                                                                                    | No pin routed        | No pin routed   |                          |                                                     |
| Pin 3                                                                                                    | No pin routed        | No pin routed   |                          |                                                     |
| Pin 4                                                                                                    | No pin routed        | No pin routed   |                          |                                                     |
| Pin 5                                                                                                    | No pin routed        | No pin routed   |                          |                                                     |
| Pin 6                                                                                                    | No pin routed        | No pin routed   |                          |                                                     |
| Pin 7                                                                                                    | No pin routed        | No pin routed   |                          |                                                     |
| Pin 8                                                                                                    | No pin routed        | No pin routed   |                          |                                                     |
| Pin 9                                                                                                    | No pin routed        | No pin routed   |                          |                                                     |
| Pin 10                                                                                                    | No pin routed        | No pin routed   |                          |                                                     |
| Pin 11                                                                                                    | No pin routed        | No pin routed   |                          |                                                     |
| Pin 12                                                                                                    | No pin routed        | No pin routed   |                          |                                                     |
| Pin 13                                                                                                    | No pin routed        | No pin routed   |                          |                                                     |
| Pin 14                                                                                                    | No pin routed        | No pin routed   | E                        |                                                     |
| Pin 15                                                                                                    | No pin routed        | No pin routed   |                          |                                                     |
| Pin 16                                                                                                    | PTD16                | Output          | PTD16                    |                                                     |
| P1 47                                                                                                    |                      |                 |                          |                                                     |

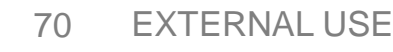

#### S32K144 GPIOs Lab: Generate the code / 代码生成

To generate the code for the configuration select, click the generate code icon in the Components window.

配置代码生成,点击Generate Code图标

• Wait for the code to be generated.

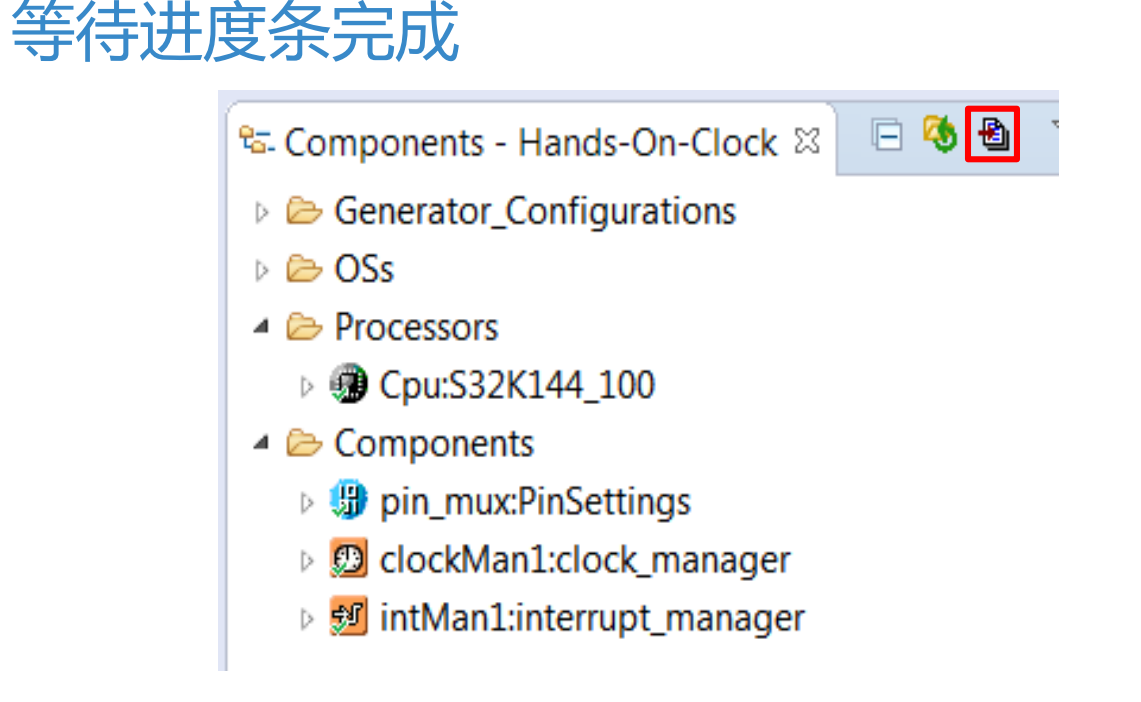

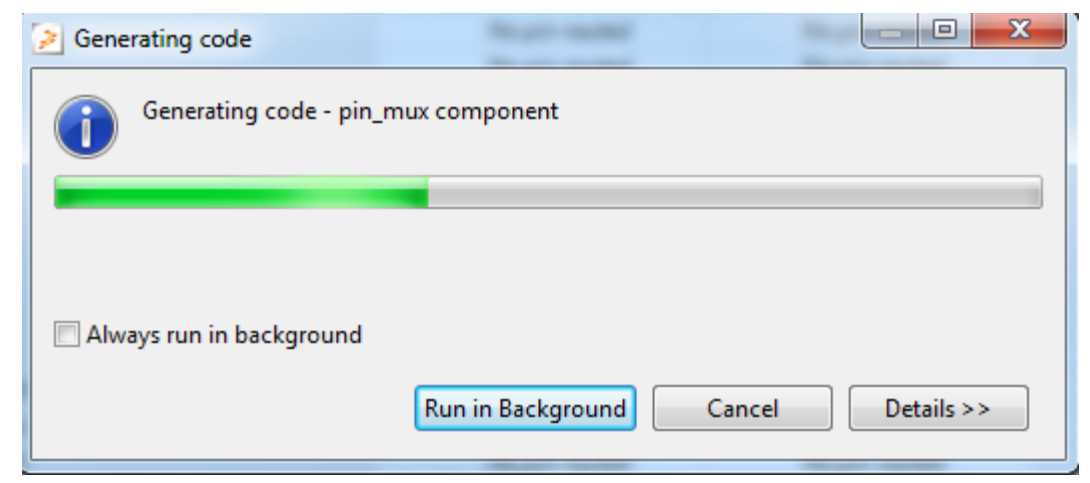

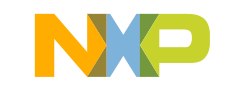

SECURE CONNECTIONS FOR A SMARTER WORLD
#### S32K144 GPIOs Lab: Open the main.c / 打开main.c文件

 In the project window double click the main.c file to open it 在工程窗口,双击main.c文件打开

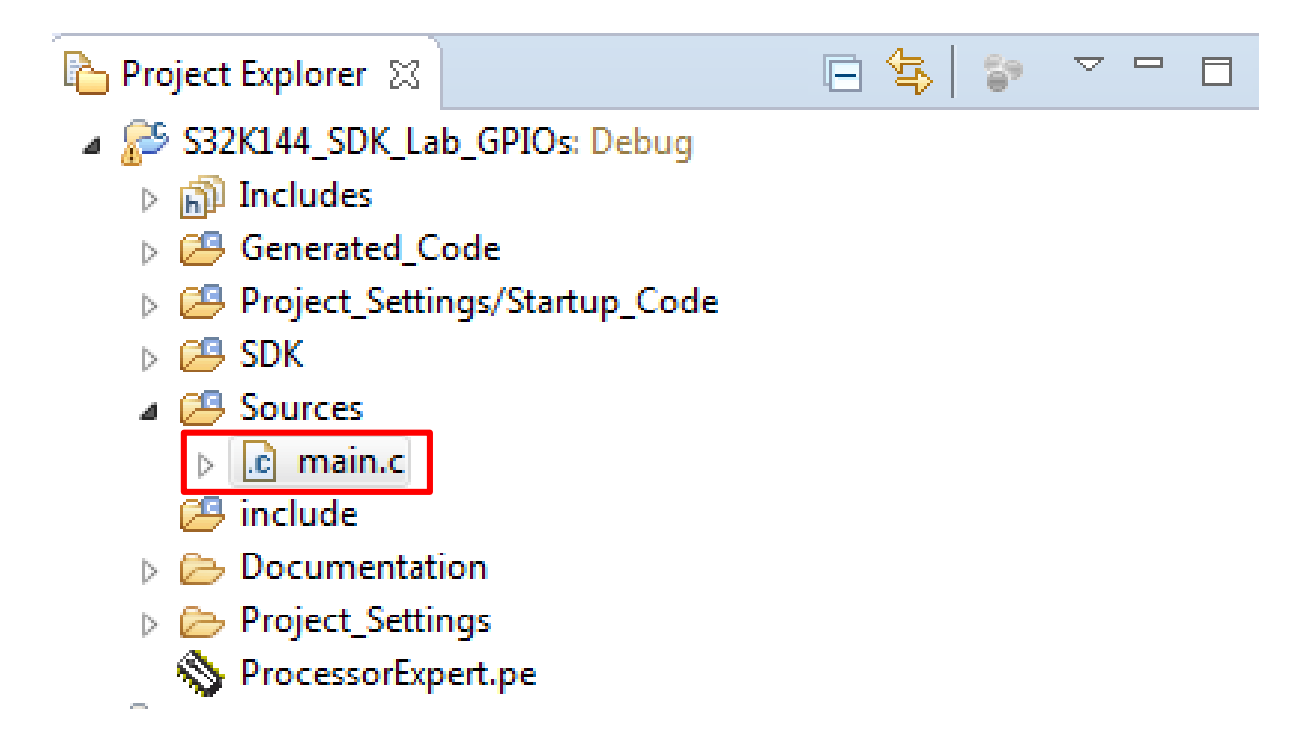

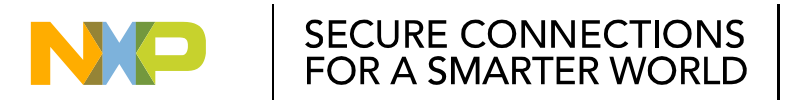

# S32K144 GPIOs Lab: Initialize pins / 初始化管脚

- Expand the pin\_mux component in the Components Window.
   展开Pin\_Mux部件
- Drag and drop the Pins\_DRV\_Init function inside the, into main, below the clock configuration 拖拽Pins\_DRV\_Init函数,至Main函数中,放在配置时钟函数之后
  - 🔄 Components Hands-On-Clock 🖾 📃 🧐
  - Generator\_Configurations
  - 🖻 🗁 OSs
  - Processors
    - D Cpu:S32K144\_100
  - Components
    - # Image: Pinsettings
      - port\_hal1:port\_hal
      - Image: Book Strain Strain S
    - D ClockMan1:clock\_manager
    - 5 intMan1:interrupt\_manager

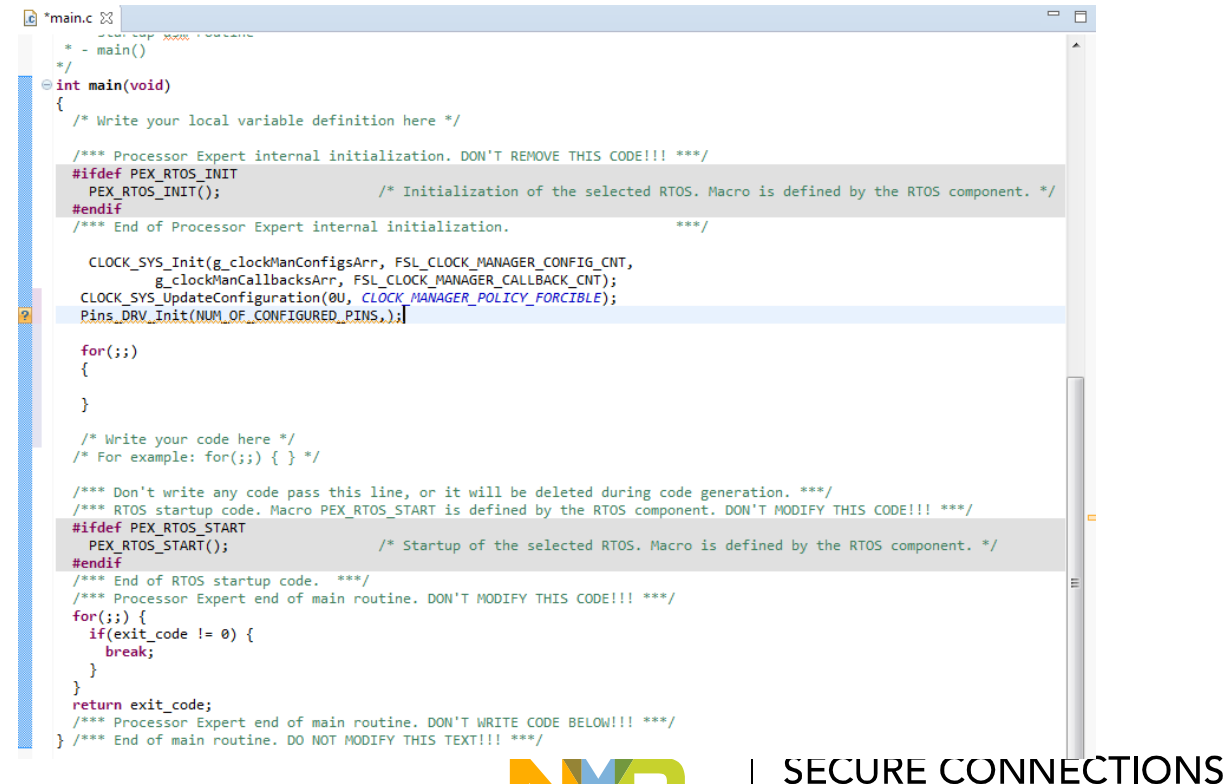

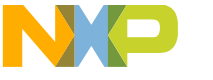

FOR A SMARTER WORLD

#### S32K144 GPIOs Lab: Initialize pins

- Pins\_DRV\_Init function receives two parameters:
   Pins\_DRV\_Init函数有两个参数
  - Number of pins to configure 已配置的管脚个数
  - Configuration structure 配置结构体
- The number of pins to configure is included by default 参数"已配置的管脚个数" 默认已填好
- The configuration structure is already created, with the name g\_pin\_mux\_InitConfigArr
   参数"配置结构体"已生成,名为"g\_pin\_mux\_InitConfigArr"
- Add the configuration structure into the Pins\_DRV\_Init function 将结构体放入Pins\_DRV\_Init第二个参数位置

Pins\_DRV\_Init(NUM\_OF\_CONFIGURED\_PINS,g\_pin\_mux\_InitConfigArr);

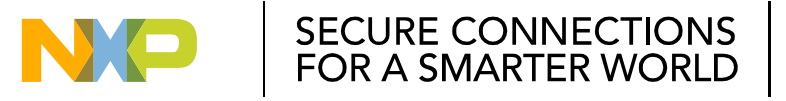

#### S32K144 GPIOs Lab: Read SW2(PTC12) input / 读出按键SW2的值

- Expand the GPIO HAL component in the Components Window 展开GPIO\_HAL1子部件
- Drag and drop the GPIO\_HAL\_ReadPins function in to main, and place it inside an infinite loop.

拖拽GPIO\_HAL\_ReadPins函数至主函数,放在主循环里

75

| Components - Hands-On-Clock 🛛 🕒 🧐 🔮 🍸 | 🖻 main.c 🕱                                                                                                    | - 8 |
|---------------------------------------|----------------------------------------------------------------------------------------------------|-----|
| Generator Configurations              | #endif                                                                                                    | *   |
| ≥ OSs                                 | /*** End of Processor Expert internal initialization. ****/                                                                |     |
| ⇒ Processors                          | /* Write your code here */                                                                                                 |     |
| © @ Cpu:S32K144 100                   | <pre>/* For example: for(;;) { } */</pre>                                                                                  |     |
|                                       | CLOCK_SYS_InIT(8_CLOCKMAnCONITESATY, FSL_CLOCK_MANAGEM_CONFIG_CN),<br>g_clockManCallbacksary_FSL_CLOCK_MANAGEM_CONFIG_CN), |     |
| pin muxPinSettings                    | CLOCK_SYS_UpdateConfiguration(0U, CLOCK_MANAGER_POLICY_FORCIBLE);                                                          |     |
| M nort hall nort hal                  | <pre>Pins_DRV_Init(NUM_OF_CONFIGURED_PINS,g_pin_mux_InitConfigArr);</pre>                                                  |     |
|                                       | for (;;)                                                                                                    |     |
|                                       | GPIO HAL ReadPins();                                                                                                    |     |
|                                       | }                                                                                                    |     |
| GPIO_HAL_WritePins                    |                                                                                                    |     |
| GPIO_HAL_GetPinsOutput                | /*** Don't write any code pass this line, or it will be deleted during code generation. ***/                               | _   |
| GPIO_HAL_SetPins                      | /*** RTOS startup code. Macro PEX RTOS START is defined by the RTOS component. DON'T MODIFY THIS CODE!!! ***/              |     |
| GPIO_HAL_ClearPins                    | #ifdef PEX_RTOS_START                                                                                                    |     |
| 😡 GPIO_HAL_TogglePins                 | <pre>PEX_RTOS_START(); /* Startup of the selected RTOS. Macro is defined by the RTOS component. */ #c-dif</pre>            |     |
| GPIO_HAL_ReadPins                     | <pre>#endit /*** End of RTOS startup code. ***/</pre>                                                                      | E   |
| GPIO HAL GetPinsDirection             | /*** Processor Expert end of main routine. DON'T MODIFY THIS CODE!!! ***/                                                  |     |
| GPIO HAL SetPinDirection              | for(;;) {                                                                                                    |     |
| GDIO HAL SetPinsDirection             | l+(exit_code != 0) {<br>break:                                                                                             |     |
|                                       | b) can,                                                                                                    |     |
|                                       | }                                                                                                    |     |
| GPIO_HAL_GetPortInputDisable          | return exit_code;                                                                                                    |     |
| PINS_DRV_Init                         | /*** Processor Expert end of main routine. DON'T WRITE CODE BELOW!!! ***/                                                  |     |
| 💯 clockMan1:clock_manager             | <pre>/// End of main routine. Do Not PODIFY THIS TEXT !! ***/</pre>                                                        | -   |
| 🔊 🝠 intMan1:interrupt_manager         | 4                                                                                                    | Þ   |

#### S32K144 GPIOs Lab: Read SW2(PTC12) input

- GPIO\_HAL\_ReadPins function receives one parameter:
   GPIO\_HAL\_ReadPins函数需要一个参数,即端口
  - PORTx to read
- GPIO\_HAL\_ReadPins returns the value of the PIDR of PORTx
   GPIO\_HAL\_ReadPins返回对应Port的PIDR寄存器的值
- Use an if statement as follows to read SW2(PTC12)
   使用if-else方式读按键SW2的值

```
for(;;)
{
    if(GPI0_HAL_ReadPins(PTC)>>12==1)
    {
        else
        {
          }
     }
}
```

#### S32K144 GPIOs Lab: Turn on Green LED (PTD16)

 Expand the GPIO HAL component in the Components Window 展开GPIO\_HAL1子部件

77

- Drag and drop the GPIO\_HAL\_ClearPins function in to main, an place it inside the if statement 拖拽GPIO\_HAL\_ClearPins至主函数,放在if分支
- Drag and drop the GPIO\_HAL\_SetPins function in to main, an place it inside the else statement 拖拽GPIO\_HAL\_SetPins至主函数,放在else分支

| 📽 Components - Hands-On-Clock 🛛 📄 🧐 월 🍸                                                                                                    | a main.c 🕱                                                                                                    |
|----------------------------------------------------------------------------------------------------|----------------------------------------------------------------------------------------------------|
| <ul> <li>Generator_Configurations</li> <li>CSs</li> <li>Processors</li> <li>Cpu:S32K144_100</li> <li>Components</li> </ul>                                                                                                   | <pre>#endif /*** End of Processor Expert internal initialization. ***/ /* Write your code here */ /* For example: for(::) { } */</pre>                                                                                                    |
| <ul> <li></li></ul>                                                                                                    | <pre>CLOCK_SYS_Init(g_clockManConfigsArr, FSL_CLOCK_MANAGER_CONFIG_CNT,<br/>g_clockManCallbacksArr, FSL_CLOCK_MANAGER_CALLBACK_CNT);<br/>CLOCK_SYS_UpdateConfiguration(0U, CLOCK_MANAGER_POLICY_FORCIBLE);<br/>Pins_DRV_Init(NUM_OF_CONFIGURED_PINS,g_pin_mux_InitConfigArr);</pre> |
| CPIO_HAL_SetPins GPIO_HAL_ClearPins GPIO_HAL_ClearPins GPIO_HAL_TogglePins GPIO_HAL_ReadPins GPIO_HAL_SetPinsDirection GPIO_HAL_SetPinDirection GPIO_HAL_SetPinDirection GPIO_HAL_SetPinsDirection GPIO_HAL_SetPinsDirection | <pre>for(;;) {     if(GPI0_HAL_ReadPins(PTC)&gt;&gt;12==1)     {         GPI0_HAL_ClearPins();     }     else     { </pre>                                                                                                    |
| GPIO_HAL_SetFortInputDisable     GPIO_HAL_GetPortInputDisable     If GPIO_HAL_GetPortInputDisable     If PINS_DRV_Init     If ClockMan1:clock_manager     If intMan1:interrupt_manager                                       | GPIO_HAL_SetPins();<br>}<br>IECT                                                                                                    |

#### S32K144 GPIOs Lab: Turn on Green LED (PTD16) / 点亮绿色LED

• Both functions receive two parameters:

这两个函数都需要以下两个参数

- PORTx to modify 端口
- Bit mask 比特位
- In order to turn on/off the green LED, include the following parameters into the Clear and Set functions

将参数放入Clear和Set函数中, 点亮/灭绿色LED

```
for(;;)
{
    /* If button pressed*/
    if(GPI0_HAL_ReadPins(PTC)>>12==1)
    {
        /* Turn ON green LED */
        GPI0_HAL_ClearPins(PTD,1<<16);
    }
    else
    {
        /* Turn OFF green LED */
        GPI0_HAL_SetPins(PTD,1<<16);
    }
}</pre>
```

#### S32K144 GPIOs Lab: Build and debug the lab / 编译调试工程

• Click on the build icon to make sure that there a no compiler errors.

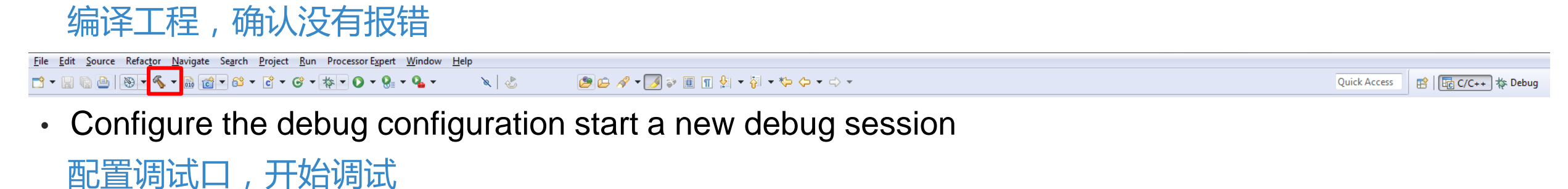

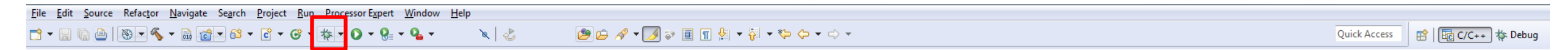

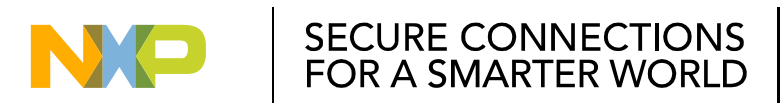

#### S32K144 GPIOs Lab: Build and debug the lab / 编译调试工程

In the debug perspective click the run icon to start the project.

Press SW2 and the Green LED should turn on.

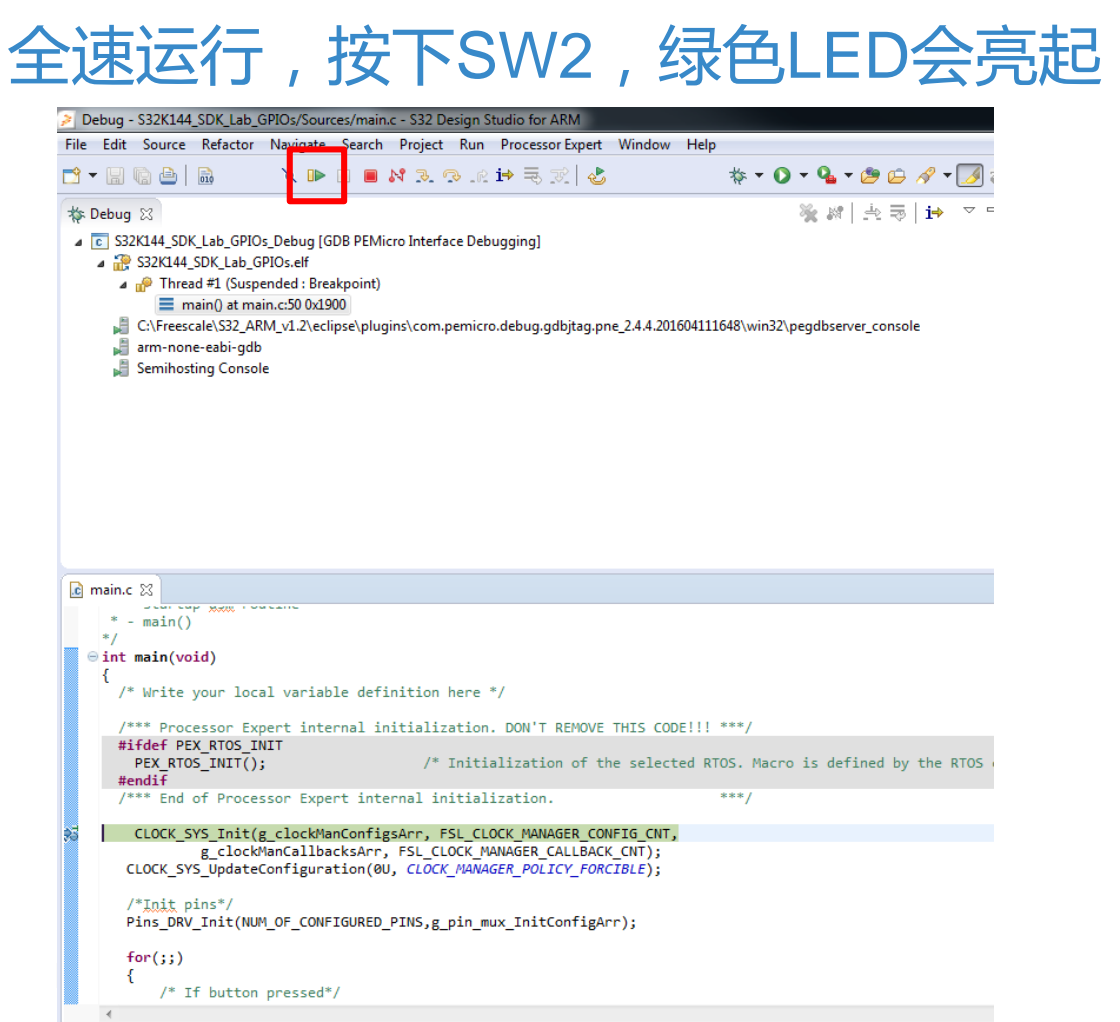

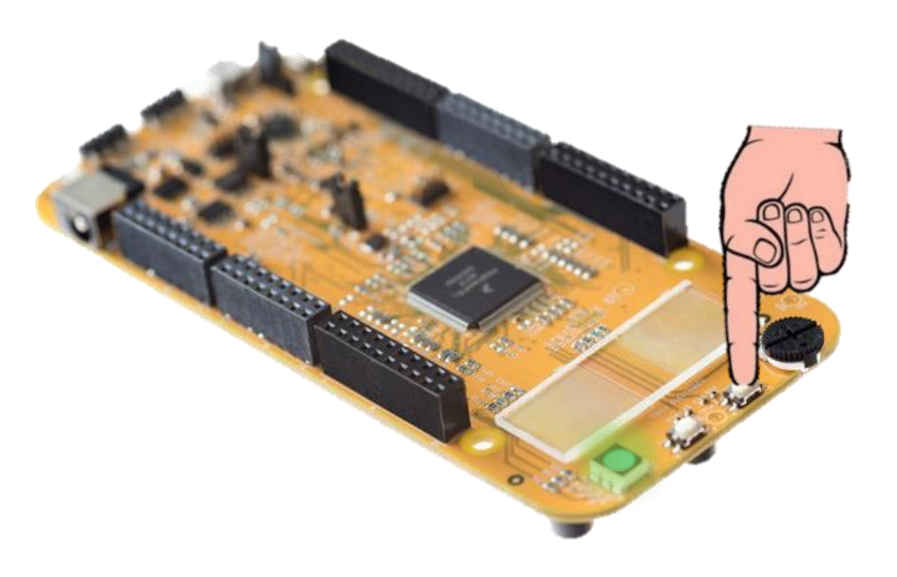

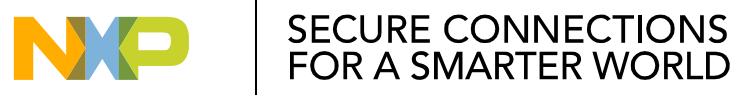

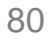

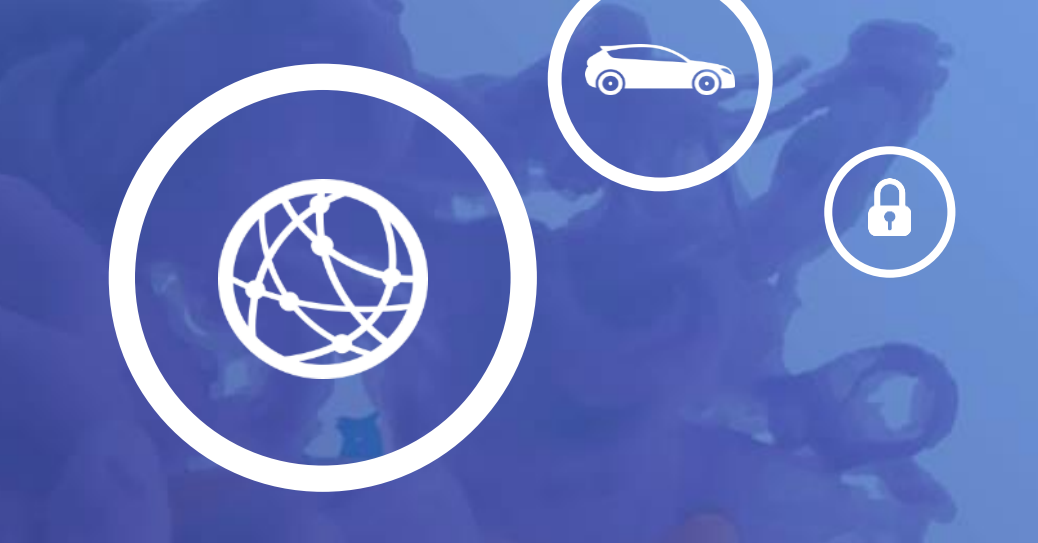

# Lab 03. S32K144 INTERRUPTS

- In this lab you will learn:
   本实验你将学习以下内容
  - How interrupts works on S32K144 S32K144中断机制
  - How the use the LPIT peripheral 如何使用LPIT模块
  - Set up an interrupt in S32K144 using SDK

#### 使用SDK设置S32K144的中断

- Blink an LED every 1 sec using the LPIT interrupt

使用LPIT中断,每1秒钟闪烁LED

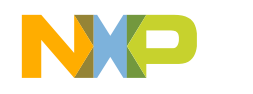

SECURE CONNECTIONS

#### S32K144 Interrupts Lab: Resources to be used

- In this lab will be used the following components of the EVB:
   本实验中,你将使用以下EVB资源
  - Green LED 绿色LED

| LED   | S32K144 PIN |
|-------|-------------|
| BLUE  | PTD0        |
| RED   | PTD15       |
| GREEN | PTD16       |

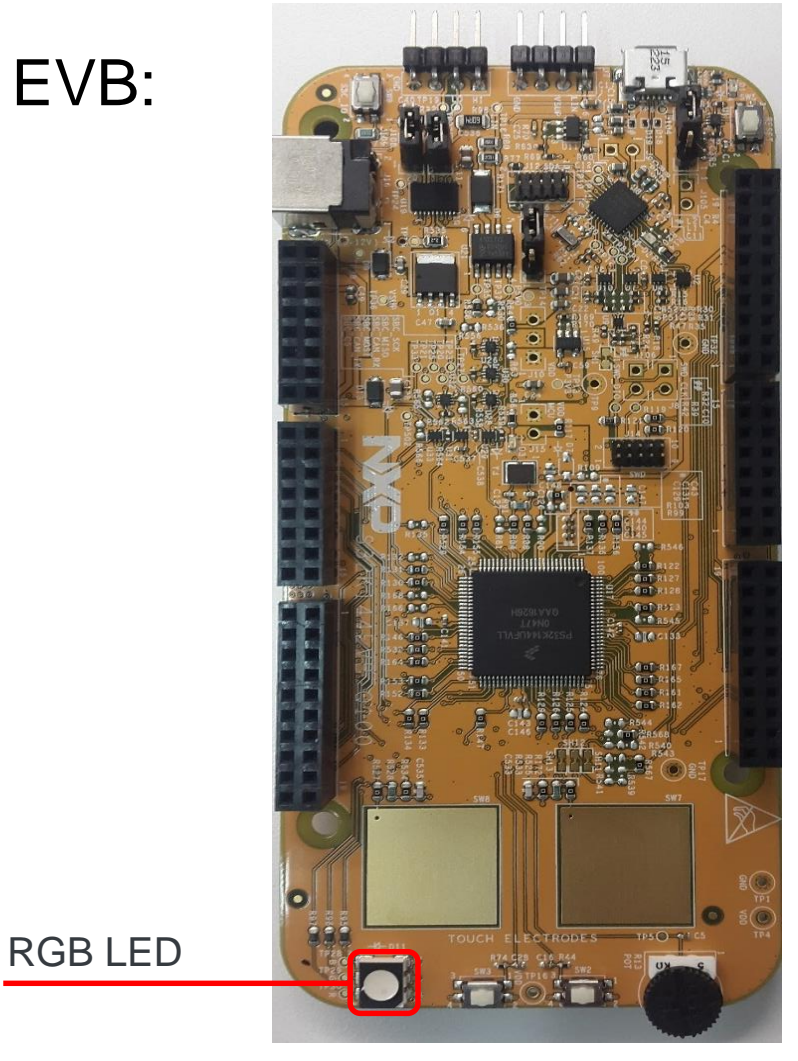

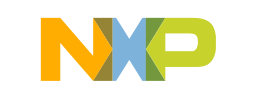

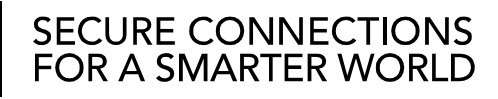

#### S32K144 Interrupts Lab: Theory

- NVIC (Nested Vector Interrupt Controller) 嵌套中断向量控制器
- Responsible of interrupt handling 中断响应
- Supports vector table relocation 向量表重定位
- Up to 240 vectored interrupts 最高支持240个中断向量
- 204 interrupts available in S32K14XX

S32K14系列支持204个中断

- Asynchronous Wake-up Interrupt Controller (AWIC) 异步唤醒中断控制器
- Detect asynchronous wake-up events in stop modes 在STOP模式下检测异步唤醒事件
- Signal to clock control logic to resume system clocking 发信号通知时钟控制逻辑,来唤醒系统时钟
- Used during low power modes to generate an wake up signal 用于在低功耗模式下产生唤醒信号

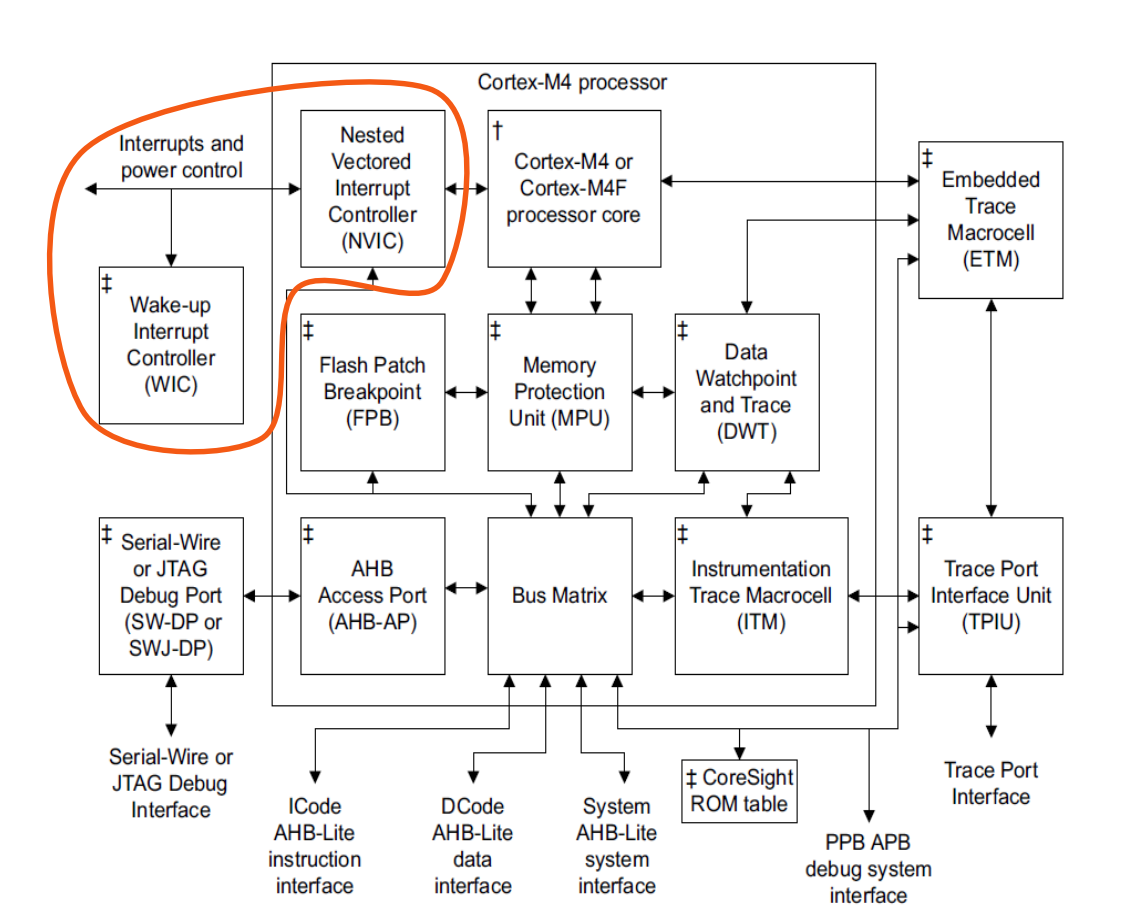

† For the Cortex-M4F processor, the core includes a Floating Point Unit (FPU)
‡ Optional component

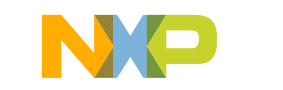

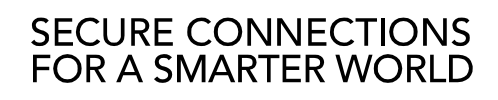

#### S32K144 Interrupts Lab: Theory

#### What happens when an interrupt occurs in an ARM Cortex M4? ARM Cortex M4发生中断的反应时序

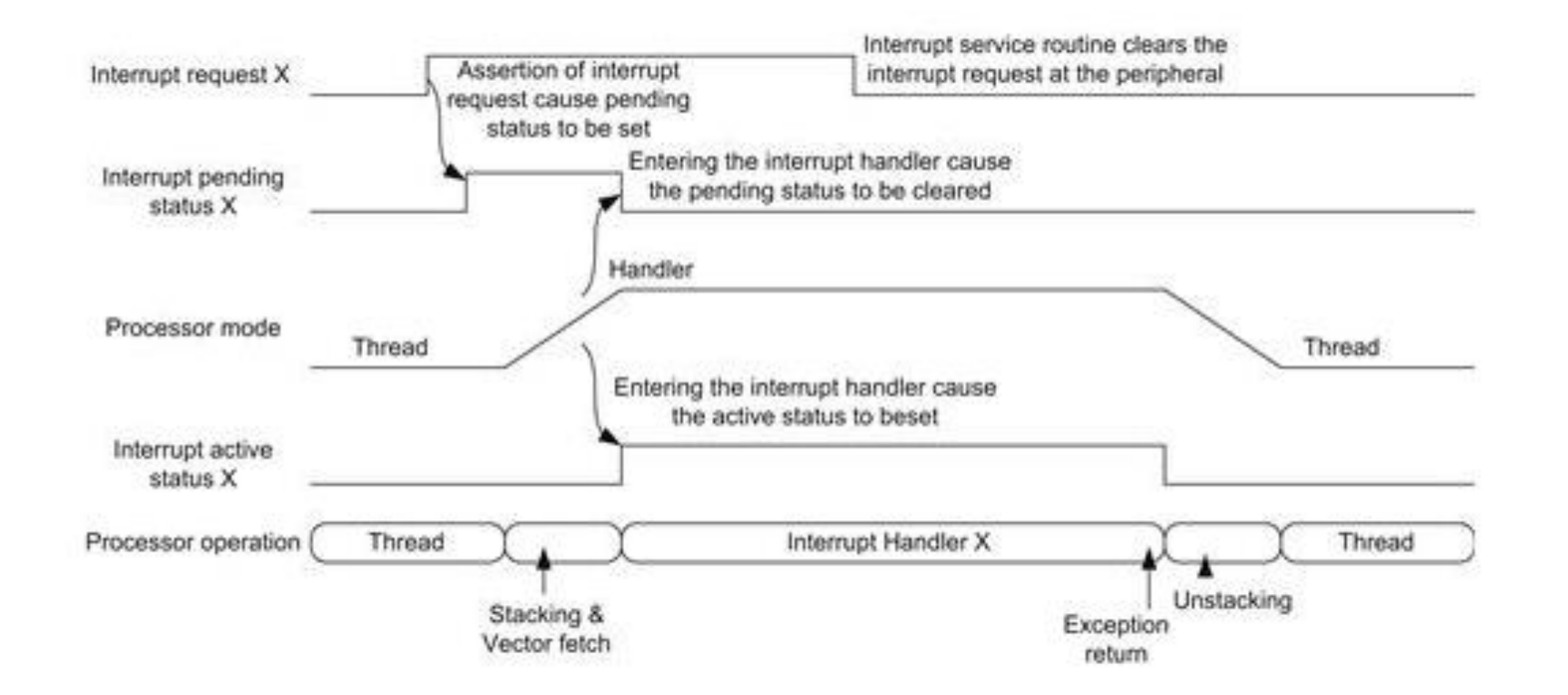

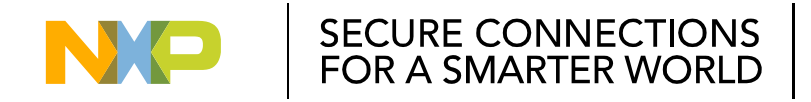

# S32K144 Interrupts Lab: Theory

- ・LPIT (Low power interrupt timer) 中断定时器
  - 4 channels
  - Individual or chained channel operation
  - 32 bit counter per channel
  - 4 operation modes:
    - 32-bit Periodic Counter
    - Dual 16-bit Periodic Counter
    - 32-bit Trigger Accumulator
    - 32-bit Trigger Input Capture

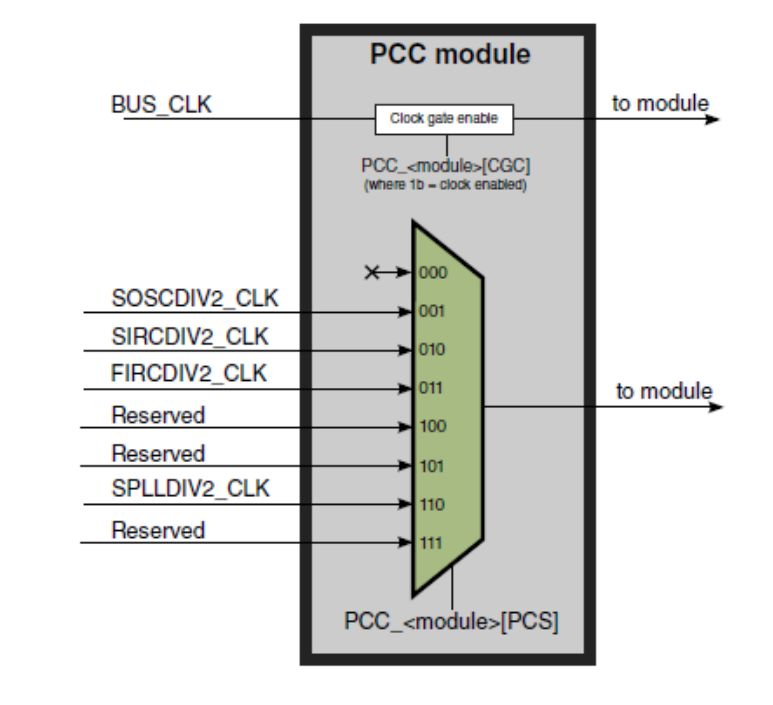

| Module | VLPR               | VLPW               | Stop            | VLPS            |
|--------|--------------------|--------------------|-----------------|-----------------|
| LPIT   | Full functionality | Full functionality | Async operation | Async operation |

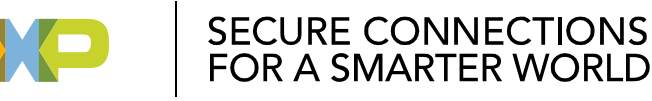

#### S32K144 Interrupts Lab: LPIT Configuration / LPIT配置

Create a new S32DS Project •

选择LPIT部件,添加进工程

#### 新建S32DS工程

- Setup the clocks of the S32K144, Setup GPIOs of the S32K144 to enable EVB LED • 配置时钟和GPIO
- Go to **Component Library** window, select the **lpit** in the Alphabetical tab. Double click **lpit** to add to your project.

|     | *Component Inspector -  | lpit1 💊 Components Library  | / 🕱                                                       |
|-----|-------------------------|-----------------------------|-----------------------------------------------------------|
|     | Alphabetical Categories | Processors Board Configurat | ions                                                      |
|     | 7                       | All repositories            | <ul> <li>✓ Applicable to project</li> </ul>               |
|     | Component               | Component Repository        | Description                                               |
|     | 😃 ftm                   | SDK_S32K144_03              | S32 SDK Peripheral Driver for FlexTimer Module (FTM)      |
|     | 💷 ftm_hal               | SDK_S32K144_03              | S32 SDK HAL for FlexTimer Module (FTM HAL)                |
|     | 💷 gpio_hal              | SDK_S32K144_03              | S32 SDK HAL for General-Purpose Input/Output (GPIO HA     |
|     | 🕶 interrupt_manager     | SDK_S32K144_03              | S32 SDK Peripheral Driver for Interrupt Manager (Interrup |
|     | 🖻 lin                   | SDK_S32K144_03              | S32 SDK Peripheral Driver for Local Interconnect Network  |
|     | 😤 LinStack              | S32K144_SDK02               | S32 SDK Middleware for Local Interconnect Network Stac    |
|     | 😤 LinStack              | SDK_S32K144_03              | S32 SDK Middleware for Local Interconnect Network Stac    |
|     | 🖻 lpi2c                 | SDK_S32K144_03              | S32 SDK Peripheral Driver for Low Power Inter-Integrated  |
|     | 💷 lpi2c_hal             | SDK_S32K144_03              | S32 SDK HAL for Low Power Inter-Integrated Circuit (LPI2  |
|     | 🖸 lpit                  | SDK_S32K144_03              | S32 SDK Peripheral Driver for Low Power Interrupt Timer ( |
|     | 💷 lpit_hal              | SDK_S32K144_03              | S32 SDK HAL for Low Power Interrupt Timer Module (LPIT    |
|     | 🞯 Ipspi                 | SDK_S32K144_03              | S32 SDK Peripheral Driver for Low Power Serial Peripheral |
|     | 💷 lpspi_hal             | SDK_S32K144_03              | S32 SDK HAL for Low Power Serial Peripheral Interface (L  |
|     | 🕖 Iptmr                 | SDK_S32K144_03              | S32 SDK Peripheral Driver for Low Power Timer (Iptmr)     |
|     | 💷 lptmr_hal             | SDK_S32K144_03              | S32 SDK HAL for Low Power Timer (Iptmr)                   |
|     | 🞯 lpuart                | SDK_S32K144_03              | S32 SDK Peripheral Driver for Low Power Universal Async   |
|     | 💷 Ipuart_hal            | SDK_S32K144_03              | S32 SDK HAL for Low Power Universal Asynchronous Rece     |
|     | 🔤 mpu                   | SDK_S32K144_03              | S32 SDK Peripheral Driver for Memory Protection Unit (M   |
| ERN | 💷 mpu_hal               | SDK_S32K144_03              | S32 SDK HAL for Memory Protection Unit control (MPU)      |

| 🕏 Components - Hands-On-Clock 🛛 🖻       | 🥸 🗄 |
|-----------------------------------------|-----|
| Generator_Configurations                |     |
| 🖻 🗁 OSs                                 |     |
| Processors                              |     |
| Deck Deck Deck Deck Deck Deck Deck Deck |     |
| Components                              |     |
| # 1 pin_mux:PinSettings                 |     |
| port_hal1:port_hal                      |     |
| gpio_hal1:gpio_hal                      |     |
| 🗾 PINS_DRV_Init                         |     |
| D clockMan1:clock_manager               |     |
| intMan1:interrupt_manager               |     |
| Ipit1:lpit                              |     |
|                                         |     |

86

#### S32K144 Interrupts Lab: Select LPIT Clock / 设置LPIT时钟

• Go to **Components Inspector**.

在LPIT部件视图下

- Check the Timer Run In Debug Mode box 勾选Timer Run in Debug Mode选项
- Check the Interrupt enable box 勾选Interrput enable选项
- Select in Period units Microseconds unit 选择Period Units为us
- In the Timer period field type 1000000 counts for 1 sec 在Timer Period中填写1000000, 表示1s

| )evice                                                                                                    | pit1                                                                                                    |                          |                         |       |
|----------------------------------------------------------------------------------------------------|----------------------------------------------------------------------------------------------------|--------------------------|-------------------------|-------|
| component version                                                                                                    | S32K144_SDK01                                                                                                    |                          |                         |       |
| Configurations Sha                                                                                                    | ared components Inl                                                                                                    | nerited comp             | onents                  |       |
| Global configuration                                                                                                    | n                                                                                                    |                          |                         |       |
| ✓ Timer Run In De ☐ Timer Run In Do                                                                                                    | ebug Mode<br>oze Mode                                                                                                    |                          |                         |       |
| Channel configurat                                                                                                    | ions list 🕘 1                                                                                                    | + ^                      |                         |       |
| # Configuratio                                                                                                    | n Name                                                                                                    | Read only                | Timer mode              | Perio |
| 0                                                                                                    | lpit1_ChnConfig0                                                                                                    |                          | 32 bit periodic counter | Micr  |
|                                                                                                    |                                                                                                    |                          |                         |       |
|                                                                                                    |                                                                                                    |                          |                         |       |
|                                                                                                    |                                                                                                    |                          |                         |       |
|                                                                                                    |                                                                                                    |                          |                         |       |
| •                                                                                                    |                                                                                                    |                          | 111                     | -     |
| Details for selected                                                                                                    | row:                                                                                                    |                          |                         |       |
| Details for selected     Configuration (                                                                                                    | row:<br>) The LPIT clock freq                                                                                                    | uency is 8000            | III<br>1000 [Hz]!       |       |
| Details for selected     Configuration (     Name                                                                                                    | row:<br>The LPIT clock freq<br>Ipit1_ChnConfig0                                                                                          | uency is 8000            | 000 [Hz]!               |       |
| Configuration (<br>Name<br>Read only                                                                                                    | row:<br>D The LPIT clock freq<br>Ipit1_ChnConfig0                                                                                        | uency is 8000            | 111<br>1000 [Hz]!       |       |
| Configuration (<br>Name<br>Read only<br>Timer mode                                                                                                    | row:<br>D The LPIT clock freq<br>Ipit1_ChnConfig0<br>32 bit periodic cou                                                                 | uency is 8000            | 111<br>000 [Hz]!        |       |
| Configuration (<br>Name<br>Read only<br>Timer mode<br>Period units                                                                                                    | row:<br>D The LPIT clock freq<br>Ipit1_ChnConfig0<br>32 bit periodic cou<br>Microsecond unit                                             | uency is 8000<br>Inter T | III<br>000 [Hz]!        |       |
| Configuration (<br>Name<br>Read only<br>Timer mode<br>Period units<br>Timer period                                                                                                    | row:<br>D The LPIT clock freq<br>Ipit1_ChnConfig0<br>32 bit periodic cou<br>Microsecond unit<br>1000000                                  | uency is 8000            | 111<br>1000 [Hz]!       |       |
| Configuration (<br>Name<br>Read only<br>Timer mode<br>Period units<br>Timer period<br>Trigger source                                                                                                    | row:<br>D The LPIT clock freq<br>Ipit1_ChnConfig0<br>32 bit periodic cou<br>Microsecond unit<br>1000000<br>External trigger              | uency is 8000            | 111<br>1000 [Hz]!       |       |
| Configuration (<br>Name<br>Read only<br>Timer mode<br>Period units<br>Timer period<br>Trigger source<br>Trigger select                                                                                                  | row:<br>D The LPIT clock freq<br>Ipit1_ChnConfig0<br>32 bit periodic cou<br>Microsecond unit<br>1000000<br>External trigger<br>Channel 0 | uency is 8000            | III<br>000 [Hz]!        |       |
| Configuration (<br>Name<br>Read only<br>Timer mode<br>Period units<br>Timer period<br>Trigger source<br>Trigger select<br>Reload on trigger                                                                             | row:<br>D The LPIT clock freq<br>Ipit1_ChnConfig0<br>32 bit periodic cou<br>Microsecond unit<br>1000000<br>External trigger<br>Channel 0 | uency is 8000            | III<br>000 [Hz]!        |       |
| Configuration (<br>Name<br>Read only<br>Timer mode<br>Period units<br>Timer period<br>Trigger source<br>Trigger select<br>Reload on trigger<br>Stop on interrupt                                                        | row:<br>D The LPIT clock freq<br>Ipit1_ChnConfig0<br>32 bit periodic cou<br>Microsecond unit<br>1000000<br>External trigger<br>Channel 0 | uency is 8000            | III<br>1000 [Hz]!       |       |
| Configuration (<br>Name<br>Read only<br>Timer mode<br>Period units<br>Timer period<br>Trigger source<br>Trigger select<br>Reload on trigger<br>Stop on interrupt<br>Start on trigger                                    | row:<br>D The LPIT clock freq<br>Ipit1_ChnConfig0<br>32 bit periodic cou<br>Microsecond unit<br>1000000<br>External trigger<br>Channel 0 | uency is 8000            | III<br>000 [Hz]!        |       |
| Configuration (<br>Name<br>Read only<br>Timer mode<br>Period units<br>Timer period<br>Trigger source<br>Trigger source<br>Trigger select<br>Reload on trigger<br>Stop on interrupt<br>Start on trigger<br>Channel chain | row:<br>D The LPIT clock freq<br>Ipit1_ChnConfig0<br>32 bit periodic cou<br>Microsecond unit<br>1000000<br>External trigger<br>Channel 0 | uency is 8000            | III<br>000 [Hz]!        |       |

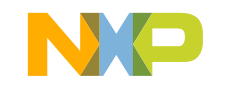

#### S32K144 Interrupts Lab: Select LPIT Clock / 设置LPIT时钟

• In the **Components Window** select the **Clock Manager component**.

选择Clock Manager部件
- Select the Settings tab

选择Setting标签栏

- Check the Enable box for LPIT

使能LPIT模块的时钟

– Select the  $\ensuremath{\texttt{SOSCDIV2\_CLK}}$  as the functional clock source

选择SOSCDIV2\_CLK作为LPIT的功能时钟源

Clock configuration 0

| <b>-</b>         |              |                 |                  |             |           |                 |
|------------------|--------------|-----------------|------------------|-------------|-----------|-----------------|
| ttings SIRC FI   | RC RTC SOSC  | SPLL CLKOUT L   | PO SIM TCLK Trac | ce Clock Va | lues Summ | ary             |
| eripheral Clocks |              |                 |                  |             |           |                 |
| Clock Name       | Enable       | Interface Clock | Functional Clock | Multiply    | Divide    | Frequency       |
| FTM2_CLK         |              | SYS_CLK         | SIRCDIV1_CLK     |             |           | 0-Hz            |
| FTM3_CLK         |              | SYS_CLK         | SIRCDIV1_CLK     |             |           | 0 Hz            |
| LPI2C0_CLK       |              | BUS_CLK         | SIRCDIV2_CLK     |             |           | <del>0 Hz</del> |
| LPITO_CLK        | $\checkmark$ | BUS_CLK         | SOSCDIV2_CLK     |             |           | 8 MHz           |
| LPSPI0_CLK       |              | BUS_CLK         | SIRCDIV2_CLK     |             |           | 0-Hz            |
| LPSPI1_CLK       |              | BUS_CLK         | SIRCDIV2_CLK     |             |           | 0-Hz            |
| LPSPI2_CLK       |              | BUS_CLK         | SIRCDIV2_CLK     |             |           | 0-Hz            |
|                  |              |                 |                  |             |           |                 |

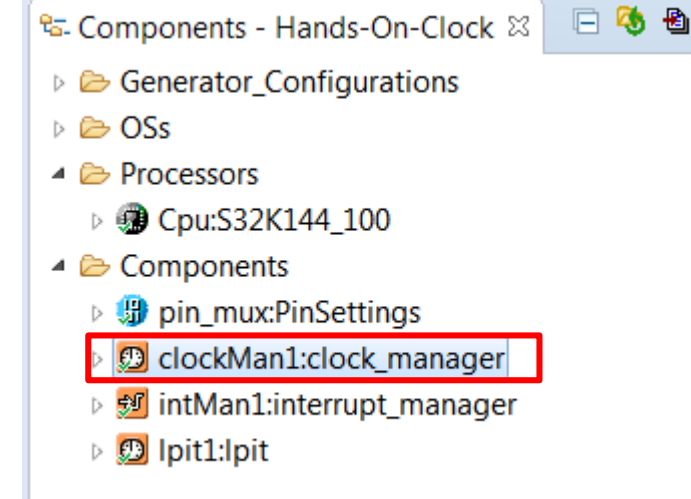

SECURE CONNECTIONS FOR A SMARTER WORLD

#### 88 EXTERNAL USE

#### S32K144 GPIOs Lab: Generate the code

To generate the code for the configuration select, click the generate code icon in the Components window.

配置代码生成,点击Generate Code图标

• Wait for the code to be generated.

#### 等待进度条完成

- 🔤 Components Hands-On-Clock 🛛 🔲 🧐 🐿
- Generator\_Configurations
- 🖻 🗁 OSs
- Processors
  - Description: Provide the second state of the second state of th
- Components
  - b Image: pin\_mux:PinSettings
  - D clockMan1:clock\_manager
  - IntMan1:interrupt\_manager
  - Ipit1:lpit

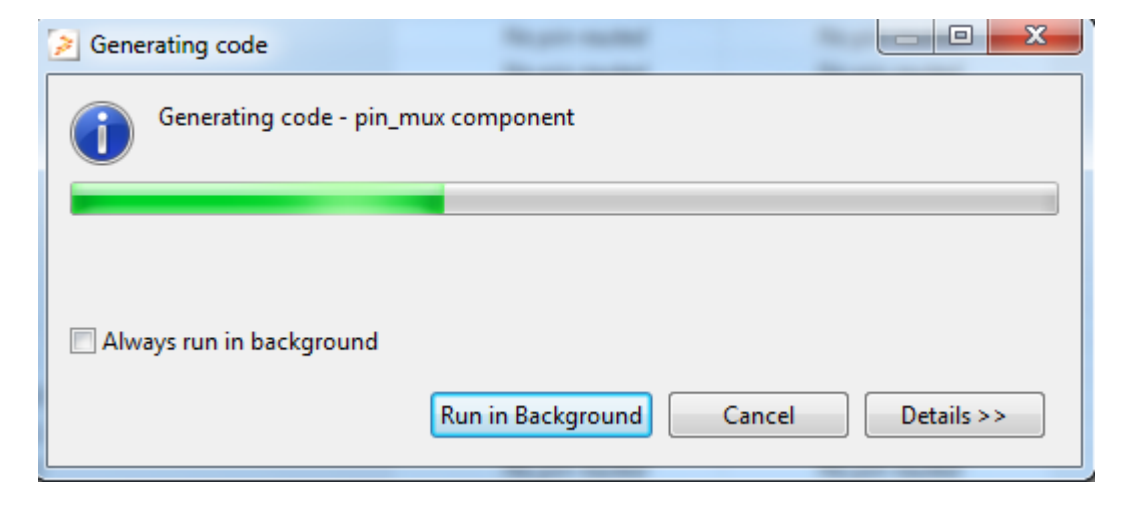

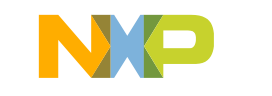

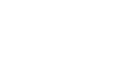

SECURE CONNECTIONS FOR A SMARTER WORLD

# S32K144 Interrupts Lab: Install LPIT interrupt / 装载LPIT中断

- In the project window double click the main.c file to open it 打开Main.C函数
- Expand the interrupt\_manager component in the Components Window

展开interrupt\_manager部件

EXTERN

90

- Drag and drop the INT\_SYS\_InstallHandler function. Placed it after the Pins\_DRV\_Init function in main.c
- 拖拽INT\_SYS\_InstallHander函数至Main函数,放在Pin初始化函数后面

|                                       | i main.c ⊠                                                                                                    |                                          |
|---------------------------------------|----------------------------------------------------------------------------------------------------|------------------------------------------|
| 🗄 Components - Hands-On-Clock 🛛 📃 🧐 🛍 | volatile int exit_code = 0;                                                                                           |                                          |
| Generator_Configurations              | <pre>/* User includes (#include below this line is not maintained by Processor Expert) */</pre>                       |                                          |
| 🖻 🗁 OSs                               | ⊕ /*!                                                                                                    |                                          |
| Processors                            | \brief The main function for the project.                                                                             |                                          |
| Cpu:S32K144 100                       | \details The startup initialization sequence is the following:                                                        |                                          |
| 1 Components                          | * - startup asm routine                                                                                               |                                          |
| B pin mux:PinSettings                 | * - main()<br>*/                                                                                                    |                                          |
| O clockMan1:clock manager             | ⊖ int main(void)                                                                                                    |                                          |
| intMan1:interrupt_manager             | {                                                                                                    |                                          |
| INT_SYS_InstallHandler                | /* Write your local variable definition here */                                                                       |                                          |
| INT_SYS_EnableIRQ                     | /*** Processor Expert internal initialization. DON'T REMOVE THIS CODE!!! ***/                                         |                                          |
| 💹 INT_SYS_DisableIRQ                  | #ifdef PEX_RTOS_INIT                                                                                                  |                                          |
| INT_SYS_EnableIRQGlobal               | <pre>PEX_RTOS_INIT(); /* Initialization of the selected RTOS. Macro is defined by the RTOS component. */ #endif</pre> |                                          |
| 💹 INT_SYS_DisableIRQGlobal            | /*** End of Processor Expert internal initialization. ***/                                                            |                                          |
| INT_SYS_SetPriority                   | CLOCK_SYS_Init(g_clockManConfigsArr, FSL_CLOCK_MANAGER_CONFIG_CNT,                                                    |                                          |
| INT SYS GetPriority                   | g_clockManCallbacksArr, FSL_CLOCK_MANAGER_CALLBACK_CNT);                                                              |                                          |
| INT SYS ClearPending                  | CLOCK_SYS_UpdateConfiguration(0U, CLOCK_MANAGER_POLICY_FORCIBLE);                                                     |                                          |
| INT SYS SetPending                    | Pins DRV Init(NUM OF CONFIGURED PINS,g pin mux InitConfigArr);                                                        |                                          |
| INT SYS GetPending                    |                                                                                                    |                                          |
| INT SVS GetActive                     | <pre>INT_SYS_InstallHandler();</pre>                                                                                  | <b>NNS</b>                               |
|                                       | for ( )                                                                                                    | R ST ST ST ST ST ST ST ST ST ST ST ST ST |
| ν 💹 ιριτειρίτ                         | Tor(;;)                                                                                                    |                                          |
|                                       | l l                                                                                                    |                                          |
|                                       |                                                                                                    |                                          |

#### S32K144 Interrupts Lab: Install LPIT interrupt / 装载LPIT中断

• In the **INT\_SYS\_InstallHandle**r function add the following parameters:

INT\_SYS\_InstallHandler函数需要如下参数

- LPIT0\_Ch0\_IRQn,
- &LPIT\_ISR,
- (isr\_t \*)0

91

/\* Install LPIT\_ISR as LPIT interrupt handler \*/
 INT\_SYS\_InstallHandler(LPIT0\_Ch0\_IRQn, &LPIT\_ISR, (isr\_t \*)0);

Create a new function named LPIT\_ISR and placed above main

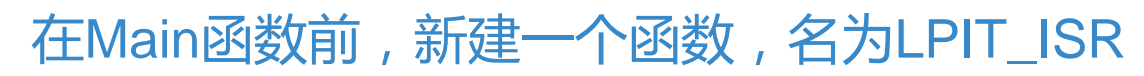

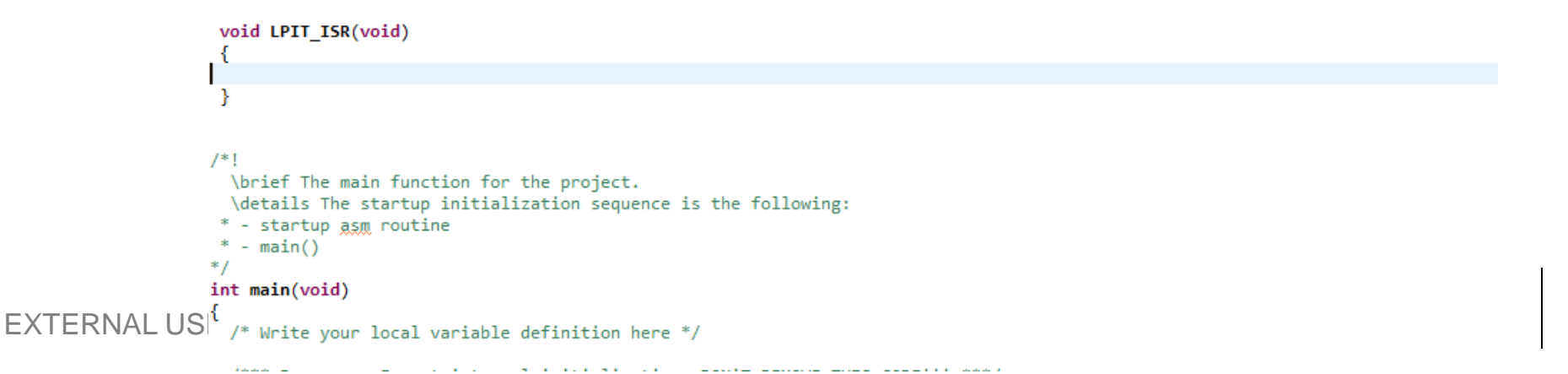

## S32K144 Interrupts Lab: Initialize LPIT / 初始化LPIT

- Expand the lpit component in the Components Window 展开LPIT部件
- Drag and drop the following functions in to main, place them after the INT\_SYS\_InstallHandler function 拖拽以下函数至Main函数,放在INT\_SYS\_InstallHandler函数
  - LPIT\_DRV\_Init
  - LPIT\_DRV\_InitChannel
  - LPIT\_DRV\_StartTimerChannels

```
San Components - Hands-On-Clock ⊠
                          🕒 🍕 🟝 🔍 🗖 🗖
                                          /* Install LPIT ISR as LPIT interrupt handler */
    Generator_Configurations
    D Ss
                                          INT_SYS_InstallHandler(LPIT0_Ch0_IRQn, &LPIT_ISR, (isr_t *)0);
     Processors
      D Cpu:S32K144_100
     Components
                                          LPIT_DRV_Init(INST_LPIT1, &lpit1_InitConfig);
      pin_mux:PinSettings
      IclockMan1:clock_manager
                                          LPIT_DRV_InitChannel(INST_LPIT1, /*uint32_t channel*/,
      IntMan1:interrupt_manager
                                                                                               &lpit1 ChnConfig0);
      🔺 <u>0</u> lpit1:lpit
        Ipit_hal1:lpit_hal
                                         LPIT_DRV_StartTimerChannels(INST_LPIT1,);
         💹 LPIT DRV Init
         LPIT_DRV_Deinit
         LPIT_DRV_InitChannel
         LPIT_DRV_StartTimerChannels
                                                                                                            SECURE CONNECTIONS
         LPIT_DRV_StopTimerChannels
                                                                                                            FOR A SMARTER WORLD
92
         LPIT_DRV_SetTimerPeriodByUs
         LPIT DRV SetTimerPeriodInDual16ModeByUs
         M LDIT DDV CotTimorDoriodDvLlc
```

## S32K144 Interrupts Lab: Initialize LPIT / 初始化LPIT

#### 三个函数分别需要以下参数

- In the LPIT\_DRV\_Init function add the following parameters:.
  - FSL\_LPIT1,
  - &lpit1\_InitConfig
- In the LPIT\_DRV\_InitChannel function add the following parameters:.
  - FSL\_LPIT1,
  - 0
  - &lpit1\_ChnConfig0
- In the LPIT\_DRV\_StartTimerChannels function add the following parameters:.
  - FSL\_LPIT1,
  - (1 << 0)

```
/* Install LPIT_ISR as LPIT interrupt handler */
INT_SYS_InstallHandler(LPIT0_Ch0_IRQn, &LPIT_ISR, (isr_t *)0);
```

```
LPIT_DRV_Init(INST_LPIT1, &lpit1_InitConfig);
LPIT_DRV_InitChannel(INST_LPIT1, 0, &lpit1_ChnConfig0);
LPIT_DRV_StartTimerChannels(INST_LPIT1, (1<<0));</pre>
```

93 EXTERNAL USE

#### S32K144 Interrupts Lab: Clear LPIT Flag in interrupt / 清中断标志

- Expand the **Ipit** component in the **Components** Window 展开LPIT部件
- Drag and drop the following function into LPIT\_ISR:
   在LPIT\_ISR子部件下,拖拽以下函数
  - LPIT\_DRV\_ClearInterruptFlagTimerChannels
- In the LPIT\_DRV\_ClearInterruptFlagTimerChannels function add the following parameters:

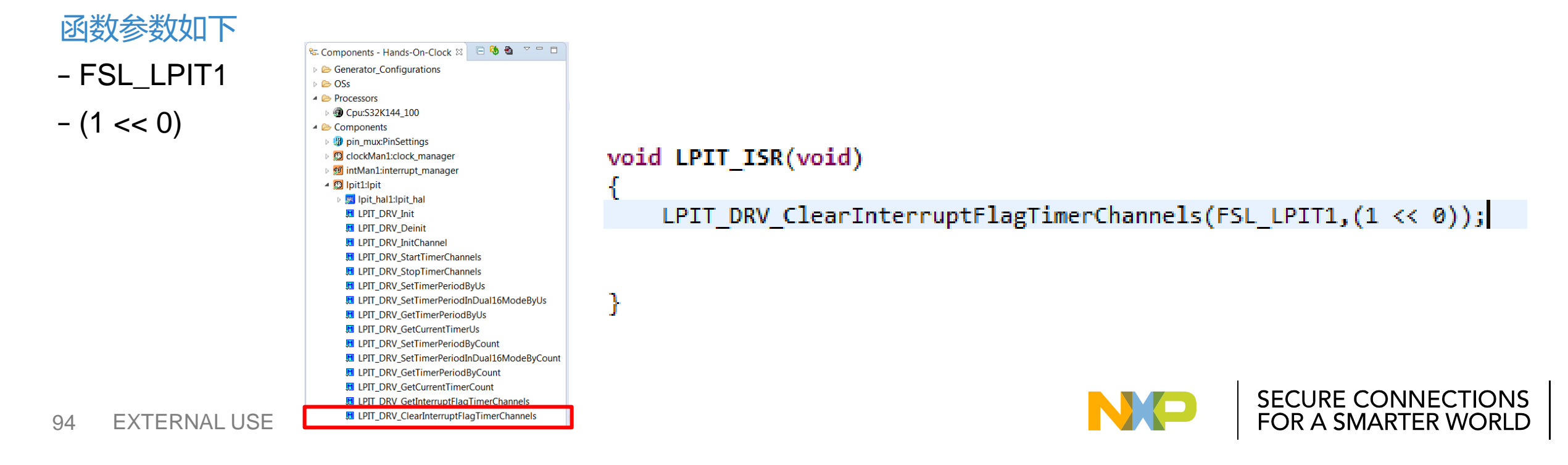

# S32K144 Interrupts Lab: Toggle Green LED (PTD16) / 闪烁LED

- Expand the gpio\_hal component in the Components Window 展开GPIO\_HAL子部件
- Drag and drop the GPIO\_HAL\_TogglePins function into LPIT\_ISR 拖拽GPIO\_HAL\_TogglePins函数,放在LPIT\_ISR函数中
- Add the following parameters: 添加参数

```
- PTD
- (1<<16)
```

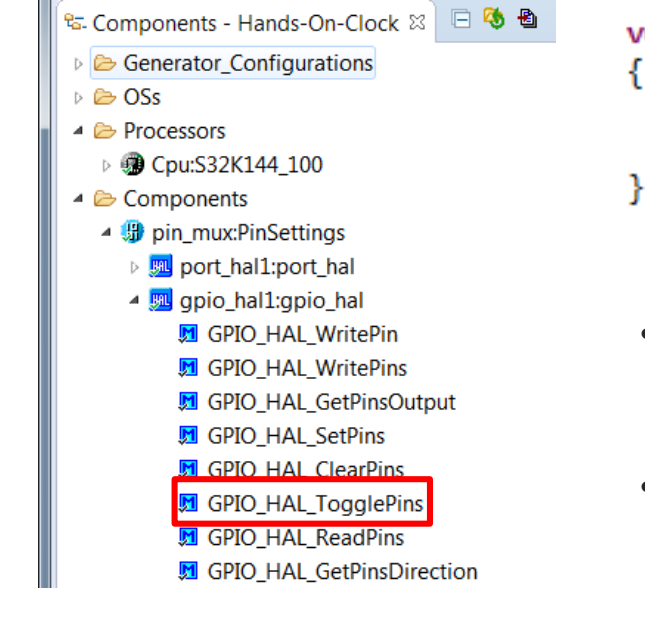

```
void LPIT_ISR(void)
```

```
LPIT_DRV_ClearInterruptFlagTimerChannels(FSL_LPIT1,(1 << 0));
GPIO_HAL_TogglePins(PTD,(1<<16));</pre>
```

- Remember to initialize LEDs to be OFF (low-side drive): 初始化时先将LED熄灭
- GPIO\_HAL\_SetPins(PTD, 1<<16);

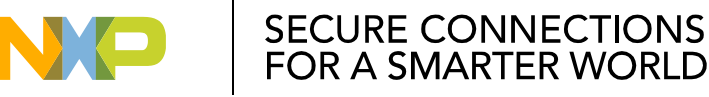

### S32K144 Interrupts Lab: Build and debug the lab / 编译调试工程

• Click on the build icon to make sure that there a no compiler errors.

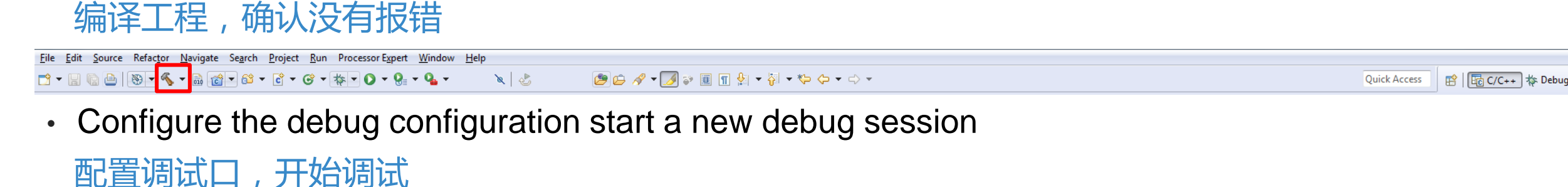

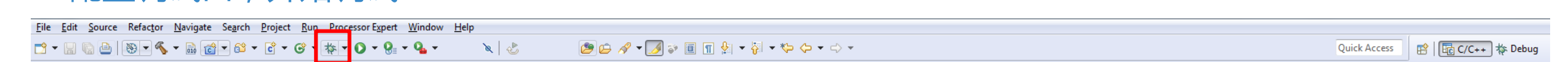

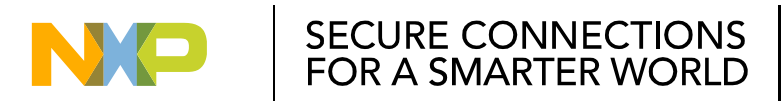

#### S32K144 Interrupts Lab: Build and debug the lab / 编译调试工程

- In the debug perspective click the run icon to start the project.
- Green LED should toggle every 1 sec.

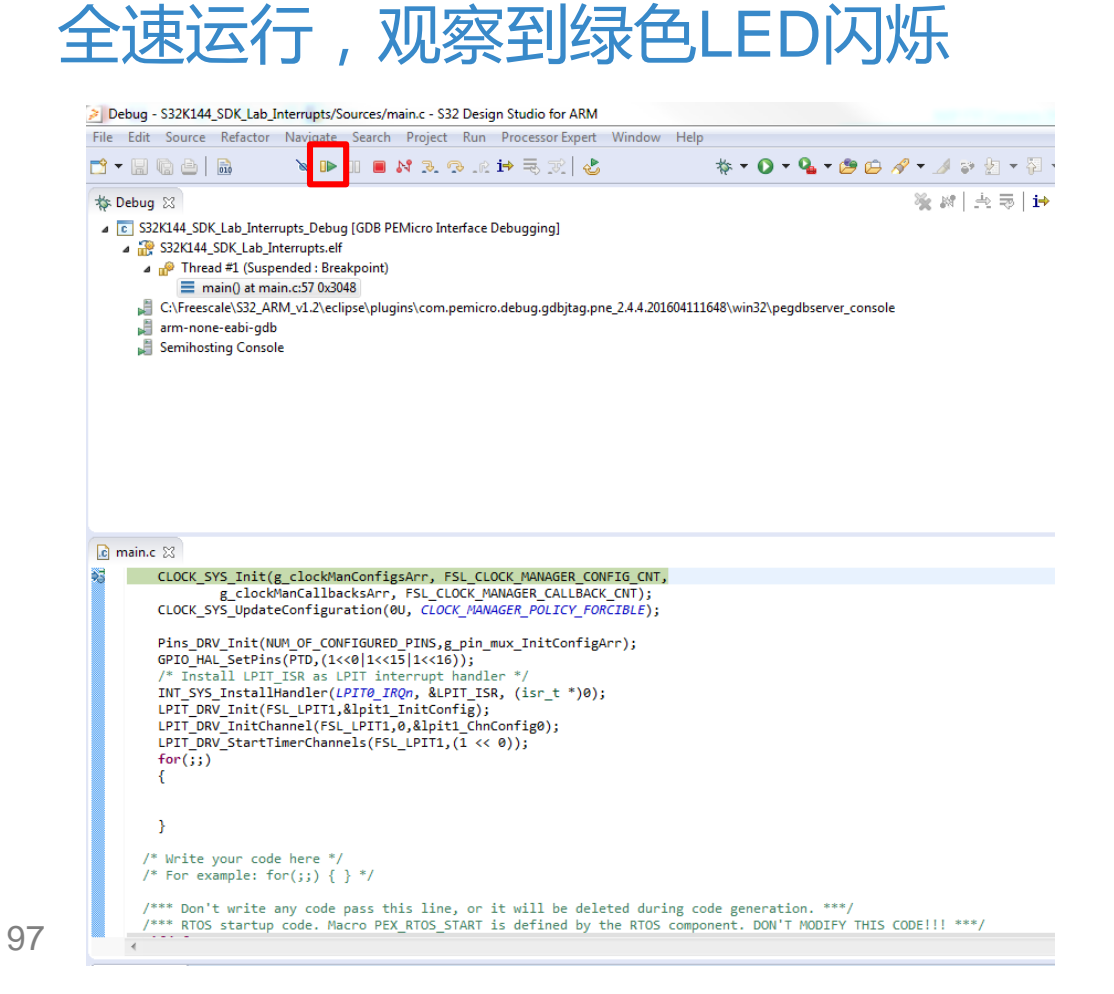

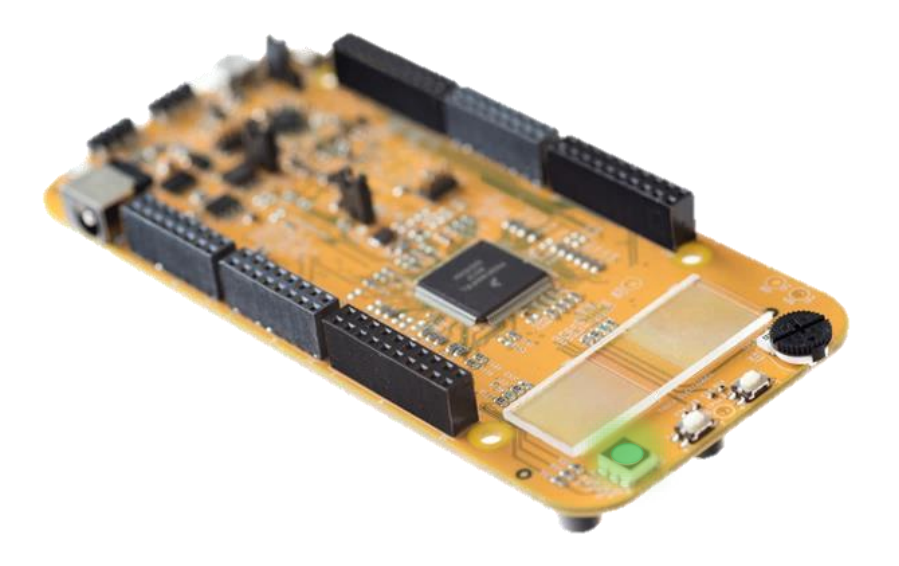

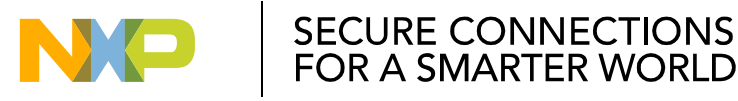

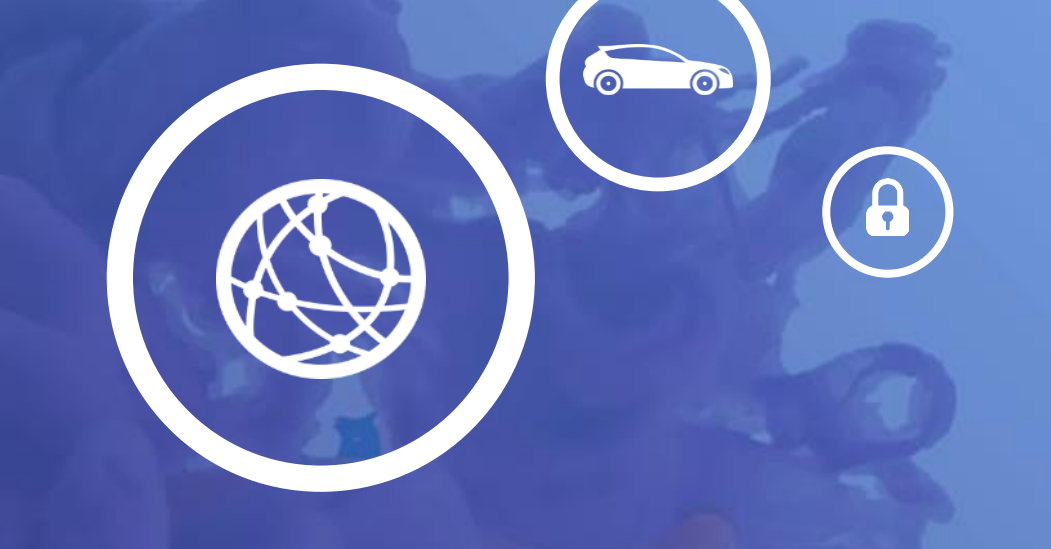

# **Lab 04.** S32K144 FLEXCAN

- In this lab you will learn:
   本实验你将学习以下内容
  - How to configure FlexCAN module for CAN transmission and Reception 配置FlexCAN模块收发CAN报文
  - Use callbacks for Send and Receive operations
    - 使用回调函数来发送和接受
  - -Use pin edge interrupt 使用Pin边沿中断模式

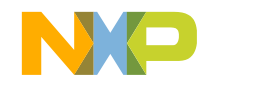

#### S32K144 FlexCAN Lab: Theory

- In this lab will be used the following components of the EVB:
   本实验中,你将使用以下EVB资源
  - -RED and Green LEDs

红色和绿色LED

- -CAN Low and CAN High
  - CAN高、CAN低
- -SW2 and SW3

按键2、按键3

| Component | S32K144 PIN |
|-----------|-------------|
| BLUE LED  | PTD0        |
| RED LED   | PTD15       |
| GREEN LED | PTD16       |
| SW2       | PTC12       |
| SW3       | PTC13       |
| CAN TX    | PTE5        |
| CAN RX    | PTE4        |

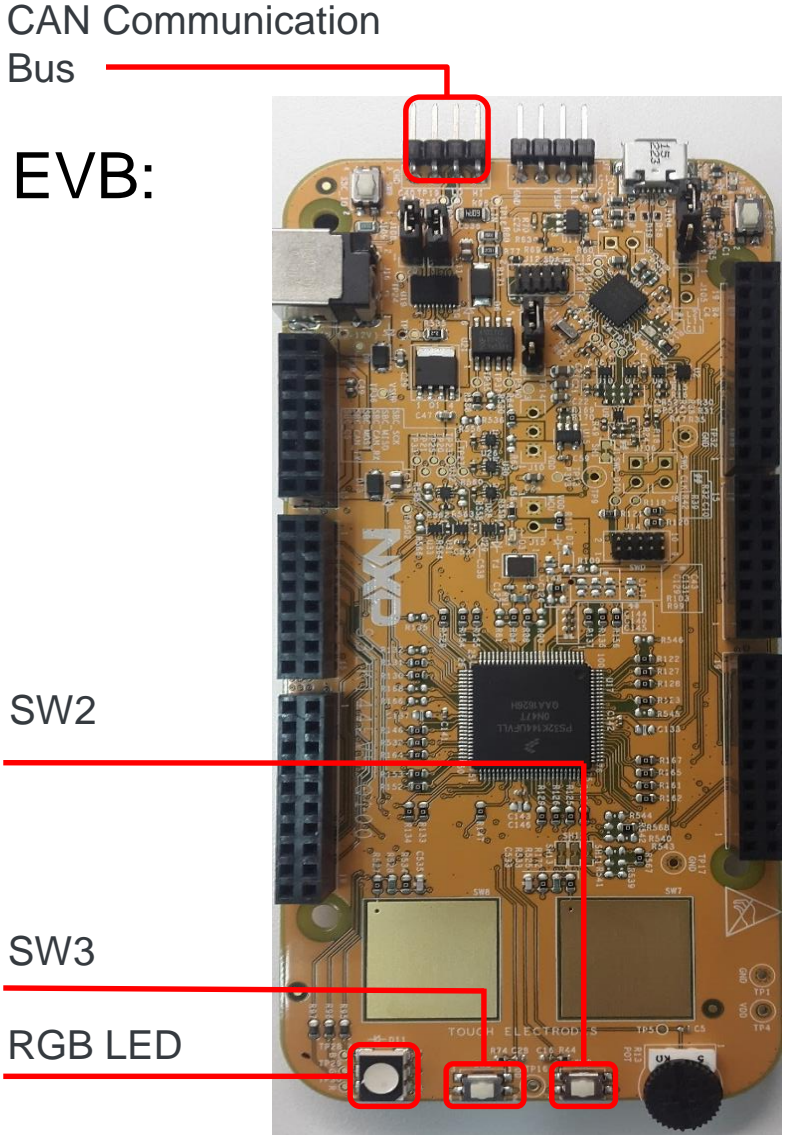

SECURE CONNECTIONS FOR A SMARTER WORLD

#### S32K144 FlexCAN Lab: CAN Message / CAN报文格式

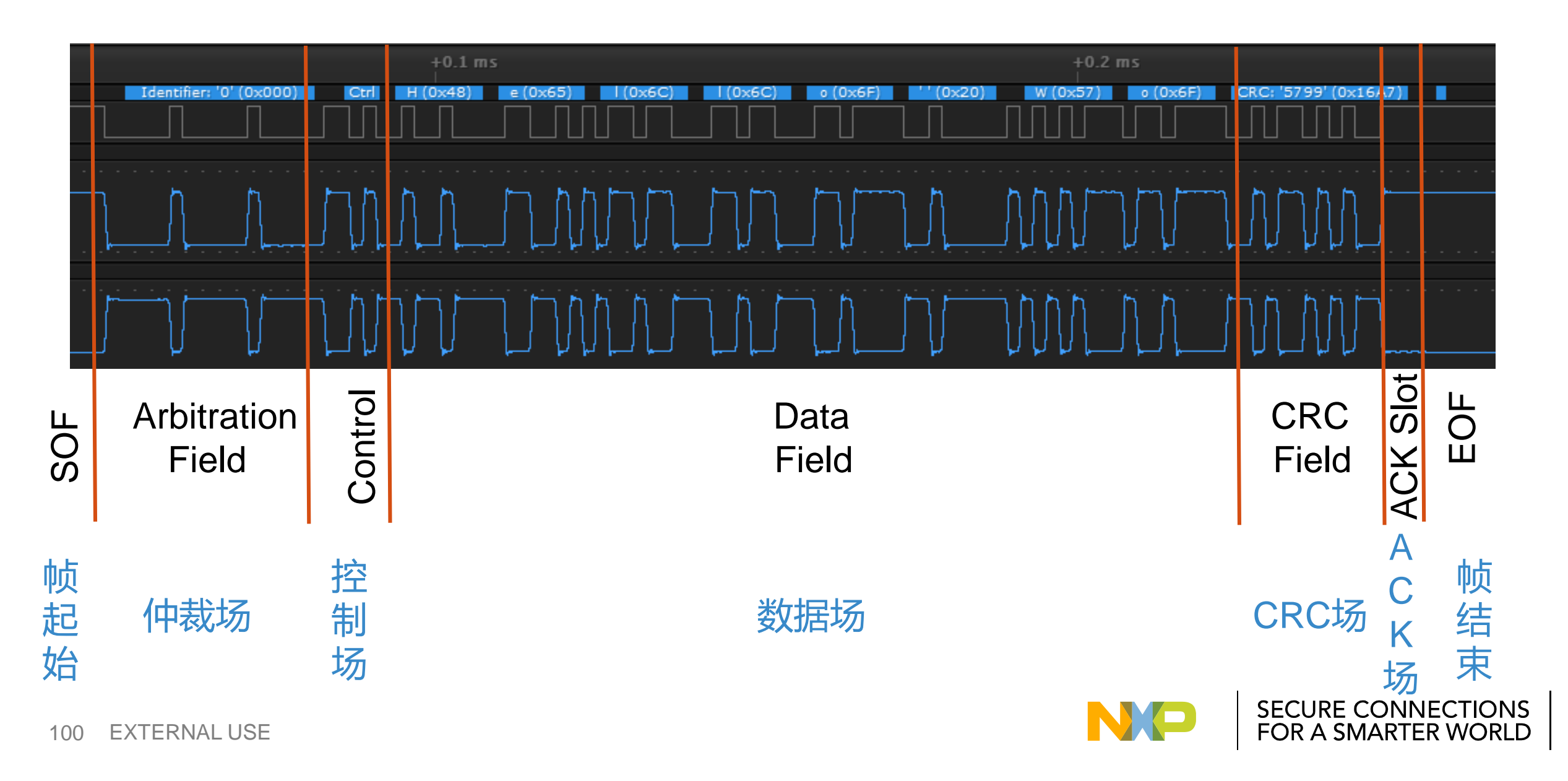

#### S32K144 FlexCAN Lab: Theory

- Provides full implementation for CAN FD and Standard CAN implementation (CAN 2.0B)
   支持全功能的CANFD协议和标准CAN协议
- Compliant with ISO 11899-1 standard
   符合ISO 11899-1标准
- Configurable mailboxes with 0-64 bytes of data Mailboxes可配置成0-64byte
- RX FIFO and Pretended Networking support
   支持RX FIFO模式和Pretended Networking模式
- 3 instances of FlexCAN available on S32K144

#### S32K144中有3个FlexCAN

| Module Names | Number of Message<br>Buffers (MB) | ISO CAN FD feature | PNET feature |
|--------------|-----------------------------------|--------------------|--------------|
| FlexCAN0     | 32 MBs                            | Yes                | Yes          |
| FlexCAN1     | 16 MBs                            | No                 | No           |
| FlexCAN2     | 16 MBs                            | No                 | No           |

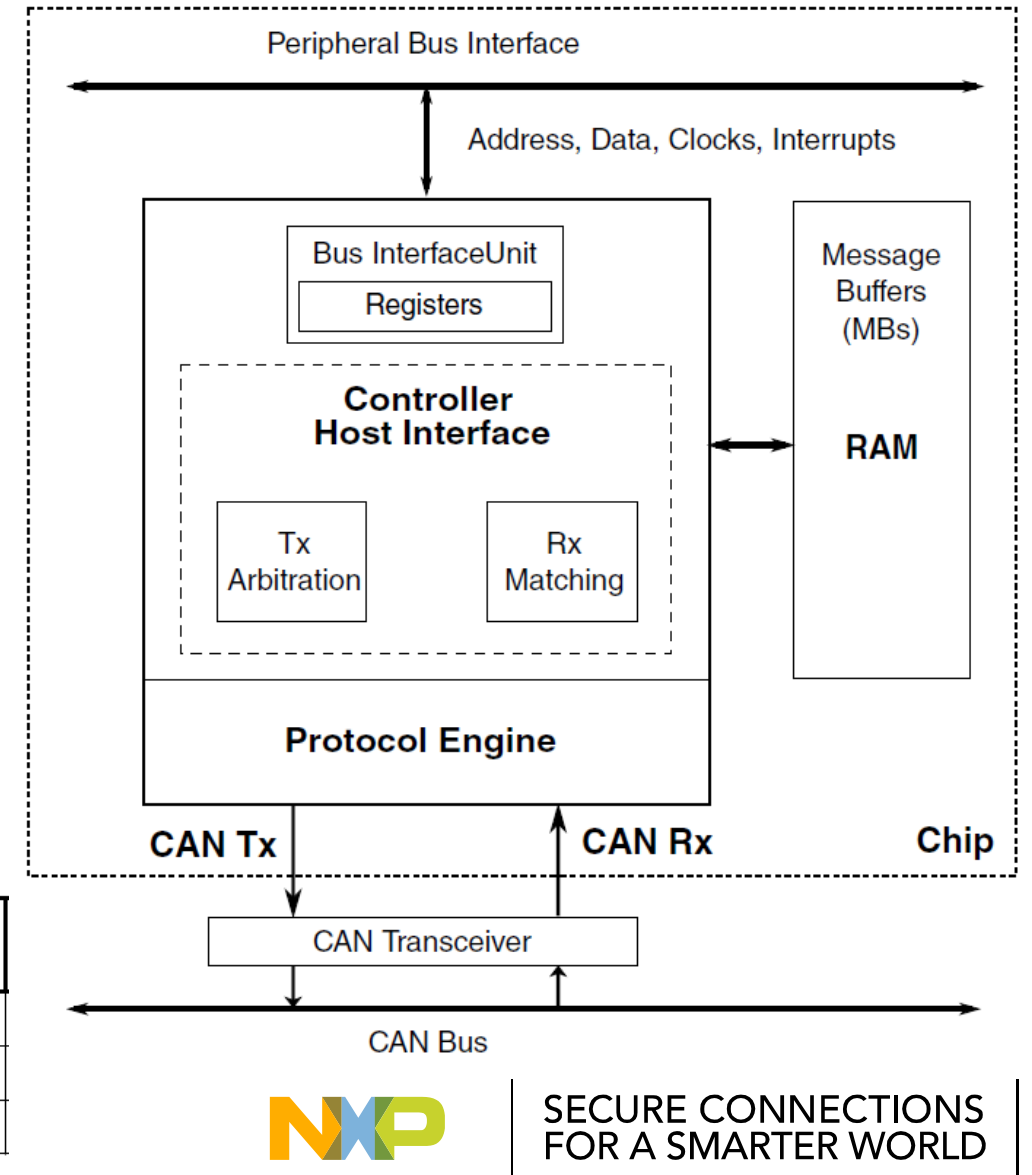

#### S32K144 FlexCAN Lab: Enable Clocks / 使能时钟

- Select the clock\_manager component in the Components window
- In the Clock sources -> SOSC\_CLK field write 8000000(corresponding to 8MHz)
- In the Functional Clock-> SOSCDIVx\_CLK->DIV1\_CLK select SOSC\_CLK/1

配置SOSC\_CLK为8MHz,设置其分频时钟SOSCDIV1\_CLK为SOSC\_CLK/1

| Peripheral Clocks |              |                 |        |                |      |               |       |            |       |                       |          |       |
|-------------------|--------------|-----------------|--------|----------------|------|---------------|-------|------------|-------|-----------------------|----------|-------|
| Clock Name        | Enable       | Interface Clo   | k Fu   | nctional Clock | Mu   | ultiply Divi  | de    | Frequenc   | y     |                       |          |       |
| ADC0_CLK          |              | BUS_CLK         | SI     | RCDIV2_CLK     |      |               |       | 0 Hz       |       |                       |          |       |
| ADC1_CLK          |              | BUS_CLK         | SI     | RCDIV2_CLK     |      |               |       | 0 Hz       |       |                       |          |       |
| CMP0_CLK          |              | BUS_CLK         |        |                |      |               |       |            |       |                       |          |       |
| CRC0_CLK          |              | BUS_CLK         |        |                |      |               |       |            |       |                       |          |       |
| DMAMUX0_CLK       |              | BUS_CLK         |        |                |      |               |       |            |       |                       |          |       |
| EWM0_CLK          |              | BUS_CLK         |        |                |      |               |       |            |       |                       |          |       |
| FlexCAN0_CLK      |              | SYS_CLK         |        |                |      |               |       |            |       |                       |          |       |
| unctional clocks  |              |                 |        |                |      |               |       |            |       |                       |          |       |
| Clock Name        | DIV          | 1_CLK (x=1) D   | IV1_CI | K Frequency    | DIV2 | 2_CLK (x=2)   | DIV2_ | CLK Freque | ncy   | Description           |          |       |
| SIRCDIVx_CLK (x   | =1,2) SIR    | C_CLK/1 8       | MHz    |                | SIRC | _CLK/1        | 8 MHz | 2          |       | SIRC_CLK Divide x     | (x=1,2)  |       |
| FIRCDIVx_CLK (x   | =1,2) FIR    | C_CLK/1 48      | 3 MHz  |                | FIRC | _CLK/1        | 48 MF | Iz         |       | FIRC_CLK Divide x.    | (x=1,2)  |       |
| SOSCDIVx_CLK ()   | x=1,2) SOS   | SC_CLK/1 8      | MHz    |                | SOS  | C_CLK/1       | 8 MHz | 2          |       | SOSC_CLK Divide       | . (x=1,2 | )     |
| SPLLDIVx_CLK (x   | =1,2) SPL    | L_CLK/1 1:      | L2 MH  | z              | SPLL | _CLK/1        | 112 M | Hz         |       | SPLL_CLK Divide x     | (x=1,2)  |       |
| interface clocks  |              |                 |        |                |      |               |       |            |       |                       |          |       |
| Clock Name        | RUN          | Freq. in RUN I  | Mode   | VLPR           | Freq | . in VLPR Mod | de H  | SRUN       | Free  | q. in HSRUN Mode      | Descrip  | otion |
| SCS_CLK           | FIRC_CLK     | 48 MHz          |        | SIRC_CLK       | 8 M  | Hz            | S     | PLL_CLK    | 112   | MHz                   | System   | clock |
| SYS_CLK           | FIRC_CLK/1   | 48 MHz          |        | SIRC_CLK/2     | 4 MI | Hz            | SI    | PLL_CLK/1  | 112   | MHz                   | Core cl  | ock   |
| BUS_CLK           | FIRC_CLK/2   | 24 MHz          |        | SIRC_CLK/1     | 4 M  | Hz            | S     | PLL_CLK/2  | 56 N  | ИНz                   | Bus clo  | ck    |
| SLOW_CLK          | FIRC_CLK/2   | 24 MHz          |        | SIRC_CLK/4     | 1 M  | Hz            | S     | PLL_CLK/4  | 28 N  | MHz                   | Flash cl | lock  |
| Clock sources     |              |                 |        |                |      |               |       |            |       |                       |          |       |
| Clock Name        | Enable       | Reference       | Div    | ide Multi      | ply  | Frequency     | N     | /onitor    | Desc  | cription              |          |       |
| SIRC_CLK          | $\checkmark$ |                 |        |                |      | 8.0 MHz       |       |            | Slov  | v internal reference  | clock    |       |
| FIRC_CLK          | 1            |                 |        |                |      | 10.0 11112    |       |            | Fast  | internal reference of | lock     |       |
| SOSC_CLK          | 1            | Crystal oscill. |        |                |      | 8000000       | [     | Disabled   | Syste | em oscillator clock   |          |       |
|                   | 1            | SOSC            | /1     | * 28           |      | 7 Z = 112 M   | Hz C  | Disabled   | Syste | em phase-locked lo    | ор       |       |
| SPLL_CLK          |              | 0000            | / -    |                |      |               |       |            |       |                       |          |       |

102 EXTERNAL USE

#### S32K144 FlexCAN Lab: Enable Clocks / 使能时钟

 In Peripheral Clock section -> FlexCAN0\_CLK check: enable 使能FLexCAN0模块的时钟

| Settings SIRC FIRC | RTC  | SOSC | SPLL | CLKOUT      | LPO | SIM   | TCLK    | Trace  | Clock Val | ues Summary |           |
|--------------------|------|------|------|-------------|-----|-------|---------|--------|-----------|-------------|-----------|
|                    |      |      |      |             |     |       |         |        |           |             |           |
| Peripheral Clocks  |      |      |      |             |     |       |         |        |           |             |           |
| Clock Name         | Enab | e    | Inte | erface Cloo | k F | uncti | onal Cl | ock    | Multiply  | Divide      | Frequency |
| CRC0_CLK           |      |      | BUS  | S_CLK       |     |       |         |        |           |             |           |
| DMAMUX0_CLK        |      | 1    | BUS  | S_CLK       |     |       |         |        |           |             |           |
| EWM0_CLK           |      |      | BUS  | S_CLK       |     |       |         |        |           |             |           |
| FlexCAN0_CLK       |      | 1    | SYS  | S_CLK       |     |       |         |        |           |             |           |
| FlexCAN1_CLK       |      |      | SYS  | -CLK        |     |       |         |        |           |             |           |
| FlexCAN2_CLK       |      |      | SYS  | CLK         |     |       |         |        |           |             |           |
| FLEXIO0_CLK        |      |      | BUS  | S_CLK       | 5   | IRCDI | V2_CLK  | r<br>t |           |             | 0-Hz      |

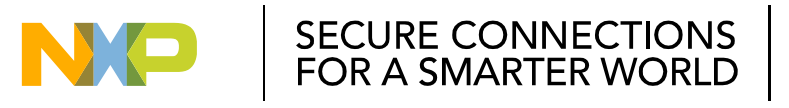

#### S32K144 FlexCAN Lab: Select I/O pins / 设置I/O管脚

- Select the pin\_mux component in the Components window
- Select CAN tab inside the Routing tab

配置CANO模块的管脚,PTE4为Rx,PTE5为Tx

In the Pin/Signal Selection Column, select PTE4(Rx) and PTE5(Tx).

| outing Functional Properties Methods S | ettings                         |                                |                                                           |
|----------------------------------------|---------------------------------|--------------------------------|-----------------------------------------------------------|
| Collapsed Pins                         | onfigurable Signals             |                                | <b>≋</b> - Components - Hands-On-Clock ⊠                  |
| ADC CAN CMP EWM FLEXIO                 | FTM GPIO JTAG LPI2C LPSPI LPTMR | LPUART Platform PowerAndGround | <ul> <li>Generator_Configurations</li> <li>OSs</li> </ul> |
| Signals                                | Pin/Signal Selection            | Direction                      | Processors                                                |
| ⊿ CAN0                                 |                                 |                                | Ø Cpu:S32K144_100                                         |
| Receiver Input                         | PTE4                            | Input                          | Components                                                |
| Transmitter Output                     | PTE5                            | Output                         | B pin mux:PinSettings                                     |
| ⊿ CAN1                                 |                                 |                                | A clockMan1:clock manager                                 |
| Receiver Input                         | No pin routed                   | Input                          |                                                           |
| Transmitter Output                     | No pin routed                   | Output                         | IntMan1:Interrupt_manager                                 |
| ⊿ CAN2                                 |                                 |                                |                                                           |
| Receiver Input                         | No pin routed                   | Input                          |                                                           |
| Transmitter Output                     | No pin routed                   | Output                         |                                                           |
| EXTERNAL USE                           |                                 |                                | FOR A SMARTER WORLE                                       |

#### S32K144 FlexCAN Lab: Select I/O pins / 设置I/O管脚

- Select PTD, Pin 15 and 16 -> set PTD15 and PTD16
- In the direction tab configure the pin as Output

配置PTD15和PTD16为输出管脚

| ADC   | CAN    | CMP | EWM | FLEXIO | FTM | GPIO | JTAG    | LPI2C       | LPSPI | LPTM | R ELPUART | Platform   | PowerAndGround | RTC | SWD     | TRGMUX       |      |
|-------|--------|-----|-----|--------|-----|------|---------|-------------|-------|------|-----------|------------|----------------|-----|---------|--------------|------|
| Signa | ls     |     |     |        |     |      | Pin/Sig | nal Selecti | ion   |      |           | Direction  | n              |     | Selecte | d Pin/Signal | Name |
|       | Pin 7  |     |     |        |     |      | No      | pin route   | d     |      |           | No pin rou | ted            |     |         |              |      |
|       | Pin 8  |     |     |        |     |      | No      | pin route   | d     |      |           | No pin rou | ted            |     |         |              |      |
|       | Pin 9  |     |     |        |     |      | No      | pin route   | d     |      |           | No pin rou | ted            |     |         |              |      |
|       | Pin 10 |     |     |        |     |      | No      | pin route   | d     |      |           | No pin rou | ted            |     |         |              |      |
|       | Pin 11 |     |     |        |     |      | No      | pin route   | d     |      |           | No pin rou | ted            |     |         |              |      |
|       | Pin 12 |     |     |        |     |      | No      | pin route   | d     |      |           | No pin rou | ted            |     |         |              |      |
|       | Pin 13 |     |     |        |     |      | No      | pin route   | d     |      |           | No pin rou | ted            |     |         |              |      |
|       | Pin 14 |     |     |        |     |      | No      | pin route   | d     |      |           | No pin rou | ted            |     |         |              |      |
|       | Pin 15 |     |     |        |     |      |         | PTD15       |       |      |           | Output     | t              |     |         | PTD15        |      |
|       | Pin 16 |     |     |        |     |      |         | PTD16       |       |      |           | Output     |                |     |         | PTD16        |      |
|       | Pin 17 |     |     |        |     |      | No      | pin route   | d     |      |           | No pin rou | ted            |     |         |              |      |

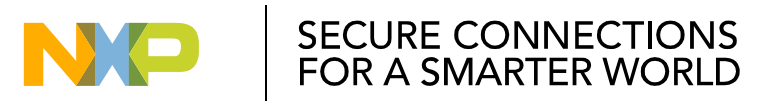

#### S32K144 FlexCAN Lab: Select I/O pins / 设置I/O管脚

- Select PTC, Pin 12 and 13 -> set PTC12 and PTC13
- In the direction tab configure the pin as Input

配置PTC12和PTC13为输入管脚

| ignals | Pin/Signal Selection | Direction     |
|--------|----------------------|---------------|
| ⊳ PTA  |                      |               |
| ⊳ PTB  |                      |               |
| PTC    |                      |               |
| Pin 0  | No pin routed        | No pin routed |
| Pin 1  | No pin routed        | No pin routed |
| Pin 2  | No pin routed        | No pin routed |
| Pin 3  | No pin routed        | No pin routed |
| Pin 4  | No pin routed        | No pin routed |
| Pin 5  | No pin routed        | No pin routed |
| Pin 6  | No pin routed        | No pin routed |
| Pin 7  | No pin routed        | No pin routed |
| Pin 8  | No pin routed        | No pin routed |
| Pin 9  | No pin routed        | No pin routed |
| Pin 10 | No pin routed        | No pin routed |
| Pin 11 | No pin routed        | No pin routed |
| Pin 12 | PTC12                | Input         |
| Pin 13 | PTC13                | Input         |

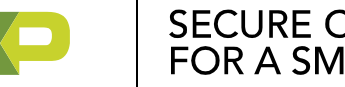

#### S32K144 FlexCAN Lab: Configure Button Interrupt / 配置按键中断

- Switch to Functional Properties tab and type ptc in Pin Filter input
- Select "ISF Flag and Interrupt on rising-edge" for PTC12 and PTC13 在Functional Properties标签栏中设置PTC12和PTC13为上升沿中断

| outing Fu       | unctional Properties M      | ethods Settings     |                                          |                 |
|-----------------|-----------------------------|---------------------|------------------------------------------|-----------------|
| View Mo<br>Pins | Ode<br>O Peripheral Signals | Pin Filter<br>T ptc |                                          |                 |
| Pad Con         | figuration                  |                     |                                          |                 |
| Pin             | User Pin/Signal Name        | Interrupt Flag      | Interrupt                                | Pin Mux         |
| 40              | PTC0                        | Don't modify        | Interrupt Status Flag (ISF) is disabled. | Pin disabled (  |
| 39              | PTC1                        | Don't modify        | Interrupt Status Flag (ISF) is disabled. | Pin disabled (  |
| 52              | PTC10                       | Don't modify        | Interrupt Status Flag (ISF) is disabled. | Pin disabled (  |
| 51              | PTC11                       | Don't modify        | Interrupt Status Flag (ISF) is disabled. | Pin disabled (  |
| 50              | PTC12                       | Don't modify        | ISF flag and Interrupt on rising-edge.   | Alternative 1 ( |
| 49              | PTC13                       | Don't modify        | ISF flag and Interrupt on rising-edge.   | Alternative 1 ( |
| 46              | PTC14                       | Don't modify        | Interrupt Status Flag (ISF) is disabled. | Pin disabled (  |

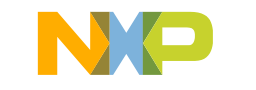
- Go to **Component Library** window. Select the **flexcan** in the Alphabetical tab.
- Double click flexcan to add to your project. FlexCAN component should appear on the component window.

#### 添加FlexCAN部件至工程中

108

| 📏 *Component Inspecto  | r - clockMan1 🚫 Components     | Library 🛛                                                   |
|------------------------|--------------------------------|-------------------------------------------------------------|
| Alphabetical Categorie | es Processors Board Configurat | tions                                                       |
| 7                      | All repositories               | ✓ Applicable to project ▼                                   |
| Component              | Component Repository           | Description                                                 |
| 🛀 adc                  | SDK_S32K144_03                 | S32 SDK Peripheral Driver for Analog-to-Digital Converte    |
| 國 adc_hal              | SDK_S32K144_03                 | S32 SDK HAL for Analog-to-Digital Converter (ADC HAL)       |
| 🛽 clock_manager        | SDK_S32K144_03                 | S32 SDK Peripheral Driver for Clock Manager (clock_mana     |
| 🖻 cmp                  | SDK_S32K144_03                 | S32 SDK Peripheral Driver for Comparator (cmp)              |
| 🔜 cmp_hal              | SDK_S32K144_03                 | S32 SDK HAL for Comparator (cmp)                            |
| 🛋 crc                  | SDK_S32K144_03                 | S32 SDK Peripheral Driver for Cyclic Redundancy Check (C    |
| 💷 crc_hal              | SDK_S32K144_03                 | S32 SDK HAL for Cyclic Redundancy Check (CRC HAL)           |
| 🛋 csec                 | SDK_S32K144_03                 | S32 SDK Peripheral Driver (csec)                            |
| 🔜 csec_hal             | SDK_S32K144_03                 | S32 SDK HAL for Cryptographic Services Engine (csec)        |
| 國 dmamux_hal           | SDK_S32K144_03                 | S32 SDK HAL for Direct Memory Access Multiplexer (dma       |
| 🛃 edma                 | SDK_S32K144_03                 | S32 SDK Peripheral Driver for Enhanced Direct Memory A      |
| 💻 edma_hal             | SDK_S32K144_03                 | S32 SDK HAL for Enhanced Direct Memory Access control       |
| 🖻 eim                  | SDK_S32K144_03                 | S32 SDK Peripheral Driver for Error Injection Module (EIM)  |
| 國 eim_hal              | SDK_S32K144_03                 | S32 SDK HAL for Error Injection Module (EIM HAL)            |
| 🔤 erm                  | SDK_S32K144_03                 | S32 SDK Peripheral Driver for Error Reporting Module (ER    |
| 💷 erm_hal              | SDK_S32K144_03                 | S32 SDK HAL for Error Reporting Module (ERM HAL)            |
| 冠 ewm                  | SDK_S32K144_03                 | S32 SDK Peripheral Driver for External Watchdog Monitor     |
| 💷 ewm_hal              | SDK_S32K144_03                 | S32 SDK HAL for External Watchdog Monitor (EWM HAL)         |
| 略 flash                | SDK S32K144 03                 | S32 SDK Peripheral Driver for Elash Memory (ELASH)          |
| 💷 flexcan              | SDK_S32K144_03                 | S32 SDK Peripheral Driver for Flexible Controller Area Net  |
| 國 flexcan_hal          | SDK_S32K144_03                 | S32 SDK HAL for Flexible Controller Area Network (FlexC     |
| 🔟 flexio_hal           | SDK_S32K144_03                 | S32 SDK HAL for Flexible I/O (flexio)                       |
| 🖻 flexio_i2c           | SDK_S32K144_03                 | S32 SDK Peripheral Driver for Inter-Integrated Circuit over |
| 🖻 flexio_i2s           | SDK_S32K144_03                 | S32 SDK Peripheral Driver for Serial Peripheral Interface o |
| 🖻 flexio_spi           | SDK_S32K144_03                 | S32 SDK Peripheral Driver for Serial Peripheral Interface o |
| 🖻 flexio_uart          | SDK_S32K144_03                 | S32 SDK Peripheral Driver for UART over Flexible I/O (Flex  |
| FreeRTOS               | SDK_S32K144_03                 | FreeRTOS Operating System Component (FreeRTOS)              |
| 🔟 ftm                  | SDK_S32K144_03                 | S32 SDK Peripheral Driver for FlexTimer Module (FTM)        |
| 🔟 ftm_hal              | SDK_S32K144_03                 | S32 SDK HAL for FlexTimer Module (FTM HAL)                  |
|                        | CD14 CD2144 4 4 D2             |                                                             |

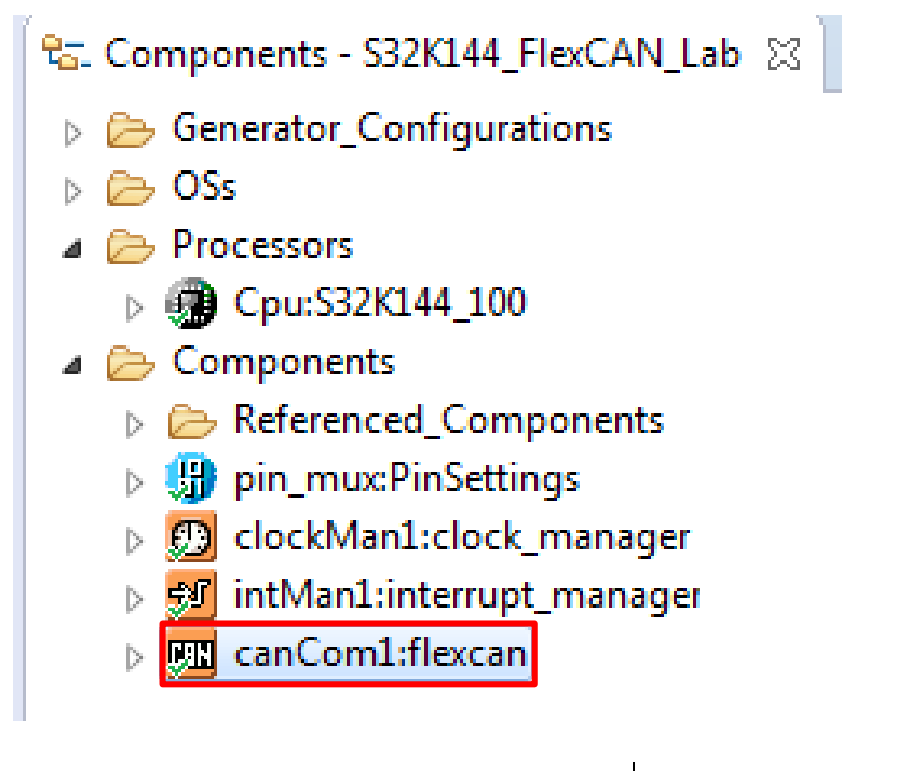

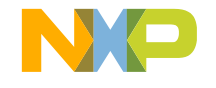

SECURE CONNECTIONS

• Select **CAN0** as Device.

选择CAN0,,及其配置

109

- Select first item from the Configurations list.
- The configuration will appear under the table.

| Cor  | mnone    | nt name can(      | Com1                  |              |                |                 |            |                          |             |                      |          |            |
|------|----------|-------------------|-----------------------|--------------|----------------|-----------------|------------|--------------------------|-------------|----------------------|----------|------------|
| Dev  | /ice     | CAN               | 0 -                   |              |                |                 |            |                          |             |                      |          |            |
| Cor  | mpone    | nt version S32K1  | 44_SDK01              |              |                |                 |            |                          |             |                      |          |            |
| Co   | onfigura | ations Pretend    | led Networking Shared | components I | nherited compo | onents          |            |                          |             |                      |          |            |
| Dr   | iver sta | te structure name | e canCom1_State       |              |                |                 |            |                          |             |                      |          |            |
| 6    | onfigu   | rations list      |                       |              |                |                 |            |                          |             |                      |          |            |
|      | onngu    |                   |                       |              |                |                 |            |                          |             |                      | _        |            |
|      | Config   | gurations list    | - 1 +                 | ^ _ V        |                |                 |            |                          |             |                      |          |            |
|      | #        | Configuration     | Name                  | Read only    | Enable FD      | PE clock source | MBs number | RxFIFO ID filters number | Use Rx FIFO | RxFIFO transfer type | Rxf      |            |
|      | 0        |                   | canCom1_InitConfig0   |              |                | Sys clock       | 16         | 8 Rx FIFO Filters        |             | Using interrupts     | Ch       |            |
|      |          |                   |                       |              |                |                 |            |                          |             |                      |          |            |
|      |          |                   |                       |              |                |                 |            |                          |             |                      |          |            |
|      |          |                   |                       |              |                |                 |            |                          |             |                      |          |            |
|      |          | •                 |                       |              |                |                 |            |                          |             |                      |          | <b></b> -1 |
| ERNA | AL U     | SE                |                       |              |                |                 |            |                          |             | FOR A SM             | IARTER V |            |

- Check the box linked to Enable FD
- Select PE clock source as Sys clock and Payload size to 16

勾选Enable FD,选择Sys Clock做为CAN模块的时钟源

| 1   | Name                     |               | canCon   | n1_InitConfig0   |                 |                             |                   |                  |                    |  |
|-----|--------------------------|---------------|----------|------------------|-----------------|-----------------------------|-------------------|------------------|--------------------|--|
| 1   | Read only                |               | 1        |                  |                 |                             |                   |                  |                    |  |
|     | Enable FD                |               | 1        |                  |                 |                             |                   |                  |                    |  |
| 1   | PE clock source          |               | Sys cloc | k                | -               |                             |                   |                  |                    |  |
|     | MBs number               |               | 16       |                  |                 |                             |                   |                  |                    |  |
| 1   | RxFIFO ID filters number |               | 8 Rx FIF | O Filters        | -               |                             |                   |                  |                    |  |
| 1   | Use Rx FIFO              |               |          |                  |                 |                             |                   |                  |                    |  |
| 1   | RxFIFO transfer type     |               | Using in | terrupts         | *               |                             |                   |                  |                    |  |
|     | RxFIFO transfer DMA cha  | annel number  | Channe   | 10               | Ŧ               |                             |                   |                  |                    |  |
|     | Operation Mode           |               | Normal   |                  | -               |                             |                   |                  |                    |  |
|     | Payload Size             |               | FLEXCA   | N_PAYLOAD_SIZE_1 | 6 👻             |                             |                   |                  |                    |  |
| 1   | Module clock             |               | 48 MHz   |                  |                 |                             |                   |                  |                    |  |
| 1   | PE clock                 |               | 48 MHz   |                  |                 |                             |                   |                  |                    |  |
| 1   | Bitrate to time segments | 5             | <b>V</b> |                  |                 |                             |                   |                  |                    |  |
|     | Bitrate configuration    |               |          |                  |                 |                             |                   |                  |                    |  |
|     | Item                     | Propagation s | segment  | Phase segment 1  | Phase segment 2 | 2 Prescaler Division Factor | Resync jump width | Bitrate [kbit/s] | Sampling point [%] |  |
| FX- | Arbitration Phase        | 7             |          | 4                | 1               | 5                           | 1                 | 500              | 87.5               |  |
|     | Data Phase               | 17            |          | 2                | 2               | 1                           | 1                 | 1000             | 87.5               |  |
|     |                          | 1             |          |                  |                 |                             |                   |                  |                    |  |

- Set Bitrate for Arbitration Phase to 500kbit/s
- Set Bitrate for Data Phase to 1000kbit/s

FXTFRNAL

配置Arbitration Phase的波特率为500kbit/s 配置Data Phase的波特率为1000kbit/s

| Name                    | са               | nCom1_InitConfig0    |                 |                           |                   |                  |                    |
|-------------------------|------------------|----------------------|-----------------|---------------------------|-------------------|------------------|--------------------|
| Read only               | $\checkmark$     |                      |                 |                           |                   |                  |                    |
| Enable FD               | $\checkmark$     |                      |                 |                           |                   |                  |                    |
| PE clock source         | Sy               | s clock              | -               |                           |                   |                  |                    |
| MBs number              | 16               |                      |                 |                           |                   |                  |                    |
| RxFIFO ID filters numbe | er 8 F           | & FIFO Filters       | -               |                           |                   |                  |                    |
| Use Rx FIFO             |                  |                      |                 |                           |                   |                  |                    |
| RxFIFO transfer type    | Us               | ing interrupts       | Ŧ               |                           |                   |                  |                    |
| RxFIFO transfer DMA cl  | hannel number Ch | annel 0              | -               |                           |                   |                  |                    |
| Operation Mode          | No               | ormal                | -               |                           |                   |                  |                    |
| Payload Size            | FL               | EXCAN_PAYLOAD_SIZE_  | 16 👻            |                           |                   |                  |                    |
| Module clock            | 48               | ИНz                  |                 |                           |                   |                  |                    |
| PE clock                | 48               | MHz                  |                 |                           |                   |                  |                    |
| Bitrate to time segment | ts 🔽             |                      |                 |                           |                   |                  |                    |
| Bitrate configuration   |                  |                      |                 |                           |                   |                  |                    |
| Item                    | Propagation segn | nent Phase segment 1 | Phase segment 2 | Prescaler Division Factor | Resync jump width | Bitrate [kbit/s] | Sampling point [%] |
| Arbitration Phase       | 7                | 4                    | 1               | 5                         | 1                 | 500              | 87.5               |
| Data Phase              | 17               | 2                    | 2               | 1                         | 1                 | 1000             | 87.5               |

#### S32K144 FlexCAN Lab: Generate the code / 代码生成

• To generate the code for the configuration select, click the **generate code** icon **b** in the **Components** window.

配置代码生成,点击Generate Code图标

• Wait for the code to be generated.

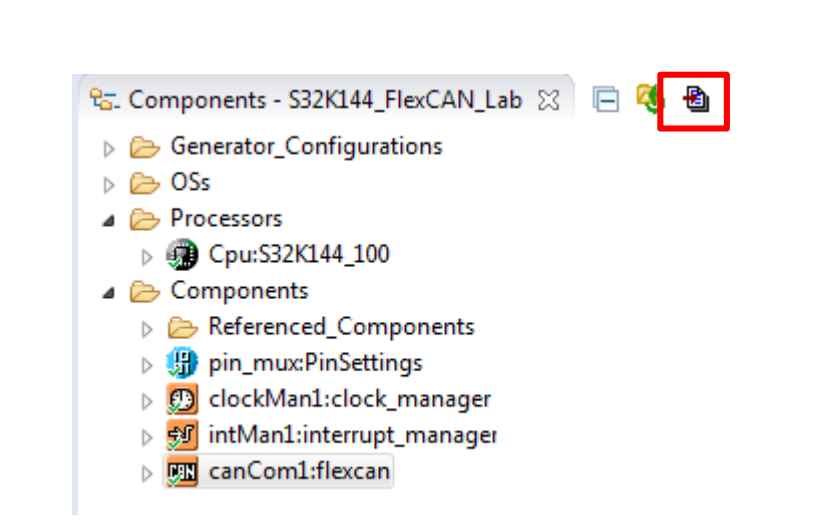

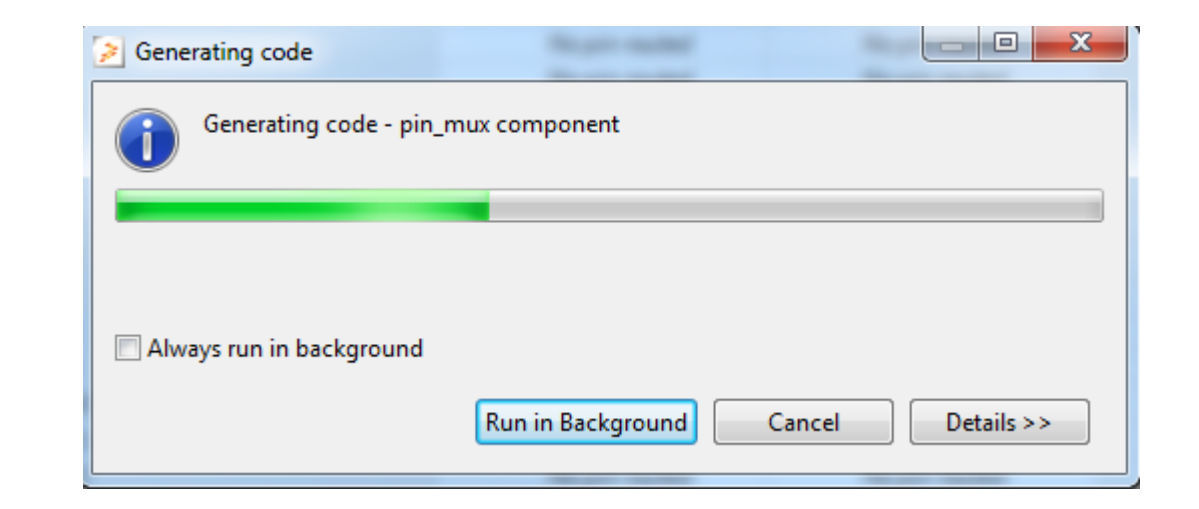

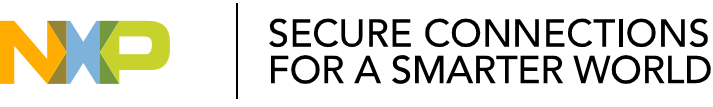

等待进度条完成

### S32K144 FlexCAN Lab: FlexCAN Configuration / 配置FlexCAN

- Add Clock Init and Update Configuration functions.
- Initialize pins.

初始化时钟和Pin配置

- Drag and Drop FLEXCAN\_DRV\_Init into main.c file, after PINS\_DRV\_Init call.
  - 拖拽FLEXCAN\_DRV\_Init函数至Main函数,放在PINS\_DRV\_Init函数之后

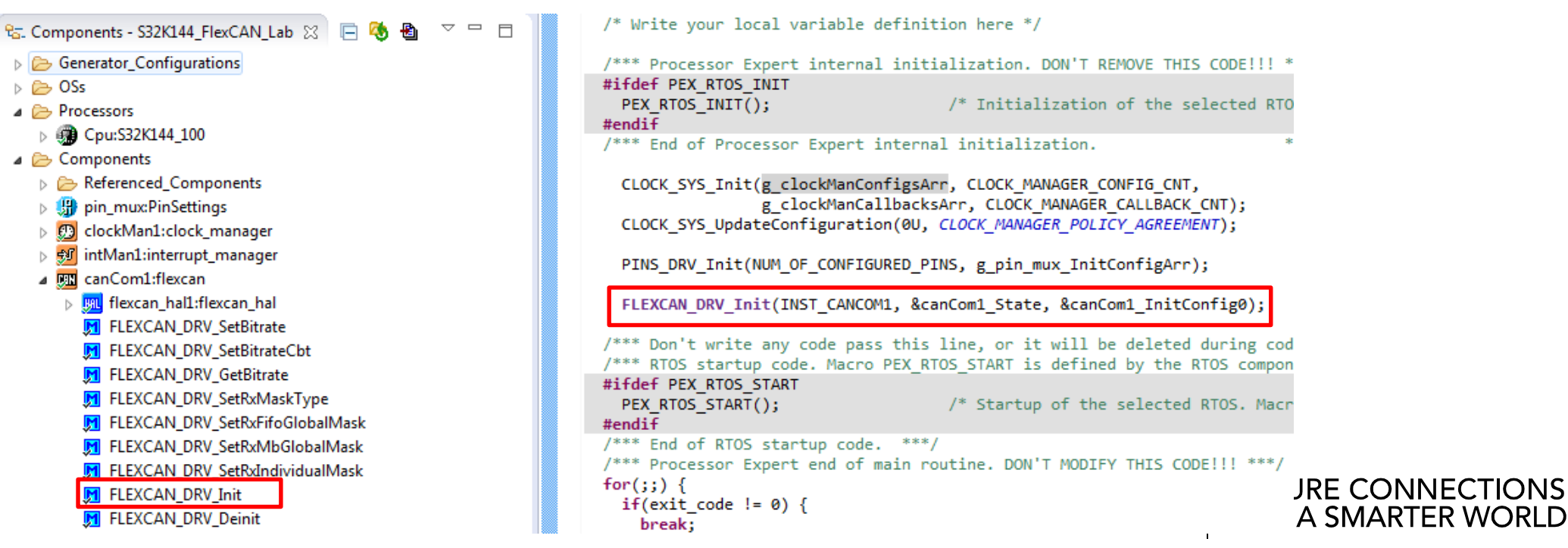

113 EXTERNAL US

#### S32K144 FlexCAN Lab: Buttons interrupt / 配置按键中断

- Enable IRQ for buttons PORTC 使能PORTC的中断
  - intMan1:interrupt\_manager
     INT\_SYS\_InstallHandler
     INT\_SYS\_EnableIRQ
     INT\_SYS\_DisableIRQ
     INT\_SYS\_EnableIRQGlobal
     INT\_SYS\_DisableIRQGlobal

PINS\_DRV\_Init(NUM\_OF\_CONFIGURED\_PINS, g\_pin\_mux\_InitConfigArr);

FLEXCAN\_DRV\_Init(INST\_CANCOM1, &canCom1\_State, &canCom1\_InitConfig0);

INT\_SYS\_EnableIRQ(PORTC\_IRQn);

Drag and drop INT\_SYS\_EnableIRQ from interrupt manager component. Add *PORTC\_IRQn* parameter to enable IRQ for **PORTC** 拖拽INT\_SYS\_EnableIRQ函数至Main函数,填入参数PORTC\_IRQn

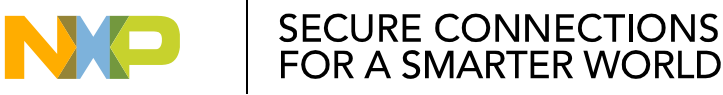

#### S32K144 FlexCAN Lab: Buttons interrupt / 配置按键中断

 Add PORTC\_IRQHandler function in main.c file to get which button was pressed and to set the message that will be sent

新建PORTC\_IRQHandler函数,当 按键按下时,设置要发送的消息

```
void PORTC_IRQHandler(void)
```

```
uint32_t buttonsPressed;
buttonsPressed = PORT_HAL_GetPortIntFlag(PORTC);
```

```
switch(buttonsPressed)
```

```
case (1 << 12):
    pMessage = message1;
    toSend = true;
    break;
case (1 << 13):</pre>
```

```
<u>pMessage = message2;</u>
```

```
<u>toSend = true;</u>
```

break;

default:
 break;

}

PORT\_HAL\_ClearPortIntFlagCmd(PORTC);

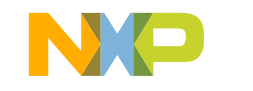

SECURE CONNECTIONS

#### S32K144 FlexCAN Lab: Adding global variables / 添加全局变量

Add global variables to main.c file, for storing messages and flags
 添加全局变量,存储要发送的消息,记录标志

```
const uint8_t message1[] = "Hello World!";
const uint8_t message2[] = "Hello Board!";
const uint8_t * pMessage;
volatile bool toSend;
volatile bool dataReceived;
uint8_t rxDataBuffer[16];
```

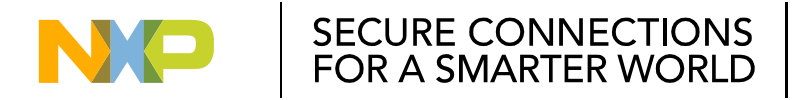

#### S32K144 FlexCAN Lab: Turning off LEDs / 关闭LED灯

 Add function calls to GPIO in main function, to turn off both LEDs 在Main函数中先关闭LED

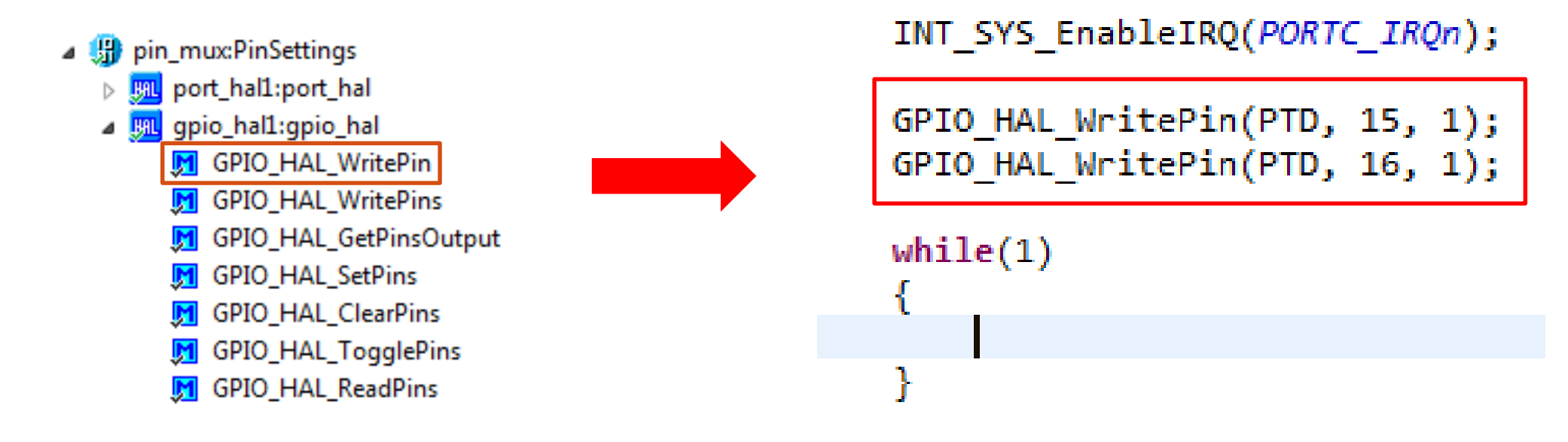

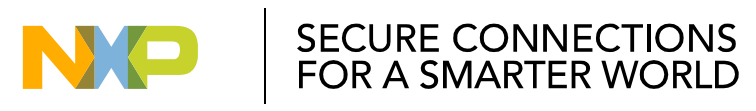

#### S32K144 FlexCAN Lab: CAN Mailboxes / 配置CAN消息盒子

- Declare FlexCAN data descriptor in the entry of main
- Define frame information : ID size,
- FD support, data length

在Main函数里,声明FLexCAN数据 描述符,并定义帧的信息

```
GPIO_HAL_WritePin(PTD, 15, 1);
GPIO_HAL_WritePin(PTD, 16, 1);
```

```
canDataInfo.msg_id_type = FLEXCAN_MSG_ID_STD;
canDataInfo.is_remote = false;
canDataInfo.enable_brs = true;
canDataInfo.fd_enable = true;
canDataInfo.fd_padding = 0U;
canDataInfo.data_length = sizeof(message1);
```

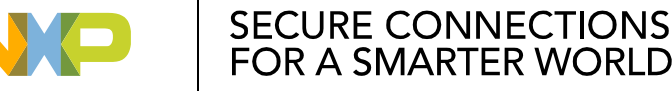

#### S32K144 FlexCAN Lab: CAN Mailboxes / CAN消息盒子

- a 🕅 canCom1:flexcan
  - > <u>∭</u> flexcan\_hal1:flexcan\_hal
    - FLEXCAN\_DRV\_SetBitrate
  - FLEXCAN\_DRV\_SetBitrateCbt
  - FLEXCAN\_DRV\_GetBitrate
  - FLEXCAN\_DRV\_SetRxMaskType
  - FLEXCAN\_DRV\_SetRxFifoGlobalMask
  - FLEXCAN\_DRV\_SetRxMbGlobalMask
  - FLEXCAN\_DRV\_SetRxIndividualMask
  - FLEXCAN\_DRV\_Init
  - 🕅 FLEXCAN\_DRV\_Deinit
  - FLEXCAN\_DRV\_ConfigTxMb
  - FLEXCAN\_DRV\_SendBlocking
  - FLEXCAN\_DRV\_Send
  - FLEXCAN\_DRV\_AbortTransfer
  - 🕅 FLEXCAN\_DRV\_ConfigRxMb

canDataInfo.msg\_id\_type = FLEXCAN\_MSG\_ID\_STD; canDataInfo.is\_remote = false; canDataInfo.enable\_brs = true; canDataInfo.fd\_enable = true; canDataInfo.fd\_padding = 0U; canDataInfo.data\_length = sizeof(message1);

# FLEXCAN\_DRV\_ConfigTxMb(INST\_CANCOM1,); FLEXCAN\_DRV\_ConfigRxMb(INST\_CANCOM1,);

 Drag and Drop FLEXCAN\_DRV\_ConfigTxMb and FLEXCAN\_DRV\_ConfigRxMb from the FlexCAN PEx component. 拖拽FLEXCAN\_DRV\_ConfigTxMb、\_ConfigRxMb至 main函数

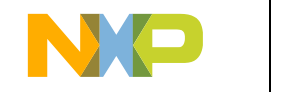

SECURE CONNECTIONS FOR A SMARTER WORLD

#### S32K144 FlexCAN Lab: CAN Mailboxes / CAN消息盒子

- Fill in the required parameters. 填入所需参数
  - For Tx:
    - Mailbox number 0U
    - Message Descriptor &canDataInfo
    - Message ID 0U or IU
  - For Rx:
    - Mailbox number 1U
    - Message Descriptor &canDataInfo
    - Message ID 1U or 0U

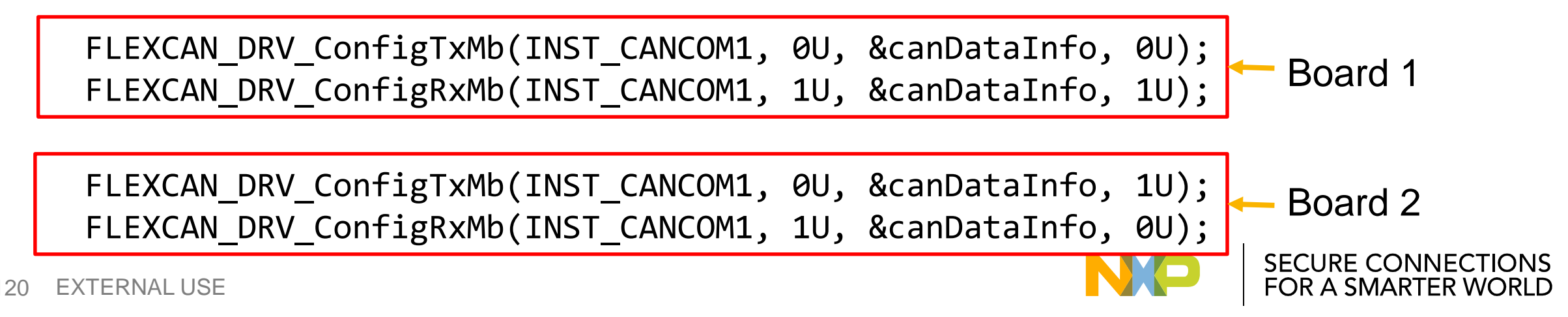

#### S32K144 FlexCAN Lab: Defining FlexCAN callback / 定义回调函数

 Define FlexCAN callback. In our case, the only event action needed is to set the *dataReceived* flag when RX is complete.

定义FLexCAN回调函数,本例子使用 了表示接收完成的标识符dataReceived 作为事件。

```
(void)flexcanState;
(void)instance;
```

```
switch(eventType)
{
    case FLEXCAN_EVENT_RX_COMPLETE:
        dataReceived = true;
        break;
    case FLEXCAN_EVENT_TX_COMPLETE:
        break;
    default:
        break;
}
```

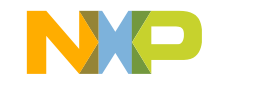

# S32K144 FlexCAN Lab: Installing FlexCAN callback / 装载回调函数

#### canCom1:flexcan Figure flexcan\_hal1:flexcan\_hal

- FLEXCAN\_DRV\_SetBitrate
- FLEXCAN\_DRV\_SetBitrateCbt
- 👮 FLEXCAN\_DRV\_GetBitrate
- FLEXCAN\_DRV\_SetRxMaskType
- FLEXCAN\_DRV\_SetRxFifoGlobalMask
- FLEXCAN\_DRV\_SetRxMbGlobalMask
- FLEXCAN\_DRV\_Receive
- FLEXCAN\_DRV\_RxFifoBlocking
- FLEXCAN\_DRV\_RxFifo
- FLEXCAN\_DRV\_IRQHandler
- FLEXCAN\_DRV\_WakeUpHandler
- FLEXCAN\_DRV\_GetTransferStatus
- FLEXCAN\_DRV\_InstallEventCallback
- 月 FLEXCAN\_DRV\_ConfigPN

FLEXCAN\_DRV\_ConfigTxMb(INST\_CANCOM1, 0U, &canDataInfo, 0U); FLEXCAN\_DRV\_ConfigRxMb(INST\_CANCOM1, 1U, &canDataInfo, 1U);

FLEXCAN\_DRV\_InstallEventCallback(INST\_CANCOM1,);

Drag and Drop FLEXCAN\_DRV\_InstallEventCallback from the FlexCAN PEx component. 拖拽FLEXCAN\_DRV\_InstallEventCallback至Main函数

- Add the required parameters to the method:
  - Callback callback defined previous : flexcan0\_Callback
  - User Paremeters Not required in this lab : NULL

装载回调函数,本实验无需用户参数

FLEXCAN\_DRV\_InstallEventCallback(INST\_CANCOM1, flexcan0\_Callback, NULL); NECTIONS
ER WORLD

### S32K144 FlexCAN Lab: Starting initial Receive / 接收初始化

- Prior to the infinite loop, we need to call FLEXCAN\_DRV\_Receive to start the receive process.
  - 在循环之前,需先调用FlexCAN\_DRV\_Receive函数来开始CAN接收流程
    - ▲ Imm canCom1:flexcan
      - > <u>∭</u> flexcan\_hal1:flexcan\_hal
      - FLEXCAN\_DRV\_SetBitrate
      - FLEXCAN\_DRV\_SetBitrateCbt
      - 👮 FLEXCAN\_DRV\_GetBitrate
      - FLEXCAN\_DRV\_SetRxMaskType
      - 🗾 FLEXCAN\_DRV\_SetRxFifoGlobalMask
      - 🗾 FLEXCAN\_DRV\_SetRxMbGlobalMask
      - FLEXCAN\_DRV\_Receive
      - FLEXCAN\_DRV\_RxFifoBlocking
      - FLEXCAN\_DRV\_RxFifo
      - FLEXCAN\_DRV\_IRQHandler
      - FLEXCAN\_DRV\_WakeUpHandler
      - FLEXCAN\_DRV\_GetTransferStatus
      - J FLEXCAN\_DRV\_InstallEventCallback
      - 🕅 FLEXCAN\_DRV\_ConfigPN

FLEXCAN\_DRV\_ConfigTxMb(INST\_CANCOM1, 0U, &canDataInfo, 0U); FLEXCAN\_DRV\_ConfigRxMb(INST\_CANCOM1, 1U, &canDataInfo, 1U);

FLEXCAN\_DRV\_InstallEventCallback(INST\_CANCOM1, flexcan0\_Callback, NULL);

FLEXCAN DRV Receive(INST CANCOM1,);

#### Drag and Drop FLEXCAN\_DRV\_Receive from the FlexCAN PEx component. 拖拽FLEXCAN\_DRV\_Receive函数

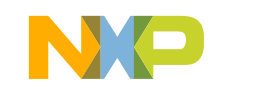

### S32K144 FlexCAN Lab: Starting initial Receive / 接收初始化

• For the receive operation, we first need to allocate the required buffer.

Add parameters to FLEXCAN\_DRV\_Receive 添加参数

```
-Mailbox number - 1U
```

分配所需Buffer,来进行接收操作

- Data buffer - as defined before, **&rxDataBuffer** 

Mailbox should be the same as previously configured

/\* Write your local variable definition here \*/

\*\* Processor Expert internal initialization. [

flexcan data info t canDataInfo;

flexcan\_msgbuff\_t rxDataBuff;

FLEXCAN\_DRV\_ConfigTxMb(INST\_CANCOM1, 00, &canDataInfo, 00); FLEXCAN\_DRV\_ConfigRxMb(INST\_CANCOM1, 10, &canDataInfo, 10);

FLEXCAN\_DRV\_InstallEventCallback(INST\_CANCOM1, flexcan0\_Callback, NULL);

FLEXCAN\_DRV\_Receive(INST\_CANCOM1, 10, &rxDataBuff);

#### S32K144 FlexCAN Lab: Infinite loop / 主循环

- If *toSend* flag is set, we must perform a send operation. This is done by calling FLEXCAN\_DRV\_Send.
- To avoid sending when it is not necessary, *toSend* flag must be set as *false*.
   如tosend标识符为True,则开始发送操作,此时调用FLEXCAN\_DRV\_Send函数。
   之后再讲tosend置为False,避免不必要的发送。

while(1){

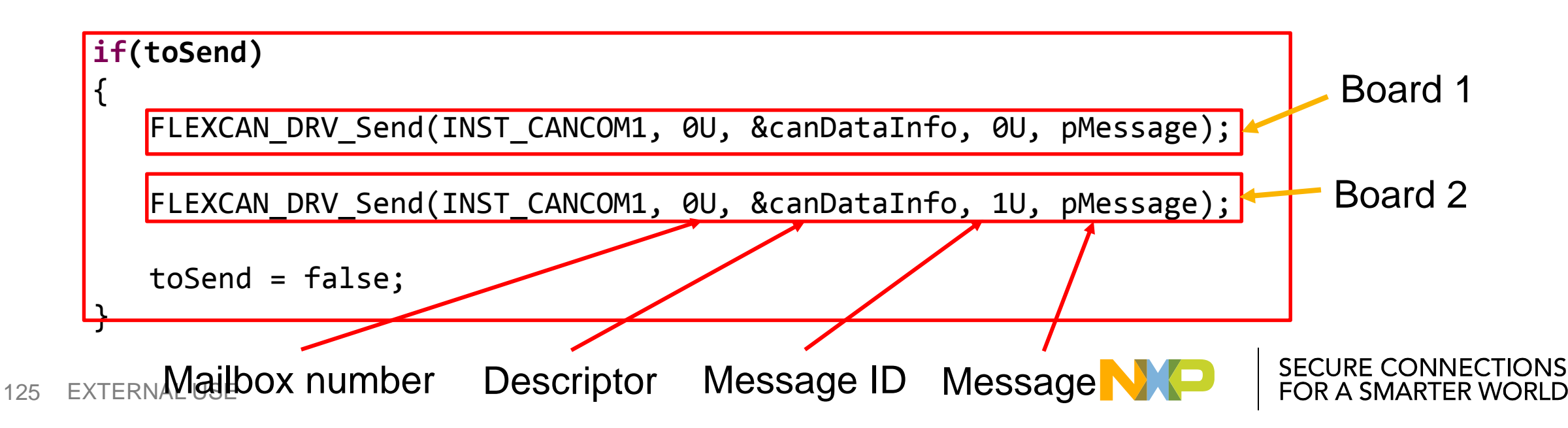

# S32K144 FlexCAN Lab: Infinite loop / 主循环

- Composed from multiple blocks:
  - Copying Rx data to a local buffer 拷贝Rx数据至本地Buffer
  - Comparing received data with expected strings
    - 将接收的数据和固定的字符串做比较
  - -Restarting receive process

重新开始接收流程

```
while(1)
 {
      if(toSend)
          FLEXCAN DRV Send(INST CANCOM1, 0U, &canDataInfo, 0U, pMessage);
          toSend = false;
     if(dataReceived)
          memcpy(rxDataBuffer, rxDataBuff.data, rxDataBuff.dataLen);
          if(strcmp((char *)rxDataBuffer, (char *)message1) == 0)
              GPIO HAL TogglePins(PTD, (1 << 16));
          else if(strcmp((char *)rxDataBuffer, (char *)message2) == 0)
              GPIO_HAL_TogglePins(PTD, (1 << 15));</pre>
          }
          else
              GPIO HAL WritePin(PTD, 15, 1);
              GPIO HAL WritePin(PTD, 16, 1);
          FLEXCAN DRV Receive(INST CANCOM1, 1U, &rxDataBuff);
          dataReceived = false;
```

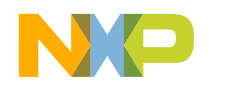

SECURE CONNECTIONS FOR A SMARTER WORLD

# S32K144 FlexCAN Lab: Comparing received data / 比较接收的数据

Add system includes to main for **memcpy** and **strcmp** Include系统头文件, 支持memcpy和strcmp语句

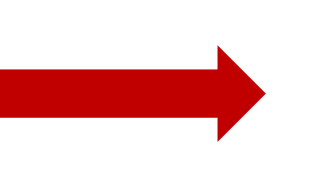

volatile int exit\_code = 0;
/\* User includes (#include be
#include <string.h>
#include <stdlib.h>

memcpy(rxDataBuffer, rxDataBuff.data, rxDataBuff.dataLen);

- Use memcpy function to copy data from FlexCAN buffer to local buffer 使用memcpy函数将FlexCAN buffer中的数据拷贝至本地buffer中
- Fill the following parameters for memcpy call: 填入以下参数
  - *rxDataBuffer*: Global buffer declared before as uint8\_t *rxDataBuffer*: 已定义的uint8\_t类型的全局buffer
  - *rxDataBuff.data*: Data retrieved by the CAN engine from the signals on CAN High and CAN Low *rxDataBuff.data*: 从CAN模块CAN高和CAN低的信号线中得到的数据
  - *rxDataBuff.dataLen*: Data length of the frame determined from the DLC *rxDataBuff.dataLen*:通过DLC定义的帧长

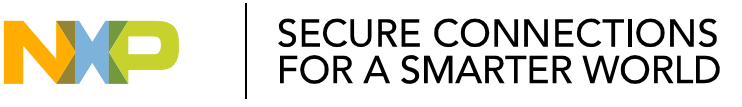

### S32K144 FlexCAN Lab: Comparing received data / 比较接收的数据

- Use strcmp function to compare received string with predefined messages. 使用Strcmp函数比较两个字符串
- Three cases available:
  - Rx string is equal to message 1 toggle green LED

Rx数据和Message1相同-点亮绿色LED

- Rx string is equal to message 2 – toggle RED LED

Rx数据和Message2相同-点亮红色LED

- Rx string is not equal to message 1 or message 2 – turn off both LEDs

Rx数据和Message1/2都不相同-关闭两个LED

```
memcpy(rxDataBuffer, rxDataBuff.data, rxDataBuff.dataLen);
if(strcmp((char *)rxDataBuffer, (char *)message1) == 0)
    GPIO HAL TogglePins(PTD, (1 << 16));
else if(strcmp((char *)rxDataBuffer, (char *)message2) == 0)
    GPIO HAL TogglePins(PTD, (1 << 15));
else
ł
    GPIO HAL WritePin(PTD, 15, 1);
    GPIO HAL WritePin(PTD, 16, 1);
```

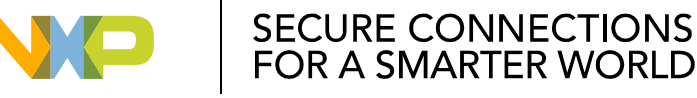

### S32K144 FlexCAN Lab: Restarting Receive / 重新接收

 Restart process needs to be started after the previous operation was finished.

#### 重新接收数据

Use FLEXCAN\_DRV\_Receive to restart the process.

#### 使用FLEXCAN\_DRV\_Receive

 Also *dataReceived* flag needs to be cleared to avoid entering the branch when not required.

```
清除dataReceived标志符,以免进入不必要的分支
```

```
while(1)
```

```
if(toSend)
```

```
FLEXCAN_DRV_Send(INST_CANCOM1, 0U, &canDataInfo, 0U, pMessage);
toSend = false;
```

```
if(dataReceived)
```

```
memcpy(rxDataBuffer, rxDataBuff.data, rxDataBuff.dataLen);
if(strcmp((char *)rxDataBuffer, (char *)message1) == 0)
{
    GPI0_HAL_TogglePins(PTD, (1 << 16));
}
else if(strcmp((char *)rxDataBuffer, (char *)message2) == 0)
{
    GPI0_HAL_TogglePins(PTD, (1 << 15));
}
else
{
    GPI0_HAL_WritePin(PTD, 15, 1);
    GPI0_HAL_WritePin(PTD, 15, 1);
    GPI0_HAL_WritePin(PTD, 16, 1);
}
FLEXCAN_DRV_Receive(INST_CANCOM1, 1U, &rxDataBuff);
dataReceived = false;
```

#### S32K144 FlexCAN Lab: Boards setup / 板子连接

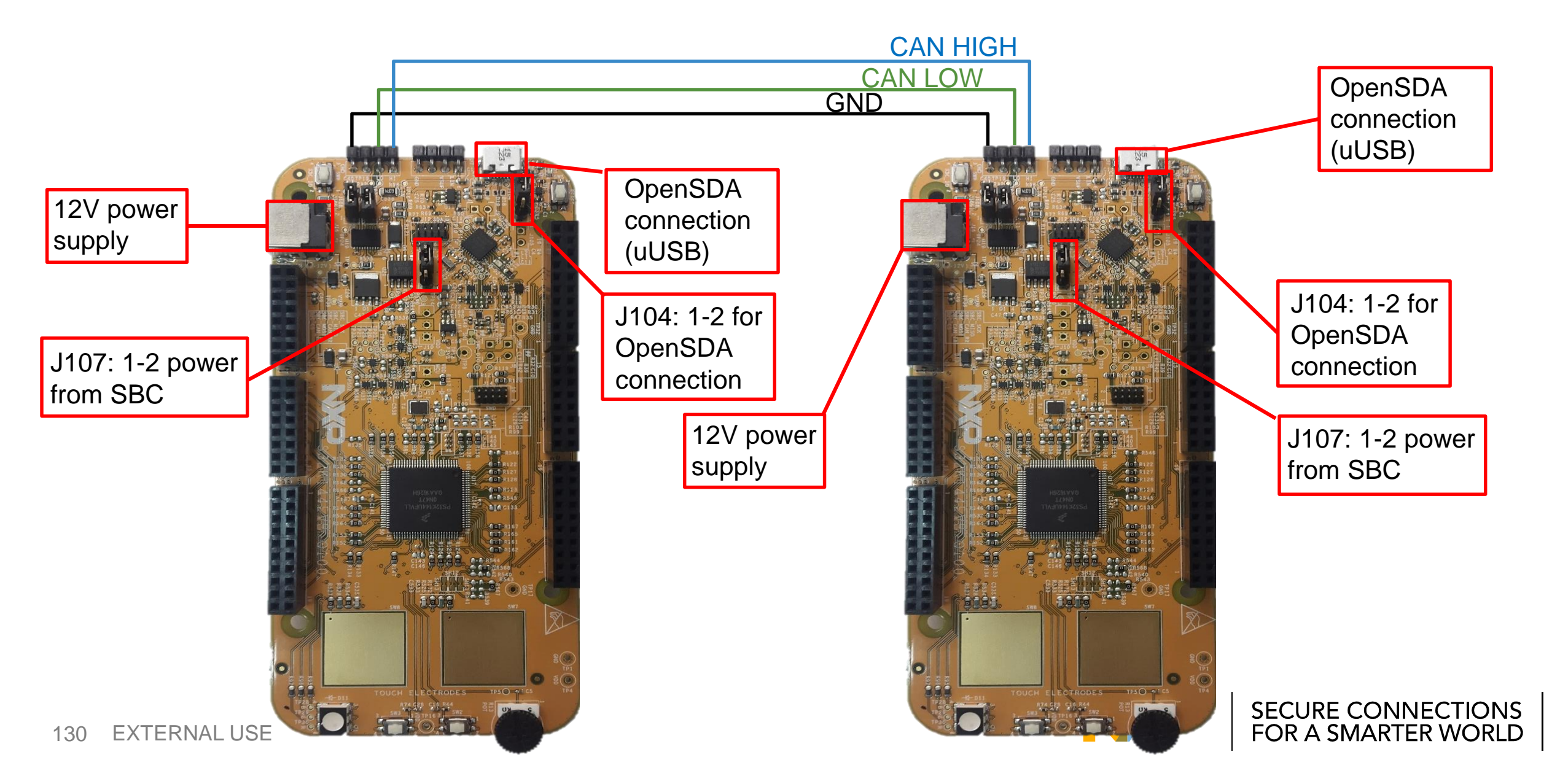

#### S32K144 FlexCAN Lab: Build and debug the lab / 编译调试工程

• Click on the build icon to make sure that there a no compiler errors.

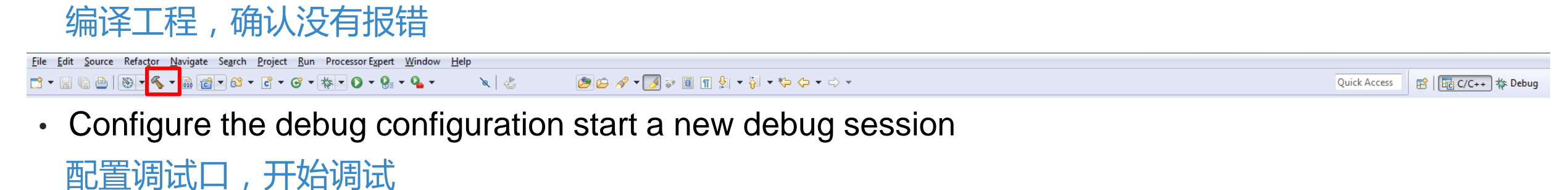

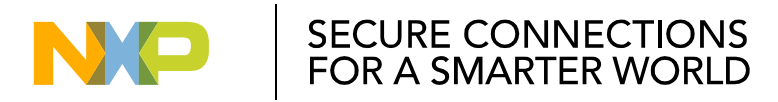

#### S32K144 FlexCAN Lab: Build and debug the lab / 编译调试工程

- In the debug perspective click the run icon to start the project.
- On buttons press, LEDs on the other boards will toggle.
  - 全速运行,按下按键,另一块板子上的相应的LED灯会亮起

| ] ▼ 🗐 🔮   📾 🛛 🔪 💽 II 🖷 🙌 3. 🦘:: i⇒ 🧮 🖄 🗲                                                                             | 🔆 🕶 🚺 🕶 💁 🖉 🖌 📝<br>Quict                  | a≫ 🖗 ▼ 👸<br>Access 🛛 🖬 | ▼ * ← ← ← -> ▼<br>}   ा C/C++ ( |
|----------------------------------------------------------------------------------------------------|-------------------------------------------|------------------------|---------------------------------|
| 🄉 Debug 💥 🙀 🙀 🔛 🗁 🗁 🗖                                                                                                | (×)= Varia 💁 Break 👫 Regis 🔒 P            | erip 🛋 Moo             | du 🌃 Emb 😒 🖳 (                  |
| <ul> <li>E S32K144_FlexCAN_Lab_Debug [GDB PEMicro Interface Debugging]</li> <li>R S32K144_FlexCAN_Lab.elf</li> </ul> | Project: [S32K144_FlexCAN_Lab] =>Arch: cc | rtex-m4 Vendo          | r: Freescale Chip: S32K144 Bo   |
| Thread #1 (Suspended : Breakpoint)                                                                                   | Register                                  | Hex                    | Bin                             |
| main() at main.c:106 0x4176                                                                                          | CSE_PRAM                                  |                        |                                 |
| R:\Software\NXP\S32DS_ARM_VI.3_1/0119\eclipse\plugins\com.pemicro.debug.g                                            | AIPS                                      |                        |                                 |
| arm-none-eabi-gab                                                                                                    | MSCM                                      |                        |                                 |
| Jerninosting console                                                                                                 | DMA                                       |                        |                                 |
|                                                                                                    | D D MPU                                   |                        |                                 |
|                                                                                                    | ERM                                       |                        |                                 |
| H H H                                                                                                    | <                                         |                        | 4                               |
| e main.c 🛛 e canCom1.c e flexcan_driv e flexcan_hal.h 💲 startup_S                                                    | 32K »3 🗆 🗆                                | E Outline              | x - I                           |
| flexcan_msgbuff_t rxDataBuff;<br>/*** Processor Expert internal initialization. DON'T REMOVE THIS                    | CODE!!! ***/                              |                        | ↓42 2                           |
| #ifdef PEX_RTOS_INIT                                                                                                 |                                           |                        | n mux.h                         |
| <pre>PEX_RTOS_INIT(); /* Initialization of the sel #andif</pre>                                                      | ected RTOS. Macro is defined by           | L clo                  | ockMan1.h                       |
| /*** End of Processor Expert internal initialization.                                                                | ***/                                      | 🖬 ca                   | nCom1.h                         |
|                                                                                                    |                                           | 🖬 dr                   | naController1.h                 |
| CLOCK_SYS_Init(g_clockManConfigsArr, CLOCK_MANAGER_CONFIG_CNT,                                                       | NT) -                                     | 🖬 os                   | if1.h                           |
| CLOCK SYS UpdateConfiguration(0U. CLOCK MANAGER POLICY AGREEMEN                                                      | T):                                       | ● <sup>V</sup> exi     | it_code : volatile int          |
|                                                                                                    |                                           | str                    | ring.h                          |
| <pre>PINS_DRV_Init(NUM_OF_CONFIGURED_PINS, g_pin_mux_InitConfigArr);</pre>                                           |                                           | sto                    | dlib.h                          |
| FLEXCAN DRV Init(INST CANCOM1. &canCom1 State. &canCom1 InitCon                                                      | fig0):                                    | • • m                  | essage1 : const uint8_t[]       |
|                                                                                                    |                                           | ● <sup>c</sup> nN      | Aessage: const uinto_t[]        |
| 4 III                                                                                                    | N                                         | 4                      | 1                               |

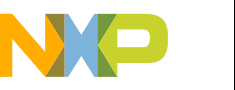

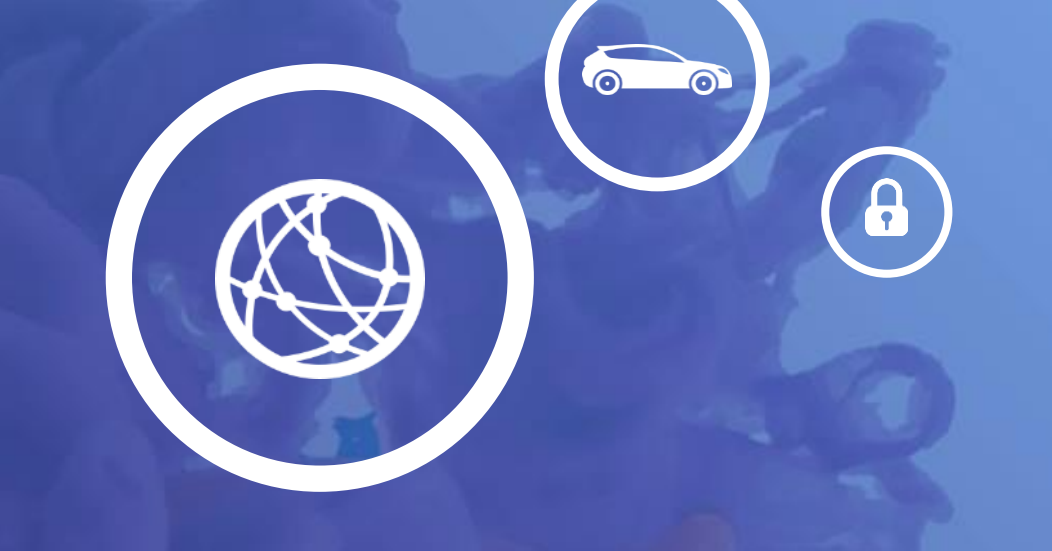

# **Lab 05.** S32K144 ADC-FTM

- In this lab you will learn:
   本实验中,你将学习一下内容
  - How to use FTM peripheral in PWM
  - edge aligned mode

如何使用FTM模块产生边界对齐的PWM

- How to use ADC peripheral with software trigger 如何使用软件触发的ADC

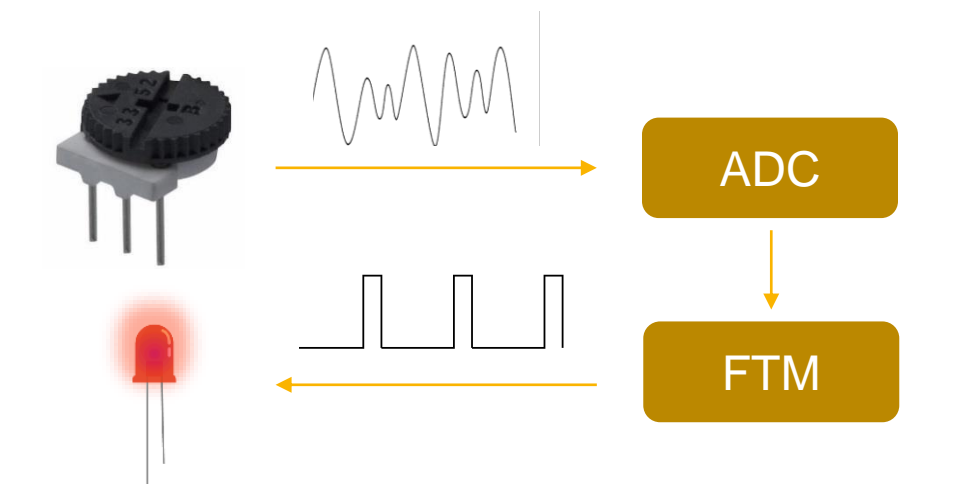

SECURE CONNECTIONS FOR A SMARTER WORLD

#### S32K144 FTM-ADC Lab: Theory

- In this lab will be used the following components of the EVB:
   本实验中,你将使用以下EVB资源
  - RED LED connected to FTM0 Channel 0 红色LED,对应FTM0 Channel0
  - POTENTIOMETER connected to ADC0 SE12

电位器,对应ADC0 SE12

| Component     | S32K144 PIN       |
|---------------|-------------------|
| BLUE LED      | PTD0              |
| RED LED       | PTD15             |
| GREEN LED     | PTD16             |
| Potentiometer | PTC14 (ADC0_SE12) |

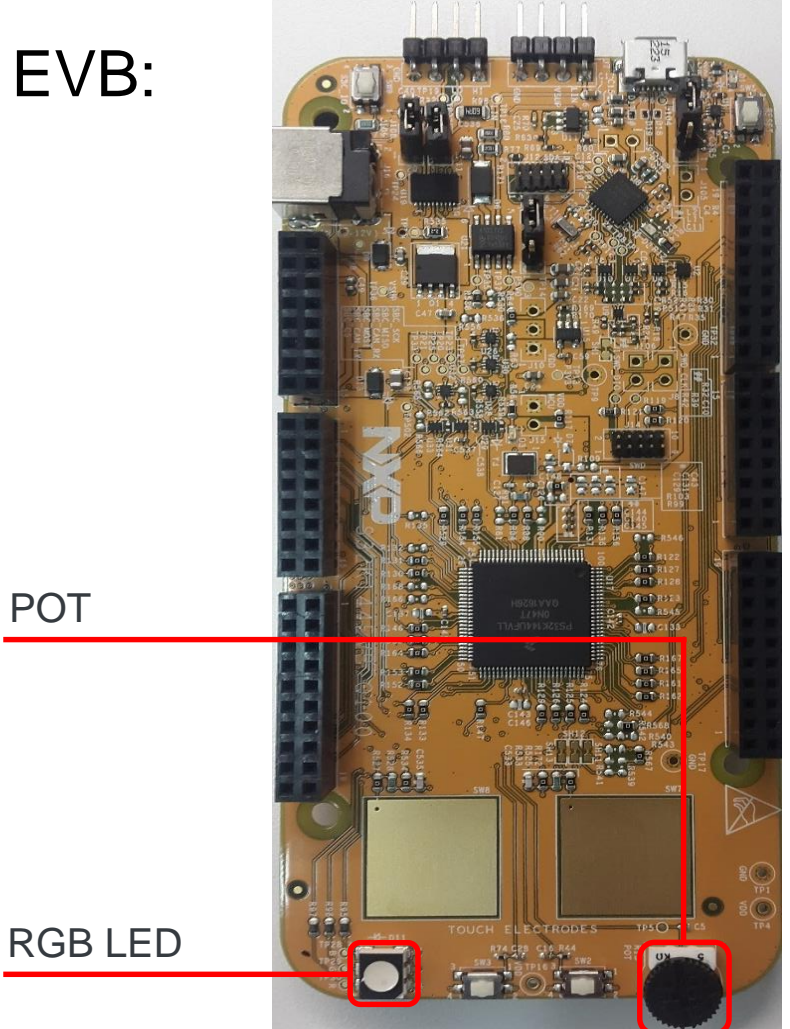

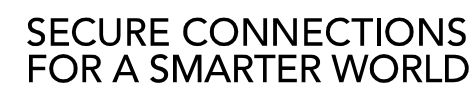

#### S32K144 FTM-ADC Lab: FlexTimer

#### FTM(FlexTimer)

- One counter (16 bits) 16位计数器
- 8 channels 8个通道
- Configurable clock source 可配置的时钟源
- Combine channels mode 支持组合通道模式
- Fault control 错误控制
- Supported modes: 支持的模式
  - PWM (edge aligned, center aligned, combined modes) PWM (边界对齐,中心对齐,组合模式)
  - Input capture (single and dual edge input capture) 输入捕获(单个沿和双个沿)
  - Output compare 输出比较
  - Quadrature decoder

正交解码

Register synchronization to avoid glitch

寄存器同步,避免毛刺

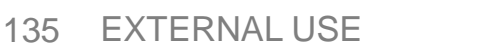

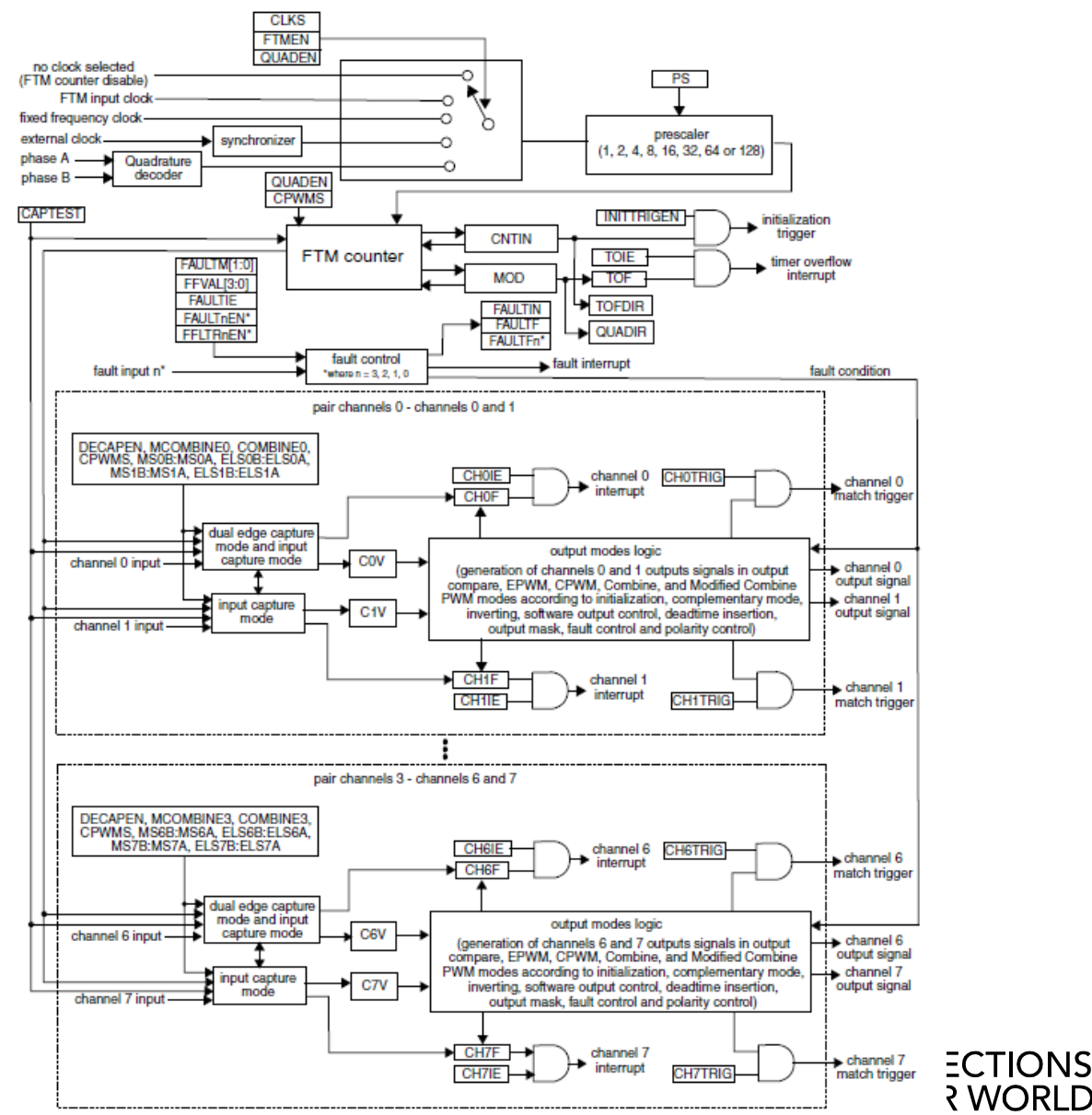

#### S32K144 FTM-ADC Lab: Clock and Pins / 配置时钟和管脚

- Select ClockMan component in the Components Window 选择ClockMan部件
- In the Clock sources -> SOSC\_CLK field write 8000000(corresponding to 8MHz)
   SOSC\_CLK设置为8MHz
- In the Functional Clock-> SOSCDIVx\_CLK->DIV1\_CLK select SOSC\_CLK/1 设置SOSCDIV1\_CLK为SOSC\_CLK/1
- In Peripheral Clock section -> FTM0\_CLK check: enable 使能FTM0的时钟
- In Peripheral Clock section -> FTM0\_CLK -> Functional Clock: SOSCDIV1\_CLK 选择FTM0的功能时钟为SOSCFDIV1\_CLK
- Select the pin\_mux component in the Components window, select FTM tab inside the Routing tab 选择pin\_mux部件,选择FTM选项卡
- Go to FTM0 and select Channel 0
   选择FTM0的Channel 0
- In the Pin/Signal Selection Colum, select PTD15.
   在Pin/Signal Selection列,选择PTD15
- In the Direction Colum, select Output.
   设置为Output

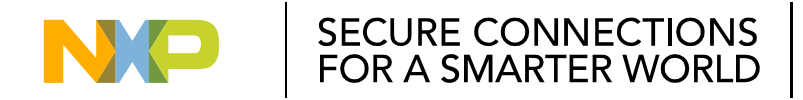

#### S32K144 FTM-ADC Lab: Configure FTM / 配置FTM

 Go to Component Library window. Select the ftm in the Alphabetical tab. Double click ftm to add to your project. FTM component should appear on the component window.

| 添加Ftma | 部件至当 | 前工程 |
|--------|------|-----|
|--------|------|-----|

| -Component Inspector    | Components I                | Library A                                                   |
|-------------------------|-----------------------------|-------------------------------------------------------------|
| Alphabetical Categories | Processors Board Configurat | ions                                                        |
| Y                       | All repositories            | ✓ Applicable to project ▼                                   |
| Component               | Component Repository        | Description                                                 |
| 🖂 adc                   | SDK_S32K144_03              | S32 SDK Peripheral Driver for Analog-to-Digital Converte    |
| 🚾 adc_hal               | SDK_S32K144_03              | S32 SDK HAL for Analog-to-Digital Converter (ADC HAL)       |
| clock_manager           | SDK_S32K144_03              | S32 SDK Peripheral Driver for Clock Manager (clock_mana     |
| d cmp                   | SDK_S32K144_03              | S32 SDK Peripheral Driver for Comparator (cmp)              |
| 🚾 cmp_hal               | SDK_S32K144_03              | S32 SDK HAL for Comparator (cmp)                            |
| crc                     | SDK_S32K144_03              | S32 SDK Peripheral Driver for Cyclic Redundancy Check (C    |
| 🔟 crc_hal               | SDK_S32K144_03              | S32 SDK HAL for Cyclic Redundancy Check (CRC HAL)           |
| 🔤 csec                  | SDK_S32K144_03              | S32 SDK Peripheral Driver (csec)                            |
| 🚾 csec_hal              | SDK_S32K144_03              | S32 SDK HAL for Cryptographic Services Engine (csec)        |
| 🔤 dmamux_hal            | SDK_S32K144_03              | S32 SDK HAL for Direct Memory Access Multiplexer (dma       |
| 🛃 edma                  | SDK_S32K144_03              | S32 SDK Peripheral Driver for Enhanced Direct Memory A      |
| 國 edma_hal              | SDK_S32K144_03              | S32 SDK HAL for Enhanced Direct Memory Access control       |
| 🛋 eim                   | SDK_S32K144_03              | S32 SDK Peripheral Driver for Error Injection Module (EIM)  |
| 🪾 eim_hal               | SDK_S32K144_03              | S32 SDK HAL for Error Injection Module (EIM HAL)            |
| 🚾 erm                   | SDK_S32K144_03              | S32 SDK Peripheral Driver for Error Reporting Module (ER    |
| 🚾 erm_hal               | SDK_S32K144_03              | S32 SDK HAL for Error Reporting Module (ERM HAL)            |
| 🔛 ewm                   | SDK_S32K144_03              | S32 SDK Peripheral Driver for External Watchdog Monitor     |
| 🚾 ewm_hal               | SDK_S32K144_03              | S32 SDK HAL for External Watchdog Monitor (EWM HAL)         |
| 🐸 flash                 | SDK_S32K144_03              | S32 SDK Peripheral Driver for Flash Memory (FLASH)          |
| 💷 flexcan               | SDK_S32K144_03              | S32 SDK Peripheral Driver for Flexible Controller Area Net  |
| 🚾 flexcan_hal           | SDK_S32K144_03              | S32 SDK HAL for Flexible Controller Area Network (FlexC     |
| 國 flexio_hal            | SDK_S32K144_03              | S32 SDK HAL for Flexible I/O (flexio)                       |
| flexio_i2c              | SDK_S32K144_03              | S32 SDK Peripheral Driver for Inter-Integrated Circuit over |
| flexio_i2s              | SDK_S32K144_03              | S32 SDK Peripheral Driver for Serial Peripheral Interface o |
| 🞯 flexio_spi            | SDK_S32K144_03              | S32 SDK Peripheral Driver for Serial Peripheral Interface o |
| flexio_uart             | SDK_S32K144_03              | S32 SDK Peripheral Driver for UART over Flexible I/O (Flex  |
| ErcoPTOS                | CDV C22V144_02              | EreaPTOS Operating System Component (EreaPTOS)              |
| 💷 ftm                   | SDK_S32K144_03              | S32 SDK Peripheral Driver for FlexTimer Module (FTM)        |
| gpio hal                | SDK_552K144_05              | S32 SDK HAL for General-Purpose Input/Output (GPIO HA       |
| interrupt manager       | SDK S32K144 03              | S32 SDK Peripheral Driver for Interrupt Manager (Interrup   |
| 🖻 lin                   | SDK S32K144 03              | S32 SDK Peripheral Driver for Local Interconnect Network    |
|                         |                             |                                                             |

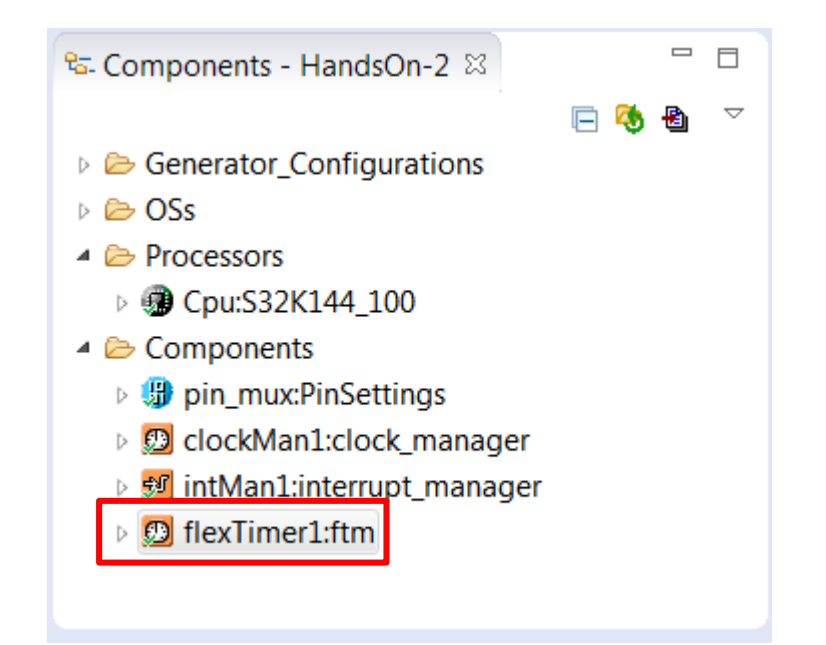

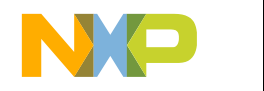

SECURE CONNECTIONS

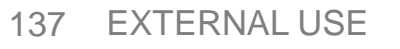

# S32K144 FTM-ADC Lab: Configure FTM / 配置FTM

- Select the ftm component in the Components window 选择FTM部件
- ・Select **Device**: **FTM0** 选择FTM0模块
- Select Initialization tab
   选择Initialization标签栏
  - Select FTM clock source: External
  - 设置FTM时钟源为"External"
  - Select FTM operation mode: Output Edge Aligned PWM
  - -选择FTM模式为"边界对齐PWM输出"
  - Check Software trigger
  - 勾选Software Trigger触发模式
  - Select Sync point: Immediate
  - -选择Sync Point为"立即同步"

| Component name flex      | limer1                                         |
|--------------------------|------------------------------------------------|
| Device FTM               | 0 🔻                                            |
| Component version S32K   | 144_SD                                         |
| Initialization Configu   | rations Shared components Inherited components |
| ETM module clock setup   |                                                |
| FTM clock source         | External  Source clock frequency is 8 MHz      |
| Clock config index       | 0                                              |
| Power mode               | RUN 🔻                                          |
| Clock source prescaler   | 1 Counter clock frequency is 8 MHz             |
| FTM global configuration | 1                                              |
| Debug mode               | Mode 0 -                                       |
| FTM operation mode       | Output Edge 🔻                                  |
| Timer overflow interrupt |                                                |
| Initialization trigger   |                                                |
| Register sync            |                                                |
| Software trigger         |                                                |
| Hardware trigger 1       |                                                |
| Hardware trigger 2       |                                                |
| Sync point               | Immediate 🔻                                    |
| Max loading point        |                                                |
| Min loading point        |                                                |
| Automatic trigger clear  |                                                |
| INVCTRL sync             | System clock 🔻                                 |
| SWOCTRL sync             | System clock 🔻                                 |
| OUTMASK sync             | System clock 👻                                 |
| CNTIN sync               | System clock 👻                                 |
| ·                        |                                                |

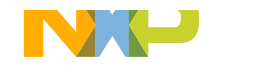

## S32K144 FTM-ADC Lab: Configure FTM / 配置FTM

- Select Configurations tab 选择Configuration标签栏
- Select PWM configurations tab 选择PWM Configuration标签栏
- In Frequency [Hz] type: 1000
   设置频率为1000
- In Independent channels list configure
   FTM\_CH\_0 channel with Duty cycle 50% (0x4000).

在Independent channels list设置FTM\_CH\_0 通道的占空比为50%

Set Channel Polarity: Low True (LED)

logic is inverted)

设置通道的极性

| Component nar    | ne flexTimer1                                                                       |
|------------------|-------------------------------------------------------------------------------------|
| Device           | FTM0 T                                                                              |
| Component ver    | sion S32K144_SDK01                                                                  |
| Initialization C | onfigurations Shared components Inherited components                                |
| Timer PWM c      | onfigurations PWM Faults Quadrature decode configurations Input Edge Capture Output |
| PWM conf         | gurations                                                                           |
| General PWM      | configuration                                                                       |
| Period in Tic    | s T                                                                                 |
| Frequency [H     | z] 1000 Calculated Period value is: [ticks] 8000                                    |
| Period Value     | [ticks] 8000                                                                        |
| Deadtime [ti     | ks] 0 Deadtime value is: [us] 0                                                     |
| DeadTimer P      | rescaler Divide by 1 -                                                              |
| Independent      | channels list - 1 + ^ v                                                             |
| # Confi          | guration Channel Hw Id Channel Polarity Duty cycle External Trigger                 |
| 0                | FTM_CH_0 Low true 0x4000                                                            |
|                  |                                                                                     |

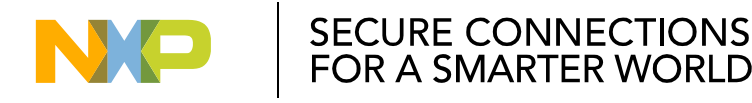

#### S32K144 FTM-ADC Lab: Generate the code / 代码生成

• To generate the code for the configuration select, click the **generate code** icon **b** in the **Components** window.

配置代码生成,点击Generate Code图标

• Wait for the code to be generated.

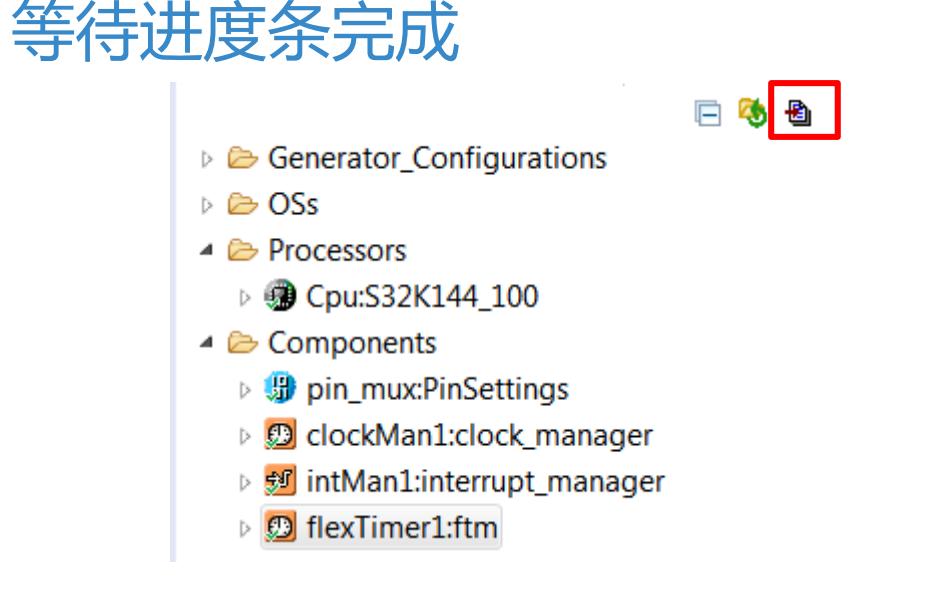

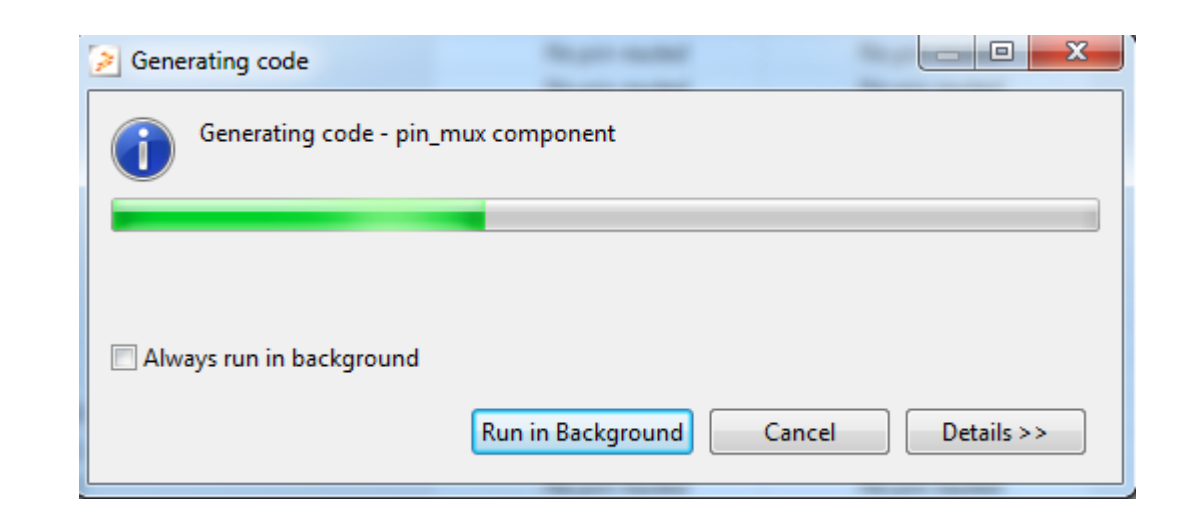

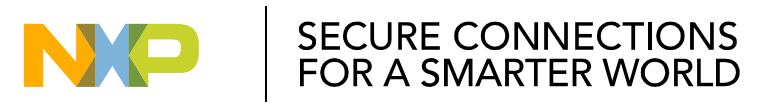

#### S32K144 FTM-ADC Lab: Initialize FTM / 初始化FTM

Declare state structure: ftm\_state\_t state;
 声明状态结构体: ftm\_state\_t state

141

- Expand the ftm component in the Components Window. 展开ftm部件
  - Drag and drop the **FTM\_DRV\_Init** function inside the, into main, below the pins configuration 拖拽FTM\_DRV\_Init函数至主函数,放在管脚配置函数之后
  - Drag and drop the **FTM\_DRV\_InitPwm** function inside the, into main, below **FTM\_DRV\_Init** 拖拽FTM\_DRV\_InitPWM函数至主函数,放在FTM\_DRV\_Init函数之后

```
int main(void)
Image: Disconstruction by Barry Stranger Disconstruction of the second second secon
                                                                                                                                                                                                                                        /* Write your local variable definition here */
IntMan1:interrupt manager
▲ Ø flexTimer1:ftm
                                                                                                                                                                                                                                         /*** Processor Expert internal initialization. DON'T REMOVE THIS CODE !!! ***/
                                                                                                                                                                                                                                        #ifdef PEX_RTOS_INIT
            Image: Book in the second second s
                                                                                                                                                                                                                                                                                                                                                                                                             /* Initialization of the selected RTOS. Macro is de
                                                                                                                                                                                                                                                PEX RTOS INIT();
                     M FTM_DRV_Init
                                                                                                                                                                                                                                         #endif
                                                                                                                                                                                                                                         /*** End of Processor Expert internal initialization.
                                                                                                                                                                                                                                                                                                                                                                                                                                                                                                                                                                                ***/
                    5 FTM DRV Deinit
                     FTM_DRV_InitCounter
                                                                                                                                                                                                                                        /* Write your code here */
                                                                                                                                                                                                                                        /* For example: for(;;) { } */
                     FTM_DRV_CounterStart
                                                                                                                                                                                                                                                 CLOCK_SYS_Init(g_clockManConfigsArr, CLOCK_MANAGER_CONFIG_CNT,
                     FTM_DRV_CounterStop
                                                                                                                                                                                                                                                                                     g_clockManCallbacksArr, CLOCK_MANAGER_CALLBACK_CNT);
                                                                                                                                                                                                                                                  CLOCK SYS UpdateConfiguration(00,CLOCK MANAGER POLICY AGREEMENT);
                     FTM_DRV_CounterRead
                   FTM DRV DeinitPwm
                                                                                                                                                                                                                                                  PINS_DRV_Init(NUM_OF_CONFIGURED_PINS, g_pin_mux_InitConfigArr);
                     FTM_DRV_InitPwm
                                                                                                                                                                                                                                                 ftm state t state;
                     FTM_DRV_UpdatePwmChannel
                                                                                                                                                                                                                                                FTM_DRV_Init(INST_FLEXTIMER1, &flexTimer1_InitConfig,/* ftm_state_t * state */);
                                                                                                                                                                                                                                                                                                                                                                                                                                                                                                                                                                                                                                               E CONNECTIONS
                                                                                                                                                                                                                                                 FTM DRV InitPwm(INST FLEXTIMER1, &flexTimer1 PwmConfig);
                     FTM_DRV_UpdatePwmPeriod
                                                                                                                                                                                                                                                                                                                                                                                                                                                                                                                                                                                                                                               SMARTER WORLD
```

#### S32K144 FTM-ADC Lab: Initialize FTM / 初始化FTM

#### 填入以下参数

Add the configuration structure into the FTM\_DRV\_Init

FTM\_DRV\_Init(INST\_FLEXTIMER1, &flexTimer1\_InitConfig, &state);

Add the configuration structure into the FTM\_DRV\_InitPwm

FTM\_DRV\_InitPwm(INST\_FLEXTIMER1, &flexTimer1\_PwmConfig);

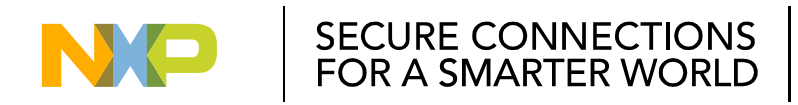

### S32K144 FTM-ADC Lab: Change Duty Cycle / 修改占空比

- Expand the **ftm** component in the **Components** Window. 展开Ftm部件
- Drag and drop the **FTM\_DRV\_UpdatePwmChannel** function inside the, into main, below FTM DRV InitPwm

拖拽FTM\_DRV\_UpdatePwmChannel 至主函数,放在FTM\_DRV\_InitPwm之后

• Add the new Duty cycle and generate trigger into FTM\_DRV\_UpdatePwmChannel: 添加新的占空比触发FTM\_DRV\_UpdatePwmChannel

FTM\_DRV\_UpdatePwmChannel(INST\_FLEXTIMER1, 0, FTM\_PWM\_UPDATE\_IN\_DUTY\_CYCLE,0x1000, 0, true);

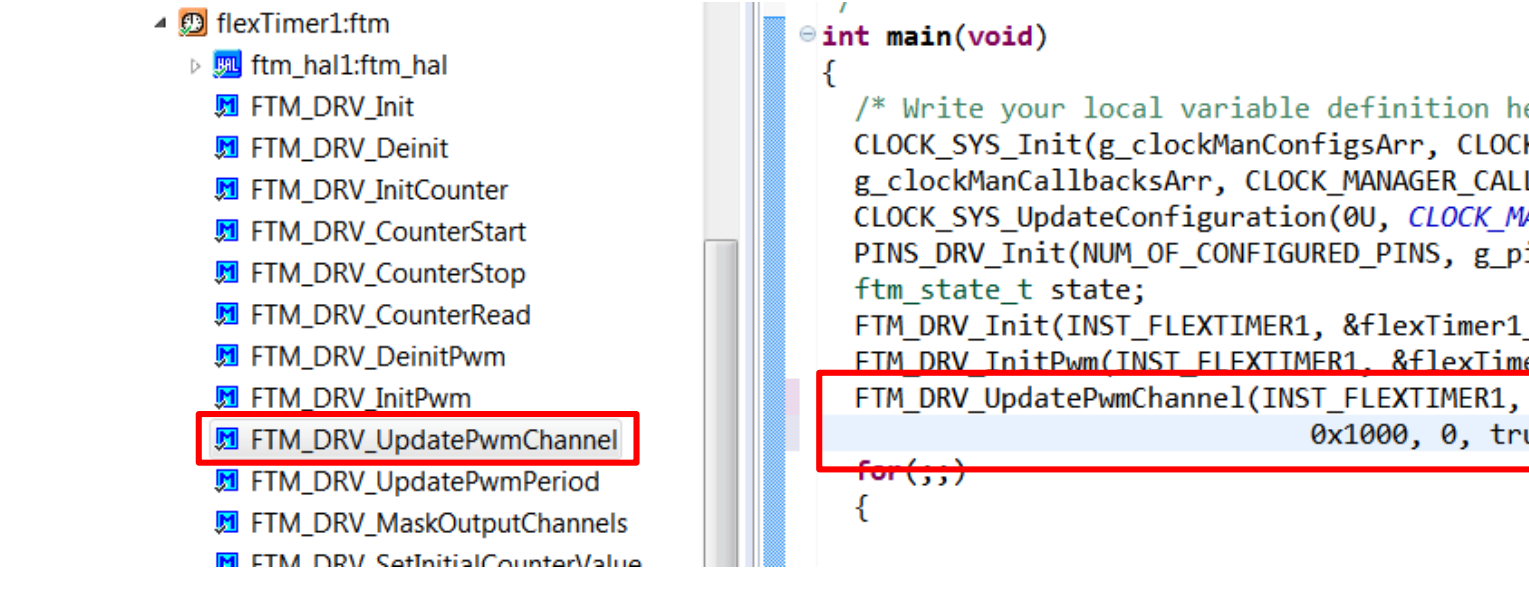

/\* Write your local variable definition here \*/ CLOCK SYS Init(g clockManConfigsArr, CLOCK MANAGER CONFIG CNT, g clockManCallbacksArr, CLOCK MANAGER CALLBACK CNT); CLOCK\_SYS\_UpdateConfiguration(0U, CLOCK\_MANAGER\_POLICY\_AGREEMENT); PINS\_DRV\_Init(NUM\_OF\_CONFIGURED\_PINS, g\_pin\_mux\_InitConfigArr); FTM\_DRV\_Init(INST\_FLEXTIMER1, &flexTimer1 InitConfig, &state): FTM DRV InitPwm(INST FLEXTIMER1, &flexTimer1 PwmConfig): FTM DRV UpdatePwmChannel(INST FLEXTIMER1, 0, FTM PWM UPDATE IN DUTY CYCLE, 0x1000, 0, true);

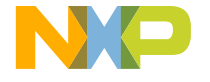

SECURE CONNECTIONS FOR A SMARTER WORLD
#### S32K144 FTM-ADC Lab: Test FTM code / 测试FTM代码是否正确

 Try to change the duty cycle value and check if the intensity of light is changing.

编译下载代码至S32K144,改变占空比, 观察LED等亮度是否变化

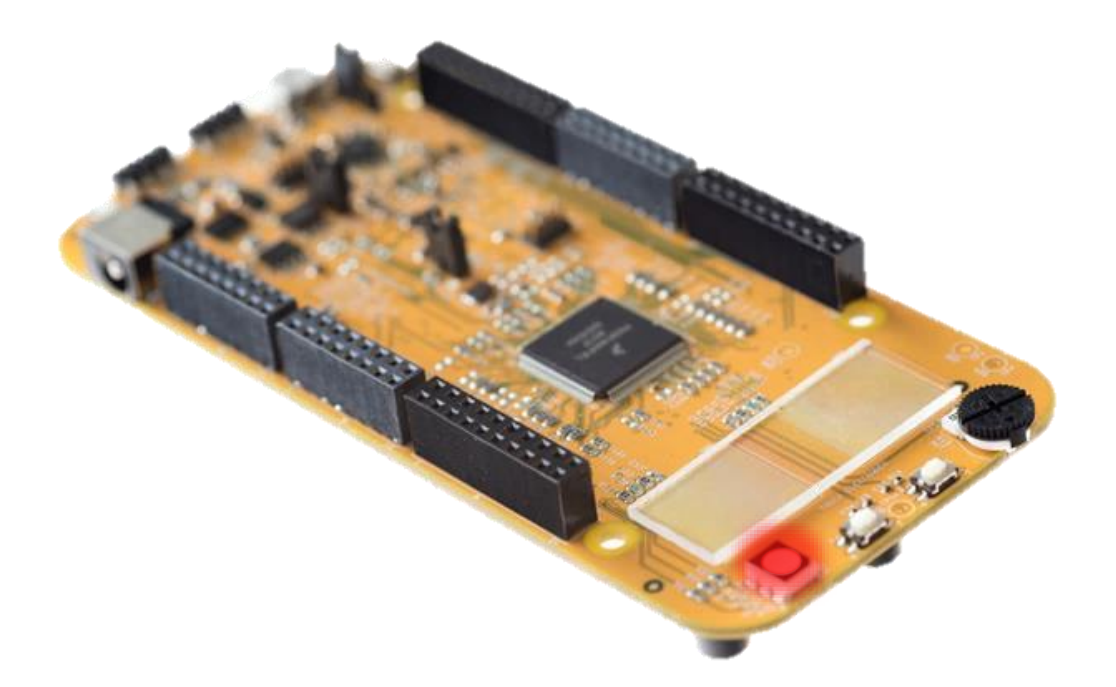

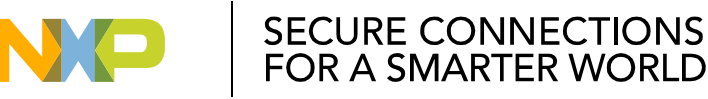

# S32K144 FTM-ADC Lab: ADC

 Linear successive approximation algorithm with up to 12-bit resolution

#### 线性逐次逼近算法,12位精度

- Up to 16 single-ended external analog inputs
   最多支持16个外部单端模拟信号输入
- Hardware average function 支持硬件均值
- Automatic compare
   自动比较
- Configurable sample time and conversion speed/power
   可配置的采样时长和转换速度/功耗
- Multiple trigger sources (hardware and software)
   多种触发源(硬件/软件触发)

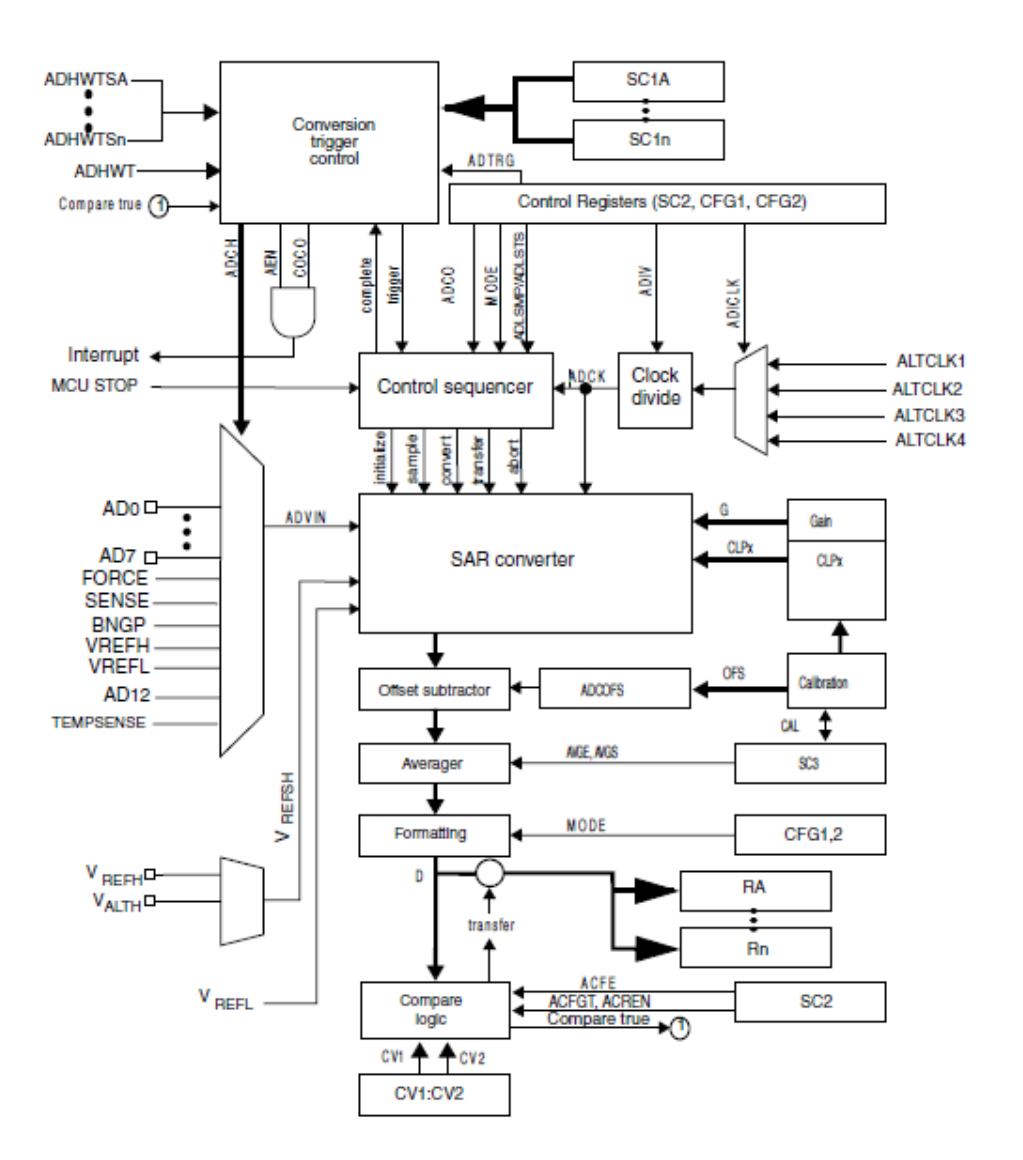

SECURE CONNECTIONS FOR A SMARTER WORLD

## S32K144 FTM-ADC Lab: ADC – Software trigger / 软件触发ADC

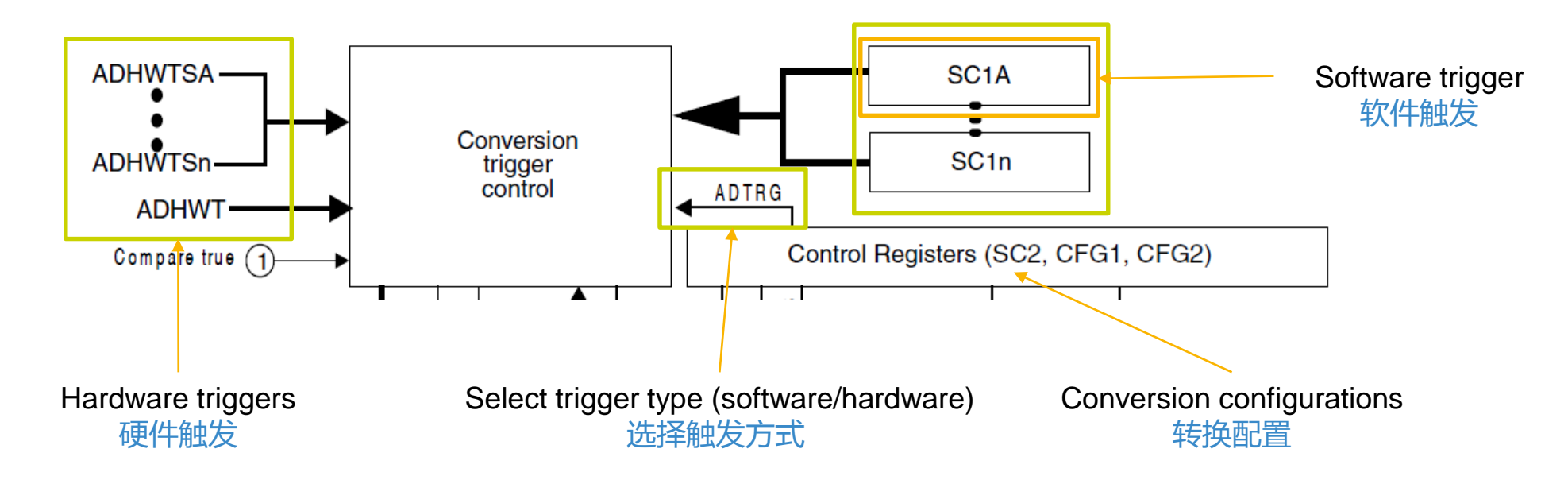

• Writing of SC1A will trigger the conversion using SC1A configuration if software trigger type is used. This is the only one method to generate a software trigger.

当使用软件触发时,写入SC1A寄存器,将会触发基于使用基于SC1A的配置的ADC转换。这是产生软件触发的唯一方式。

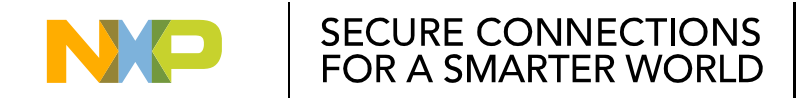

#### S32K144 FTM-ADC Lab: Enable ADC Clocks / 使能ADC时钟

- Select the clock\_manager component in the Components window.
- Go to Settings tab
- In Peripheral Clock section -> ADC0\_CLK check: enable
- In Peripheral Clock section -> ADC0\_CLK -> Functional Clock: SOSCDIV1\_CLK

使能ADC0的时钟,并将功能时钟设置为SOSCDIV1\_CLK

| Clock configuration 0 |          |                 |                  |             |          |                 |
|-----------------------|----------|-----------------|------------------|-------------|----------|-----------------|
| Settings SIRC FIRC    | RTC SOSC |                 | PO SIM TCLK Trac | e Clock Val | ues Summ | ary             |
| Paripharal Clasks     |          |                 |                  |             |          |                 |
| Peripheral Clocks     |          |                 |                  |             |          |                 |
| Clock Name            | Enable   | Interface Clock | Functional Clock | Multiply    | Divide   | Frequency       |
| ADC0_CLK              |          | BUS_CLK         | SOSCDIV2_CLK     |             |          | 8 MHz           |
| ADC1_CLK              |          | BUS_CLK         | SPLLDIV2_CLK     |             |          | <del>0 Hz</del> |
| CMP0 CLK              |          | BUS_CLK         |                  |             |          |                 |

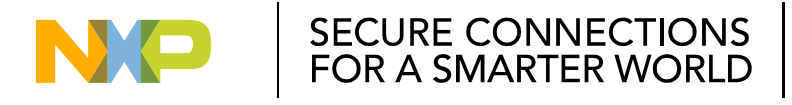

#### S32K144 FTM-ADC Lab: Select I/O pins / 设置管脚

- In the Component Inspector window
- Select ADC tab inside the Routing tab
- Go to ADC0 and select Channel 12
- In the Pin/Signal Selection Colum, select PTC14.

将PTC14管脚配置成ADC0 Channel12

| √iew Mode Options | Signals                                                  |                    |
|-------------------|----------------------------------------------------------|--------------------|
|                   | GPIO JTAG LPI2C LPSPI LPTMR LPUART Platform PowerAndGrou | ind RTC SWD TRGMUX |
| ignals            | Pin/Signal Selection                                     | Direction          |
| ADC0              |                                                          |                    |
| Channel 0         | PTAO                                                     | Input              |
| Channel 1         | PTA1                                                     | Input              |
| Channel 2         | PTA6                                                     | Input              |
| Channel 3         | PTA7                                                     | Input              |
| Channel 4         | PTBO                                                     | Input              |
| Channel 5         | PTB1                                                     | Input              |
| Channel 6         | PTB2                                                     | Input              |
| Channel 7         | PTB3                                                     | Input              |
| Channel 8         | PTB13                                                    | Input              |
| Channel 9         | PTB14                                                    | Input              |
| Channel 10        | PTC2                                                     | Input              |
| Channel 11        | PTC3                                                     | Input              |
| Channel 12        | PTC14                                                    | Input              |
| Channel 13        | PTC15                                                    | Input              |
|                   |                                                          |                    |

CONNECTIONS

MARTER WORLD

148 EXTERNAL USE

- Go to **Component Library** window.
- Select the **adc** in the Alphabetical tab.
- Double click adc to add to your project.
- ADC component should appear on the component window.
   添加ADC部件至当前工程

| 🗞 *Component Inspector - | pin_mux 💊 Components Libra    | ıry ≌                                                    |
|--------------------------|-------------------------------|----------------------------------------------------------|
| Alphabetical Categories  | Processors Board Configuratio | ns                                                       |
| ¥                        | All repositories              | All                                                      |
| Component                | Component Repository          | Description                                              |
| 🛂 adc                    | SDK_S32K144_03                | S32 SDK Peripheral Driver for Analog-to-Digital Converte |
| 📖 adc_hal                | SDK_S32K144_03                | S32 SDK HAL for Analog-to-Digital Converter (ADC HAL)    |
| Clock_manager            | SDK_S32K144_03                | S32 SDK Peripheral Driver for Clock Manager (clock_mana  |
| 🛃 cmp                    | SDK_S32K144_03                | S32 SDK Peripheral Driver for Comparator (cmp)           |
| 💷 cmp_hal                | SDK_S32K144_03                | S32 SDK HAL for Comparator (cmp)                         |
| 🚾 crc                    | SDK_S32K144_03                | S32 SDK Peripheral Driver for Cyclic Redundancy Check (C |
| 🛄 crc_hal                | SDK_S32K144_03                | S32 SDK HAL for Cyclic Redundancy Check (CRC HAL)        |
| 🛋 csec                   | SDK_S32K144_03                | S32 SDK Peripheral Driver (csec)                         |
| 💷 csec_hal               | SDK_S32K144_03                | S32 SDK HAL for Cryptographic Services Engine (csec)     |
| 💷 dmamux hal             | SDK S32K144 03                | S32 SDK HAL for Direct Memory Access Multiplexer (dma    |

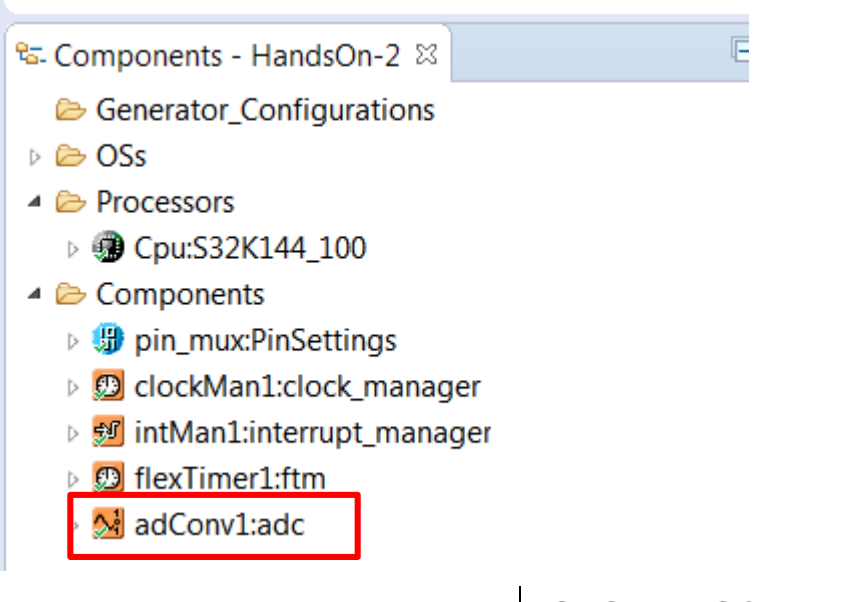

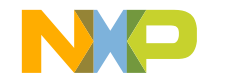

- Select Device: ADC0
   选择ADC0
- Select Configurations tab and after that select Converter Configurations tab

在Converter Configuration标签栏下选择 Configuration子标签栏

- Select Trigger: Software trigger
- Select Sample Time: 255

设置触发类型、采样时长

| <b>\$</b> * | Component Inspector - adConv                                                                  | Component Inspector - adConv1 🛛 🗞 Components Library |                        |           |                    |  |  |  |  |  |  |
|-------------|-----------------------------------------------------------------------------------------------|------------------------------------------------------|------------------------|-----------|--------------------|--|--|--|--|--|--|
| Prop        | perties Methods                                                                               |                                                      |                        |           |                    |  |  |  |  |  |  |
|             | Component name adConv1                                                                        |                                                      |                        |           |                    |  |  |  |  |  |  |
|             | Device ADC0                                                                                   | ~                                                    |                        |           |                    |  |  |  |  |  |  |
|             | Component version S32K144_SDK01                                                               |                                                      |                        |           |                    |  |  |  |  |  |  |
|             | Configurations Shared components Inherited components                                         |                                                      |                        |           |                    |  |  |  |  |  |  |
|             | Configurations                                                                                |                                                      |                        |           |                    |  |  |  |  |  |  |
|             | Converter configurations Channel configurations Compare configurations Average configurations |                                                      |                        |           |                    |  |  |  |  |  |  |
|             | Converter configurations                                                                      |                                                      |                        |           |                    |  |  |  |  |  |  |
|             | Configurations list                                                                           |                                                      |                        |           |                    |  |  |  |  |  |  |
|             | Configurations list                                                                           | 1 + ^ v                                              |                        |           |                    |  |  |  |  |  |  |
|             | # Converter Configura                                                                         | ation Name                                           | Туре                   | Read only | Clock Divide       |  |  |  |  |  |  |
|             | 0                                                                                             | adConv1_ConvConfig0                                  | adc_converter_config_t |           | Input clock divide |  |  |  |  |  |  |
|             |                                                                                               |                                                      |                        |           |                    |  |  |  |  |  |  |
|             |                                                                                               |                                                      |                        |           |                    |  |  |  |  |  |  |
| >>          |                                                                                               |                                                      |                        |           |                    |  |  |  |  |  |  |
| <u> </u>    | •                                                                                             |                                                      |                        |           |                    |  |  |  |  |  |  |
|             |                                                                                               |                                                      |                        |           |                    |  |  |  |  |  |  |
|             | Converter Configuration                                                                       | on 0                                                 |                        |           |                    |  |  |  |  |  |  |
|             | Name                                                                                          | adConv1_ConvConfig0                                  |                        |           |                    |  |  |  |  |  |  |
|             | Туре а                                                                                        | adc_converter_config_t                               |                        |           |                    |  |  |  |  |  |  |
|             | Read only                                                                                     |                                                      |                        |           |                    |  |  |  |  |  |  |
|             | Clock Divide                                                                                  | Input clock divided by 1.                            | <b>~</b>               |           |                    |  |  |  |  |  |  |
|             | Sample Time                                                                                   | 255                                                  |                        |           |                    |  |  |  |  |  |  |
|             | Resolution                                                                                    | 8-bit resolution mode                                | •                      |           |                    |  |  |  |  |  |  |
|             | Input Clock                                                                                   | Input clock alternative 1                            | -                      |           |                    |  |  |  |  |  |  |
|             | Trigger                                                                                       | Software trigger.                                    | •                      |           |                    |  |  |  |  |  |  |
|             | Voltage Reference                                                                             | VrefH and VrefL as Voltage re                        | ference 🔻              |           |                    |  |  |  |  |  |  |
|             | Continuous Conversion                                                                         |                                                      | Terence.               |           |                    |  |  |  |  |  |  |
|             |                                                                                               |                                                      |                        |           |                    |  |  |  |  |  |  |

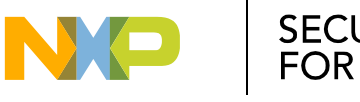

Select Configurations tab and after that select Channel configurations tab

在Converter Configuration标签栏下选择Channel Configuration子标签栏

Select Input Channel: AD12

设置输入通道:AD12

| Converter configurations Channel configurations Compare configurations Average configurations Configurations list Configurations list Configurations list I I I I I I I I I I I I I I I I I I I                                                                                                    | erties                 | Methods           |               |                       |                      |            |              |               |  |
|----------------------------------------------------------------------------------------------------|------------------------|-------------------|---------------|-----------------------|----------------------|------------|--------------|---------------|--|
| Channel configurations Configurations list Configurations list I I I I I I I I I I I I I I I I I I I                                                                                                    | Conv                   | verter configur   | ations Channe | el configurations Cor | npare configurations | Average co | onfiguration | IS            |  |
| Configurations list Configurations list I Configurations list I Configurations list I Configuration Name Type Read only Interrupt Input Channel AD12 AD12  Details for selected row: Channel Configuration 0 Name adConv1_ChnConfig0 Type adc_chan_config_t Read only I Interrupt I Interrupt I Interrupt I Interrupt I I I I I I I I I I I I I I I I I I I                                                                                                    | Channel configurations |                   |               |                       |                      |            |              |               |  |
| Configurations list       1       Image: Configuration Name       Type       Read only       Interrupt       Input Channel         0       Image: Control of the second second s | Con                    | nfigurations list | :             |                       |                      |            |              |               |  |
| #       Channel Configuration       Name       Type       Read only       Interrupt       Input Channel         0       Image: Channel Configuration       adConv1_ChnConfig0       adc_chan_config_t       Image: Channel Configuration       AD12         Details for selected row:       Image: Channel Configuration 0       Image: Channel Configuration 0       Image: Channel Configuration 0         Name       adConv1_ChnConfig0       Image: Channel Configuration 0       Image: Channel Configuration 0         Type       adConv1_ChnConfig0       Image: Channel Configuration 0       Image: Channel Configuration 0         Interrupt       Image: Channel Configuration 0       Image: Channel Configuration 0       Image: Channel Configuration 0         Interrupt       Image: Channel Configuration 0       Image: Channel Configuration 0       Image: Channel Configuration 0         Image: Channel Configuration 0       Image: Channel Configuration 0       Image: Channel Configuration 0       Image: Channel Configuration 0         Image: Channel Configuration 0       Image: Channel Configuration 0       Image: Channel Configuration 0       Image: Channel Configuration 0         Image: Channel Configuration 0       Image: Channel Configuration 0       Image: Channel Configuration 0       Image: Channel Configuration 0         Image: Channel Configuration 0       Image: Channel Configuration 0       Image: Channel Conf                                                                                                    | Co                     | onfigurations I   | ist 🕘 1       | + ^ V                 |                      |            |              |               |  |
| 0       Image: Chancel Conv1_ChnConfig0       adc_chan_config_t       Image: Chancel Conv1_ChnConfig0       AD12         Details for selected row:       Image: Channel Configuration 0       Image: Chancel Conv1_ChnConfig0       Image: Chancel Conv1_ChnConfig0         Name       adConv1_ChnConfig1       Image: Chancel Conv1_ChnConfig1       Image: Chancel Conv1_ChnConfig1         Type       adc_chan_config_t       Image: Chancel Conv1_ChnConfig1       Image: Chancel Conv1_ChnConfig1         Interrupt       Image: Chancel Conv1_ChnConfig2       Image: Chancel Conv1_ChnConfig2       Image: Chancel Conv1_ChnConfig2                                                                                                    | #                      | Channel (         | Configuration | Name                  | Туре                 | Read only  | Interrupt    | Input Channel |  |
| Details for selected row:<br>Channel Configuration 0<br>Name adConv1_ChnConfig0<br>Type adc_chan_config_t<br>Read only V<br>Interrupt                                                                                                    | 0                      |                   |               | adConv1_ChnConfig0    | adc_chan_config_t    |            |              | AD12          |  |
| Details for selected row:<br>Channel Configuration 0<br>Name adConv1_ChnConfig0<br>Type adc_chan_config_t<br>Read only V<br>Interrupt                                                                                                    |                        |                   |               |                       |                      |            |              |               |  |
| Details for selected row:<br>Channel Configuration 0<br>Name adConv1_ChnConfig0<br>Type adc_chan_config_t<br>Read only v                                                                                                    |                        |                   |               |                       |                      |            |              |               |  |
| Details for selected row:<br>Channel Configuration 0<br>Name adConv1_ChnConfig0<br>Type adc_chan_config_t<br>Read only  Interrupt                                                                                                    |                        |                   |               |                       |                      |            |              |               |  |
| Details for selected row:<br>Channel Configuration 0<br>Name adConv1_ChnConfig0<br>Type adc_chan_config_t<br>Read only  Interrupt                                                                                                    |                        |                   |               |                       |                      |            |              |               |  |
| Details for selected row:          Image: Channel Configuration 0         Name       adConv1_ChnConfig0         Type       adc_chan_config_t         Read only       Image: Channel Config_t                                                                                                    |                        |                   |               |                       |                      |            |              |               |  |
| Channel Configuration 0         Name       adConv1_ChnConfig0         Type       adc_chan_config_t         Read only          Interrupt                                                                                                    | De                     | etails for select | ted row:      |                       |                      |            |              |               |  |
| Name     adConv1_ChnConfig0       Type     adc_chan_config_t       Read only     Interrupt                                                                                                    |                        | Channel Cor       | nfiguration 0 |                       |                      |            |              |               |  |
| Type adc_chan_config_t<br>Read only<br>Interrupt                                                                                                    | N                      | Vame              | adConv1_Ch    | nConfig0              |                      |            |              |               |  |
| Read only  Interrupt                                                                                                    | T                      | Гуре              | adc_chan_con  | fig_t                 |                      |            |              |               |  |
| Interrupt                                                                                                    | F                      | Read only         | $\checkmark$  |                       |                      |            |              |               |  |
|                                                                                                    |                        | nterrupt          |               |                       |                      |            |              |               |  |

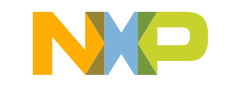

#### S32K144 FTM-ADC Lab: Generate the code / 代码生成

• To generate the code for the configuration select, click the **generate code** icon **b** in the **Components** window.

配置代码生成,点击Generate Code图标

• Wait for the code to be generated.

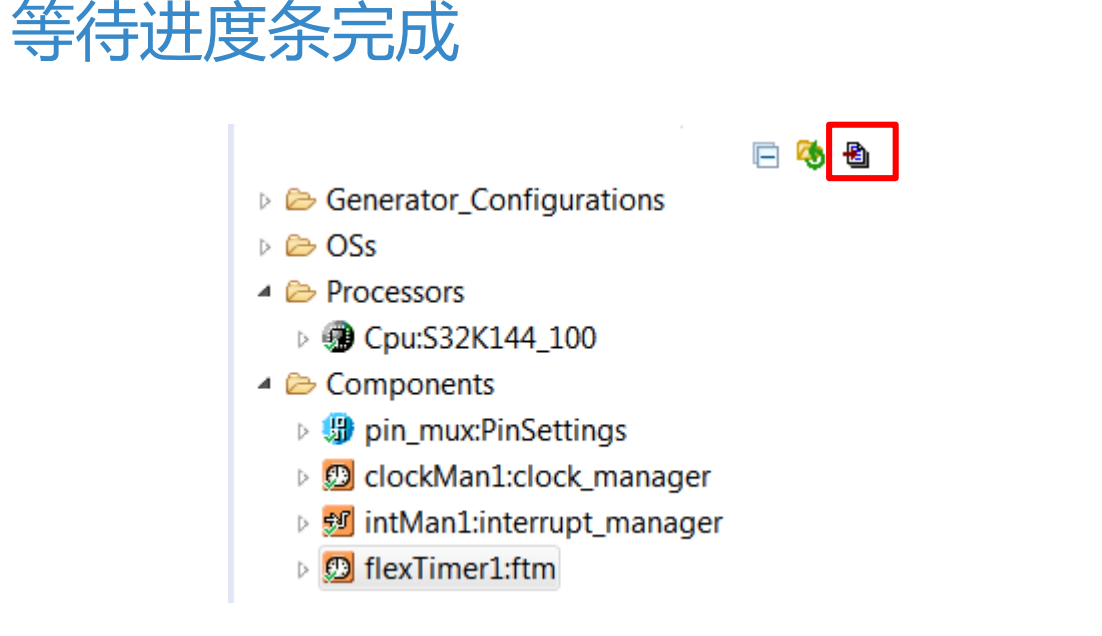

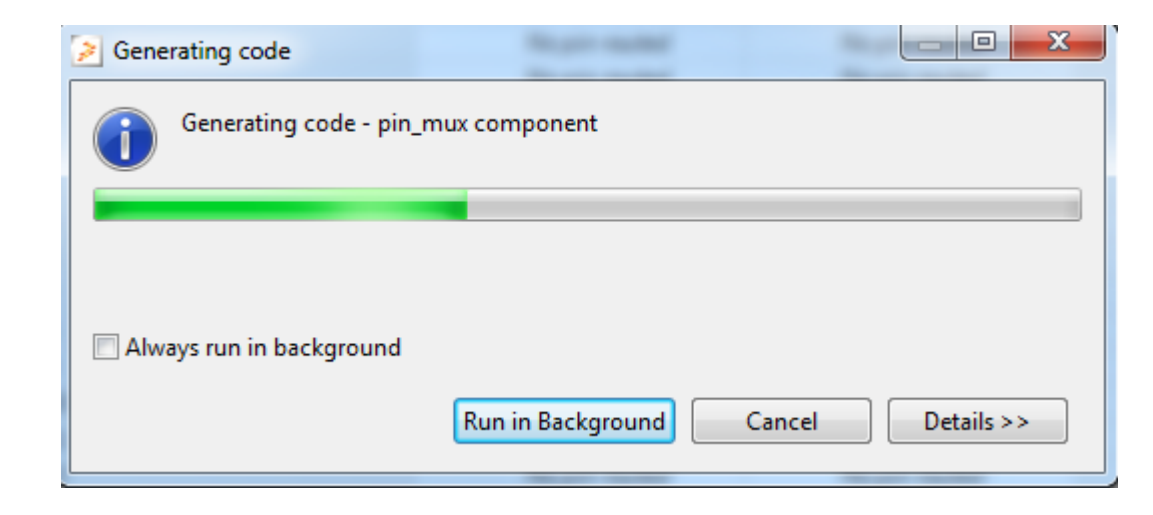

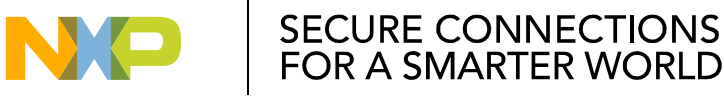

- Expand the adc component in the Components Window.
   展开adConv部件
- Drag and drop ADC\_DRV\_ConfigConverter function into main after PWM initialization.

拖拽ADC\_DRV\_ConfigConverter函数至主函数,放在PWM初始化之后

ADC\_DRV\_ConfigConverter(INST\_ADCONV1, &adConv1\_ConvConfig0);

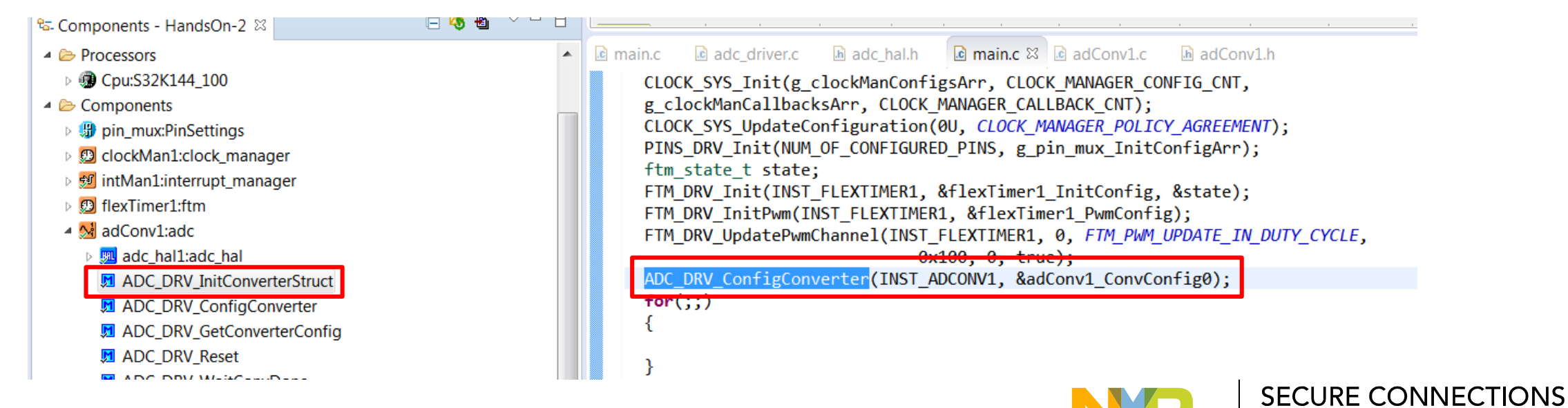

FOR A SMARTER WORLD

153 EXTERNAL USE

- Declare a uint16\_t variable named adcRawValue
   声明一个类型为uint16\_t的变量,命名为adcRawValue
- Drag and drop ADC\_DRV\_ConfigChan, ADC\_DRV\_WaitConvDone and ADC\_DRV\_GetChanResult function into an infinite loop.

拖拽ADC\_DRV\_ConfigChan, ADC\_DRV\_WaitConvDone and ADC\_DRV\_GetChanResult至主循环

```
ADC_DRV_ConfigChan(INST_ADCONV1, 0U, &adConv1_ChnConfig0);
ADC_DRV_WaitConvDone(INST_ADCONV1);
ADC_DRV_GetChanResult(INST_ADCONV1, 0U, &adcRawValue);
```

adConv1:adc Image: Book and Book and Bo ADC DRV InitConverterStruct ADC\_DRV\_ConfigConverter ADC\_DRV\_GetConverterConfig ADC DBV Bee ADC\_DRV\_WaitConvDone ADC\_DRV\_InitHwCompareStruct ADC DRV ConfigHwCompare ADC\_DRV\_GetHwCompareConfig ADC DRV InitHwAverageStruct ADC\_DRV\_ConfigHwAverage ADC DRV GetHwAverageConfig M ADC DRV InitChanStruct M ADC DRV ConfigChan ADC DRV GetChanConfig ADC\_DRV\_GetChanResult ADC\_DRV\_AutoCalibration

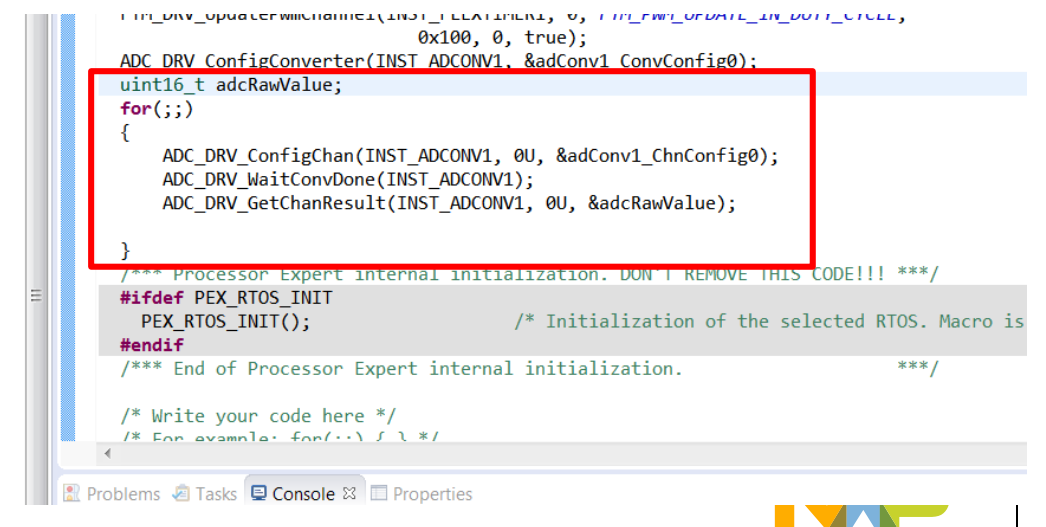

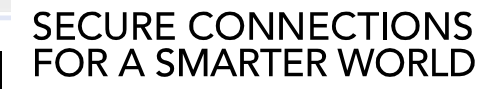

154 EXTERNAL USE

## S32K144 FTM-ADC Lab: Final step

 Update the duty cycle using adcRawValue and FTM\_DRV\_UpdatePwmChannel function.

使用adcRawValue更新PWM的占空比

• Add the following function after you get the conversion result.

在得到ADC转换值函数之后,添加如下函数

```
FTM_DRV_UpdatePwmChannel(INST_FLEXTIMER1, 0, FTM_PWM_UPDATE_IN_DUTY_CYCLE,
adcRawValue, 0, true);
```

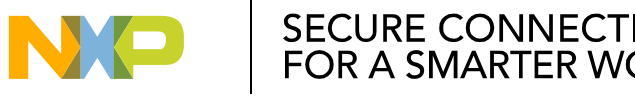

### S32K144 FTM-ADC Lab: Build and debug the lab / 编译调试工程

• Click on the build icon to make sure that there a no compiler errors.

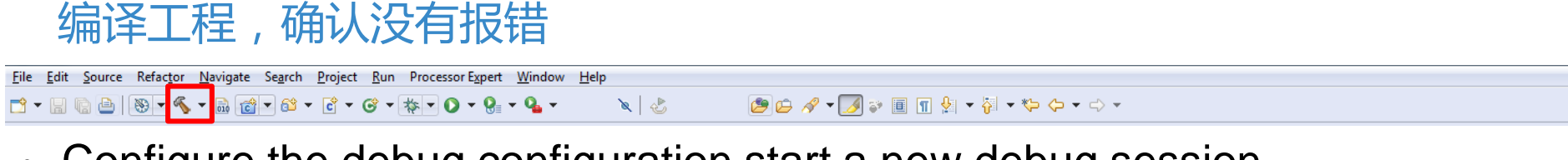

Configure the debug configuration start a new debug session

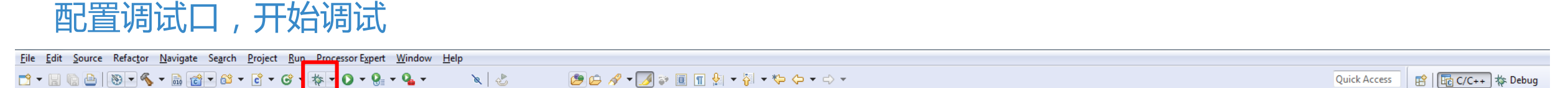

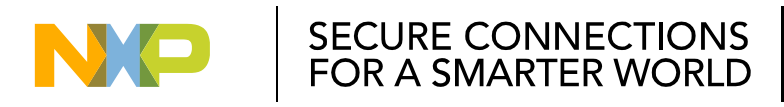

**Quick Access** 

😭 🔚 C/C++ 🔅 Debug

#### S32K144 FTM-ADC Lab: Build and debug the lab / 编译调试工程

- In the debug perspective click the run icon to start the project.
- Red LED intensity is changed by potentiometer.
  - 全速运行,观察LED灯的亮度是否随旋转电位器而改变

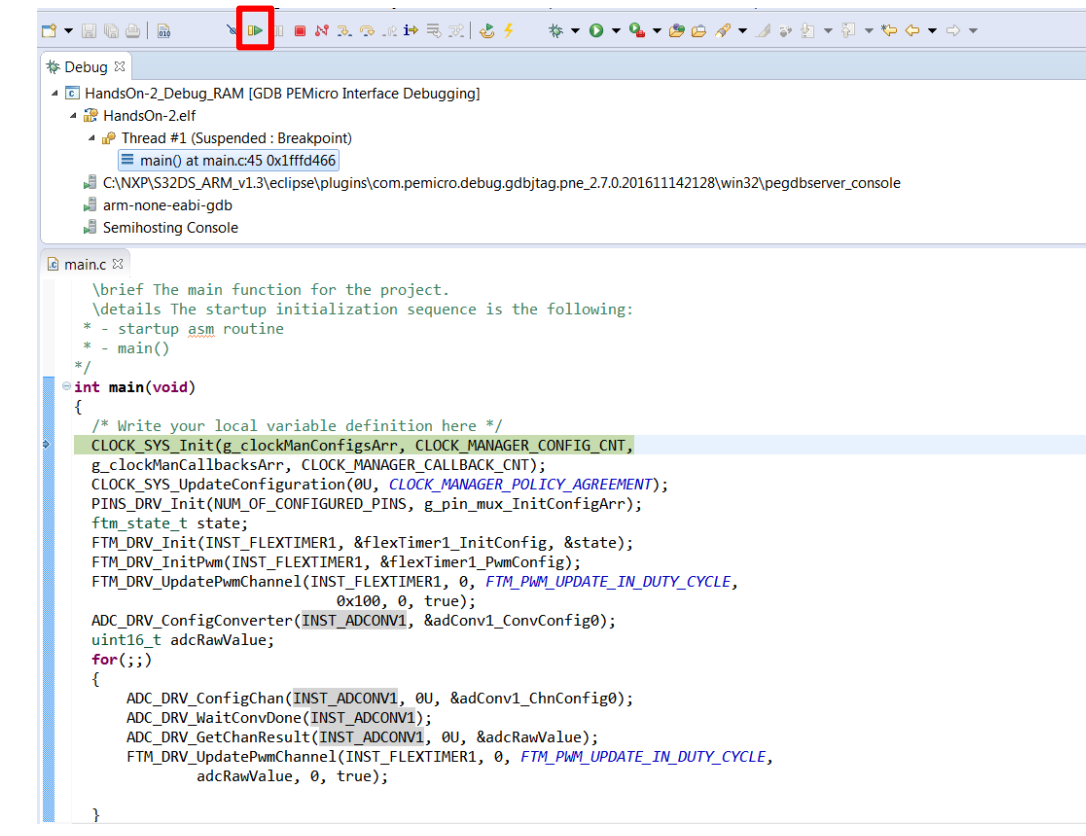

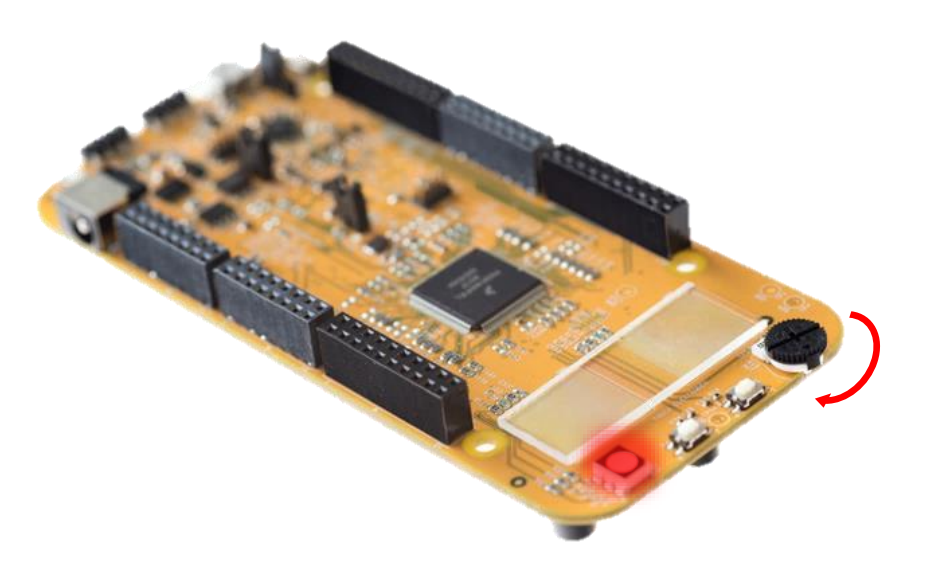

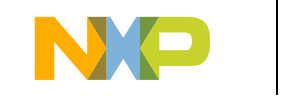

BACKUP

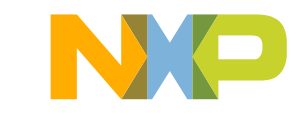

#### Documents fasten your design / SDK相关帮助文档

- Below materials may help you,
   以下资源能够帮助你学习S32K SDK
  - ..\S32\_ARM\_v1.3\S32DS\S32SDK\_S32K144\_RTM\_1.0.0\
    - For driver manuals, see "doc". 驱动文档
      - For quick start guide, see "doc\S32SDKQSG.pdf" 快速上手指南
      - For user manual and integration guidelines with S32DS 1.2, see "doc\Start\_here.html". 使用手册和集成指南
      - For API details, see "doc\S32\_SDK\_API\_Documentation.pdf". API详细说明
    - For demos, see "examples\demo\_apps". Demo工程
    - For driver examples, see "examples\driver\_examples". 驱动样例工程

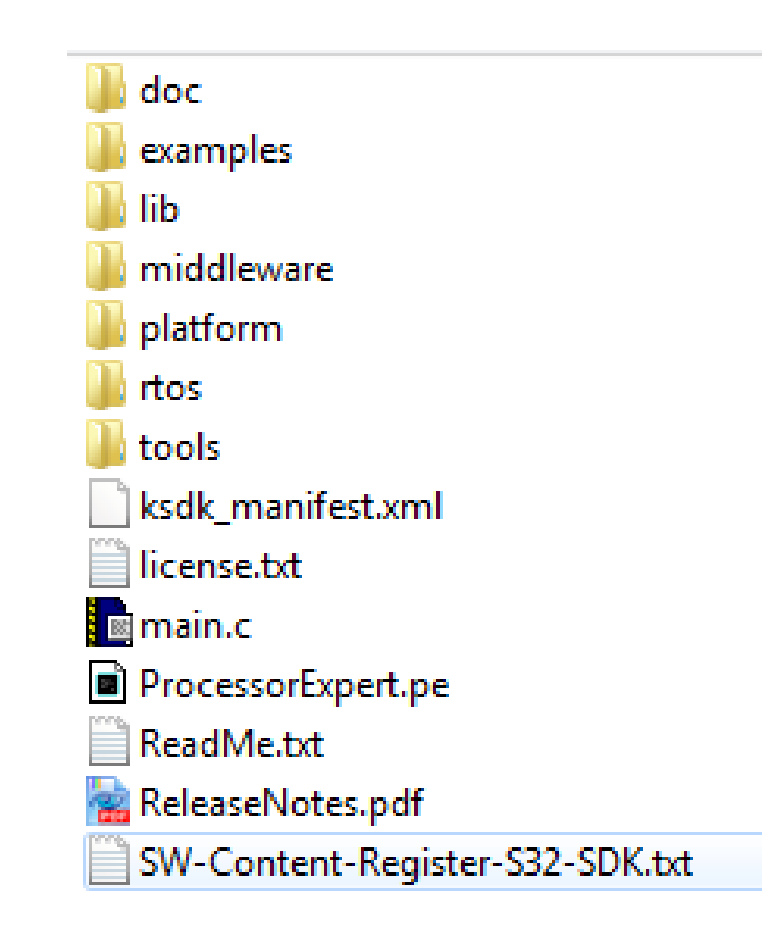

SECURE CONNECTIONS

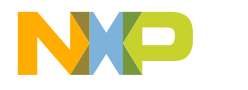

# S32 SDK Examples and Drivers / 样例工程

Import SDK examples to IDE

## 导入样例工程

| New                                                                                                    | Alt+Shift+N +                                    | 2           | New S32DS Project                                                                                                    |                     | · { · · · · · · · ·                   | Quick Access | 18 100 C/C++ 1 Deb |
|----------------------------------------------------------------------------------------------------|--------------------------------------------------|-------------|----------------------------------------------------------------------------------------------------|---------------------|---------------------------------------|--------------|--------------------|
| Open File                                                                                                    |                                                  | 2           | New S32DS Project from                                                                                                    |                     |                                       |              |                    |
| Close All<br>Save<br>Save As<br>Save All<br>Revert<br>Move                                                                                 | Ctrl+W<br>Ctrl+Shift+W<br>Ctrl+S<br>Ctrl+Shift+S | SSI IN SSI  | Makefile Project with Existing Code<br>C++ Project<br>C Project<br>New S32DS Project<br>Project<br>Convert to a C/C++ Autotools Project<br>Convert to a C/C++ Project (Adds C/C++ Nature<br>Source Folder | 0                   |                                       |              |                    |
| Refresh<br>Convert Line Delimiters To<br>Print<br>Switch Workspace<br>Restart                                                              | rz<br>FS<br>Ctrl+P                               | 0 0 2 2 0 0 | Folder<br>Source File<br>Header File<br>File from Template<br>Class<br>Task                                                                                                    |                     |                                       |              |                    |
| Import<br>Export                                                                                                    |                                                  |             | Other                                                                                                    | Ctrl+N<br>Tasks 🖸 C | onsole III Properties III Disassembly |              | 5 7 T              |
| Properties                                                                                                    | Alt+Enter                                        |             | 0 items                                                                                                    |                     |                                       |              |                    |
| 1 \$32KL144_h [\$32KL44_FRDM_Blinky_FT]<br>2 \$32KL44_FRDM_Blinky_FTM_ADC.c [\$<br>3 main.c [test/src]<br>4 main_m0p.c [HALO_test_M0p/src] | M]<br>32K]                                       |             | Description                                                                                                    |                     |                                       | Resource     | Path               |
| Exit                                                                                                    |                                                  | J           |                                                                                                    |                     |                                       |              |                    |
|                                                                                                    |                                                  |             |                                                                                                    |                     |                                       |              |                    |

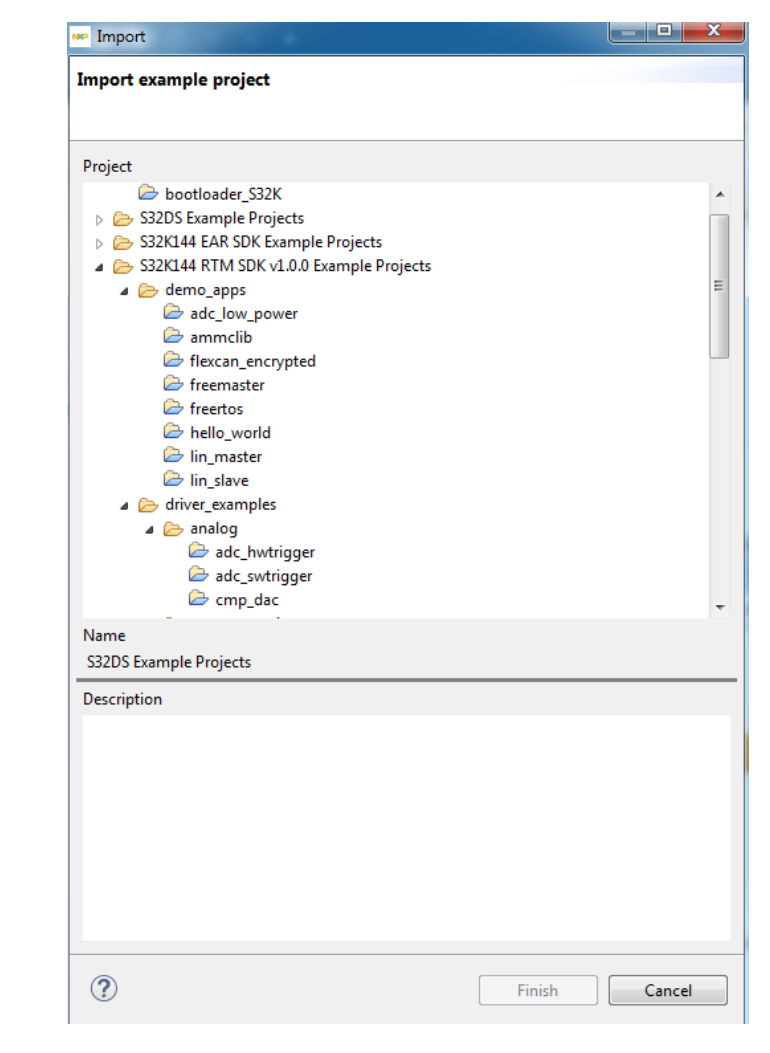

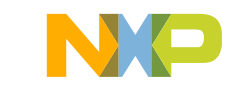

#### **COPYRIGHT**:

NXP Semiconductor, INC. All Rights Reserved. You are hereby granted a copyright license to use, modify, and distribute the SOFTWARE so long as this entire notice is retained without alteration in any modified and/or redistributed versions, and that such modified versions are clearly identified as such. No licenses are granted by implication, estoppel or otherwise under any patents or trademarks of NXP Semiconductor, Inc. This software is provided on an "AS IS" basis and without warranty.

To the maximum extent permitted by applicable law, NXP Semiconductor DISCLAIMS ALL WARRANTIES WHETHER EXPRESS OR IMPLIED, INCLUDING IMPLIED WARRANTIES OF MERCHANTABILITY OR FITNESS FOR A PARTICULAR PURPOSE AND ANY WARRANTY AGAINST INFRINGEMENT WITH REGARD TO THE SOFTWARE (INCLUDING ANY MODIFIED VERSIONS THEREOF) AND ANY ACCOMPANYING WRITTEN MATERIALS.

To the maximum extent permitted by applicable law, IN NO EVENT SHALL NXP Semiconductor BE LIABLE FOR ANY DAMAGES WHATSOEVER (INCLUDING WITHOUT LIMITATION, DAMAGES FOR LOSS OF BUSINESS PROFITS, BUSINESS INTERRUPTION, LOSS OF BUSINESS INFORMATION, OR OTHER PECUNIARY LOSS) ARISING OF THE USE OR INABILITY TO USE THE SOFTWARE.

NXP Semiconductor assumes no responsibility for the maintenance and support of this software

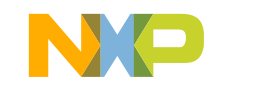

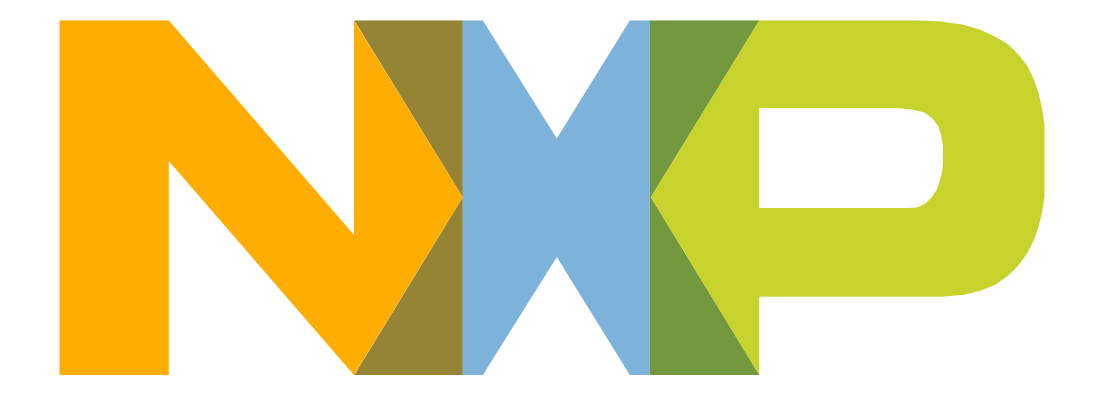

# SECURE CONNECTIONS FOR A SMARTER WORLD